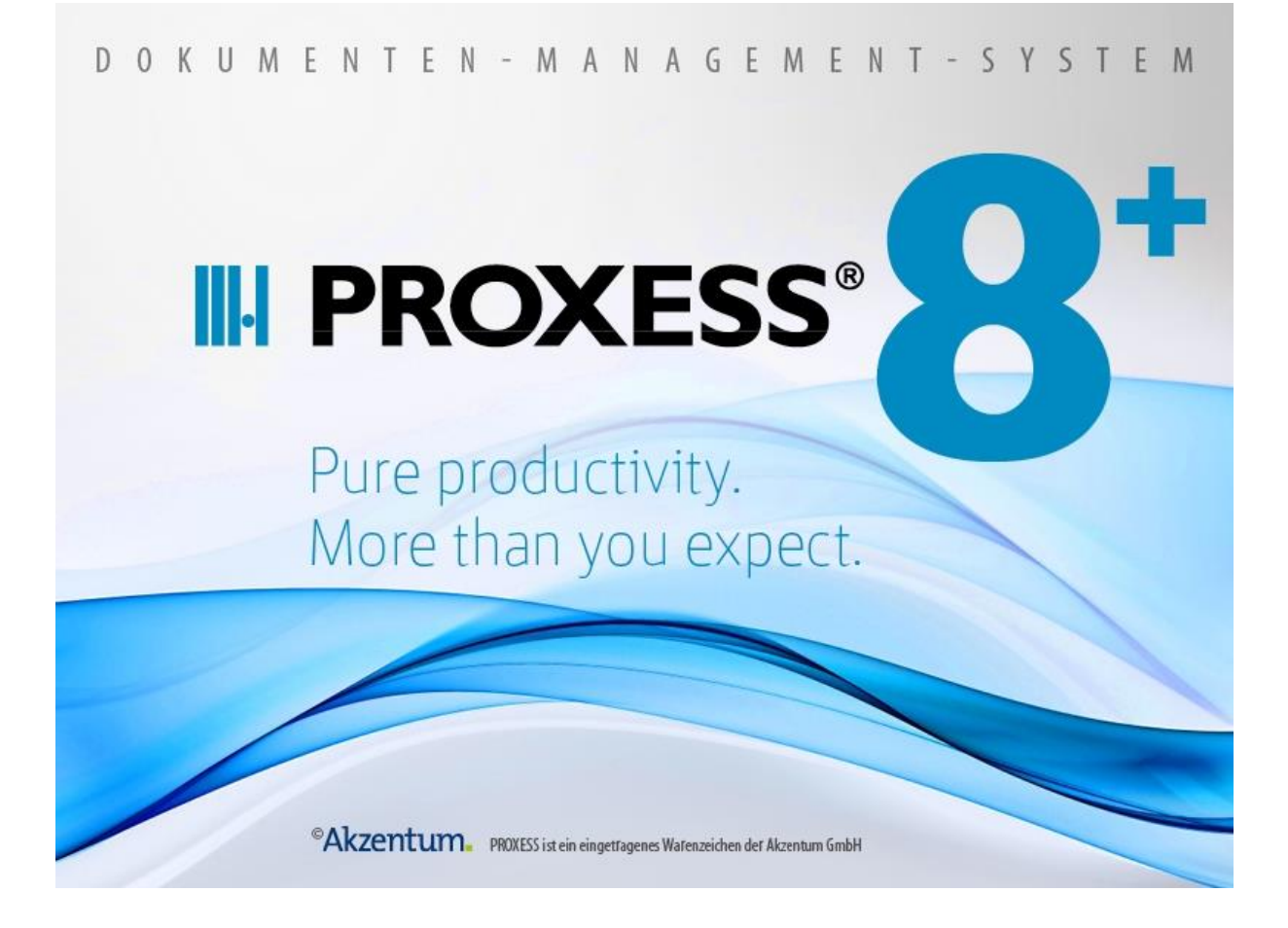

# Dokumentation

# **PROXESS Standard Client für Windows**

(Stand: PROXESS 8+)

## Inhaltsverzeichnis

| Über diese Dokumentation                          | 1  |
|---------------------------------------------------|----|
| Allgemeine Hinweise                               | 1  |
| Copyright-Hinweis, Haftungshinweis                | 2  |
| Über den PROXESS Standard Client                  | 3  |
| Über den PROXESS Standard Client                  | 3  |
| Anmeldung und Kennwort ändern                     | 4  |
| Anmeldung                                         | 4  |
| Kennwort ändern                                   | 8  |
| Anmelden unter einem anderen Benutzernamen        | 10 |
| PROXESS beenden                                   | 11 |
| PROXESS Einstellungen                             | 12 |
| PROXESS-Einstellungen in der Übersicht            | 12 |
| Sicherheitsabfragen einstellen                    | 14 |
| Automatikfunktionen einstellen                    | 17 |
| Automatik für Ablagen einstellen                  | 18 |
| Automatik für Dokumente einstellen                | 21 |
| Automatik für Dateien einstellen                  | 24 |
| Automatik für Scannen einstellen                  | 26 |
| Applikations-Variablen                            | 30 |
| Messaging Einstellungen                           | 32 |
| Unterbefehl OCR-Konfiguration                     | 36 |
| Unterbefehl OCR-Text-Setup                        | 38 |
| Bildschirmaufbau und Bedienung                    | 41 |
| Bildschirmaufbau des PROXESS Standard Clients     | 41 |
| Bildschirmaufbau: Das können Sie selbst bestimmen | 43 |
| Bildschirmaufbau: Das können Sie selbst bestimmen | 43 |
| Mauskonventionen                                  | 47 |
| Tastenkombinationen und Short Cuts                | 48 |
| Das Dokument in PROXESS                           | 51 |
| Was ist ein Dokument?                             | 51 |
| Was ist ein Dokumenttyp?                          | 52 |
| Das Dokumentfenster                               | 54 |
| Was sind Kernfelder?                              | 57 |
| Pflichtfeld                                       | 58 |
| Neues Dokument anlegen                            | 59 |
| Merkmalsfelder mit PROXESS Index Miner ausfüllen  | 63 |
| Dokument öffnen                                   | 66 |
| Dokument drucken                                  | 67 |
| Dokument löschen                                  | 69 |

| Dokumentliste drucken                            | 71  |
|--------------------------------------------------|-----|
| Merkmalsfelder eines Dokuments                   | 73  |
| Beispiele für Merkmalsfelder                     | 74  |
| Merkmalsfelder zu einem Dokument bearbeiten      |     |
| Merkmalsfelder mit OCR ausfüllen                 | 77  |
| Merkmalsfeld mit Thesaurus ausfüllen             |     |
| Dokumente mit abgelaufener Lebensdauer löschen   |     |
| Was sind Zugriffsrechte?                         |     |
| Dokumentrechte zuweisen oder entziehen           |     |
| Effektive Benutzerrechte ansehen                 |     |
| Persönliche Rechte eines Benutzers löschen       |     |
| Beispiele für effektive Benutzerrechte           |     |
| Querverweis anlegen                              |     |
| Querverweis drucken                              |     |
| Querverweis öffnen                               |     |
| Querverweis löschen                              | 101 |
| Querverweise in der Praxis (Beispiele)           | 103 |
| Querverweisliste                                 |     |
| Dokumenthistorie                                 | 107 |
| Dateien in einem Dokument                        |     |
| Datei zu einem Dokument erstellen                |     |
| Datei aus einem Dokument freigeben               | 110 |
| Datei aus einem Dokument anzeigen                | 112 |
| Datei aus einem Dokument bearbeiten              | 114 |
| Redlines                                         | 117 |
| Scan-Datei bearbeiten                            | 119 |
| Datei aus einem Dokument löschen                 | 121 |
| Datei aus einem Dokument drucken                 | 122 |
| Datei-Beschreibung ändern                        | 123 |
| Kommentar                                        |     |
| Dateiliste                                       | 125 |
| Versionverwaltung von Dateien                    | 128 |
| Dateiversionen anzeigen                          | 128 |
| Versionsinformationen einer Datei ändern         | 131 |
| Versionsverwaltung von Dateien                   |     |
| Kopie mit Verweis erstellen                      |     |
| Volltexttreffer aus versionierter Datei anzeigen | 136 |
| Neue Dateiversion aus Dateihistorie erstellen    | 137 |
| OCR Erkennung                                    | 138 |
| TIF-Datei OCR-lesen                              | 138 |
| OCR-Training durchführen                         | 141 |
| Die Ergebnisliste in PROXESS                     |     |

| Suche speichern                                        | 144 |
|--------------------------------------------------------|-----|
| Liste auf Standardkonfiguration zurücksetzen           | 146 |
| Blättern in Ergebnis- und Dateilisten                  | 147 |
| Aufbau der Ergebnisliste                               | 150 |
| Globale Standardkonfiguration speichern                | 153 |
| Spaltenkonfiguration ändern                            | 154 |
| Standardkonfiguration einer Liste speichern            | 156 |
| Ergebnisliste drucken                                  | 157 |
| Register Suchen                                        | 158 |
| Befehl Feldsuche                                       | 158 |
| Feldsuche mit Platzhaltern                             | 161 |
| Beispiele für Suchen mit dem Platzhalter (%)           | 161 |
| Beispiele für Suchen mit dem Platzhalter (_):          | 161 |
| Suchoperatoren für die Feldsuche                       | 162 |
| Logische Verknüpfungen                                 | 162 |
| Größenbeziehungen                                      | 163 |
| Befehl "Volltextsuche"                                 | 165 |
| Einige Erläuterungen zur Volltextsuche                 | 166 |
| Suchoperatoren für die Volltextsuche                   | 168 |
| Volltextsuche mit Platzhaltern                         | 170 |
| Beispiele für Suchen mit dem Platzhalter (%) oder (*)  | 171 |
| Beispiele für Suchen mit dem Platzhalter (_) oder (?): | 171 |
| Volltextsuche nach Beträgen oder Kommazahlen           | 172 |
| Befehl Erweiterte Suche                                | 173 |
| Einige Erläuterungen zur Erweiterten Suche             | 175 |
| Beispiel                                               | 176 |
| Operatoren der erweiterten Suche                       | 177 |
| Bedingungen für Erweiterte Suche definieren            | 179 |
| Befehl Sortierkriterien                                | 181 |
| Dynamische und statische Sortierkriterien              | 185 |
| Sortierkriterien in der Praxis (Beispiele)             | 187 |
| Suchen mit komplexen Abfragen                          | 190 |
| Löschen/Wiederherstellen von Dokumenten                | 192 |
| Abgelaufene Dokumente löschen                          | 195 |
| Register Ablagen                                       | 197 |
| Gespeicherte Suchen                                    | 197 |
| Eingangskorb                                           | 201 |
| Ergebnisliste "Eingangskorb"                           | 201 |
| Active Query (E-Mail-Benachrichtigung)                 | 204 |
| Register Benutzer                                      | 206 |
| Datenbankverbindung                                    | 206 |
| Offene Ablagen speichern                               | 208 |

|                                                                                                    | 209                                                                                            |
|----------------------------------------------------------------------------------------------------|------------------------------------------------------------------------------------------------|
| Register Dokument                                                                                                    | 211                                                                                            |
| Aktives Dokument (per E-Mail) versenden                                                                                                    | 211                                                                                            |
| Wie richte ich die Mailfunktion an einem PROXESS-Arbeitsplatz ein? (FAQ)                                                                                                    | 214                                                                                            |
| Aktives Dokument kopieren                                                                                                    | 215                                                                                            |
| Dokumenthistorie anzeigen                                                                                                    | 216                                                                                            |
| Register Archivieren                                                                                                    | 218                                                                                            |
| Neues Dokument anlegen                                                                                                    | 218                                                                                            |
| Stapel-Scannen                                                                                                    | 220                                                                                            |
| Direkt-Scannen                                                                                                    | 223                                                                                            |
| Datei Import                                                                                                    | 225                                                                                            |
| Dateiimport per Drag & Drop                                                                                                    | 230                                                                                            |
| Universeller Dateityp                                                                                                    | 233                                                                                            |
| Import mittels des universellen Dateitypen                                                                                                    | 234                                                                                            |
| Check Out                                                                                                    | 236                                                                                            |
| Check Out einer Datei                                                                                                    | 236                                                                                            |
| Check In einer Datei                                                                                                    | 239                                                                                            |
| Ausgecheckte Dateien ansehen und bearbeiten                                                                                                    | 241                                                                                            |
| Check Out aufheben                                                                                                    | 243                                                                                            |
| Spezialthema                                                                                                    | 244                                                                                            |
| Dokument aus externer Anwendung in PROXESS archivieren                                                                                                    | 244                                                                                            |
| FAQ                                                                                                    | 248                                                                                            |
| Warum finde ich ein bestimmtes Dokument nicht? (FAQ)                                                                                                    | 248                                                                                            |
| Wie kann ich in der Feldsuche die Suchoperatoren "vonbis" verwenden? (FAQ)                                                                                                    | 249                                                                                            |
| Kann ich ein Feld von Seite 2 auf Seite 1 umsetzen? (FAQ)                                                                                                    | 252                                                                                            |
| Wie richte ich einen Scanner ein?                                                                                                    | 253                                                                                            |
| Wie kann ich eine oft genutzte Suche abspeichern? (FAQ)                                                                                                    | 254                                                                                            |
|                                                                                                    | 255                                                                                            |
| Wie kann ich Wiedervorlagen einrichten? (FAQ)                                                                                                    | 200                                                                                            |
| Wie kann ich Wiedervorlagen einrichten? (FAQ)<br>Wie kann ich nach mehreren Dokumenttypen gleichzeitig suchen? (FAQ)                                                                                                    | 255                                                                                            |
| Wie kann ich Wiedervorlagen einrichten? (FAQ)<br>Wie kann ich nach mehreren Dokumenttypen gleichzeitig suchen? (FAQ)<br>Wann verwende ich Zwischenablagen? (FAQ)                                                                                                    | 257<br>258                                                                                     |
| Wie kann ich Wiedervorlagen einrichten? (FAQ)<br>Wie kann ich nach mehreren Dokumenttypen gleichzeitig suchen? (FAQ)<br>Wann verwende ich Zwischenablagen? (FAQ)<br>Kurzdefinitionen                                                                                                    | 255<br>257<br>258<br>260                                                                       |
| Wie kann ich Wiedervorlagen einrichten? (FAQ)<br>Wie kann ich nach mehreren Dokumenttypen gleichzeitig suchen? (FAQ)<br>Wann verwende ich Zwischenablagen? (FAQ)<br>Kurzdefinitionen<br>Querverweis                                                                                                    | 253<br>257<br>258<br>260<br>260                                                                |
| Wie kann ich Wiedervorlagen einrichten? (FAQ)<br>Wie kann ich nach mehreren Dokumenttypen gleichzeitig suchen? (FAQ)<br>Wann verwende ich Zwischenablagen? (FAQ)<br>Kurzdefinitionen<br>Querverweis<br>Indexieren                                                                                                    | 253<br>257<br>258<br>260<br>260<br>261                                                         |
| Wie kann ich Wiedervorlagen einrichten? (FAQ)<br>Wie kann ich nach mehreren Dokumenttypen gleichzeitig suchen? (FAQ)<br>Wann verwende ich Zwischenablagen? (FAQ)<br>Kurzdefinitionen<br>Querverweis<br>Indexieren                                                                                                    | 253<br>257<br>258<br>260<br>260<br>261<br>262                                                  |
| Wie kann ich Wiedervorlagen einrichten? (FAQ)<br>Wie kann ich nach mehreren Dokumenttypen gleichzeitig suchen? (FAQ)<br>Wann verwende ich Zwischenablagen? (FAQ)<br>Kurzdefinitionen<br>Querverweis<br>Indexieren<br>TWAIN                                                                                             | 253<br>257<br>258<br>260<br>260<br>261<br>262<br>263                                           |
| Wie kann ich Wiedervorlagen einrichten? (FAQ)<br>Wie kann ich nach mehreren Dokumenttypen gleichzeitig suchen? (FAQ)<br>Wann verwende ich Zwischenablagen? (FAQ)<br>Kurzdefinitionen<br>Querverweis<br>Indexieren<br>TWAIN<br>Sortierkriterium                                                                         | 253<br>257<br>258<br>260<br>260<br>261<br>262<br>263<br>264                                    |
| Wie kann ich Wiedervorlagen einrichten? (FAQ)                                                                                                    | 253<br>257<br>258<br>260<br>260<br>261<br>262<br>263<br>264<br>265                             |
| Wie kann ich Wiedervorlagen einrichten? (FAQ)<br>Wie kann ich nach mehreren Dokumenttypen gleichzeitig suchen? (FAQ)<br>Wann verwende ich Zwischenablagen? (FAQ)<br>Kurzdefinitionen<br>Querverweis<br>Indexieren<br>TWAIN<br>Sortierkriterium<br>Server<br>Redlines                                                   | 253<br>257<br>258<br>260<br>260<br>261<br>262<br>263<br>264<br>265<br>266                      |
| Wie kann ich Wiedervorlagen einrichten? (FAQ)<br>Wie kann ich nach mehreren Dokumenttypen gleichzeitig suchen? (FAQ)<br>Wann verwende ich Zwischenablagen? (FAQ)<br>Kurzdefinitionen<br>Querverweis<br>Indexieren<br>TWAIN<br>Sortierkriterium<br>Server<br>Redlines<br>Platzhalter                                    | 253<br>257<br>258<br>260<br>260<br>261<br>262<br>263<br>264<br>265<br>266<br>267               |
| Wie kann ich Wiedervorlagen einrichten? (FAQ)<br>Wie kann ich nach mehreren Dokumenttypen gleichzeitig suchen? (FAQ)<br>Wann verwende ich Zwischenablagen? (FAQ)<br>Kurzdefinitionen<br>Querverweis<br>Indexieren<br>TWAIN<br>Sortierkriterium<br>Server<br>Redlines<br>Platzhalter.<br>Pflichtfeld                    | 253<br>257<br>258<br>260<br>260<br>261<br>262<br>263<br>264<br>265<br>266<br>267<br>268        |
| Wie kann ich Wiedervorlagen einrichten? (FAQ)<br>Wie kann ich nach mehreren Dokumenttypen gleichzeitig suchen? (FAQ)<br>Wann verwende ich Zwischenablagen? (FAQ)<br>Kurzdefinitionen<br>Querverweis.<br>Indexieren<br>TWAIN<br>Sortierkriterium<br>Sortierkriterium<br>Redlines.<br>Platzhalter.<br>Pflichtfeld<br>OCR | 253<br>257<br>258<br>260<br>260<br>261<br>262<br>263<br>264<br>265<br>266<br>266<br>268<br>269 |

| Kurzname (eines Benutzers)   |  |
|------------------------------|--|
| Rechte (Benutzerrecht)       |  |
| Viewer                       |  |
| Vollname (eines Benutzers)   |  |
| Zwischenablage               |  |
| Freigeben                    |  |
| Thesaurus                    |  |
| Kernfelder                   |  |
| Diaclip                      |  |
| Suchkriterium                |  |
| Merkmalsfelder               |  |
| Feldsuche                    |  |
| Ergebnisliste                |  |
| Dokument                     |  |
| Datenbank                    |  |
| COLD                         |  |
| Client                       |  |
| Dokumenttyp                  |  |
| Ablage                       |  |
| GDPdU                        |  |
| Kommentar                    |  |
| Service-Informationen        |  |
| Glossar                      |  |
| Versionsverwaltung           |  |
| Manipulierte Dokumente       |  |
| Verschlüsselte Dokumenttypen |  |
| Verschlüsselte Felder        |  |
| Index                        |  |

# Über diese Dokumentation

# **Allgemeine Hinweise**

#### Ein Hinweis für Benutzerinnen:

Wegen der besseren Lesbarkeit verzichten wir in dieser Dokumentation auf die ausdrückliche Anrede von Benutzern und Benutzerinnen. Wir möchten aber ausdrücklich darauf hinweisen, dass mit Benutzern stets Frauen und Männer gemeint sind.

#### Hervorhebungen im Text

In dieser Dokumentation werden Hervorhebungen folgendermaßen verwendet:

| Fett                | bezeichnet Menübefehle, Schaltflächen, Feldnamen, Optionen,  |
|---------------------|--------------------------------------------------------------|
|                     | Programmnamen und Programmgruppen.                           |
|                     | Beispiele: der Befehl <b>Neu</b> , im Feld <b>Name</b>       |
| "Anführungszeichen" | bezeichnen Menütitel, Ordnernamen und Dialogfelder.          |
|                     | Beispiele: das Menü "Benutzer", der Ordner "Smartcards", das |
|                     | Dialogfeld "Passwort festlegen"                              |
| GROSSBUCHSTABEN     | sind für die Darstellung von Tasten vorbehalten.             |
|                     | Beispiele: RETURN-Taste, ALT-Taste                           |
| (Klammern)          | zeigen an, dass ein Platzhalterzeichen gemeint ist.          |
|                     | Beispiele: (%) (_) im Rahmen der PROXESS-Suche               |

#### Tipps

()

Dieses Symbol zeigt Ihnen besonders komfortable Möglichkeiten der Bedienung oder nützliche Zusatzinformationen. Tipps werden immer wie dieser Absatz dargestellt.

#### Warnhinweise

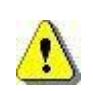

Dieses Symbol finden Sie bei Aktionen, die einen erheblichen Mehraufwand an Arbeit verursachen könnten oder sogar Datenverluste oder sonstige materielle Schäden zur Folge haben könnten. Warnhinweise werden durch dieses Symbol gekennzeichnet:

Warnhinweise sollten Sie besonders aufmerksam lesen, bevor Sie weiterarbeiten.

## **Copyright-Hinweis**, Haftungshinweis

Akzentum hat jede Anstrengung unternommen, um die Vollständigkeit, Genauigkeit und Aktualität der in diesem Dokument enthaltenen Informationen zu gewährleisten. Inhaltliche Änderungen dieser Dokumentation behalten wir uns ohne Ankündigung vor. Akzentum haftet nicht für technische Mängel in dieser Dokumentation. Außerdem übernimmt Akzentum keine Haftung für Schäden, die direkt oder indirekt auf Lieferung, Leistung und Nutzung dieser Dokumentation zurückzuführen sind.

Die Dokumentation enthält eigentumsrechtlich geschützte Informationen, die dem Urheberrecht unterliegen. Ohne vorherige schriftliche Genehmigung von Akzentum darf diese Dokumentation weder vollständig noch in Auszügen übersetzt, verbreitet, kopiert oder in anderer Form vervielfältigt werden. Die in dieser Dokumentation beschriebene Software unterliegt einem Lizenzvertrag. Nutzung und Vervielfältigung sind nur im Rahmen dieses Vertrags gestattet.

Akzentum haftet nicht gegenüber natürlichen oder juristischen Personen für etwaige Verluste oder Schäden haftbar, die vermeintlich oder tatsächlich und unmittelbar oder mittelbar im Zusammenhang mit der Nutzung oder der Unmöglichkeit der Nutzung der in den vorliegenden Unterlagen enthaltenen Anweisungen entstanden sind. Akzentum behält sich das Recht vor, dieses Dokument ohne vorherige Ankündigung zu ändern, ohne deshalb verpflichtet zu sein, irgendwelche Personen von solchen Änderungen oder Überarbeitungen zu unterrichten.

Alle in diesem Handbuch erwähnten Warenzeichen, Produkt- und Firmennamen sind unter Umständen eingetragene Warenzeichen der jeweiligen Eigentümer bzw. Hersteller. Alle Marken und sonstigen Namen, die nicht zur Akzentum-Software gehören, sind auch dann im Eigentum des jeweiligen Inhabers, wenn auf geschützte Rechte im Einzelfall nicht gesondert hingewiesen wird.

Alle erwähnten Softwareprodukte sind Warenzeichen der jeweiligen Herstellerfirmen:

- PROXESS® ist ein eingetragenes Warenzeichen der Akzentum GmbH.
- Adobe und Acrobat sind Warenzeichen von Adobe Systems Incorporated, die in einigen Rechtsgebieten eingetragen sein können.
- CFM Twain ist ein eingetragenes Warenzeichen der Computer für Menschen GmbH.
- Internet Explorer, Microsoft Windows, MS Word, MS Excel, MS Powerpoint und Microsoft SQL Server sind eingetragene Warenzeichen der Microsoft Corporation.
- Microsoft Dynamics NAV ist ein eingetragenes Warenzeichen der Microsoft Corporation.
- Lucene ist ein freies Softwareprojekt der Apache Software Foundation.
- Caché ist ein eingetragenes Warenzeichen der InterSystems Corporation.
- Oracle-Produktnamen und das Oracle Logo sind eingetragene Warenzeichen der Oracle Corporation.
- SAP/R3 ist ein eingetragenes Warenzeichen der SAP Software AG.
- Google Chrome ist ein eingetragenes Warenzeichen der Google Inc.

# Über den PROXESS Standard Client

# Über den PROXESS Standard Client

Der **PROXESS Standard Client** ist ein Anwendertool für Windowsanwender mit einer umfangreichen Funktionspalette: Von der Dokumenterstellung, z. B. durch Scannen mit integrierter OCR-Texterkennung, bis hin zu vielfältigen Suchfunktionen. Darüber hinaus bietet der Standard Client DMS-Funktionen wie die Bearbeitung und Weiterleitung von Dokumenten, die Versionierung mit integrierter Historienverwaltung und das Aus- und Einchecken von Dateien zur externen Bearbeitung sowie einen integrierten E-Mail-Versand.

Die wichtigsten Funktionen des PROXESS Standard Clients im Überblick:

- Indexsuche (SQL), freie Suche (Volltext),
- Suchbedingungen (z. B. und/oder),
- Boolsche Suche, geführter Suchbaum
- Dateianzeige mit Editierfunktionen
- Dateibearbeitung mit Versionsverwaltung
- Twain-Scanmodul mit Indexierungsfunktion
- E-Mailversand von Dokumenten
- Interne Weiterleitung von Dokumenten
- Integrierte OCR-Texterkennung
- Offline-Bearbeitung von Dateien möglich

Die Variante **PROXESS Recherche Client** ist "baugleich" mit dem PROXESS Standard Client, verfügt allerdings über eine eingeschränkte Funktionspallette. Alle Funktionen zur Archivieurng und zur Bearbeitung von Dokumenten sind im PROXESS Recherche Client deaktiviert. Der PROXESS Recherche Client ist optimal für alle Windows-Anwender, die archivierte Dokumente lediglich suchen und anzeigen möchten.

## Anmeldung und Kennwort ändern

# Anmeldung

Ab Version PROXESS 5<sup>+</sup> können Sie mit den Anmeldedaten Ihres Windows-Benutzerkontos automatisch an PROXESS angemeldet werden. Beim Start des Programmes erscheint in diesem Fall keine Anmeldemaske mehr!

#### 1. Anmeldung mit Windows-Authentifizierung

Die Anmeldung wird automatisch ausgeführt, wenn der Systemadministrator für Sie als Benutzer die Authentifizierungsoption "Windows" eingestellt hat. In diesem Fall erscheint beim Programmaufruf keine Anmeldemaske, da Ihre persönlichen Anmeldedaten automatisch im Hintergrund überprüft werden..

Nach dem Programmstart können Sie den PROXES-Anmmeldedialolg jederzeit aktiv aufrufen. Hierzu wählen Sie in der Multifunktionsleiste die Funktion **Anmeldung**.

Wählen im Feld Authentifizierung die Option "Windows" aus. Nun können Sie erkennen, unter welcher Benutzerkennung Sie in Windows aktuell geführt werden, Eine Eingabe oder Änderung dieser Daten ist in diesem Dialog nicht möglich.

|          | PR                 | OXESS Anmeldung      |   | ? X       |
|----------|--------------------|----------------------|---|-----------|
|          | DDOVE              |                      |   |           |
| IIH      | PROXE              | SS                   | - |           |
| ~        |                    |                      |   |           |
| <b>R</b> | Authentifizierung: | Windows              | ~ | Anmelden  |
|          | Benutzername:      | H-5039\Administrator |   |           |
|          | Kennwort:          |                      |   |           |
|          |                    |                      |   |           |
|          | Servername:        | h-5039.ncpro.de      |   | Abbrechen |
|          | Protokoll:         | HTTP via IIS Proxv   | ~ | Hilfe     |

Abb.: PROXESS Anmeldemaske mit "Windows-Authentifizierung"

#### 2. Anmeldung mit PROXESS-Authentifizierung

Hat der Systemadministrator für Sie die Authentifizierungsoption "PROXESS" vorgesehen, so erscheint beim ersten Start zunächst der bekannte Anmeldedialog. Diese Anmeldevariante ist für Sie z. B. dann sinnvoll, wenn Sie auf Archive mit sensiblen Dokumenten (Hochsicherheitsdatenbanken) zugreifen.

Geben Sie Ihre PROXESS-Anmeldedaten ein und wählen Sie den Befehl **Anmelden**. Servername, Protokoll und der Benutzername der letzten Anmeldung werden gespeichert und bei der nächsten Anmeldung automatisch vorgeschlagen.

|          | PR                                               | OXESS Anmeldung      | 1 | ? X       |
|----------|--------------------------------------------------|----------------------|---|-----------|
|          | PROXE                                            | SS                   |   |           |
| <b>R</b> | Authentifizierung:<br>Benutzername:<br>Kennwort: | PROXESS<br>schreiber | - | Anmelden  |
|          | Servername:                                      | server01             |   | Abbrechen |
|          | Protokoll:                                       | HTTP via IIS Proxy   | ~ | Hilfe     |

Abb.: PROXESS Anmeldemaske bei "PROXESS-Authentifzierung"

Ausführliche Erläuterungen zur Anmeldemaske:

Authentifizierung PROXESS: Wenn Sie diese Option wählen, dann geben Sie unten Ihren PROXESS Benutzernamen und Ihr Kennwort ein und melden sich damit an. Voraussetzung hierfür ist, dass Sie vom PROXESS-Systemadministrator als PROXESS-Benutzer angelegt wurden. Nach der ersten erfolgreichen Anmeldung werden Sie bei nächsten Start des Programmes automatisch wieder mit diesen Anmeldedaten angemeldet. Windows: Wenn Sie diese Option wählen werden Ihre Windows-Anmeldedaten vom System automatisch für die PROXESS-Anmeldung verwendet. Voraussetzung hierfür ist, dass der PROXESS-Systemadministrator Ihr Windows-Benutzerkonto bereits in PROXESS

|              | registriert und konfiguriert hat (Active-Directory-Integration).<br>Fragen Sie bei Ihrem Systemadministrator nach der für Sie vorgesehenen<br>Authentifizierungsoption.                                                                                             |
|--------------|----------------------------------------------------------------------------------------------------|
| Benutzername | Hier geben Sie Ihren PROXESS-Benutzerkurznamen ein. Dieses Feld füllen<br>Sie nur dann aus, wenn Sie sich mit der Authentifzierung "PROXESS"<br>anmelden.                                                                                                    |
| Kennwort     | Hier geben Sie Ihr PROXESS-Passwort ein. Dieses Feld füllen Sie nur dann aus, wenn Sie sich mit der Authentifzierung "PROXESS" anmelden.                                                                                                    |
| Servername   | Hier geben Sie den Namen oder die IP-Adresse des gewünschten PROXESS-<br>Servers ein. Die Syntax hängt von dem Netzwerk ab, in dem Sie PROXESS<br>installiert haben. Fragen Sie ggfs. Ihren Systemadministrator.                                                    |
| Protokoll    | Hier wählen Sie das Netzwerkprotokoll für die Verbindung zum PROXESS-<br>Server aus. PROXESS bietet als Protokollsequenzen: TCP/IP und Named<br>Pipes. Sind Client und Server auf einem gemeinsamen Rechner installiert,<br>wählen Sie die Option "Lokaler Server". |

#### Option: "Immer den PROXESS-Anmeldedialog anzeigen"

\_

Die automatische Anmeldung, egal ob "Windows-" oder "PROXESS"-Authentifizierung, können Sie über eine Sicherheitseinstellung ausschalten. Klicken Sie hierzu am oberen linken Bildschirmrand auf das PROXESS-Icon. Sie gelangen in das PROXESS-Einstellungsmenü. Wählen Sie die Option "Sicherheitsabfragen" und aktivieren Sie die Einstellung: **"Immer den PROXESS-Anmeldedialog verwenden"**.

| Sicherheitsabfragen und Meldungen                                                                                                    | ? 🗙                         |
|----------------------------------------------------------------------------------------------------|-----------------------------|
| zum Löschen von<br>Ø Dokumenten<br>Ø Dateien<br>Ø Ablagen                                                                                                    | OK<br>Abbrechen             |
| zum Schließen von<br>📝 veränderten Dokumenten<br>📝 Dokumenten mit modifizierten Dateien                                                                                                    | Hilfe                       |
| <ul> <li>zu fehlgeschlagenen Feld-Validierungen</li> <li>zum Starten von langwierigen Feldsuchen</li> <li>Warnung bevor alle Dokumente automatisch geschloss</li> <li>Immer den Anmeldedialog für die PROXESS Anmeldung</li> </ul> | sen werden.<br>g verwenden. |

Abb.: Dialogfenster "Sicherheitsabfragen" im Menü PROXESS/Einstellungen

#### Tipp

\_

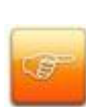

Sie können den Anmeldedialog jederzeit über die Funktion "Anmeldung" im Menüband aufrufen und dort Änderungen vornehmen. Bitte beachten Sie dabei, dass das System sich die jeweils letzte erfolgreiche Anmeldevariante merkt und diese beim nächsten Programmstart wieder verwendet.

Möchten Sie als PROXESS-Benutzer Ihr aktuelles Kennwort ändern, so öffnen Sie das Einstellungsmenü über das PROXESS-Icon oben links und wählen "Kennwort ändern".

siehe auch:

Kennwort ändern

#### Kennwort ändern

Diese Funktion ist nur sinnvoll für Benutzer mit der Authentifizierungsoption "PROXESS". Die automatische vom System übernommenen Windows-Anmeldedaten können hier nicht geändert werden. (siehe hierzu das Kapitel: <u>Anmeldung</u>)

Als PROXESS-Benutzer können Sie jederzeit Ihr eigenes PROXESS-Kennwort ändern. Zudem ist es möglich, dass Ihr Kennwort abgelaufen ist, und Sie daher vom System aufgefordert werden, es innerhalb von 14 Tagen zu ändern.

Den Dialog **Kennwort ändern** erreichen Sie entweder über den PROXESS Ball und die Funktion "Kennwort ändern" oder durch Bestätigung des Anfragedialogs zur Kennwortänderung.

| -  |                                    |        | _     |       |
|----|------------------------------------|--------|-------|-------|
| 47 | Altes Kennwort:<br>Neues Kennwort: | •••••• | Abbre | echen |
|    | Bestätigung:                       |        |       | 16-   |

Abbildung: Das Dialogfeld "Kennwort ändern"

Hier können Sie ein neues Kennwort vergeben. Bereits vergebene Kennwörter sind aus Sicherheitsgründen nicht sichtbar.

Es gelten folgende Regeln bei der Vergabe eines Kennwortes:

- Das Kennwortfeld darf nicht leer sein.
- Das Kennwort muss mindestens 8 Zeichen lang sein.
- Das Kennwort darf nicht identisch mit dem Benutzernamen sein.

- Das Kennwort muss mindestens eine Ziffer oder ein Sonderzeichen enthalten. Als Sonderzeichen gelten alle Zeichen außer a-z, A-Z und 0-9.

- Das Kennwort muss mindestens einen Klein-und einen Großbuchstaben enthalten.

Ein grünes Symbol neben dem Kennwortfeld signalisiert, dass alle Regeln erfüllt sind und das Kennwort damit gültig ist.

Wiederholen Sie die Kennworteingabe im Feld "Bestätigung" und bestätigen Sie das neue Kennwort mit **OK.** 

#### Warnhinweis

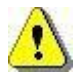

Wird die Kennwortänderung nicht innerhalb der vorgegebenen Zeit durchgeführt, wird das Benutzerkonto gesperrt. Die Erneuerung des Kennwortes und die Freischaltung des Kontos muss dann durch einen Administrator erfolgen.

### Anmelden unter einem anderen Benutzernamen

#### Warnhinweis

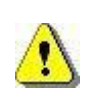

Diese Funktion ist nur sinnvoll für Benutzer mit der Authentifizierungsoption "PROXESS". Die automatische vom System übernommenen Windows-Anmeldedaten können hier nicht geändert werden.

Wenn Sie sich an einem Arbeitsplatz mit einem anderen PROXESS-Benutzer anmelden möchten, an dem bereits eine PROXESS-Sitzung gestartet ist, gehen Sie folgendermaßen vor:

1. Sind in der offenen Sitzung noch Fenster geöffnet?

Den Namen des angemeldeten Benutzers sehen Sie in der Statuszeile. Fragen Sie ihn, ob alle Änderungen gespeichert sind.

2. Wählen Sie nun im Menübereich Benutzer die Option **Anmelden**. Dadurch öffnet sich das Dialogfeld "Anmeldung".

3. Wählen Sie die Authentifizerungseinstellung "PROXESS" und geben Sie Ihre Anmeldedaten ein.

4. Im Feld **Servername** ist der Servername der letzten Anmeldung eingestellt. Ist dies nicht der <u>Server</u>, mit dem Sie gewöhnlich arbeiten, wählen Sie den gewünschten Server aus der Liste oder geben Sie den Namen ein. Wenn Sie nicht ganz sicher sind, welches der richtige Server ist, fragen Sie Ihren Systemadministrator.

6. Klicken Sie auf die Schaltfläche **Anmelden.** Sobald die Verbindung hergestellt ist, erscheinen in der Statusleiste Ihr Benutzervollname und der Server, mit dem Sie verbunden sind.

siehe auch: Anmeldung

# **PROXESS** beenden

Bevor Sie Ihre Arbeit mit PROXESS beenden, vergewissern Sie sich, dass die Programmeinstellungen auch für die nächste Sitzung bestehen bleiben können.

#### Sollen geöffnete Ablagen und Zwischenablagen beim nächsten Anmelden gleich mit geöffnet werden?

Dann kontrollieren Sie, ob der Befehl Offene Ablagen speichern im Menü "Fenster" aktiviert ist.

#### Möchten Sie beim nächsten Anmelden direkt Dokumente und Dateien aus Ihren Ablagen bzw. Zwischenablagen bearbeiten?

Dann kontrollieren Sie die Einstellung der Automatikfunktionen im Menü "PROXESS-Einstellungen".

Um PROXESS zu beenden, klicken Sie auf den PROXESS-Ball und wählen den Befehl Beenden. Alle noch geöffneten Fenster werden geschlossen.

# **PROXESS Einstellungen**

# PROXESS-Einstellungen in der Übersicht

Durch Klicken auf das PROXESS-Icon in der oberen linken Bildschirmecke öffnen Sie das Menü "PROXESS Einstellungen". Hier sind die wichtigsten PROXESS-Einstellungsfunktionen zusammengefasst.

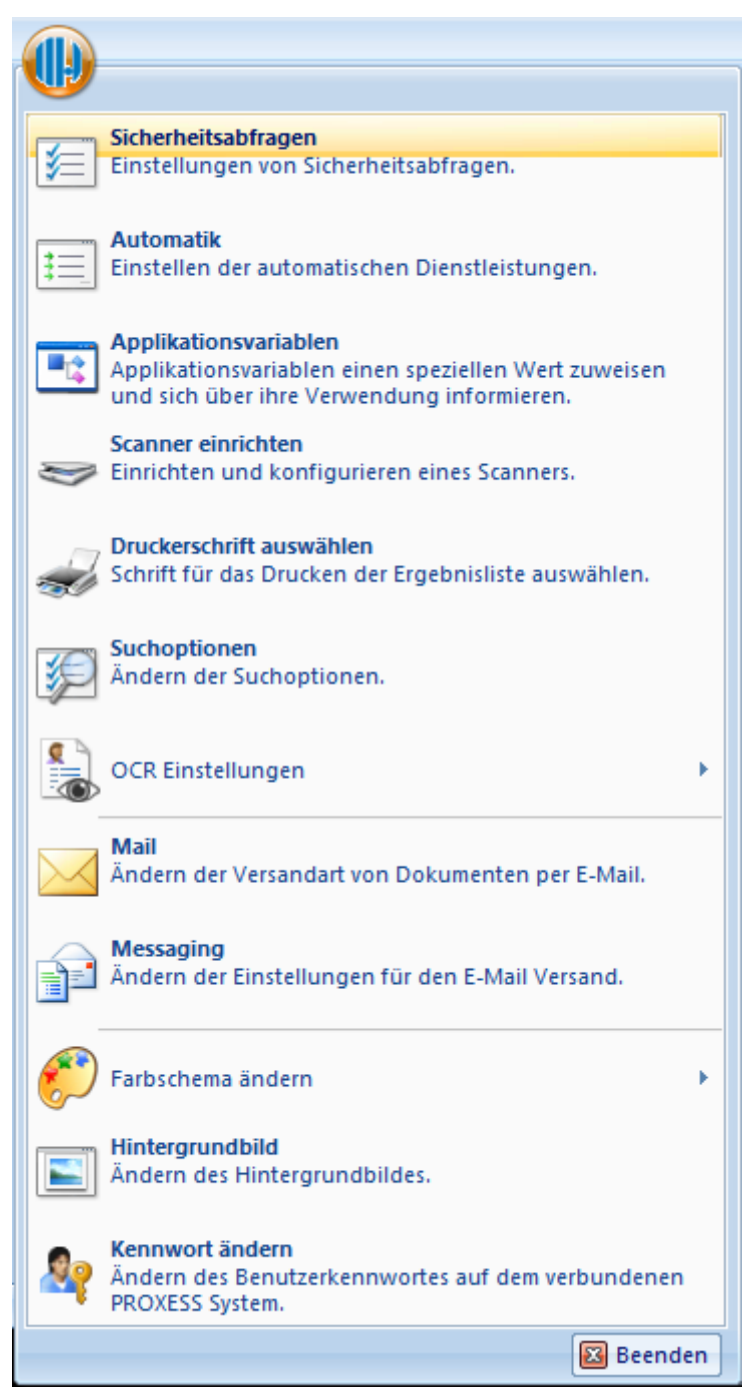

Abb.: Menü PROXESS-Einstellungen

Das Menü Einstellungen ist unterteilt in:

| Sicherheitsabfragen      | Aktivieren/Deaktivieren von Sicherheitsabfragen vor dem Löschen,   |
|--------------------------|--------------------------------------------------------------------|
|                          | Ändern von Dokumenten, bei der Anmeldung etc. siehe Befehl         |
|                          | Sicherheitsabfragen                                                |
| Automatik                | Einstellen von Automatiken beim Öffnen von Dokumenten und          |
|                          | Dateien wie z. B. das Aktivieren der Blätterfunktion. siehe Befehl |
|                          | Automatik                                                          |
| Applikationsvariablen    | Applikationsvariablen einen bestimmten Wert zuweisen und sich      |
|                          | über ihre Verwendung informieren, siehe Befehl                     |
|                          | Applikationsvariablen                                              |
| Scanner einrichten       | Einrichtung und Konfiguration eines Scanner. siehe Befehl Scanner- |
|                          | Einrichtung                                                        |
| Druckerschrift auswählen | Schrift für das Drucken einer Trefferliste auswählen siehe Befehl  |
|                          | Druckerschrift auswählen                                           |
| Suchoptionen             | Einstellen von Befehlen für Suchoperatoren. siehe Suchoperatoren   |
|                          | für die Feldsuche anpassen                                         |
| OCR-Einstellungen        | Einstellen aller OCR-Optionen. siehe Befehl OCR-Einstellungen      |
| Mail                     | Ändern der Versandart von Dokumenten per E-Mail (z. B. Referenz    |
|                          | /Kopie an Extern) siehe <u>Befehl Mail</u>                         |
| Messaging                | Ändern der Einstellungen für den E-Mail-Versand (z.B. SMTP-        |
|                          | Server-Einstellungen) siehe: Befehl Messaging                      |
| Farbschema ändern        | Office bzw. Windows Farbschema einstellen                          |
| Hintergrundbild          | Aktivieren bzw. Ändern eines Hintergrundbildes für den PROXESS     |
|                          | Standard Client                                                    |
| Kennwort ändern          | Ändern des eigenen Benutzerkennworts auf dem verbundenen           |
|                          | System. siehe Kennwort ändern                                      |

#### Sicherheitsabfragen einstellen

Den Befehl Sicherheitsabfragen einstellen erreichen Sie über das Menü "PROXESS Einstellungen "

durch Klicken auf den PROXESS-Ball

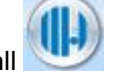

Wenn zum Löschen von Dokumenten berechtigt sind, können Sie Dokumente, Dateien und Querverweise löschen. Mit dem Befehl **Sicherheitsabfragen** aus dem Menü "Optionen" steuern sie, bei welchen Löschaktionen Sie einen Hinweis vom System erhalten möchten, bevor die Aktion ausgeführt wird. Außerdem können Sie Sicherheitsabfragen für nicht gespeicherte Änderungen in Dokumenten einschalten.

Wenn Sie Felder mit Validierungsregeln falsch ausgefüllt haben, Pflichtfelder nicht ausgefüllt haben oder aber bei der Feldsuche nur Felder ausgefüllt haben, die nicht indiziert sind, zeigt Ihnen PROXESS in jeweils spezifischen Meldungen, welcher Fehler vorliegt und wie Sie Ihn beheben können. Die erneute Anzeige dieser Meldungen kann in den Meldungen selbst ausgeschaltet werden. Über den Befehl **Sicherheitsabfragen** können Sie die Anzeige der Meldungen mit den entsprechenden Kontrollkästchen wieder aktivieren.

Der Befehl Sicherheitsabfragen öffnet das Dialogfeld "Sicherheitsabfragen und Meldungen":

| zum Löschen von                                  |                |
|--------------------------------------------------|----------------|
| 📝 Dokumenten 🛛 📝 Querverweisen                   | OK             |
| ☑ Dateien ☑ Ablagen                              | Abbrecher      |
| zum Schließen von                                | Hilfe          |
| 📝 veränderten Dokumenten                         |                |
| 📝 Dokumenten mit modifizierten Dateien           |                |
| 🛿 zu fehlgeschlagenen Feld-Validierungen         |                |
| 🛛 zum Starten von langwierigen Feldsuchen        |                |
| Warnung bevor alle Dokumente automatisch gesch   | lossen werden. |
| 7 Immer den Anmeldedialog für die PBOXESS Anmeld | lung verwenden |

Abbildung: Das Dialogfeld "Sicherheitsabfragen und Meldungen"

zum Löschen von Dokumenten,<br/>Dateien, Querverweisen, Ablagen<br/>das Sie bestätigen müssen, um wirklich zu löschen, oder<br/>verneinen können, wenn Sie doch nicht löschen möchten. Wenn

|                                  | Sie ein Kontrollkästchen nicht aktivieren, erscheint keine Meldung,  |
|----------------------------------|----------------------------------------------------------------------|
|                                  | sondern PROXESS führt den Löschvorgang für Objekte dieses            |
|                                  | Typs sofort durch.                                                   |
| zum Schließen von                | Aktivieren Sie diese Kontrollkästchen, fragt PROXESS beim            |
| veränderten Dokumenten           | Schließen eines veränderten, nicht gespeicherten Dokuments, ob       |
| und Dokumenten mit modifizierten | Sie Änderungen in Merkmalsfeldern des Dokuments oder                 |
| Dateien                          | Änderungen in Dateien doch speichern möchten. Sie können             |
|                                  | dieses Meldungsfeld dann bestätigen, um zu speichern, oder           |
|                                  | verneinen, um nicht zu speichern. Deaktivieren Sie die               |
|                                  | Kontrollkästchen, schließt PROXESS die Dokumente, ohne               |
|                                  | Änderungen in Merkmalsfeldern oder Dateien zu speichern.             |
| zu fehlgeschlagenen Feld-        | Ist das Kontrollkästchen aktiviert, sehen Sie in folgenden Fällen    |
| Validierungen                    | eine Meldung:                                                        |
|                                  | Falsche Eingabe in einem Feld mit Validierungsregel. Die Meldung     |
|                                  | gibt an, ob die Validierungsregel nach unten oder nach oben          |
|                                  | verletzt wurde, oder ob der Eintrag wegen unzulässiger Zeichen       |
|                                  | nicht erkannt werden konnte.                                         |
|                                  | Wenn Sie ein Pflichtfeld nicht ausgefüllt haben, erscheint ebenfalls |
|                                  | eine Fehlermeldung.                                                  |
|                                  | Das Kontrollkästchen ist standardmäßig aktiviert.                    |
| zum Starten von langwierigen     | Ist das Kontrollkästchen aktiviert, sehen Sie in folgenden Fällen    |
| Feldsuchen                       | eine Meldung:                                                        |
|                                  | Wenn Sie bei der Feldsuche nur Felder ausgefüllt haben, die nicht    |
|                                  | indiziert sind, erscheint ein Hinweis, dass die Suche sehr lange     |
|                                  | dauern wird. PROXESS empfiehlt in dem Fall, auch ein indiziertes     |
|                                  | Feld auszufüllen.                                                    |
|                                  | Wenn Sie nach einem Dokument eines Dokumenttyps suchen, für          |
|                                  | den Sie nicht berechtigt sind, erscheint ein Hinweis, dass Sie       |
|                                  | Indexfelder ausfüllen oder den Dokumenttitel eingeben sollten, um    |
|                                  | die Suche zu beschleunigen.                                          |
| Warnung bevor alle Dokumente     | Dieses Kontrollkästchen bezieht sich auf die Funktion des Session    |
| automatisch geschlossen werden   | License Managers, durch den eine automatische Abmeldung eines        |
|                                  | Benutzers erfolgen kann. Ist dieses Kästchen aktiviert wird in dem   |
|                                  | Fall wird der noch angemeldete Benutzer gewarnt.                     |
| immer den Anmelde-Dialog für die | Hier können Sie ein Auto Login aktivieren und auf den                |
| PROXESS-Anmeldung                | Anmeldedialog verzichten. Sie werden dann mit der letzten            |
| verwenden                        | angemeldeten Benutzer automatisch angemeldet.                        |

Tipp

Für die tägliche Arbeit empfiehlt es sich, die Sicherheitsabfragen und Meldungen eingeschaltet zu lassen. Schalten Sie die Sicherheitsabfragen zum Löschen nur dann aus, wenn Sie ganz gezielt Datenbestände löschen wollen.

Die Sicherheitsabfragen zum Schließen erscheinen nicht nur, wenn Sie ein Fenster schließen, sondern auch wenn Sie sich in einer geöffneten Sitzung neu anmelden, die Datenbank wechseln oder das Programm beenden.

### Automatikfunktionen einstellen

Viele Vorgänge in PROXESS führen Sie routinemäßig durch. Dazu gehören insbesondere das Öffnen von Dokumenten aus Ergebnislisten, Ablagen, Zwischenablagen oder Querverweislisten und das Öffnen von Dateien aus Dokumenten. Solche Routinevorgänge können Sie mit dem Befehl **Automatik** aus dem Menü "PROXESS-Optionen" automatisieren.

Siehe auch:

Automatik für Ablagen einstellen Automatik für Dokumente einstellen Automatik für Dateien einstellen Automatik für Direkt-Scannen einstellen

## Automatik für Ablagen einstellen

Der Befehl **Automatik** aus dem Menü "PROXESS-Optionen" bietet Ihnen umfassende Einstellungsmöglichkeiten für Automatikfunktionen. Das Register **Ablagen** bezieht sich auf Ablagen, Gespeicherte Suchen und Ergebnislisten. Hier können Sie z. B. einstellen, ob Dokumente direkt beim Öffnen der jeweiligen Liste geöffnet werden sollen. Sie sparen damit einen Arbeitsschritt für das Öffnen von Dokumenten.

Die Automatikfunktionen erreichen Sie über das Menü "PROXESS Einstellungen " durch Klicken auf

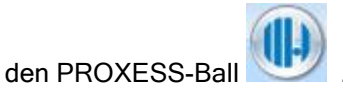

| Dokumente öffnen<br>Oalle<br>falls nur ein Eintrag<br>blättern<br>keine<br>Fehler anzeigen | offene Ergebnislisten aktualisieren<br>wenn Dokumente gelöscht werden<br>wenn Dokumente verändert werden<br>Dateien drucken<br>Fehler anzeigen |
|--------------------------------------------------------------------------------------------|----------------------------------------------------------------------------------------------------|
|--------------------------------------------------------------------------------------------|----------------------------------------------------------------------------------------------------|

Abbildung: Das Register Ablagen im Dialogfenster "Automatikfunktionen"

| Dokumente öffnen:             | Hier legen Sie fest, ob beim Öffnen einer Ablage oder<br>Ergebnisliste die enthaltenen Dokumente automatisch ebenfalls                                                                                        |
|-------------------------------|----------------------------------------------------------------------------------------------------|
| alle<br>falls nur ein Eintrag | geöffnet werden.                                                                                                    |
| blättern<br>keine             | alle - es werden automatisch alle Dokument einer Liste geöffnet.<br>Dies kann bei umfangreichen Listen eine längere Zeit in Anspruch<br>nehmen.<br><b>keine</b> - es wird kein Dokument der Liste automatisch |
|                               | falls nur ein Eintrag- das Dokument wird automatisch sofort                                                                                                    |

|                          | geöffnet, wenn die Liste nur genau ein Dokument enthält.           |
|--------------------------|--------------------------------------------------------------------|
|                          | blättern - die Liste wird mit einer Vorschaufunktion rechts        |
|                          | geöffnet. Somit können Sie die Liste per Mausklick oder mit den    |
|                          | Bildlauftasten durchblättern.(siehe auch: Blättern in Treffer- und |
|                          | Dateilisten)                                                       |
| Fehler anzeigen          | Aktivieren Sie das Kontrollkästchen Fehler anzeigen, wenn Sie      |
|                          | eine Mitteilung möchten, falls beim automatischen Öffnen eines     |
|                          | Dokuments ein Fehler auftritt. Andernfalls deaktivieren Sie das    |
|                          | Kontrollkästchen.                                                  |
| offene Ergebnislisten    | Aktivieren Sie die Kontrollkästchen, damit PROXESS Änderungen      |
| aktualisieren            | bzw. Löschungen von Dokumenten durch sie, d. h. den                |
|                          | angemeldeten Benutzer, direkt in eine geöffnete Ergebnisliste,     |
| wenn Dokumente gelöscht  | Ablage oder Zwischenablage überträgt. Änderungen durch andere      |
| werden                   | Benutzer erfassen Sie durch diese Einstellung nicht.               |
|                          | Deaktivieren Sie die Kontrollkästchen, bleibt die Liste auf dem    |
| wenn Dokumente verändert | Stand, den Sie beim Öffnen hatten.                                 |
| werden                   |                                                                    |
| Dateien drucken          | Dieses Kontrollkästchen gilt für alle Ablagen und Ergebnislisten.  |
|                          | Wenn Sie dieses Kontrollkästchen aktivieren, erhalten Sie beim     |
| Fehler anzeigen          | Drucken aus einer Ablage oder Liste eine Fehlermeldung, z. B.      |
|                          | wenn eine Datei gerade von einem anderen Benutzer bearbeitet       |
|                          | wird. Deaktivieren Sie es, übergeht PROXESS solche Fehler ohne     |
|                          | Meldung.                                                           |
|                          |                                                                    |

#### Warnhinweis

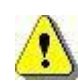

Ergebnislisten und Ablagen können sehr viele Dokumente enthalten. Dokumente immer öffnen zu lassen, kann unter Umständen bedeuten, dass Sie mit langen Wartezeiten rechnen müssen. Eine Vielzahl geöffneter Fenster erschwert Ihnen außerdem den Überblick. Sie können das automatische Öffnen jederzeit mit der SHIFT-Taste unterbrechen. Beachten Sie auch: Wenn Sie im Menü "Fenster" den Befehl **Offene Ablagen** 

speichern eingeschaltet haben, werden die Automatikfunktionen bei jedem Anmelden bzw. Datenbankwechsel ausgeführt.

#### Siehe auch:

Automatik für Dateien einstellen Automatik für Dokumente einstellen Automatik für Direkt-Scannen einstellen Blättern in Treffer- und Dateilisten

### Automatik für Dokumente einstellen

Die Automatikfunktionen erreichen Sie über das Menü "PROXESS Einstellungen " durch Klicken auf

den PROXESS-Ball

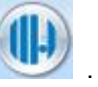

Im Register Dokumente können Sie einstellen, ob die Inhalte eines Dokuments, also Dateien und Querverweise, beim Öffnen des Dokuments automatisch mitgeöffnet werden sollen.

| Automatikfunktionen                                                                                                    | ? 💌                                                                                                    |
|----------------------------------------------------------------------------------------------------|----------------------------------------------------------------------------------------------------|
| Ablagen Dokumente Dateien          Ablagen Dokumente Dateien         Querverweise öffnen         Image: Image: | Dateien öffnen<br>alle<br>falls nur ein Eintrag<br>Blättern<br>keine<br>Volltext-Treffer markieren<br>Fehler anzeigen |
|                                                                                                    | IK Abbrechen Hilfe                                                                                                    |

Abbildung: Das Register Dokumente im Dialogfeld "Automatikfunktionen"

| Querverweise öffnen:  |                                                                                                    |
|-----------------------|----------------------------------------------------------------------------------------------------|
| alle                  | Wenn die Option <b>alle</b> in der Querverweis-Gruppe aktiviert ist, bedeutet<br>das, dass jedes Dokument, zu dem ein Querverweis besteht, mit dem<br>Ausgangsdokument mit geöffnet wird.                                                                                       |
| falls nur ein Eintrag | Wenn die Option <b>falls nur ein Eintrag</b> in der Querverweis-Gruppe aktiviert<br>ist, bedeutet das, dass beim Öffnen eines Dokuments ein Dokument, zu<br>dem ein Querverweis besteht, nur dann mit geöffnet wird, wenn es sich<br>dabei um den einzigen Querverweis handelt. |
| keine                 | Wenn die Option <b>keine</b> in der Querverweis-Gruppe aktiviert ist, bedeutet das, dass beim Öffnen von Dokumenten Querverweise nicht automatisch mit geöffnet werden.                                                                                                    |
| falls keine Datei     | Wollen Sie Querverweise nur dann beim Öffnen eines Dokuments mit                                                                                                    |

| vorhanden                                                   | öffnen, wenn das Dokument keine Dateien enthält, aktivieren Sie dieses<br>Kontrollkästchen. Diese Zusatzeinstellung gibt es deshalb, weil<br>Querverweise oft anstelle einer Datei den Inhalt eines Dokuments bilden.                                                                                                    |
|-------------------------------------------------------------|----------------------------------------------------------------------------------------------------|
| Fehler anzeigen                                             | Wenn Sie dieses Kontrollkästchen aktivieren, hält PROXESS beim<br>automatischen Öffnen der Querverweise an, um Fehlermeldungen<br>anzuzeigen. Fehler können nur dann auftreten, wenn zwischen dem<br>Öffnen des Dokuments und dem Öffnen des Querverweises ein anderer<br>Benutzer das Zieldokument für den Querverweis gelöscht oder den<br>Querverweis aufgehoben hat.                                                                                                    |
| Dateien öffnen:                                             | Diese Optionsgruppe bezieht sich auf das Öffnen von Dateien.                                                                                                    |
| alle                                                        | Wenn die Option <b>alle</b> in der Datei-Gruppe aktiviert ist, bedeutet das, dass beim Öffnen eines Dokuments jede vorhandene Datei mit geöffnet wird.                                                                                                    |
| falls nur ein Eintrag                                       | Wenn die Option <b>falls nur ein Eintrag</b> in der Datei-Gruppe aktiviert ist,<br>bedeutet das, dass beim Öffnen eines Dokuments eine Datei nur dann<br>mit geöffnet wird, wenn das Dokument nur eine einzige Datei enthält.                                                                                                    |
| Blättern                                                    | <ul> <li>Mit dieser Option aktivieren Sie die Blätterfunktion in der Dateiliste. Falls</li> <li>ein solches Dokument aus mehrere Dateien besteht, können Sie diese</li> <li>mit der Bildauf- und der Bildabtaste durchblättern.</li> <li>Mit einem Klick auf die sich gerade im Viewer befindende Datei,</li> <li>durchblättern Sie mit derselben Taste wie gewohnt die einzelnen Seiten</li> <li>der Datei.</li> <li>Falls Sie diese Option generell ausgeschaltet haben, können Sie dies im</li> <li>Bedarfsfall im Kontextmenü des geöffneten Dokuments aktivieren.</li> </ul> |
| keine                                                       | Wenn die Option <b>keine</b> in der Datei-Gruppe aktiviert ist, werden beim<br>Öffnen eines Dokuments Dateien nicht automatisch mit geöffnet.                                                                                                    |
| Highlights anzeigen,<br>falls Volltext-Treffer<br>vorhanden | Wenn Sie dieses Kontrollkästchen aktivieren, sehen Sie bei erfolgreicher<br>Volltext-Treffer-Suche alle Stellen farbig hervorgehoben, an denen der<br>Suchbegriff in einer Datei vorkommt. Dies erleichtert Ihnen den schnellen<br>Überblick.                                                                                                    |
| Fehler anzeigen                                             | Wenn Sie dieses Kontrollkästchen aktivieren, hält PROXESS beim<br>automatischen Öffnen von Dateien an, um Fehlermeldungen anzuzeigen.<br>Fehler können nur dann auftreten, wenn vor dem Öffnen des Dokuments<br>oder vor dem Öffnen der Datei ein anderer Benutzer die Datei gelöscht<br>oder bearbeitet hat. Deaktivieren Sie das Kontrollkästchen, übergeht<br>PROXESS solche Fehler ohne Meldung.                                                                                                    |
| Speichern<br>immer mit<br>Versionskommentar                 | Ist die Option aktiviert, erscheint beim Speichern von Dokumenten der<br>Versionsdialog. Hier kann ein Kommentar zur neu erstellten<br>Dokumentversion eingegeben werden.                                                                                                    |
| gelöschte Dateien<br>sichtbar                               | Diese Option ist nur für den als Administrator angemeldeten Benutzer sichtbar. Er dient dazu die Sichtbarkeit von gelöschten Dateien zu                                                                                                    |

konfigurieren. Ist dieser Punkt nicht aktiviert, so sind gelöschte Dateien auch für Administratoren nicht sichtbar. Dies betrifft gelöschte Dateien an noch vorhandenen, nicht gelöschten Dokumenten.

#### Hinweis:

Die explizite Suche von als Administratoren angemeldeten Benutzern nach gelöschten Dokumenten bleibt von dieser Einstellung unberührt. In einer derart konfigurierten Suche sind immer auch alle gelöschten Dateien sichtbar.(siehe auch: <u>Dokumente mit abgelaufener Lebensdauer</u> <u>löschen</u>)

#### Tipp

Beachten Sie bei Ihrer Automatikauswahl, dass das Öffnen der Dokumente sich erheblich verlangsamt, je mehr Inhalte (d. h. Dateien und Querverweise) PROXESS öffnen muss. Eine Vielzahl geöffneter Fenster erschwert Ihnen außerdem den Überblick.

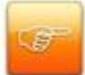

Sie können das automatische Öffnen jederzeit mit der SHIFT-Taste unterbrechen.

Beachten Sie auch: Wenn Sie im Menü "Fenster" den Befehl **Offene Ablagen speichern** eingeschaltet haben, werden die eingestellten Automatikfunktionen auch bei Datenbankwechsel und bei erneutem Anmelden des Benutzers beibehalten und somit ggfs. sofort wieder alle Inhalte automatisch geöffnet.

#### Siehe auch:

Automatik für Dateien einstellen

Automatik für Ablagen und Ergebnislisten einstellen

- Automatik für Direkt-Scannen einstellen
- Blättern in Treffer- und Dateilisten

### Automatik für Dateien einstellen

Die Automatikfunktionen erreichen Sie über das Menü "PROXESS Einstellungen " durch Klicken auf

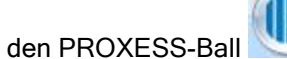

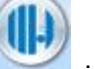

Im Register Dateien können Sie Bearbeitungsoptionen für gescannte Dokumente einstellen:

| blagen Dokumente Datelen                                                                         |                                                         |
|--------------------------------------------------------------------------------------------------|---------------------------------------------------------|
| Scans bearbeiten                                                                                 | PROXESS-Viewer                                          |
| <ul> <li>Markierungen bearbeiten</li> <li>weitere Seiten scannen</li> <li>auf Anfrage</li> </ul> | 🗹 mit Dokument schließen                                |
|                                                                                                  | Versionierung                                           |
|                                                                                                  | Dialog "Versionsinformationen<br>ändern" nicht anzeigen |
|                                                                                                  |                                                         |
|                                                                                                  | ändern" nicht anzeigen                                  |

Abbildung: Das Register Dateien im Dialogfeld "Automatikfunktionen"

| Scans bearbeiten        | Das Bearbeiten von Dateien aus Dokumenten dient normalerweise der<br>Änderung von Daten. Für gescannte Dokumente, die als Bilddateien<br>gespeichert werden, gibt es zwei Möglichkeiten der Bearbeitung, für die<br>jeweils eine andere Anwendung benötigt wird. |
|-------------------------|----------------------------------------------------------------------------------------------------|
| Markierungen bearbeiten | Wollen Sie gescannte Dokumente immer mit einem elektronischen<br>Textmarker bearbeiten, wählen Sie diese Option. Das Symbol<br>in der Dateiliste startet dann für gescannte Dokumente das<br>entsprechende PROXESS-Modul.                                        |
| weitere Seiten scannen  | Wollen Sie zu bestehenden Scans weitere Seiten eines Papierbelegs<br>hinzufügen, wählen Sie diese Option. Das Symbol                                                                                                    |

|                        | in der Dateiliste startet dann das entsprechende Scanmodul. Es muss ein |
|------------------------|-------------------------------------------------------------------------|
|                        | Scanmodul installiert und im Menü "Optionen" ein Scanner eingerichtet   |
|                        | sein.                                                                   |
| auf Anfrage            | Wollen Sie individuell entscheiden, ob Sie beim Bearbeiten von Scans    |
|                        | Anmerkungen anbringen oder weitere Seiten einscannen wollen, wählen     |
|                        | Sie diese Option. Das Symbol                                            |
|                        |                                                                         |
|                        | in der Dateiliste öffnet dann ein Dialogfeld, in dem Sie zwischen den   |
|                        | beiden Möglichkeiten wählen können.                                     |
| PROXESS-Viewer         | Geöffnete Anwendungen zum Ansehen oder Bearbeiten von Dateien           |
|                        | bleiben normalerweise offen, wenn Sie das zugehörige Dokument           |
| mit Dokument schließen | schließen. Beim PROXESS-Viewer, der für gescannte Dokumente und         |
|                        | Diaclip-Dateien verwendet wird, können Sie diesen Effekt vermeiden,     |
|                        | indem Sie dieses Kontrollkästchen aktivieren.                           |
| Versionierung          | Wenn Sie diese Option aktivieren, wird bei Freigabe einer bearbeiteten  |
| Dialog "Versionsin-    | Datei im Dokumentfenster oder beim Einchecken einer Datei, der Dialog " |
| formationen ändern"    | Versionsinformationen unterdrückt. Die Versionsänderungen werden in     |
| nicht anzeigen         | dem Fall automatisch vom System durchgeführt und sind durch den         |
|                        | Benutzer nicht zu beeinflussen.                                         |
|                        |                                                                         |

siehe auch:

Versionsverwaltung von Dateien

Automatik für Ablagen und Ergebnislisten einstellen

Automatik für Dokumente einstellen

Automatik für Direkt-Scannen einstellen

# Automatik für Scannen einstellen

Der Befehl **Automatik** aus dem Menü "Optionen" bietet Ihnen umfassende Einstellungsmöglichkeiten für Automatikfunktionen.

Die Automatikfunktionen erreichen Sie über das Menü "PROXESS Einstellungen " durch Klicken auf

den PROXESS-Ball

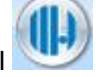

Das Register **Scannen** ist nur zu sehen, wenn Sie an Ihrem Arbeitsplatz einen Scanner installiert haben. Hier können Sie Bearbeitungsoptionen für Dokumente einstellen, die Sie mit dem Befehl **Direkt-Scannen** oder **Stapel-Scannen** aus dem Register "Archivieren" erfassen.

| Ablagen [        | Dokumente Dateien Scanne                                                   | n                                                                                             |
|------------------|----------------------------------------------------------------------------|-----------------------------------------------------------------------------------------------|
| Archivie         | ren (Direkt Scannen)<br>e Datei pro Dokument<br>hrere Dateien pro Dokument | Eingangskorb (Direkt Scannen)<br>Standard Eingangskorb:<br>Scan-Pool<br>Anderer Eingangskorb: |
| IV Arc<br>IV Dol | hivierung bestätigen<br>kument zeigen                                      | Eingangskorb bestätigen                                                                       |
| Dokume           | ent Beschreibung (Direkt und Sta                                           | apel-Scannen)                                                                                 |
| gesca            | nnt am \$D um \$T von \$N                                                  | 2 🛇 🗟 📥                                                                                       |

| Archivieren             |                                                                   |
|-------------------------|-------------------------------------------------------------------|
|                         | Diese Option bewirkt, dass alle gescannten Seiten in einer Datei  |
|                         | gespeichert werden, bis Sie die Scannersteuerung schließen. Damit |
| Eine Datei pro Dokument | ist auch der Scann-Vorgang abgeschlossen und beim nächsten        |
|                         | Ausführen des Befehls Direkt-Scannen wird ein neues Dokument mit  |
|                         | einer neuen Datei angelegt.                                       |
|                         | Diese Option ist standardmäßig aktiviert.                         |
| Mehrere Dateien pro     | Diese Option bewirkt, dass alle Seiten in einer Datei gespeichert |

| Dokument                      | werden, bis Sie die Scannersteuerung schließen. Nach erfolgreicher   |
|-------------------------------|----------------------------------------------------------------------|
|                               | Archivierung werden Sie aufgefordert, ein weiteres Dokument zu       |
|                               | scannen. Wenn Sie diese Aufforderung bejahen, wird eine zweite       |
|                               | Datei im selben Dokument gespeichert, so lange bis Sie die           |
|                               | Aufforderung zum Weiterscannen verneinen.                            |
| Archivierung bestätigen       | Dieses Kontrollkästchen ist standardmäßig aktiviert. Dadurch wird    |
|                               | Ihnen das Scan-Ergebnis zur Kontrolle mit dem PROXESS-Viewer         |
|                               | angezeigt, bevor das Dokument gespeichert wird. PROXESS fragt Sie    |
|                               | nach jedem Direkt-Scannen, ob Sie das Dokument wirklich archivieren  |
|                               | möchten. Falls das Scan-Ergebnis nicht optimal ist, können Sie das   |
|                               | Dokument erneut scannen.                                             |
| Dokument zeigen               | Dieses Kontrollkästchen ist standardmäßig aktiviert. Durch diese     |
|                               | Einstellung wird Ihnen das Dokumentfenster zur Kontrolle angezeigt,  |
|                               | so dass Sie das neu angelegte Dokument weiterbearbeiten können       |
|                               | (z. B. einen festen Dokumenttyp auswählen, die Merkmalsfelder        |
|                               | ausfüllen oder weitere Dateien hinzufügen).                          |
| Eingangskorb                  |                                                                      |
| Standard-Eingangskorb         | Diese Option ist standardmäßig aktiviert. Alle Dokumente, die Sie    |
|                               | direkt scannen, werden in die Zwischenablage gescannt, die Ihr       |
|                               | Systemadministrator für diesen Zweck vorgesehen hat. Der Name        |
|                               | dieser Zwischenablage wird hier zur Information angezeigt, damit Sie |
|                               | die archivierten Dokumente schneller wieder finden.                  |
|                               | Diese Einstellung gilt auch für das Stapel-Scannen. Sie können für   |
|                               | das Stapel-Scannen jedoch keine andere Ablage einstellen.            |
| Anderer Eingangskorb          | Anstelle der vom Administrator eingestellten Standardablage können   |
|                               | Sie jede beliebige andere Zwischenablage wählen. Aktivieren Sie die  |
|                               | Option, und wählen Sie die gewünschte Zwischenablage aus der         |
|                               | Liste.                                                               |
| Eingangskorb bestätigen       | Wenn Sie vorhaben, mehrere Dokumente in verschiedene                 |
|                               | Zwischenablagen zu scannen, aktivieren Sie das Kontrollkästchen.     |
|                               | PROXESS fragt Sie dann bei jedem Scann-Vorgang, ob Sie die           |
|                               | voreingestellte Zwischenablage übernehmen oder eine andere           |
|                               | auswählen wollen.                                                    |
| Dokument-                     |                                                                      |
| Beschreibung (für Direkt- und | Auch der Dokumentname wird nach einem einheitlichen Schema           |
| Stapel-Scannen)               | gebildet. Standardmäßig ist das Namensschema gescannt am             |
|                               | Tagesdatum] eingestellt.                                             |
|                               |                                                                      |
|                               | Hier haben Sie jedoch Gestaltungsmöglichkeiten. Zur besseren         |
|                               | Übersicht bei der Recherche können Sie den Text beliebig ändern.     |

|          | Warnhinweis                                                                                                    |
|----------|----------------------------------------------------------------------------------------------------|
|          | Bevor Sie das Namenschema einstellen, überprüfen sie,<br>ob der Dokumentname für die gewählte Zwischenablage<br>mit einem Thesaurus verknüpft ist. Ist das der Fall,<br>tragen Sie hier einen der zugelassenen<br>Dokumentnamen ein, da es sonst beim Scannen zu<br>Fehlermeldungen kommt. Erkundigen Sie sich im<br>Zweifelsfall bei Ihrem Systemadministrator, ob Sie<br>bestimmte Regelungen beachten müssen. |
|          |                                                                                                    |
|          | Mit Hilfe der grafischen Symbole können Sie die folgenden<br>Dokumentinformationen für das Namensschema verwenden:                                                                                                    |
| 2        | steht für das <b>Erfassungsdatum</b> .<br>Wenn Sie auf dieses Symbol klicken, erscheint hinter der schon<br>bestehenden Beschreibung der Platzhalter <u>\$D</u>                                                                                                    |
|          | steht für die <b>Uhrzeit</b> der Erfassung<br>Wenn Sie auf dieses Symbol klicken, erscheint hinter der schon<br>bestehenden Beschreibung der Platzhalter <u>\$T.</u>                                                                                                    |
| B        | steht für die <b>Dokument-ID</b> (ein vom System erstelltes, eindeutiges<br>Kennzeichen, das zu jedem Dokument in der Datenbank gespeichert<br>wird).<br>Wenn Sie auf dieses Symbol klicken, erscheint hinter der schon<br>bestehenden Beschreibung der Platzhalter <u>\$I.</u>                                                                                                    |
| <u>a</u> | steht für den <b>Autor des Dokuments</b> , d. h. den Benutzernamen des<br>angemeldeten Benutzers.<br>Wenn Sie auf dieses Symbol klicken, erscheint hinter der schon<br>bestehenden Beschreibung der Platzhalter <u>\$N</u> .                                                                                                    |

Bevor Sie mit dem Scannen beginnen können, müssen Sie einmal die Einstellungen für das Direkt-Scannen bestätigen. Die Einstellungen gelten nur für die Datenbank, mit der Sie aktuell verbunden sind, und für das Scanmodul, das Sie eingerichtet haben.
Direkt-Scannen Stapel-Scannen

# **Applikations-Variablen**

Den Befehl Applikations-Variablen erreichen Sie über das Menü "PROXESS Einstellungen " durch

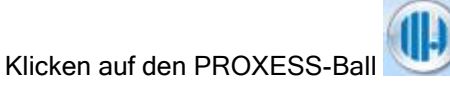

Der Administrator hinterlegt für alle Dateitypen entsprechenden Applikationen für das Anlegen, Ansehen und Drucken von Dateien in PROXESS. Er definiert z. B., dass DOC-Dateien grundsätzlich mit Word angelegt und bearbeitet werden. Diese Einstellungen werden global für alle Benutzer vorgenommen.

Da Benutzer jedoch auf verschiedenen Rechnern arbeiten und der Pfad z. B. zur Word.exe nicht immer überall identisch ist, können Sie diese Standardeinstellungen individuell ändern.

Mit Applikations-Variablen hat man also die Möglichkeit,

- Dateien eines Dateityps mit einem festgelegten Editor, jedoch über einen individuell gewählten Pfad zu öffnen oder
- Dateien eines Dateityps mit einem individuell gewählten Editor zu öffnen.

Ein weiteres Einsatzgebiet ist der Transfer zwischen zwei Document Managern, deren Rechner online miteinander verbunden sind. Applikations-Variablen sind dann erforderlich, wenn nach dem Übertragen der Dokumente und Dateien das Nebensystem netzwerkunabhängig vom Hauptsystem arbeiten können soll. Der Systemadministrator hinterlegt global für alle Dateien die entsprechenden Applikationen (Programme) die für das Anlegen, Ansehen und Drucken von Dateien verwendet werden sollen.

Sie können eine Applikations-Variable individuell ändern oder die Informationen vorhandener Applikations-Variablen aufrufen. Wählen Sie hierzu Sie im Menü "Extras" den Befehl **Applikations-Variablen**. Es öffnet sich das folgende Dialogfeld:

| plikations-Variablen                           | ?                                                               |
|------------------------------------------------|-----------------------------------------------------------------|
| Name                                           | Wert                                                            |
| 🕞 acrobatReaderPfad                            | \\MarcusNT\D\acrobat3\                                          |
| 🕞 DokumentEditor                               | \\BABYA\OFF97\MSOFFICE\Office\                                  |
| excelPfad                                      | \\BABYA\0FF97\MS0FFICE\0ffice\                                  |
| Ч귳 notepadPfad<br>↓귳 TextEditor<br>↓귳 wordPfad | %SystemRoot%\system32\NOTEPAD<br>\\BABYA\\OFF97\MSOFFICE\Office |
| Name: excelPfad                                |                                                                 |

Abbildung: Dialogfeld "Applikations-Variablen"

Die Liste führt alle aktuell existierenden Applikations-Variablen auf. Sie sind vor dem Namen durch das Symbol

### **13**

gekennzeichnet. Der Wert benennt den vollständigen Pfad der jeweiligen Applikations-Variablen.

| Name        | Hier sehen Sie den Namen derjenigen Applikations-Variablen, die Sie in der Liste<br>markiert haben.                                                                                                    |
|-------------|----------------------------------------------------------------------------------------------------|
| Ändern      | Diese Schaltfläche wird aktiv, sobald Sie eine Applikations-Variable markiert haben.<br>Wenn Sie auf die Schaltfläche klicken, öffnet sich das Dialogfeld "Applikations-<br>Variable ändern", wo Sie einen neuen Pfad eingeben können. Der neue Pfad wird<br>nach gespeicherter Eingabe automatisch in die Liste übernommen. |
| Info        | Über diese Schaltfläche öffnen Sie das Dialogfeld "Applikations-Variable Info<br>Verwendung". Dort werden Dateityp, Applikation, Modus, Plattform und Anzahl<br>angezeigt. Die Informationen beziehen sich immer auf die Datenbank, auf der Sie<br>sich aktuell befinden.                                                    |
| Alle zurück | Wenn Sie auf diese Schaltfläche klicken, werden alle Einträge in der Liste wieder in<br>den Status der Voreinstellung zurückversetzt. Die Liste zeigt immer den aktuell<br>gültigen Wert der Variablen an. Mit der Schaltfläche <b>Alle zurück</b> erhalten Sie wieder<br>die Standardeinstellungen.                         |

# **Messaging Einstellungen**

Die Funktion Messaging Einstellungen erreichen Sie über das Menü "PROXESS Einstellungen " durch

Klicken auf den PROXESS-Ball

### Tipp

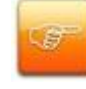

Die Messaging-Einstellungen sollten Sie gemeinsam mit einem Systemadministrator vornehmen.

Dokumente können direkt aus PROXESS per E-Mail versendet werden. Technisch gibt es hierfür zwei Optionen:

| Messaging               |                                  | x               |
|-------------------------|----------------------------------|-----------------|
| E-Mail Versand          |                                  |                 |
| • MAPI                  |                                  |                 |
| C SMTP                  |                                  |                 |
|                         |                                  |                 |
| Std. SMTP Server: local | nost                             |                 |
| Alternativer SMTP Se    | rver                             |                 |
|                         | Benutze alternativen SMTP Server |                 |
| Servername:             |                                  | $\neg      $    |
| Port                    |                                  | $\exists      $ |
| Mail-Adresse:           |                                  |                 |
| Authentifizierung:      | AUTH NONE                        | <b>_</b>        |
| Benutzername:           |                                  | $\exists      $ |
| Passwort:               |                                  | $\exists      $ |
|                         |                                  |                 |
|                         |                                  |                 |
| OK Abbre                | echen <u>H</u> il                | fe              |

Abb.: Versand über MAPI

### 1. Versand über MAPI

Bei dieser Option verwendet PROXESS beim Versand von E-Mails automatisch den lokal installierten Mail-Client (z. B. MS Outlook). Derzeit wird von PROXESS lediglich MS Outlook unterstützt.

Beim MAPI-Versand wird automatisch die Absenderadresse des lokal installierten Mail-Clients eingesetzt. Die verschickte E-Mail ist nach dem Versand im Ordner "Gesendete Objekte" im MS Outlook zu finden. Zudem haben Sie Zugriff auf das lokale Adressbuch des Mail-Clients.

### 2. Versand über SMTP

Beim E-Mail-Versand über SMTP übernimmt der hier eingetragene SMTP-Server das Versenden der E-Mail.

a) zentral konfigurierter SMTP-Server

Der Versand erfolgt über den zentralen SMTP-Server. Der zentrale SMTP-Server wird vom Systemadministrator im PROXESS Registry Setup eingetragen und hier automatisch eingeblendet.

Als Absender einer verschickten E-Mail wird die eingetragene E-Mail-Benutzereigenschaft aus der PROXESS Administrator Console übernommen. Bei Benutzern mit AD-Integration werden die E-Mail Benutzereigenschaften automatisch in die PROXESS Administrator Console übernommen.

| Messaging                                                                                                    | X                                |
|----------------------------------------------------------------------------------------------------|----------------------------------|
| E-Mail Versand                                                                                                    |                                  |
|                                                                                                    |                                  |
| G SMTP     SMTP     S |                                  |
|                                                                                                    |                                  |
| Std. SMTP Server: local                                                                                                    | host                             |
| Alternativer SMTP Se                                                                                                    | erver                            |
|                                                                                                    | Benutze alternativen SMTP Server |
| Servername:                                                                                                    | FILIALSRV                        |
| Port:                                                                                                    | 29                               |
| Mail-Adresse:                                                                                                    | b.oppen@musterfirma.de           |
| Authentifizierung:                                                                                                    | AUTH NTLM                        |
| Benutzername:                                                                                                    | oppen                            |
| Passwort:                                                                                                    | NIXXXXXX                         |
|                                                                                                    |                                  |
| OK Abbr                                                                                                    | echen <u>H</u> ilfe              |

Abbildung: Versand über SMTP: Hier alternativer SMTP Server

#### b) alternativer SMTP Server

Bei verteilten Standorten (z. B. Filialbetrieb) kann es eventuell nötig sein, die zentrale Konfiguration zu übersteuern und einen alternativen SMTP Server anzugeben. Dies ist z. B. der Fall, wenn ein Standort keinen Zugriff über ein bestehendes Netzwerk auf den zentralen SMTP Server besitzt. Für diesen Fall aktivieren Sie das Kästchen **Benutze alternativen SMTP** Server und der bisher ausgegraute Bereich steht für Ihre Eintragungen zur Verfügung:

| "Alternativer SMTP Server" |                                                                       |
|----------------------------|-----------------------------------------------------------------------|
| Servername                 | Hier geben sie den SMTP-Servernamen ein,<br>den Sie benutzen möchten. |
| Port                       | An dieser Stelle wird der zu benutzende Port<br>angegeben.            |
| Mail-Adresse               | Hier geben Sie Ihre E-Mailadresse ein.                                |
| Authentifizierung          | Hier wählen sie die Art der Authentifizierung<br>am SMTP-Server aus.  |
| Benutzername               | Hier geben sie Ihren Benutzernamen ein, unter                         |

|          | welchem Sie ein Konto in dem angegebenen<br>SMTP Server besitzen.                                               |
|----------|----------------------------------------------------------------------------------------------------|
| Passwort | Je nach gewählter Authentifizierungsart<br>müssen Sie dazu Ihr Passwort eingeben oder<br>können dies weglassen. |

Es gibt folgende, unterschiedliche Arten der Authentifizierung am SMTP Server:

| "Authentifizierung" |                                                |
|---------------------|------------------------------------------------|
| AUTH NONE           | In diesem Fall wird keine Authentifizierung    |
|                     | seitens des Benutzers gefordert.               |
| AUTH CRAM-MD5       | Zur Authentifizierung wird ein Frage-Antwort-  |
|                     | Mechanismus verwendet. Dieser basiert auf      |
|                     | dem Zeitstempel des Servers und dem            |
|                     | Benutzer-Passwort unter Zuhilfenahme der       |
|                     | kryptographischen Prüfsummen-Funktion MD5.     |
| AUTH LOGIN          | Hier findet lediglich eine Verschlüsselung der |
|                     | Sonderzeichen statt, so dass trotz Codierung   |
|                     | Benutzername und Passwort faktisch im          |
|                     | Klartext übertragen werden.                    |
| AUTH PLAIN          | Bei der Authentifizierung mittels AUTH PLAIN   |
|                     | werden Benutzer und Passswort im Klartext      |
|                     | ohne weitere Sicherheitsmechanismen            |
|                     | übertragen.                                    |
| AUTH NTLM           | Hierbei handelt es sich um eine Anmeldung      |
|                     | mittels des NT Lan Managers. Anwendername      |
|                     | und Passwort, mit denen der Anwender sich      |
|                     | bei Windows angemeldet hat, werden             |
|                     | automatisch verschlüsselt überprüft. Es ist    |
|                     | keine erneute Eingabe erforderlich             |

# **Unterbefehl OCR-Konfiguration**

Den Unterbefehl OCR-Konfiguration erreichen Sie über den Befehl OCR-Einstellungen im Menü

"PROXESS Einstellungen" durch Klicken auf den PROXESS-Ball

Der Befehl öffnet folgendes Dialogfeld:

| OCR Konfiguration           | ? <mark>- x -</mark> ` |
|-----------------------------|------------------------|
| Standard Einstellungen      | ОК                     |
| Trainings Modus aktiv       | Abbrechen              |
| 🥅 Seitenauswahl aktiv       | Hilfe                  |
| 🥅 Korrekturfenster aktiv    |                        |
| Aktueller OCR Text Dateityp |                        |
| Notiz                       |                        |
| Word                        |                        |

Abbildung: Das Dialogfeld "OCR-Konfiguration"

| Standard-Einstellungen | Wenn Sie dieses Kontrollkästchen aktivieren, werden alle OCR-<br>Einstellungen, die Sie mit den Unterbefehlen <b>OCR-Setup</b> und <b>OCR-Text-<br/>Setup</b> ausgeführt haben, wieder auf die Standardeinstellungen<br>zurückgesetzt.                                                                                                    |
|------------------------|----------------------------------------------------------------------------------------------------|
| Trainingsmodus aktiv   | Wenn Sie dieses Kontrollkästchen aktivieren, wird beim nächsten OCR-<br>Lesen vor der Texterkennung zunächst der Trainingsdialog geöffnet.<br>Haben Sie im "OCR-Setup" eine bestimmte Trainingsdatei angegeben,<br>wird der Trainingsdialog mit dieser Datei geladen. Wollen Sie die<br>Texterkennung ohne Training durchführen, deaktivieren Sie das<br>Kontrollkästchen. Ein Training kann die Texterkennung Ergebnis von<br>schlechten Vorlagen oder Sonderschriften verbessern. Gute Vorlagen mit<br>Windows-Standardschriften benötigen kein Training. |
| Seitenauswahl aktiv    | Wenn Sie dieses Kontrollkästchen aktivieren, können Sie bei<br>mehrseitigen Scans wählen, ob Sie nur bestimmte Seiten oder alle<br>Seiten der Datei OCR-lesen wollen. Lassen Sie das Kontrollkästchen<br>deaktiviert, werden stets alle Seiten ausgelesen.                                                                                                    |
| Korrekturfenster aktiv | Wenn Sie dieses Kontrollkästchen aktivieren, wird nach dem<br>Texterkennungsvorgang ein Korrekturfenster geöffnet, damit Sie                                                                                                    |

|                             | Erkennungsfehler direkt beheben können. Beim automatischen Ablauf         |
|-----------------------------|---------------------------------------------------------------------------|
|                             | ohne Korrekturfenster wird das Ergebnis der Texterkennung                 |
|                             | unkontrolliert in einer Textdatei gespeichert. Sie können diese Textdatei |
|                             | natürlich auch später bearbeiten und Fehler korrigieren.                  |
| Aktueller OCR Text-Dateityp | In diesem Listenfeld wählen sie, welcher Dateityp für OCR-Text, also für  |
|                             | die Ausgabe des OCR-Prozesses, aktuell benutzt werden soll. Zur           |
|                             | Auswahl stehen die Dateitypen mit hinterlegten Texteditoren, die Ihr      |
|                             | Systemadministrator als mögliche Ausgabedateitypen definiert hat.         |
|                             |                                                                           |
|                             | Vor dem ersten Anwenden der OCR müssen Sie einmal einen Dateityp          |
|                             | auswählen. Da die Wahl des Texteditors vom aktuellen                      |
|                             | Anwendungszweck des OCR-Textes abhängt, ist hier keine                    |
|                             | Standardeinstellung vorgegeben.                                           |
|                             |                                                                           |

### Tipp

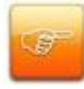

Grundsätzlich kann die Texterkennung auf alle Image-Dateien angewendet werden. Ihr Systemadministrator legt fest, für welche Dateitypen die OCR-Erkennung aktiviert wird.

### siehe auch:

Befehl OCR-Einstellungen Unterbefehl OCR-Setup Unterbefehl OCR-Text-Setup TIF-Datei OCR-lesen

# **Unterbefehl OCR-Text-Setup**

Den Unterbefehl OCR-Text-Setup erreichen Sie über den Befehl OCR-Einstellungen im Menü

"PROXESS Einstellungen" durch Klicken auf den PROXESS-Ball

Mit dem Unterbefehl **OCR-Text-Setup** aus dem Menü "Optionen" steuern Sie die Ausgabe der Texterkennung. Das geeignete Textformat hängt davon ab, was mit dem erkannten Text geschehen soll. Die OCR-Software kennt zwei Unbekanntheitsgrade: unbekannte Zeichen, die nicht im Sprachlexikon enthalten sind, und unsichere Zeichen, die nicht eindeutig mit einem bekannten Muster übereinstimmen. Für solche Zeichen können Sie Platzhalterzeichen einstellen. Außerdem können Sie Schwellenwerte für die Genauigkeit der Prüfung eingeben.

Der Befehl öffnet ein Dialogfeld aus der OCR-Software.

| OCR Einstellungen         |           |
|---------------------------|-----------|
| Textformat                |           |
| ANSI formatiert           |           |
| Markierung: unbekannt 🛛 🗠 |           |
| Markierung: unsich        | ner ?     |
| Schwellen für             |           |
| akzeptierte Zeiche        | n: 999    |
| markierte Zeichen:        | 0         |
| ОК                        | Abbrechen |

Abbildung: Das Dialogfeld "OCR-Einstellungen"

| Sie haben drei Formate zur Auswahl.                                 |
|---------------------------------------------------------------------|
| ANSI formatiert dient dazu, ein möglichst genaues Abbild der        |
| Formatierungsmerkmale der Vorlage zu bekommen.                      |
| Eingebundene Grafiken werden jedoch nicht berücksichtigt. Dies      |
| ist die Standardeinstellung.                                        |
| ANSI unformatiert erzeugt reinen Text ohne Formatierungen. Für      |
| die Volltextsuche reicht dies völlig aus. Der Erkennungsprozess     |
| wird beschleunigt.                                                  |
| XDOC speichert zusätzlich zu Formatierungs merkmalen wie            |
| Schriftart und auszeichnung die Image-Position, d. h. die grafische |
| Aufteilung der Vorlage. Sie können so z. B. einen mehrspaltigen     |
| Text mit Grafiken für DTP-Anwendungen originalgetreu                |
|                                                                     |

|                      | wiedergeben.                                                     |
|----------------------|------------------------------------------------------------------|
|                      | XDOC ist in der vorliegenden Version der OCR-Software als        |
|                      | Einstellung nicht zu empfehlen.                                  |
| Markierung unbekannt | Für unbekannte Zeichen ist standardmäßig die Tilde vorgegeben.   |
|                      | Im erkannten OCR-Text erscheint dann anstelle jedes              |
|                      | unbekannten Zeichens der Platzhalter. Sie können diese           |
|                      | Einstellung aber auch noch ändern.                               |
| Markierung unsicher  | Für Zeichen, die von der OCR nur unsicher erkannt werden, ist    |
|                      | standardmäßig ein Fragezeichen als Platzhalter vorgegeben.       |
| Schwellen für        |                                                                  |
| akzeptierte Zeichen  | Der hier eingegebene Wert gibt an, wie kritisch die OCR erkannte |
|                      | Zeichen prüft. Standardmäßig ist der höchste Wert (999)          |
|                      | vorgegeben.                                                      |
| markierte Zeichen    | Dieser Wert sollte auf 0 stehen.                                 |

Sie können bei der Nachbearbeitung gezielt nach dem Platzhalterzeichen suchen. Unbekannte oder unsichere Zeichen können im Trainingsmodus trainiert werden.

Übernehmen Sie die gewählten OCR-Einstellungen mit **OK**. Diese sind so lange gültig, bis Sie die Einstellungen in diesem Dialogfeld ändern oder im Dialogfeld "OCR-Konfiguration" die Standardeinstellungen wiederherstellen.

siehe auch:

Befehl OCR-Einstellungen Unterbefehl OCR-Konfiguration Unterbefehl OCR-Setup TIF-Datei OCR-lesen

# **Bildschirmaufbau und Bedienung**

# **Bildschirmaufbau des PROXESS Standard Clients**

Die Oberfläche des PROXESS Standard-Clients orientiert sich an den aktuellen Microsoft Standards. In der sogenannte Multifunktionsleiste, bekannt aus MS Office 2007 und 2010, sind alle PROXESS-Funktionen geordnet und übersichtlich dargestellt.

| Start Menü "PROXESS Einstellungen"          | PROXESS DMS                                                                          | - = x<br>@•                                 |
|---------------------------------------------|--------------------------------------------------------------------------------------|---------------------------------------------|
| Feldsuche Volltextsuche<br>Suchen<br>Suchen | Neues Datei Stapel Direkt<br>Dokument Import Scannen Scannen<br>Archivieren Benutzer | ter<br>Senden Kopieren Historie<br>Dokument |
| 🚺 🗈 🕼 🗟 🗔 🔻 🖕                               |                                                                                      |                                             |
| Symbolleiste für den Schnellzugriff         | Multifunktionsleiste                                                                 |                                             |
| Drücken Sie F1, um Hilfe zu erhalten.       | Statusleiste                                                                         | Administrator Dynamics 🕫                    |

Abb.: Die Oberfläche des PROXESS 5+ Standard und Recherche Client nach dem Start

### Menü "PROXESS Einstellungen"

Durch Klicken auf das PROXESS-Icon in der oberen linken Bildschirmecke des PROXESS Clients

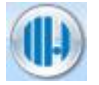

öffnen Sie das Menü "Einstellungen". Hier sind die wichtigsten <u>PROXESS-Einstellungsfunktionen</u> zusammengefasst.

### Multifunktionsleiste (oder Menüband)

In der Multifunktionsleiste finden sie alle operativen Funktionen des PROXESS Clients, die Sie für die tägliche Arbeit mit PROXESS benötigen. Das **Menüband** ist thematisch unterteilt in die Registerkarten "Suchen", "Ablagen", "Archivieren", "Benutzer" und "Dokument". Die Multifunktionsleiste können Sie durch Doppelklick auf die Karteikarte "Start" aus- und einblenden.

### Symbolleiste für den Schnellzugriff

Für den besonders schnellen Zugriff auf häufig verwendete PROXESS-Funktionen finden sie unterhalb der Multifunktionsleiste eine Symbolleiste für den Schnellzugriff. Wie Sie die Symbolleiste für Ihre Bedürfnisse anpassen finden Sie unter: <u>Symbolleiste für den Schnellzugriff anpassen</u>.

### Statusleiste

Die Statusleiste am unteren Bildschirmrand zeigt den Vollnamen des angemeldeten Benutzers, den eingestellten Server und die Datenbank. Außerdem sehen Sie hier Kurzinformationen zu dem Menü, Befehl oder Feld, auf dem die Einfügemarke steht. (siehe auch: <u>Statusleiste konfigurieren</u>)

siehe auch: <u>Symbolleiste für den Schnellzugriff anpassen</u> <u>Menü PROXESS Einstellungen</u>

Statusleiste konfigurieren

### Bildschirmaufbau: Das können Sie selbst bestimmen

# Bildschirmaufbau: Das können Sie selbst bestimmen

PROXESS lässt Ihnen bei vielen Bildschirmelementen die Wahl, wie und wo dieses Element angezeigt werden soll, damit Sie sich Ihre Arbeitsfläche individuell einrichten können. Zu den veränderbaren Elementen gehören:

### Statusleiste konfigurieren

Die Statusleiste am unteren Bildschirmrand zeigt den Vollnamen des angemeldeten Benutzers, den eingestellten Server und die Datenbank. Außerdem sehen Sie hier Kurzinformationen zu dem Menü, Befehl oder Feld, auf dem die Einfügemarke steht.

| Kor          | nfiguration der Stat | usleiste |             |      |          |
|--------------|----------------------|----------|-------------|------|----------|
| V            | Servername           |          | lbfsrv01    |      |          |
| $\checkmark$ | Benutzername         | Opper    | , Bernhard  |      |          |
| $\checkmark$ | Datenbankname        |          | Dynamics    |      |          |
| _            |                      | lbfsrv01 | Oppen, Bern | hard | Dynamics |

Abb.: Konfiguration der Statusleiste

Zum Konfigurieren der Statusleiste setzen Sie die Maus auf einen beliebigen Punkt in der Statusleiste und wählen über die rechte Maustaste das Kontextmenü. Durch Setzen oder Löschen der Häkchen können Sie nun die gewünschten Informationen in der Statusleiste ein- und ausblenden.

Symbolleiste für den Schnellzugriff anpassen

Um in den Dialog Dialog "Symbolleiste für den Schnellzugriff anpassen" zu gelangen, klicken Sie auf den Pfeil 📮 in der Symbolleiste. Hier können Sie Symbole hinzufügen oder entfernen und so die Symbolleiste Ihrer individuellen Arbeitsweise anpassen.

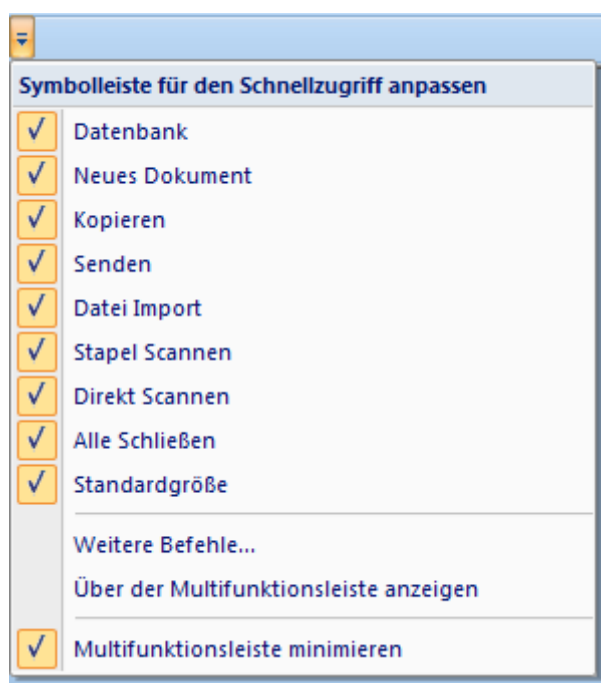

Abb.: Symbolleiste für den Schnellzugriff anpassen

Aktivieren oder deaktivieren Sie nun die gewünschten Symbole für den Schnellzugriff durch Setzen/Entfernen des Häkchens.

Über den Befehl "Über der Multifunktionsleiste anzeigen" verschieben Sie die Schnellzugriffsleiste an den oberen Bildschirmrand.

### Tipp

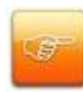

Um einen maximalen Bildschirmbereich für die Darstellung der Dokumente zu reservieren, stellen Sie die Schnellzugriffsleiste nach oben und blenden gleichzeitig die Multifunktionsleiste aus.

Über den Befehl **Weitere Befehle** gelangen Sie in einen weiterführenden Dialog, mit dem Sie besonders weitreichende Einstellungsmöglichkeiten für die Symbolleiste für den Schnellzugriff erhalten:

| Anpassen         Befehle auswählen:         Start         Befehle:            Ablagen         Ablagen         Aktives Dokument kopieren         Aktives Dokument senden         Alle Fenster schließen         Anneldung         Archivieren         Ausgecheckte Dateien         Benutzer         Datei Import         Datei Import         Datei Scannen         Dokument         Version         Symbolleiste für den Schnellzugriff unter der Multifunktionsleiste anzei         Tastenkombinationen: | Datenbank wählen<br>Neues Dokument<br>Aktives Dokument kopieren<br>Aktives Dokument senden<br>Datei Import<br>Alle Fenster schließen<br>Stapel Scannen<br>Direkt Scannen<br>Fenstergröße zurücksetzen |
|----------------------------------------------------------------------------------------------------|----------------------------------------------------------------------------------------------------|
| Symbolleiste für den Schnellzugriff unter der Multifunktionsleiste anzei<br>Tastenkombinationen: <u>Anpassen</u>                                                                                                    | igen                                                                                                    |
|                                                                                                    | OK Abbrechen Hilfe                                                                                                    |

Abb.: Symbolleiste für den Schnellzugriff anpassen (Weitere Befehle)

### Farbschema und Hintergrundbild anpassen

Anpassungen zum Farbschema und dem Hintergrundbild des PROXESS Client finden Sie unter: <u>PROXESS-Einstellungen</u>

### Fenstergröße und -anordnung einstellen

Die Größe eines Fensters können Sie mit der Maus verändern. Bei Bedarf können Sie die Fenstergröße wieder auf Standard zurückstellen. Mehrere geöffnete Fenster lassen sich unterschiedlich auf dem Bildschirm anordnen. (siehe auch <u>Befehle im Menü Fenster</u>)

### Offene Ablagen speichern

Die Position geöffneter Ablagen auf der Arbeitsfläche können Sie für künftige Sitzungen speichern. (<u>Befehl Offene Ablagen speichern</u>)

### Listendarstellung konfigurieren

Listen können Sie komplett umstellen. Spaltenbreite und Sortierung beeinflussen Sie mit der Maus, die Spaltenkonfiguration stellen Sie über einen Menübefehl ein.

**Befehl Spaltenkonfiguration** 

# Mauskonventionen

Der **Mauszeiger** hat normalerweise die Pfeilform, die Sie in Windows-Anwendungen gewohnt sind. Bei bestimmten Operationen ändert er seine Form ebenfalls wie gewohnt, z. B. bei Wartezeiten oder beim Verschieben von Spaltengrenzen.

Zwei besondere Formen finden Sie in PROXESS für Drag&Drop-Aktionen:

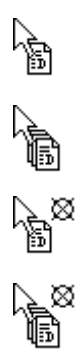

Diese Mauszeiger erscheinen, wenn Sie ein bzw. mehrere Dokument(e) anfassen und in einen gültigen Kontext ziehen.

Diese Mauszeiger zeigen Ihnen, dass Sie versuchen, das bzw. die Dokumente an eine unerlaubte Stelle zu ziehen.

# **Tastenkombinationen und Short Cuts**

### Windows-Tastenkombinationen

Der PROXESS Standard Client ist eine Windows-Anwendung. Somit gelten hier die allgemeinen Konventionen für Windows-Tastenkombinationen,

Einige Beispiele:

### **Kontext Windows**

| Tastenkombination (Short Cut) | Funktion                                             |
|-------------------------------|------------------------------------------------------|
| TAB-Taste                     | von Bedienelement zu Bedienelement springen          |
|                               | (Sie können z. B. so innerhalb des PROXESS-Dokuments |
|                               | von Feld zu Feld springen.)                          |
| ALT + TAB                     | zwischen PROXESS und anderen Anwendungen wechseln    |
| ALT + F4                      | die aktuelle Anwendung schließen                     |

Über weitere Windows-Tastenkombinationen informiert Sie die Dokumentation zu Ihrer Windows-Oberfläche.

### PROXESS-Tastenkombinationen

Im PROXESS Standard Client können ebenfalls viele Funktionen über Tastenkombinationen oder Short Cuts ausgeführt werden. Die jeweilige Tastenkombinationen wird als Tooltip angezeigt, wenn Sie mit dem Mauszeiger über das Funktionssymbol fahren.

Nachfolgend finden Sie eine kontextbezogene Übersicht aller PROXESS-Tastenkombinationen.

### **PROXESS allgemein**

| Tastenkombination (Short Cut) | Funktion                                             |
|-------------------------------|------------------------------------------------------|
| SHIFT + F10                   | Kontextmenü öffnen                                   |
| RETURN                        | Befehl ausführen                                     |
| ESC                           | Dialog ohne Speichern schließen                      |
| SHIFT                         | Aktuellen Vorgang abrechen (Taste halten, bis System |
|                               | reagiert)                                            |

### PROXESS / Register Start

| Tastenkombination (Short Cut) | Funktion                                      |
|-------------------------------|-----------------------------------------------|
| STRG + F                      | Feldsuche öffnen                              |
| STRG + Q                      | Volltextsuche öffnen                          |
| STRG + E                      | Erweiterte Suche öffnen                       |
| STRG + S                      | Suchen über Sortierkriterien                  |
| STRG + T                      | Lokal ausgechekte Dateien anzeigen            |
| STRG + O                      | Gespeicherte Suche öffnen                     |
| STRG + W                      | Eingangskorb öffnen                           |
| STRG + N                      | Neues Dokument anlegen                        |
| STRG + UMSCHALT + A           | Datei-Import aus Windows-Explorer (Autolesen) |
| STRG + P                      | Stapel-Scannen                                |
| STRG + D                      | Direkt-Scannen                                |
| STRG + M                      | Aktives Dokument per E-Mail senden            |
| STRG + K                      | Aktives Dokument kopieren                     |

### **PROXESS** Dateiliste

| Tastenkombination (Short Cut) | Funktion                             |
|-------------------------------|--------------------------------------|
| ALT + N                       | Neue Datei anlegen                   |
| ALT + A                       | Datei ansehen                        |
| ALT + B                       | Datei bearbeiten                     |
| ALT + D                       | Datei drucken                        |
| ALT + L                       | Datei löschen                        |
| ALT + O                       | Datei per OCR-Erkennung lesen lassen |
| ALT + Ä                       | Datei ändern                         |
| ALT + K                       | Datei auschecken                     |
| ALT + I                       | Datei einchecken                     |
| ALT + U                       | Datei Check-Out aufheben             |
| ALT + W                       | Datei wiederherstellen               |

| ALT + P | in Datei blättern       |
|---------|-------------------------|
| ALT + H | Dateihistorie öffnen    |
| ALT + R | Dateiinformation öffnen |
| ALT + T | Datei Import            |
| ALT + F | Datei freigeben         |

### **PROXESS Querverweisliste**

| Tastenkombination (Short Cut) | Funktion                     |
|-------------------------------|------------------------------|
| ALT + O                       | Querverweis-Dokument öffnen  |
| ALT + D                       | Querverweis-Dokument drucken |
| ALT + L                       | Querverweis-Dokument löschen |

### PROXESS Zugriffsrechte

| Tastenkombination (Short Cut) | Funktion                                                           |
|-------------------------------|--------------------------------------------------------------------|
| ALT + V                       | Individuelle Rechte für dieses Dokument vergebenn                  |
| ALT + D                       | Rechte auf die Standardeinstellungen des Dokumenttyps zurücksetzen |

# **Das Dokument in PROXESS**

# Was ist ein Dokument?

Ein PROXESS-Dokument besteht aus:

- einer **Dokumentbeschreibung**. Diese Informationen stehen im Dokumentfenster (siehe Abbildung) und bestehen aus Indexfeldern, Eigenschaften, Rechten und Querverweisen.
- einer oder mehreren **Datei(en)**. Diese sind in der Dateiliste des Dokuments zu sehen (gelbe Markierung).

| 7016              | 50032 (ThyssenKrup                    | p Bilstein Gmb               | •H) _ ⊟ ×       |  |
|-------------------|---------------------------------------|------------------------------|-----------------|--|
| DokName:          | 70160032 (ThyssenKrupp Bilstein GmbH) |                              |                 |  |
| DokTyp:           | Rechnung-Kred.                        |                              |                 |  |
| Seite 1 Seit      | e 2   Seite 3   Seite 4               | 4 Kernfelder                 |                 |  |
| Auftrags-Nr.:     | 160271                                | Projekt:                     |                 |  |
| Beleg-Nr.:        | ►                                     | Beleg-Datum:                 | 06.03.2006      |  |
| Debitor-Nr.:      | •                                     | Kreditor-Nr.:                | BILSTEIN 4      |  |
| Name:             | ThyssenKrupp Bilste                   | ThyssenKrupp Bilstein GmbH 🔸 |                 |  |
| Straße:           | August-Bilstein-Straf                 | Be ┥                         |                 |  |
| PLZ:              | 58256 < Ort:                          | Ennepetal                    | •               |  |
| Dateiliste Q      | uerverweisliste Zugr                  | iffsrechte                   |                 |  |
|                   | 🎽 🚨 🕒 间 1                             | 🖻 ocr 👬                      | 🟛 🎸 🎋 🗹         |  |
| © [] [            | Dateityp Beschrei                     | bung                         | Version         |  |
|                   | Scanning Bild1                        |                              | 1.00            |  |
|                   | Metadaten Bild1_tif                   |                              | 1.00            |  |
|                   | itm Status                            |                              | 1.00            |  |
| <u>S</u> peichern | <u>L</u> öschen                       | Abbrecher                    | n <u>H</u> ilfe |  |

Abb.: PROXESS Dokumentfenster mit Dateiliste

# Was ist ein Dokumenttyp?

### Was ist ein Dokumenttyp?

Gleichartige Dokumente erhalten in PROXESS denselben Dokumenttyp. Beispiele für Dokumenttypen sind "Kundenbestellung" oder "Ausgangsrechnung". Jedes archivierte Dokument muss in PROXESS einem Dokumenttyp zugeordnet werden.

### Welche Dokumenttypen gibt es?

Die benötigten Dokumenttypen für Ihr Unternehmen werden in der Regel in einer Organisationsanalyse vor der Installation von PROXESS festgestellt. Ihr Systemadministrator hat diese speziellen Anforderungen dann im System umgesetzt.

### Welche gemeinsamen Eigenschaften haben Dokumente gleichen Typs?

Der Dokumenttyp bestimmt darüber, welche Indexfelder zu den Dokumenten erfasst werden können. Vom Dokumenttyp hängt ab, welche Benutzer die Dokumente ansehen, anlegen, ändern oder löschen dürfen. Auf diese Weise wird in PROXESS gesteuert, dass z. B. nicht jeder Einblick in Kostenrechnungen nehmen kann oder wichtige Dokumente verändern oder löschen kann. Außerdem enthält der Dokumenttyp Informationen zur vorgeschriebenen Aufbewahrungsdauer und zum Archivierungsmedium der Dokumente.

### Wo steht der Dokumenttyp?

Im Kopf des Dokumentfensters erscheint der Dokumenttyp im zweiten Feld. Bei der Neuanlage eines Dokuments wählen Sie aus einer Drop-down-Liste unter den verfügbaren Dokumenttypen einen passenden aus. Welche Dokumenttypen Ihnen zur Auswahl angeboten werden, hängt von Ihren Benutzerrechten ab.

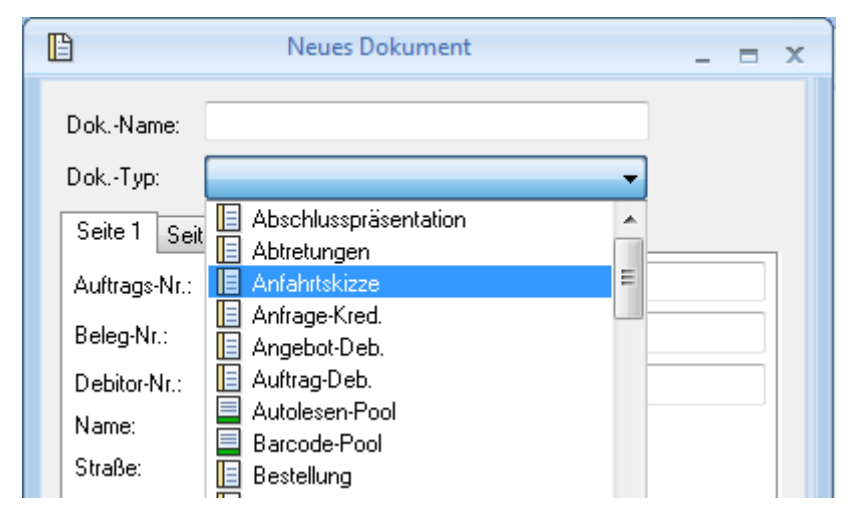

Abbildung: Beispiel für eine Dokumenttypenauswahl

### Normale Dokumenttypen haben das Symbol:

Sobald das Dokument einmal gespeichert ist, kann der Dokumenttyp nicht mehr verändert werden. Mit einer Ausnahme: Dokumenttypen, die Zwischenablagen sind.

### Zwischenablagen als Sonderform von Dokumenttypen:

Nicht jedes neue Dokument kann sofort fest zugeordnet werden. Das ist zum Beispiel der Fall, oder wenn Anlegen und Bearbeiten getrennte Vorgänge sind, wie beim Stapel-Scannen oder beim Einlesen vieler Dokumente aus dem Windows-Explorer in einem Arbeitsschritt. Dafür gibt es Dokumenttypen,

die als Zwischenablagen fungieren. Zwischenablagen erkennen Sie am Symbol: Zwischenablagen können nachträglich in einen beliebigen festen Dokumenttyp zugeteilt werden. Ein Beispiel hierfür ist die nachträgliche Indexierung von Dokumenten via Barcode-Verknüpfung.

siehe auch: Gespeicherte Suchen Eingangskorb

# **Das Dokumentfenster**

Das Dokumentfenster enthält alle Informationen, die ein Dokument beschreiben und identifizieren. Dieses Fenster dient Ihnen nicht nur zum Erstellen und Ändern dieser Beschreibung, sondern ist auch die zentrale Schaltstelle für das Bearbeiten von Inhalten. Das Dokumentfenster bietet Ihnen alle Informationen, Inhalte und Bearbeitungsmöglichkeiten zu einem Dokument auf einen Blick.

| 7016          | 50032 (ThyssenKrupp Bilstein GmbH) 📃 🗖 🤉                 |  |  |  |  |  |
|---------------|----------------------------------------------------------|--|--|--|--|--|
| DokName:      | 70160032 (ThyssenKrupp Bilstein GmbH)                    |  |  |  |  |  |
| DokTyp:       | Rechnung-Kred.                                           |  |  |  |  |  |
| Seite 1 Seite | e 2 Seite 3 Seite 4 Kernfelder                           |  |  |  |  |  |
| Auftrags-Nr.: | 160271 • Projekt:                                        |  |  |  |  |  |
| Beleg-Nr.:    | Beleg-Datum: 06.03.2006                                  |  |  |  |  |  |
| Debitor-Nr.:  | Kreditor-Nr.: BILSTEIN 4                                 |  |  |  |  |  |
| Name:         | ThyssenKrupp Bilstein GmbH 4<br>August-Bilstein-Straße 4 |  |  |  |  |  |
| Straße:       |                                                          |  |  |  |  |  |
| PLZ:          | 5825£ ┥ Ort: Ennepetal ┥                                 |  |  |  |  |  |
| Dateiliste Qu | uerverweisliste Zugriffsrechte                           |  |  |  |  |  |
| ΘĽΡ           | Dateityp Beschreibung Version                            |  |  |  |  |  |
| la S          | Scanning Bild1 1.00                                      |  |  |  |  |  |
|               | Vetadaten Bild1_tif 1.00                                 |  |  |  |  |  |
| h             | itm status 1.00                                          |  |  |  |  |  |
| Speichern     | Löschen Abbrechen <u>H</u> ilfe                          |  |  |  |  |  |

Abb.: Dokumentfenster (Beispiel)

| Dokumentname | In diesem Feld geben Sie einen Namen für das Dokument ein. Dieser Name<br>muss nicht einmalig sein. Sie können beliebige Zeichen und alle Satzzeichen<br>verwenden. Der Dokumentname darf maximal 63 Zeichen lang sein.                                                                                     |
|--------------|----------------------------------------------------------------------------------------------------|
|              | Titel.                                                                                                    |
| Dokumenttyp  | In diesem Feld wählen Sie den gewünschten Dokumenttyp aus, zu dem das neu<br>angelegte Dokument gehören soll. Beispiele für Dokumenttypen sind Rechnung,<br>Lieferschein, Anschreiben usw. Diese Auswahl ist sehr wichtig, weil vom<br>Dokumenttyp abhängt, welche Merkmalfelder angezeigt werden. Auch die |

|                  | Zugriffsrechte können von Dokumenttyp zu Dokumenttyp variieren.                       |
|------------------|---------------------------------------------------------------------------------------|
|                  | Die Feldbezeichnung kann unternehmensindividuell verschieden lauten, z. B.            |
|                  | Textart.                                                                              |
| Register für     | In den Registern (Seite 1 - X) unter den beiden Eingabefeldern für den                |
| Merkmalsfelder   | Dokumentnamen und den Dokumenttyp wird das neu angelegte Dokument                     |
| und Kernfelder   | indexiert.                                                                            |
|                  |                                                                                       |
|                  | In den Merkmalsfeldern finden Sie alle wichtigen Informationen zum Dokument,          |
|                  | die Ihnen einen Überblick über den Inhalt geben. Die Merkmalsfelder können auf        |
|                  | mehrere Register verteilt sein. Bei der sogenannten Feldsuche greifen Sie auf         |
|                  | die Informationen zu, die in den Merkmalsfeldern eingetragen sind. Finden Sie         |
|                  | mit grünen oder blauen Pfeilen gekennzeichnete Felder vor, so werden Sie beim         |
|                  | Eintragen der Feldwerte vom <u>PROXESS Index Miner</u> unterstützt.                   |
|                  | In der Statuezaile achen Sie eine kurze Desekreikung zu dem Feld in dem die           |
|                  | Einfügemerke ektuell steht                                                            |
|                  |                                                                                       |
| Register für     | Das Register mit <u>Kernfeldern</u> informiert Sie daruber, wer das Dokument wann     |
| Kernfelder       | angelegt hat und wann und durch wen es zuletzt geandert wurde. Auserdem               |
|                  | stent hier, wie lange das Dokument archiviert wird.                                   |
| Dateiliste       | In der <u>Dateiliste</u> sehen sie, welche Dateien in diesem Dokument enthalten sind. |
|                  | Anderungen oder Druckauttrage für archivierte Dateien können Sie ebenfalls            |
|                  | direkt vom Dokumentrenster aus in die wege leiten.                                    |
| Querverweisliste | In der <u>Querverweisliste</u> sehen sie, mit welchen anderen Dokumenten das          |
|                  | vorliegende Dokument eng verbunden ist. Außerdem konnen Sie diese                     |
|                  | Querverweisdokumente von hier aus direkt ansteuern.                                   |
| Zugriffsrechte   | Dem Register Zugriffsrechte können Sie entnehmen, welche Rechte Sie an dem            |
|                  | geoffneten Dokument haben. Daraus ergibt sich, was Sie mit dem Dokument tun           |
|                  | durien und was nicht. Als Grant Oser können Sie darüber ninaus seibst Rechte          |
|                  |                                                                                       |
| Speichern        | Uber den Betehl <b>Speichern</b> , werden alle Informationen des Dokumenttensters     |
|                  | gespeichert. Nicht gespeichert werden die Dateilinnalte der aufgelisteten Dateien.    |
|                  | Diese mussen Sie vorab über den Beleni Datei Freigeben (ALT + F) speichern.           |
| Abbrechen        | Das Dokumentfenster wird ohne Speicherung der Anderungen geschlossen.                 |
| Löschen          | Hiermit löschen Sie das gesamte PROXESS-Dokument. Nach dem Löschen                    |
|                  | können Sie auch nicht mehr auf Dateien der Dateiliste zugreifen.                      |

Siehe auch: Dokumenttyp festlegen Kernfelder zu einem Dokument Merkmale zu einem Dokument festlegen

Benutzerrechte an einem Dokument

Dokument löschen

<u>Dateiliste</u>

Datei zu einem Dokument erstellen

Datei aus einem Dokument freigeben

Datei aus einem Dokument anzeigen

Datei aus einem Dokument bearbeiten

Datei-Beschreibung ändern

Datei aus einem Dokument drucken

Datei aus einem Dokument löschen

<u>Querverweisliste</u>

Querverweis anlegen

Querverweis öffnen

Querverweis drucken

Querverweis löschen

# Was sind Kernfelder?

Das Dokumentfenster enthält neben Registern mit Merkmalsfeldern auch ein Register Kernfelder. Dieses Register ist immer vorhanden und wird vom System automatisch ausgefüllt. Die Felder in diesem Register sind im Unterschied zu den Kernfeldern Name und Typ nicht editierbar.

| Seite 1 | Seite 2 Seite 3 Seite 4 Kernfelder             |
|---------|------------------------------------------------|
| Doku    | ment wurde erstellt                            |
| am:     | 26.04.1999 21:09:00 von: Administrator (Admin) |
| Doku    | ment wurde zuletzt geändert                    |
| am:     | 31.05.2006 15:34:12 von: Administrator (Admin) |
| Archi   | vierungsfrist des Dokumentes: 03.05.2009       |

Abbildung: Das Register Kernfelder

| Dokument wurde erstellt am            | Hier sehen Sie das Datum und die Uhrzeit der Erstellung                                                                                                    |
|---------------------------------------|----------------------------------------------------------------------------------------------------|
| von                                   | Hier sehen Sie den Benutzer, der das Dokument zuerst erstellt<br>hat, mit Voll- und Kurznamen.                                                                                                    |
| Dokument wurde zuletzt<br>geändert am | Hier sehen Sie das Datum der letzten Änderung.                                                                                                    |
| von                                   | Hier sehen Sie den Benutzer, der die letzte Änderung<br>durchgeführt hat.                                                                                                    |
| Archivierungsfrist des<br>Dokuments   | Hier sehen sie, bis zu welchem Datum das Dokument<br>archiviert werden soll. Ihr Systemadministrator legt für jede<br>Kombination aus Dokumenttyp und Dateityp eine<br>Archivierungsfrist fest. Das individuelle Datum des aktuellen<br>Dokuments errechnet PROXESS aus dem letzten<br>Anlagedatum einer enthaltenen Datei. Die Frist kann auch auf<br>"unbegrenzt" stehen. |

# Pflichtfeld

### Was sind Pflichtfelder?

Pflichtfelder müssen ausgefüllt werden, um das jeweils aktive Dokumentfenster speichern zu können. Der Administrator bestimmt, welche Felder Pflichtfelder sind.

### Pflichtfelder erkennen und ausfüllen

Befindet sich der Cursor in einem Pflichtfeld, wird es in der Statuszeile automatisch als solches gekennzeichnet. Wenn Sie ein Pflichtfeld nicht ausgefüllt haben, können Sie das aktuelle Dialogfeld nicht schließen. Sobald Sie versuchen, Ihre Eingaben zu speichern, springt der Cursor automatisch in das Feld, das noch ausgefüllt werden muss. Es erscheint eine Meldung, dass es sich dabei um ein Pflichtfeld handelt. Optional können Sie in dieser Meldung das standardmäßig aktivierte Kontrollkästchen **Fehler das nächste Mal wieder anzeigen** deaktivieren. Schließen Sie die Meldung mit **OK**, müssen Sie das entsprechende Pflichtfeld erst korrekt ausfüllen, bevor Sie Ihre Eingaben speichern können. Sobald Sie alle Pflichtfelder ausgefüllt haben, können Sie das Dokument speichern.

# **Neues Dokument anlegen**

Dokumente können in PROXESS manuell, halbautomatisch oder automatisch z. B. durch Importmodule angelegt werden. So werden beispielsweise Ausgangsrechnungen oft über eine automatische Schnittstelle an PROXESS übergeben und die Dokumente in PROXESS so automatisch erstellt. Über die PROXESS-Deskopmodule können Dokumente halbautomatisch angelegt werden. Beispiele hierfür sind die Archivierung von Dateien aus dem Windows-Explorer oder die Archivierung von E-Mails aus Microsoft Outlook heraus.

Obwohl die meisten Dokumente in PROXESS auf automatischem oder halbautomatischem Wege erstellt werden, zeigen wir Ihnen hier die Möglichkeit ein Dokument manuell in PROXESS zu erstellen.

### Schritt für Schritt:

Wählen Sie im Register "Archivieren" den Befehl Neues Dokument.

Es erscheint ein leeres Dokumentfenster:

| Seite                                       | 1 Se             | ite 2 Se  | ite 3 Seite | 4      | Kernfeld                 | ler        |             |         |
|---------------------------------------------|------------------|-----------|-------------|--------|--------------------------|------------|-------------|---------|
| Auftrags-Nr.:<br>Beleg-Nr.:<br>Debitor-Nr.: |                  | 4<br>     |             |        | Kapitel:<br>Beleg-Datum: |            |             |         |
|                                             |                  |           |             |        |                          | 09.08.2012 |             |         |
|                                             |                  |           |             |        | Kreditor-Nr.:            |            |             | ۹       |
| Name                                        | <b>.</b><br>1999 |           | 4           |        |                          |            |             |         |
| Straß                                       | e:               |           |             |        |                          | 4          |             |         |
| PLZ:                                        |                  |           | Ort:        |        |                          |            |             | 4       |
| Datei                                       | liste (          | Juerverwe | eisliste Zu | ariffs | rechte                   |            |             |         |
| 智                                           | B                | 2         |             | 亦      | OCR a                    | <b>M</b>   | <b>m</b> «· | \$4 eK  |
| 0                                           | D                | Dateityp  | Beschreit   | oung   | E                        |            |             | Version |
|                                             |                  |           |             |        |                          |            |             |         |

Abb.: Dokumentfenster "Neues Dokument"

Wählen Sie zunächst den gewünschten **Dokumenttyp** aus. Hiervon abhängig werden die Merkmalsfelder der Dokumentmaske angepasst.

### Warnhinweis

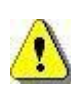

Eine einmal gespeicherte Zuordnung des Dokumenttyps lässt sich später nur dann ändern, wenn der zunächst gewählte Dokumenttyp eine <u>Zwischenablage</u> ist. Informieren Sie sich bei Ihrem Systemadministrator, welche Dokumenttypen in Ihrem Unternehmen bestehen und welche Festlegungsregeln befolgt werden sollen.

Geben Sie jetzt Ihre Daten für das neue Dokument in die Merkmalsfelder (z. B. Belegnummer, Beleg-Datum etc.) ein.

Ihr Dokument können Sie später über die eingegebenen Merkmale mit dem Befehl **Feldsuche** wieder suchen und finden. Finden Sie mit Pfeilen markierten Felder vor, werden Sie durch den PROXESS Index Miner bei der Eingabe von Feldinhalten unterstützt. (siehe: <u>Exkurs: Archivieren mit dem</u> <u>PROXESS Index Miner</u>)

### Speichern Sie Ihre Eingaben.

Über das Symbol <sup>1</sup> (**Datei Neu**) können Sie nun eine Datei (z. B. einen Word-Brief, oder eine PDF-Datei) zu dem Dokument archivieren.

Zunächst ist die neu erstellte Datei noch mit einem Handsymbol gekennzeichnet. Dies bedeutet, dass die Datei noch nicht endgültig für die Archivierung freigegeben wurde.

Geben Sie über das Freigabesymbol 🔲 (alternativ über das Kontextdatei) diese Dateien für die Archivierung frei.

Ab jetzt können Dokument und Datei von allen berechtigten Anwendern in PROXESS gesucht und gefunden werden.

Weitaus häufiger, als die Anlage einer neuen Datei, ist in der Praxis jedoch der Fall, dass Sie eine oder mehrere bestehende Dateien in PROXESS zur Archivierung übernehmen möchten. Hierzu wählen Sie über das Kontextmenü in der Dateiliste des Dokumentfensters den Befehl **Datei Import.** 

### **Dokumentation PROXESS Standard Client**

| Dateiliste | Querverwe | eisliste Zugriffs | rechte  |            |         |
|------------|-----------|-------------------|---------|------------|---------|
| <b>*</b>   |           | ∰ <b>8</b>   €    | ocr abd | <b>m</b> ~ | 44 al   |
| 0 0        | Dateityp  | Beschreibung      |         |            | Version |
|            |           |                   |         |            |         |
|            |           | Neu               |         | Alt+N      |         |
|            |           | Datei I           | nport   | Alt+T      |         |
| Coolebr    |           | Direktł           | ilfe    | F1         | ilfo    |
| Speiche    |           |                   |         |            | me      |

Abb.: Datei Import über Dokumentfenster

Es öffnet sich das Dateiauswahlfenster:

| 📕 Datei Import         |                                                                                                    | <b>—</b>                                                      |
|------------------------|----------------------------------------------------------------------------------------------------|---------------------------------------------------------------|
| 🚱 🗢 📕 « Windows        | ► Help ► PROXESS                                                                                                    | OXESS durchsuchen 🔎                                           |
| Organisieren 🔻 Neuer ( | Drdner                                                                                                    | := - 1 0                                                      |
| 🏭 Lokaler Datenträg 🔶  | Name                                                                                                    | Änderungsdatum Typ 🔺                                          |
| 🕌 _temp                | The second second secon | 06.10.2010 15:17 Adobe                                        |
| 📕 Benutzer             | 🔁 Dokumentation_AdhocRecherche.pdf                                                                                                    | 11.09.2012 12:02 Adobe                                        |
| Log                    | 🔁 Dokumentation_AdminConsole.pdf                                                                                                    | 19.09.2012 11:52 Adobe                                        |
| PerfLogs               | 🔁 Dokumentation_ExplorerLink.pdf                                                                                                    | 05.09.2012 11:24 Adobe =                                      |
| Scanlink               | 🔁 Dokumentation_ImageLink.pdf                                                                                                    | 07.09.2012 11:50 Adobe                                        |
|                        | Typ: Adobe Acrobat Document hsole.pdf                                                                                                    | 04.10.2012 11:39 Adobe                                        |
|                        | Größe: 851 KB<br>Änderungsdatum: 07.09.2012 11:50                                                                                                    | 17.09.2012 09:31 Adobe                                        |
| dual 📶                 | A Dokumentation_PrinterLink.par                                                                                                    | 07.09.2012 13:31 Adobe                                        |
| Ju stall               | 🔁 Dokumentation_PROXESS_Scan_Link.pdf                                                                                                    | 13.12.2012 12:03 Adobe                                        |
| The set in t           | 🔁 Dokumentation_Registry_Setup.pdf                                                                                                    | 10.10.2012 17:53 Adobe                                        |
|                        | 🔁 Dokumentation_Viewer.pdf                                                                                                    | 10.11.2010 11:24 Adobe                                        |
| windows                | 😰 ExplorerLink.chm                                                                                                    | 05.09.2012 11:01 🛛 Kompi 🚽                                    |
| · · ·                  |                                                                                                    | - F                                                           |
| Dateibeschreit         | oung:  Tagesdatum Erweiterte Optior  Dateiname  GDPdU Import                                                                                                    | ien: 🔲 Dateien nach<br>erfolgreicher<br>Archivierung löschen? |
| Dateina                | ime: "Dokumentation_ImageLink.pc 👻 🛛 Gemä                                                                                                    | ß Dateiextension (*.*) 🔹 🔻                                    |
|                        | Hilfe                                                                                                    | nivieren 🔽 Abbrechen                                          |

Wählen Sie nun eine oder mehrere Dateien aus und wählen Sie den Befehl **Archivieren**. Hinweise zu allen Einstellungsmöglichkeiten des Dateiimports finden Sie im Kapitel: <u>Befehl Datei Import</u> und Datei zu Dokument erstellen

### Tipp

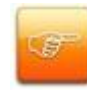

Es ist möglich, mehrere Dateien in einem Dokument zu archivieren. Dies ist zum Beispiel dann sinnvoll, wenn Sie eine E-Mail mit Änhängen oder ein Word-Kundenanschreiben mit zugehörigen Bilddateien archivieren möchten.

### Siehe auch:

Das Dokumentfenster Datei zu Dokument erstellen

# Merkmalsfelder mit PROXESS Index Miner ausfüllen

Der PROXESS Index Miner unterstützt den Anwender bei der manuellen Indexierung von Dokumenten. Über festgelegte Abfragefelder (z. B. "KDNr" als Kundennummer) werden bereits archivierte Dokumente angezeigt und deren Feldwerte zur Übernahme vorgeschlagen.

Die PROXESS Index Miner Funktion kann in Verbindung mit dem PROXESS Standard Client aktiviert werden und lässt sich mit den Modulen PROXESS Outlook Link, PROXESS Explorer Link und PROXESS Printer Link verknüpfen, um den manuellen Indexierungsvorgang von Dokumenten zu vereinfachen. Alle Einstellungen zum PROXESS Index Miner werden (i. d. R. durch einen Administrator) in der PROXESS Management Console vorgenommen. Zu diesen Einstellungen zählt beispielsweise die Aktivierung selbst und die Definition, welche Felder Abfrage- und Ergebnisfelder darstellen.

Bei aktivierten und konfigurierten PROXESS Index Miner ändert sich die Ansicht in der Indexierungsmaske folgendermaßen:

|                       | D. Albert                                                                                                    |                                                                                         |  |  |  |  |
|-----------------------|----------------------------------------------------------------------------------------------------|-----------------------------------------------------------------------------------------|--|--|--|--|
| 114                   | Projekt:                                                                                                    | 25.09.2014                                                                              |  |  |  |  |
|                       | Kreditor-Nr :                                                                                                    |                                                                                         |  |  |  |  |
| •                     |                                                                                                    |                                                                                         |  |  |  |  |
|                       |                                                                                                    |                                                                                         |  |  |  |  |
| d Ort:                |                                                                                                    | •                                                                                       |  |  |  |  |
| erverweisliste Zugril | ffsrechte                                                                                                    |                                                                                         |  |  |  |  |
|                       | ) ocr 34 m                                                                                                    | \$- \$4 X                                                                               |  |  |  |  |
| teityp Beschreibur    | ng                                                                                                    | Version                                                                                 |  |  |  |  |
|                       | <ul> <li>Ort:</li> <li>rverweisliste</li> <li>Zugri</li> <li>Zugri</li> <li>E</li> <li>E</li> <li>E</li> <li>E</li> <li>E</li> <li>E</li> </ul> | Beleg-Datum: 25  Kreditor-Nr.:  Ort:  rverweisliste Zugriffsrechte  Reityp Beschreibung |  |  |  |  |

Abb.: Indexierungsmaske bei aktiviertem PROXESS Index Miner

Blaue Pfeile geben an, dass es sich bei diesen Feldern um Abfragefelder handelt. Grüne Pfeile bezeichnen Ergebnisfelder, in die vorgeschlagene und übernommene Indexwerte eingetragen werden.

**Felder ohne Pfeile** können Sie bereits jetzt ausfüllen. Die Einträge werden dann für die Indexierung übernommen. Im Beispiel oben: Das Tagesdatum wird hier durch Voreinstellung immer bereits automatisch eingetragen.

### Beispiel:

Die mit blauen Pfeil gekennzeichneten Felder Auftragsnummer, Belegnummer, Kreditorenummer und Name stellen mögliche Abfragefelder dar. Die mit grünem Pfeil gekennzeichneten Felder Auftragsnummer, Debitorennummer, Kreditorennummer, Name und Adressfelder sind Ergebnisfelder, die nach einer erfolgreichen Suche automatisch gefüllt werden, sofern hier Einträge in PROXESS vorhanden sind.

3. Geben Sie in das <u>oder</u> in die Abfragefelder Beschreibungsmerkmale ein und verlassen Sie das Feld durch Betätigen der TAB-Taste.

Nun erscheint eine Trefferliste mit vorhanden Einträgen im Archiv, die den Abfragewerten entsprechen.

| <u> </u> | А          | nzahl der Dokume                             | nte: 3                                         |          |                   | <u>N</u> euaufbau        |   | Scanner Canon DR 3060<br>Angebot-Deb.                                                                       |                               |
|----------|------------|----------------------------------------------|------------------------------------------------|----------|-------------------|--------------------------|---|----------------------------------------------------------------------------------------------------|-------------------------------|
| 0        | C)<br>II S | DokTyp                                       | DokName                                        | Auftrags | Beleg-Nr.         | Beleg-Datum              |   | 56567 Neuwied-Niederbiber                                                                                   |                               |
|          |            | Angebot/Deb.<br>Angebot/Deb.<br>Auftrag-Deb. | Scanner Canon DR 3060<br>Scanner Canon DR 3060 | 4712     | A123456<br>123456 | 26.09.2007<br>17.01.2014 | , | Dokument   Angebot   Angebot   Nr.:   47   Datai   Datai   Datai   Datai   Datai   Betreff                  | ts-<br>m:<br>07<br>er:<br>udi |
|          |            |                                              | m                                              |          |                   |                          | ۴ | Sehr geehrte Damen und Herren,<br>gerne Unterbreiten wir Ihnen folgendes Angebot<br>Mit freundlichen Grüßen |                               |

Abb.: Trefferliste nach Eingabe der Kundennummer "4712"

In diesem Beispiel hat die Suche über den PROXESS Index Miner nun passende Belege mit der Kundennummer "4712" gefunden. Diese werden in der Trefferliste (siehe obige Abbildung) angezeigt.
4. Jetzt können Sie die Datei als neues Dokument archivieren die Datei zu einem bestehenden Dokument aus der Liste hinzufügen.

## Befehl Übernehmen ( = Neues Dokument anlegen)

Markieren Sie einen passenden Eintrag aus der Trefferliste und wählen Sie den Befehl **Übernehmen**. In die Ergebnisfelder Ihrer Indexierungsmaske werden nun automatisch die Werte des gewählten Eintrags übernommen.

### Befehl Datei anhängen ( = zu bestehendem Dokument hinzufügen)

Markieren Sie einen passenden Eintrag aus der Trefferliste und wählen Sie den Befehl **Datei anhängen**. In die Ergebnisfelder Ihrer Indexierungsmaske werden nun automatisch die Werte des gewählten Eintrags übernommen.

| ptionen H     | ште                                |                      |            |          |                                                                  |
|---------------|------------------------------------|----------------------|------------|----------|------------------------------------------------------------------|
| DokName:      | Scanner Car                        | ion DR 3             | 060        |          |                                                                  |
| DokTyp:       | Angebot-Deb.                       |                      |            |          |                                                                  |
| Seite 1 Sei   | ite 2 Seite 3                      | Seite 4              | Seite 5    | Seite 6  | Kernfelder                                                       |
| Auftrags-Nr.: | 4712                               | 4                    | Projekt:   | Bele     | egerkennung                                                      |
| Beleg-Nr.:    | A123456                            |                      | Beleg-Dati | um: 26.0 | 9.2007                                                           |
| Debitor-Nr.:  | 260907                             | 260907 Kreditor-Nr.: |            |          |                                                                  |
| Name:         | Vanessa Klein                      |                      |            |          |                                                                  |
| Straße:       |                                    |                      |            |          |                                                                  |
| PLZ:          | 56567 ┥ Ort: Neuwied-Niederbiber ┥ |                      |            |          |                                                                  |
| Datei - Eigen | schaften                           |                      |            | ñ        | Eigene Recht                                                     |
| Dateiname:    | Anfrage Scan                       | ner.docx             |            |          | 📝 Erstellen                                                      |
| Dateityp: [   |                                    |                      |            | ¥        | <ul> <li>Ansenen</li> <li>Bearbeiten</li> <li>Löschen</li> </ul> |
| Datenbank     | Spe                                | eichern              | Abbr       | echen    | Hilfe                                                            |
| I DEODIN      | 04 Ju                              |                      | dam laasi  | -        | Dumania                                                          |

Abb.: Ausgefüllte Indexierungsmaske mit den übernommenen Indexwerten

Bestätigen Sie die Indexwerte für das Dokument mit dem Befehl Speichern.

# Dokument öffnen

Um ein Dokument zu öffnen, müssen Sie vorab durch eine Suche eine Trefferliste generiert haben oder eine vorhandene Ablageliste geöffnet haben.

Dies bedeutet im Einzelnen:

Suche durchführen:
 Sie haben eine Suche durchgeführt und dadurch eine Ergebnisliste erhalten.

### Ablage öffnen:

Sie haben eine Ablage geöffnet, in der das oder die Dokumente, die Sie öffnen wollen, enthalten sind.

### • Zwischenablage öffnen:

Sie wissen, dass Dokumente zur Bearbeitung in einer Zwischenablage liegen. Diese Zwischenablage haben Sie geöffnet.

Ergebnislisten, Ablagen oder Zwischenablagen sehen im Wesentlichen gleich aus. Sie haben in jedem Fall eine Liste von Dokumenten mit Merkmalen vor sich. Entscheiden Sie anhand der angezeigten Informationen, welches Dokument Sie öffnen möchten. Dafür stehen Ihnen alle komfortablen Möglichkeiten zur Listenbedienung wie Sortieren, Ändern der Spaltenkonfiguration, Mehrfachauswahl etc. zur Verfügung. Sie können auch mehrere oder alle Dokumente in einem Arbeitsschritt öffnen. Jedes Dokument wird dann in einem eigenen Dokumentfenster angezeigt, so dass Sie alle geöffneten Dokumente parallel bearbeiten können.

Um ein Dokument schnell zu öffnen, doppelklicken Sie einfach auf das gewünschte Dokument.

siehe auch: Automatik für Dokumente einstellen Querverweis öffnen

# **Dokument drucken**

Sie haben mehrere Möglichkeiten Dokumente zu drucken. Sie können ein einzelnes geöffnetes Dokument drucken oder direkt aus einer Liste ein oder auch mehrere Dokumente gleichzeitig drucken, ohne die Dokumente erst öffnen zu müssen. Mit dem Befehl **Drucken**, sind immer die im Dokument befindlichen Dateien gemeint.

#### 1. Drucken eines einzelnen Dokuments

Öffnen Sie das gewünschte Dokument. Wählen Sie nun in der Dateiliste den Befehl **Drucken** entweder über das Druckicon der den Befehl **Drucken** im Kontextmenü.

2. Drucken mehrerer Dokumente aus einer Trefferliste

Sie können Dokumente auch direkt aus einer Trefferliste, einer geöffneten Ablage oder einer gespeicherten Suche drucken, ohne die Dokumente öffnen zu müssen. Das hat den Vorteil, dass Sie mit einem Mausklick viele bzw. alle Dokumente aus der Liste drucken können. Markieren Sie die gewünschten Dokumente und wählen Sie den Befehl **Drucken**, um den Druckvorgang einzuleiten.

| Drucken von Dateien |            | ? 💌      |
|---------------------|------------|----------|
| Aktuelle Datei      |            |          |
| Dokumentname:       |            |          |
| Dokumenttyp:        |            |          |
| Dateiname:          |            |          |
| Dateityp:           |            |          |
| Status-Anzeige      |            |          |
|                     | zu drucken | gedruckt |
| Dokumente:          | 0          | 4        |
| Dateien:            | 0          | 5        |
|                     |            |          |
|                     |            |          |
|                     | Schließen  | Hilfe    |

### Es öffnet sich folgendes Dialogfeld:

Abbildung: Das Dialogfeld "Drucken von Dateien"

| Aktuelle Datei:<br>Dokumentname<br>Dokumenttyp<br>Dateiname<br>Dateityp | Während des Druckvorgangs sehen Sie in dieser Optionsgruppe die zentralen Angaben zu der Datei, die gerade gedruckt wird.Aktivieren                                                                                                    |
|-------------------------------------------------------------------------|----------------------------------------------------------------------------------------------------|
| Statusanzeige<br>Dokumente<br>Dateien                                   | In dieser Optionsgruppe wird angezeigt, wie viele Dokumente und<br>wie viele Dateien schon gedruckt sind und wie viele noch gedruckt<br>werden müssen. Außerdem erscheint unterhalb der Anzeigefelder<br>ein Balken, der Ihnen graphisch den Fortschritt des Druckvorgangs<br>verdeutlicht. |
| Abbrechen                                                               | Wollen Sie den Druckvorgang anhalten, verwenden Sie diese<br>Schaltfläche.                                                                                                    |

## Tipp

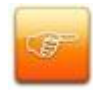

Eine weitere Möglichkeit, Dokumente zu drucken, ist das Drucken von Querverweisen aus einem Dokument. Dateien können Sie auch einzeln aus dem geöffneten Dokumentfenster drucken.

## siehe auch:

Querverweis drucken

# Dokument löschen

In Ausnahmefällen kann es vorkommen, dass ein Dokument wieder aus dem Archiv gelöscht werden muss. Als PROXESS-Anwender können Sie bei entsprechender Berechtigung archivierte Dokumente in PROXESS löschen. Damit Dokumente nicht versehentlich gelöscht werden, oder um Mißbrauch vorzubeugen, ist PROXESS mit einer "Papierkorbfunktion" ausgestattet. Gelöschte Dokumente werden im ersten Schritt vom System zur Löschung markiert. Sie sind jetzt durch die PROXESS-Anwender nicht mehr recherchierbar oder anzeigbar. Der Supervisor bzw. ein Datenbankverwalter kann diese Dokumente im Falle eines Falles wiederherstellen oder nun eben endgültig aus dem System löschen.

Vorausgesetzt Ihr Systemadministrator hat Ihnen das Löschrecht für dieses Dokument erteilt, können Sie es mit allen Dateien und Querverweisen löschen.

- aus einer Ergebnisliste
- aus einer Ablage, d. h. einer gespeicherten Ergebnisliste
- aus einer Zwischenablage
- oder aus dem geöffneten Dokumentfenster

Aus einer Liste wählen Sie eines oder mehrere zu löschende Dokumente und löschen Sie diese mit der Schaltfläche **Löschen**. In diesem Fall müssen alle Dokumente geschlossen sein. Wenn Sie nicht ganz sicher sind, ob Sie löschen dürfen oder ob Sie das richtige Dokument gewählt haben, öffnen Sie es mit der Schaltfläche **Öffnen**. Im Dokumentfenster sehen Sie im Register **Zugriffsrechte**, ob Sie das Löschrecht an diesem Dokument haben.

Im geöffneten Dokumentfenster löschen Sie das aktuelle Dokument über die Schaltfläche Löschen.

## Tipp

Wenn Sie im Menü "Optionen" die Sicherheitsabfragen eingeschaltet haben, erscheint zunächst eine Abfrage von PROXESS, die Sie bestätigen müssen, bevor das Dokument tatsächlich gelöscht wird.

## Siehe auch:

Querverweis löschen

Dokumente mit abgelaufener Lebensdauer löschen

# **Dokumentliste drucken**

Dokumentlisten erhalten Sie in PROXESS auf drei Wegen:

- als Resultat einer Suche in Form einer Ergebnisliste
- durch das Öffnen einer Ablage
- durch das Öffnen einer Zwischenablage

Um über die weitere Bearbeitung zu entscheiden, kann es nützlich sein, diese Liste in Papierform vor sich zu haben. Zu diesem Zweck können Sie die Dokumentlisten mit den Einstellungen Ihrer Wahl drucken.

### Einstellungsmöglichkeiten

Gedruckt wird

- die aktuelle Spaltenkonfiguration. Kontrollieren Sie vor dem Drucken, ob Sie die gewünschten Spalten in der gewünschten Reihenfolge sehen und passen Sie die Spaltenkonfiguration bei Bedarf an.
- mit der eingestellten Druckerschriftart und Schriftgröße. Da Dokumentlisten ganz unterschiedlich lang und breit sein können, kontrollieren Sie vor dem Drucken, ob mit der aktuellen Einstellung die zu druckende Liste auf dem Papier gut lesbar sein wird.

Um die gesamte Liste zu drucken, klicken Sie auf Schaltfläche Liste drucken oder wählen Sie aus dem Kontextmenü den Befehl Ergebnisliste komplett drucken.

Um nur einen Teil der Liste zu drucken, markieren Sie die gewünschten Zeilen und wählen Sie dann den Befehl **Ergebnisliste nur markierte Einträge drucken** aus dem Kontextmenü.

Dadurch öffnet sich das Dialogfeld "Drucker einrichten". In diesem Standarddialog können Sie wie in Windows-Applikationen üblich den Drucker Papierformat und Einzug auswählen. Außerdem können Sie entscheiden, ob Sie die Liste im Hochformat oder im Querformat drucken wollen; bei Listen mit sehr vielen Spalten eine ganz wichtige Option.

Mit **OK** starten Sie den Druck. Solange dieser andauert, zeigt die Statusanzeige "Ergebnisliste drucken", wie viele Seiten bereits gedruckt wurden und wie viele noch zu drucken sind. Sie können den Druck jetzt auch noch abbrechen.

Zur besseren Übersicht enthält jeder Ausdruck eine Kopfzeile mit folgenden Informationen:

- dem Typ der gedruckten Dokumentliste Ergebnisliste bzw. den Namen der Ablage oder Zwischenablage
- Druckdatum und Uhrzeit
- Seitenzahlen von 1 bis N. Wenn die Liste in der Breite nicht auf eine Seite passt, wird die Zählung in der Form 1, 1b, 1c etc. fortgeführt, so dass Sie direkt erkennen, welche Seiten eigentlich nebeneinander gehören.

## Dokumentliste drucken

### Siehe auch:

Befehl Druckerschrift auswählen

# **Merkmalsfelder eines Dokuments**

### Wo finden Sie die Merkmalsfelder?

Im mittleren Bereich des Dokumentfensters befinden sich Register, betitelt als **Seite1, Seite 2** usw., die die Merkmalsfelder des Dokuments enthalten. Diese Merkmale sollen den Inhalt des Dokuments möglichst eindeutig beschreiben.

### Wozu brauchen Sie die Merkmalsfelder?

Die Inhalte der Merkmalsfelder dienen Ihnen zum Wiederfinden von Dokumenten. Sie nach dem Inhalt eines Merkmalsfelds oder nach einer Kombination von mehreren Merkmalen suchen. Je sorgfältiger Sie die Merkmalsfelder pflegen, umso genauer ist Ihr Dokument dadurch beschrieben und umso bequemer wird die spätere Suche nach Ihren Dokumenten.

### Welche Merkmalsfelder gibt es?

Die Merkmalsfelder sind unternehmenspezifisch und können von Datenbank zu Datenbank und von Dokumenttyp zu Dokumenttyp variieren. Vor der Einrichtung Ihres Systems wird im Rahmen einer Organisationsanalyse festgestellt, welche Informationen zu jedem Dokumenttyp benötigt werden. Vom System her ist eine sehr große Anzahl von Feldern möglich. In der Praxis gilt natürlich die Regel: so viel wie nötig und so wenig wie möglich. Je nach Anzahl der hinterlegten Felder sehen Sie im Dokumentfenster entsprechend viele Register.

## Welche Typen von Merkmalsfeldern gibt es?

Es gibt Datumsfelder, Ganzzahl- und Gleitkommazahlfelder sowie Textfelder. D. h. wenn ein Feld als Datumsfeld definiert ist, können Sie nur ein Datum eingeben, wenn es als Textfeld definiert ist, können Sie Fließtext hineinschreiben. PROXESS überprüft, ob Ihre Eingabe mit dem vorgesehenen Datentyp übereinstimmt. Geben Sie z. B. in einem Zahlenfeld Buchstaben ein, springt die Einfügemarke mit einem Warnton an die falsche Stelle im Eintrag. Dadurch haben Sie eine Kontrolle darüber, ob eine Information versehentlich im falschen Merkmalsfeld landet. Eine solche Verwechslung würde die spätere Suche nach diesem Dokument erheblich erschweren.

## Wie lang kann ein Merkmalsfeld sein?

Ihr Systemadministrator bestimmt für jedes Feld die benötigte Länge. Maximal 255 Zeichen sind möglich. Ist die Höhe des Feldes größer als eine Textzeile, wird Ihr Eintrag automatisch mehrzeilig umgebrochen und Sie können über eine Bildlaufleiste darin navigieren.

### Wie können Sie Eingabefehler ausschließen?

Zur Orientierung sehen Sie zu dem Feld, in dem die Einfügemarke steht, eine Beschreibung in der Statuszeile, zusätzlich eine Angabe, welche Gültigkeitsprüfung oder welcher Thesaurus damit

verbunden ist. Machen Sie eine falsche Eingabe, ertönt ein Warnsignal und die Einfügemarke lässt sich nicht aus dem Feld heraus bewegen.

#### Was ist eine Gültigkeitsprüfung?

PROXESS kann nach Vorgaben Ihres Systemadministrators überprüfen, ob ein eingegebener Feldinhalt gültig ist. So kann der Administrator z. B. festlegen, dass in einem Zahlenfeld nur Werte stehen dürfen, die eine bestimmte Bedingung erfüllen, z. B. Werte zwischen 100 und 300.

#### Thesauren als Eingabehilfe

In einem Feld mit Thesaurus brauchen Sie den gewünschten Eintrag nur noch aus einer eingeblendeten Liste auszuwählen. Das spart Schreibarbeit und schließt Tippfehler aus.

#### Automatische Vereinheitlichung von Datumsangaben

In Datumsfeldern können Sie beliebige Trennzeichen verwenden, z. B. auch das Komma im Nummernblock Ihrer Tastatur. Ihre Eingabe wird automatisch in das Format umgewandelt, das Sie in Ihren Systemeinstellungen festgelegt haben.

## Beispiele für Merkmalsfelder

Das Dokumentfenster enthält Felder, in denen zu jedem Dokument Merkmale erfasst werden. Diese Merkmalsfelder legt Ihr Systemadministrator auf Grund einer Organisationsanalyse unternehmensspezifisch an. Damit Sie sich ein konkreteres Bild davon machen können, wie unterschiedlich das aussehen kann, hier zwei Beispiele:

### Beispiel 1 stammt aus einem ERP-Archiv:

| DokName:      | 300421655               |                         |  |  |
|---------------|-------------------------|-------------------------|--|--|
| DokTyp:       | Rechnung-Deb.           |                         |  |  |
| Seite 1 Seite | e 2   Seite 3   Seite 4 | Kernfelder              |  |  |
| Auftrags-Nr.: | 101019 🔸                | Projekt:                |  |  |
| Beleg-Nr.:    | 300421655 🕨 🕨           | Beleg-Datum: 06.02.2007 |  |  |
| Debitor-Nr.:  | 20000 🔸                 | Kreditor-Nr.:           |  |  |
| Name:         | Blumenhaus GmbH 4       |                         |  |  |
| Straße:       | Ferdinands Höh 5        | •                       |  |  |
| PLZ:          | DE-22 ┥ Ort:            | Hamburg 🗧               |  |  |

Abb.: Merkmalsfelder in einem ERP-Archiv (Beispiel)

In diesem Beispiel werden die üblichen Dokumente zur Auftragsbearbeitung wie Auftrag, Bestellung, Rechnung, Gutschrift etc. abgelegt.

Entsprechend werden hier auch Belegdaten wie Belegnummer, Auftragsnummer, Belegdatum sowie Kreditoren- oder Kundenstammdaten als Merkmalsfelder aufgeführt.

Beispiel 2 stammt aus einem Personalarchiv.

| Betreff:   | Al471113          |              |             |  |  |
|------------|-------------------|--------------|-------------|--|--|
| Тур: А     | Arbeitsvertrag    |              |             |  |  |
| Seite 1 Se | eite 2 Kernfelder |              |             |  |  |
| Mandant:   | 1                 | Erst. Datum: | 02.11.2011  |  |  |
| PersNr.:   | A471113 Monat:    |              | LfdNr.:     |  |  |
| Nachname:  | Müller            | Vorname:     | Horst       |  |  |
| Kostenst.: | 84634             | Firma:       | Muster GmbH |  |  |
|            |                   |              |             |  |  |
|            |                   |              |             |  |  |

Abb.: Merkmalsfelder in einem Personalarchiv (Beispiel)

Hier werden Merkmalsfelder wie Personalnummer, die Personalstammdaten und der Mandant bzw. die Filiale, in der der Mitarbeiter eingestellt ist, benötigt.

siehe auch: Indexieren mit dem PROXESS Index Miner Merkmalsfeld mit Thesaurus ausfüllen Merkmalsfelder mit Textbridge OCR ausfüllen Merkmalsfelder zu einem Dokument bearbeiten Befehl Aktives Dokument kopieren

# Merkmalsfelder zu einem Dokument bearbeiten

Zu jedem Dokument in PROXESS gehören Merkmalsfelder, die den Inhalt beschreiben und als Suchbegriffe zur Verfügung stehen. Merkmalsfelder können nicht nur beim Anlegen eines Dokuments, sondern auch nachträglich ausgefüllt werden. Bestehende Einträge können wieder geändert werden. Orientieren Sie sich dabei an der Beschreibung zu einem Feld, die in der Statusleiste angezeigt wird. Hier sehen Sie auch Hinweise zu hinterlegten Thesauren oder anderen Eingaberegeln.

Sie können das Dokument aus einer Ergebnisliste oder Ablage öffnen. Das Dokument wird dann im <u>Dokumentfenster</u> angezeigt. Um Änderungen vornehmen zu können, brauchen Sie das Bearbeitungsrecht an dem Dokument, ablesbar in der Optionsgruppe **Rechte**. Nur dann sind die Merkmalsfelder editierbar.

Änderungen in Merkmalsfeldern müssen Sie speichern, damit die Änderung an die Datenbank übergeben wird. Wollen Sie ganz sichergehen, dass Sie diesen Schritt nicht vergessen, schalten Sie in den <u>PROXESS-Einstellungen</u> die **Sicherheitsabfrage** für veränderte Dokumente ein. PROXESS fragt Sie dann beim Schließen des Dokuments, ob Sie nicht gespeicherte Änderungen speichern wollen oder nicht.

## Tipp

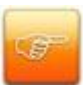

In PROXESS können Dokumente gleichzeitig von mehreren Benutzern geöffnet werden. Sollten mehrere Benutzer gleichzeitig ein Dokument bearbeiten, kann es daher zu Konflikten kommen: Denn Änderungen kann immer nur ein Benutzer speichern. Sie erhalten dann beim Speichern eine Meldung, dass ein anderer Benutzer das Dokument geändert hat und werden aufgefordert, das Dokument nachzuladen. Dadurch sehen Sie die Änderungen oder Neueinträge des anderen Benutzers. Haben Sie in einem zuvor leeren Feld etwas eingetragen und der andere Benutzer nicht, sehen Sie auch Ihren Eintrag. Um solche Konflikte möglichst auszuschließen, lassen Sie ein Dokument, dessen Merkmalsfelder Sie bearbeiten wollen, nicht erst lange geöffnet, bevor Sie speichern.

# Merkmalsfelder mit OCR ausfüllen

Sie können die Indexierung einer gescannten Datei erheblich vereinfachen, indem Sie Einträge für Merkmalsfelder oder den Dokumentnamen per OCR-Erkennung und Drag & Drop direkt aus der Scananzeige übernehmen.

Das Texterkennungsmodul kann nicht nur Text für Textfelder, sondern auch Daten für Datumsfelder oder Zahlen für Ganzzahl- bzw. Gleitkommazahlfelder erkennen. Zeitsparend ist diese Methode natürlich besonders für längere Einträge, z. B. Kommentare oder Titel.

### Schritt für Schritt:

1. Lassen Sie sich die gescannte Datei im PROXESS-Viewer anzeigen. Verändern Sie ggf. die Größe der Anzeige so, dass Sie den gewünschten Text deutlich und auf einen Blick erkennen können.

2. Halten Sie die STRG-Taste gedrückt und klicken Sie mit der linken Maustaste eine Ecke des gewünschten Textbereichs an. Benutzen Sie den kreuzförmigen Mauszeiger dabei als eine Art Lineal. Halten Sie weiter die STRG-Taste und die linke Maustaste gedrückt.

3. Ziehen Sie über den gewünschten Textbereich. Dadurch wird ein Markierungsrahmen mit den Buchstaben "OCR" sichtbar. Der Markierungsrahmen bewegt sich mit der Maus um den Anfangspunkt.

4. Wenn der Markierungsrahmen die gewünschte Position hat, lassen Sie die STRG-Taste und die Maustaste los. Dadurch startet die Texterkennung. Der Fortschritt wird Ihnen in einer Statusanzeige angezeigt. Sie können den Vorgang jetzt noch mit der Tastenkombination ALT-Taste + A abbrechen und neu ansetzen. Wenn der Prozess abgeschlossen ist, schließt sich die Statusanzeige automatisch.

 Klicken Sie in den markierten Bereich und ziehen Sie den Text in das Zielfeld des Dokumentfensters. Der Mauszeiger ist dabei ebenfalls mit den Buchstaben "OCR" gekennzeichnet.

6. Sobald Sie die Maustaste über dem Zielfeld Ioslassen, wird der erkannte Text in dem Feld angezeigt. Sollten Zeichen doch nicht richtig erkannt worden sein, können Sie diese manuell korrigieren. Wie auch bei der manuellen Indexierung prüft PROXESS, ob der Eintrag dem Datentyp des Feldes sowie den hinterlegten Validierungsregeln entspricht.

# Merkmalsfeld mit Thesaurus ausfüllen

Für Textfelder gibt es oft nur eine begrenzte Zahl möglicher Eingaben, z. B. Bearbeitungszustände oder Mitarbeiterkürzel. Ihr Systemadministrator kann für solche Felder einen Thesaurus, d.h. eine Auswahlliste mit möglichen Einträgen zusammenstellen. Sie brauchen dann die hinterlegten Begriffe nicht jedes Mal einzutippen. Ein Thesaurus ist auch ein nützliches Hilfsmittel, um Tippfehler auszuschließen. Dadurch können Sie bei einer Suche immer sicher sein, wie der Suchbegriff geschrieben wurde.

Ob zu einem Merkmalsfeld ein Thesaurus hinterlegt ist, erkennen Sie an einer kleinen Schaltfläche hinter dem Feld:

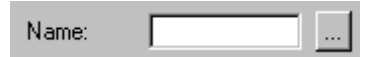

Die Thersaurusliste muss vom Systemadministrator angelegt werden! Es gibt allerdings die Möglichkeit, einen Thesaurus so einzurichten, dass der Benutzer die Liste mit neuen Einträge ergänzen kann (offener Thesaurus). Dies kann der Administrator aber auch ausschließen (geschlossener Thesaurus).

Wenn Sie auf die Schaltfläche klicken, öffnet sich ein Dialogfeld wie dieses:

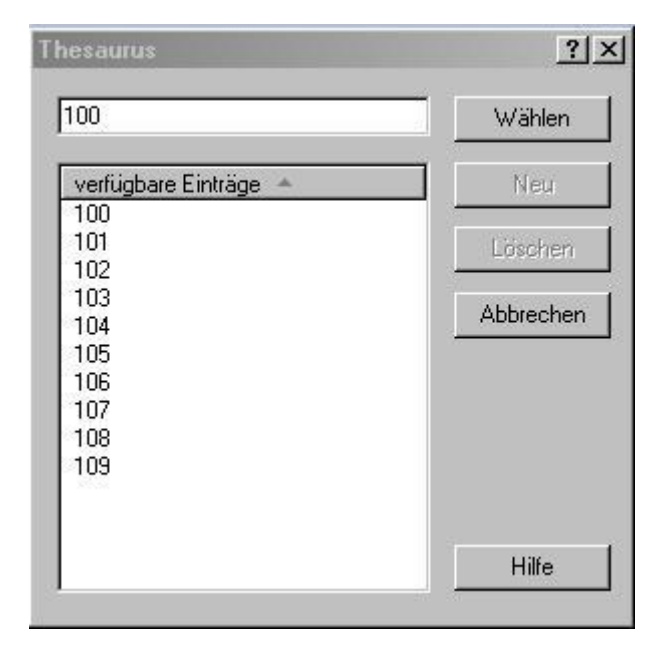

Abbildung: Ein Beispiel für einen Thesaurus

| Eingabefeld         | Hier sehen Sie den aktuell markierten Eintrag.                           |
|---------------------|--------------------------------------------------------------------------|
| verfügbare Einträge | Klicken Sie den Eintrag in der Liste an, den Sie wählen möchten. Ist die |
|                     | Liste zu lang, um den gewünschten Eintrag sofort zu sehen, können Sie    |
|                     | blättern. Noch schneller kommen Sie so zum Ziel: Tippen Sie einen oder   |
|                     | mehrere Anfangsbuchstaben des gewünschten Eintrags in die Liste. Die     |
|                     |                                                                          |

|         | Markierung springt dann auf den ersten passenden Listeneintrag.         |
|---------|-------------------------------------------------------------------------|
| Wählen  | Hiermit übernehmen Sie den Eintrag aus dem Eingabefeld in das           |
|         | Merkmalsfeld im Dokumentfenster.                                        |
| Neu     | Findet sich in der Liste kein passender Begriff, können Sie einen neuen |
|         | hinzufügen. Voraussetzung dafür ist, dass Ihr Systemadministrator die   |
|         | Benutzereingabe für diesen Thesaurus zugelassen hat. Sonst ist die      |
|         | Schaltfläche nicht aktiv. Ein Thesauruseintrag kann aus beliebigen      |
|         | alphanumerischen Zeichen, Leerzeichen und Satzzeichen bestehen.         |
|         | Geben Sie dafür im Eingabefeld den neuen Begriff ein und klicken Sie    |
|         | dann auf die Schaltfläche Neu. Der Begriff wird nun alphabetisch        |
|         | einsortiert.                                                            |
| Löschen | Um Einträge aus einem Thesaurus löschen zu können, müssen Sie als       |
|         | Benutzer mit Administratorrechten angemeldet sein.                      |

Ist ein Eintrag aus dem Thesaurus länger als die maximale Länge dieses Merkmalsfelds, wird er am Ende abgeschnitten. PROXESS erkennt dann den Eintrag nicht als korrekt und Sie können das Dokument nicht speichern.

## Tipp

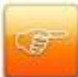

Wenn Sie schon wissen, welchen Thesauruseintrag Sie in dem Merkmalsfeld brauchen, können Sie den Eintrag auch direkt in das Merkmalsfeld tippen. Groß- und Kleinschreibung brauchen Sie nicht zu beachten. PROXESS überprüft, ob Ihre Eingabe mit dem Thesaurusbegriff übereinstimmt und meldet Abweichungen sofort. Es genügt auch, nur die Anfangsbuchstaben des gewünschten Begriffs in das Merkmalsfeld einzugeben. Öffnen Sie dann mit der Thesaurus-Schaltfläche das Dialogfeld: Der erste passende Listeneintrag ist markiert. Tippen Sie jetzt den nächsten Buchstaben, verschiebt sich die Markierung auf den ersten Begriff, bei dem dieser Buchstabe auf die gewünschten Anfangsbuchstaben folgt.

## Warnhinweise

### Hinweis für Administratoren

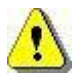

Wenn Sie Einträge löschen, kann es später Probleme bei der Bearbeitung bestehender Dokumente geben. PROXESS findet dann den Eintrag im Merkmalsfeld nicht mehr im Thesaurus und verlangt einen neuen Eintrag. Das Dokument kann dann ohne Änderung in diesem Feld nicht mehr bearbeitet werden. Es kann nur noch mit der ESC-Taste unverändert geschlossen werden.

# Dokumente mit abgelaufener Lebensdauer löschen

Die Aufbewahrungsfrist (Lebensdauer) eines Dokumenttyps wird vom Systemadministrator in der PROXESS Administrator Console eingestellt.

Es ist möglich, Dokumente mit abgelaufener Lebensdauer zu suchen, um sie dann endgültig aus dem System zu löschen. Die Suche nach diesen Dokumenten mit abgelaufener Lebensdauer erfolgt über die **Such- und Sortierkriterien** aus dem Menü "Suchen".

Die gefundenen Dokumente in der Trefferliste, deren Aufbewahrungsfrist abgelaufen ist, können dann über den Button **Beseitigen** endgültig aus dem System gelöscht werden.

|                                      | emo                                            | ^        |              |
|--------------------------------------|------------------------------------------------|----------|--------------|
| 4                                    |                                                | =        | Abbreche     |
| ⊿ 🖌 366                              | 0 Tage (10,0 Jahr                              | e) —     | Hilfe        |
| 8                                    | 00-Allgemein                                   | -        | - THE        |
| 20                                   | 01-Fibu Eingangstach<br>05-Rijiro Eingangstach |          |              |
| R                                    | 10-Projekt Eingangsfach                        | 8        |              |
| R                                    | 15-Technik Eingangsfach                        | h        |              |
| R                                    | 30-Lieferant Allgem.                           |          |              |
| R                                    | 31-Lieferant Anfrage                           |          |              |
| ×                                    | 32-Lieferant Angebot                           |          |              |
| 8                                    | 34-Lieferant Auftragsbest                      | ŝ        |              |
| R                                    | 35-Lieferant Lieferschein                      | 8        | ) (Shlon     |
| R                                    | 36-Lieferant Rechnung                          |          | vv di lici i |
| R                                    | 37-Lieferant Mahnung                           | ~        | Rückgäng     |
|                                      | n                                              |          | 2            |
| wählte Suchkriterie                  | 55                                             |          |              |
| wählte Suchkriterie<br>Suchkriterium | Beschreibung                                   | Sortierk | riterium     |

Sie müssen dazu als Supervisor oder Datenbankverwalter angemeldet sein!

Abbildung: Aufbewahrungsfristen als Sortierkriterium

Die beiden Sortierkriterien Aufbewahrungsfristen und Dokumenttypen mit Lebensdauer werden bei der Installation automatisch angelegt. Nur Administratoren sehen diese Sortierkriterien.

Sie können entweder über die Aufbewahrungsfristen ober über die Dokumenttypen nach Dokumenten mit überschrittener Lebensdauer suchen. In der anschließenden Ergebnisliste erscheint dann neben der gewohnten Oberfläche eine Zusatzschaltfläche mit der Aufschrift **Beseitigen**.

## Warnhinweis

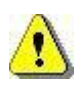

Wenn Sie Dokumente in diesem Menü löschen, sind Sie unwiderruflich aus dem System entfernt.

### Zur Sicherheit erscheint folgender Hinweis:

| Rechtlicher Hinweis :                                                                                                    | PROXESS - Rechtlicher Hinweis zum Löschen abgelaufener Dokumnete                                                                                                    |                      |
|----------------------------------------------------------------------------------------------------|----------------------------------------------------------------------------------------------------|----------------------|
| Die von Ihnen ausgewählten Dokumente haben die im System eingestellte<br>Aufbewahrungsfrist (Lebensdauer) erreicht bzw. überschritten und werden bei Abschluss<br>dieses Dialoges unwiderruffich gelöscht.<br>Wir weisen an dieser Stelle darauf hin, dass gemäß gesetzlichen Bestimmungen<br>Aufbewahrungsfristen vorgeschrieben sind. Bitte stellen Sie sicher dass die für Sie<br>geltenden Vorschriften in den Einstellungen zu den Lebensdauern ordnungsgemäß<br>abgebildet wurden.<br>Die Löschung für Dokumente und Dateien erfolgt ohne Option der Widerherstellung und<br>wird durch PROXESS protokolliert.<br>EASY Software AG oder it-service grigull haften in diesem Zusammenhang nicht für die<br>frühzeitige Löschung von Belegen.<br>Hinweis : Einen vorherigen Export der Dokumente auf selbst tragende Archiv-Datenträger<br>bietet Ihnen unser Produkt PROXESS Import / Export. | Rechtlicher Hinweis :         Die von Ihnen ausgewählten Dokumente haben die im System eingestellte<br>Aufbewahrungsfrist (Lebensdauer) erreicht bzw. überschritten und werden bei Abschluss<br>dieses Dialoges unwiderruflich gelöscht.         Wir weisen an dieser Stelle darauf hin, dass gemäß gesetzlichen Bestimmungen<br>Aufbewahrungsfristen vorgeschrieben sind. Bitte stellen Sie sicher dass die für Sie<br>geltenden Vorschriften in den Einstellungen zu den Lebensdauern ordnungsgemäß<br>abgebildet wurden.         Die Löschung für Dokumente und Dateien erfolgt ohne Option der Widerherstellung und<br>wird durch PROXESS protokolliert.         EASY Software AG oder it-service grigull haften in diesem Zusammenhang nicht für die<br>frühzeitige Löschung von Belegen.         Hinweis : Einen vorherigen Export der Dokumente auf selbst tragende Archiv-Datenträger<br>bietet Ihnen unser Produkt PROXESS Import / Export.         Image: Belesen und akzeptiert | Löschen<br>Abbrechen |

Abbildung: Warnhinweis vor dem Löschen von Dokumenten

# Was sind Zugriffsrechte?

In einem elektronischen Archiv sind Dokumente für die Benutzer unternehmensweit leichter und schneller zugänglich als in einem Papierarchiv. Umso wichtiger ist es festzulegen, wer Zugriff auf welche Dokumente haben soll. Dies geschieht in PROXESS über Benutzerrechte auf Datenbanken, Dokumenttypen und Einzeldokumente. Benutzerrechte können an einzelne Benutzer und an Gruppen vergeben werden. Ihr Administrator legt pro Datenbank (Archiv) für alle Benutzer fest, welche Dokumenttypen Ihnen grundsätzlich zugänglich sein sollen und was Sie damit tun dürfen.

Es gelten folgende Grundregeln für die Zugriffsrechte:

- Ein neuer Benutzer in PROXESS kann ohne Zuweisung von Zugriffsrechten zunächst noch keine archivierten Dokumente im System sehen, anlegen etc..
- Rechte können an Gruppen und an Einzelbenutzer vergeben werden. Ein neuer Benutzer kann so über seine Gruppenzugehörigkeit Zugriffsrechte erhalten.
- Die Rechtezuweisung erfolgt in PROXESS auf den Ebenen: Datenbank (auch Archiv genannt), Dokumenttyp und Einzeldokument.
- Um bestimmte Benutzeraktionen mit Sicherheit auszuschließen, kann auch ein explizites Verbot erteilt werden.
- Persönliche Rechte oder Verbote sind stärker als geerbte Rechte. Ein geerbtes Verbot ist stärker als ein geerbtes Recht.
- Als "Grant User" können Sie Rechte nur für einzelne Dokumente ändern. Diese Änderung ist stärker als alle vom Systemadministrator vergebenen Rechte oder Verbote.

Auch für ein einzelnes Dokument können Rechte in den vier Aktionskategorien "Ansehen", "Anlegen", "Bearbeiten" und "Löschen" vergeben werden. Dies geschieht durch sogenannte "Grant-User". Grant-User haben für bestimmte Dokumenttypen ein zusätzliches Recht "Zuweisen" erhalten und sind damit in der Lage anderen Benutzern an Einzeldokumenten Rechte zuzuweisen.

Dies hat den Sinn, dass ein Benutzer im Einzelfall selbst entscheiden können, ob andere Benutzer Zugriff auf ein einzelnes Dokument erhalten sollen. Dieses Recht trägt der Entscheidungskompetenz der Mitarbeiter im Unternehmen Rechnung und erleichtert somit Arbeitsabläufe, ohne dass ein Eingriff des Administrators notwendig wird.

### **Beispiel**

Benutzer A hat das Zugriffsrecht für die Datenbank "Auftrag". In dieser Datenbank darf er die Dokumenttypen Angebot, Auftrag, Kaufvertrag, Kundenrechnung und Reklamation sehen. Benutzer B hat für Kundenrechnungen das Recht, selbst Rechte zuzuweisen. Um Benutzer A in einem bestimmten Vorgang die Bearbeitung der Rechnung 4711 zu ermöglichen, erteilt er ihm das "Bearbeiten-Recht" für diese Rechnung. Benutzer A kann also grundsätzlich alle Kundenrechnungen sehen, und nun zusätzlich die Rechnung 4711 bearbeiten. Zur Orientierung zeigt das Register **Zugriffsrechte** im Dokumentfenster Ihre aktuell gültigen Rechte am geöffneten Dokument:

| Dateiliste   Querve | rweis | sliste | Zug | riffsre | chte |   |                  |
|---------------------|-------|--------|-----|---------|------|---|------------------|
| Name                | E     | A      | В   | L       | Z    |   | Eigene Rechte: T |
| Admin               | +     | +      | +   | +       |      |   | Erstellen        |
| 📩 Interfaces        | +     | +      | +   | +       | 13   |   | Ansehen          |
| 📩 LBF Jeder         | t:    | +      | +   | +       |      | - | 🔽 Bearbeiten     |
| PROXESS             | +0    | +      | +   | +       |      |   | Löschen          |
| 📥 admin@lbfd        |       | +      |     |         |      | - | L Zuweisen       |

Abbildung: Das Register Zugriffsrechte im Dokumentfenster

Die **Zugriffsrechteliste** informiert Sie über schon existierende Rechte anderer Benutzer. In der Zugriffsrechteliste sehen Sie einen signifikanten Ausschnitt aller bestehenden Benutzer und Gruppen, nämlich die Benutzer und Gruppen mit Rechten bzw. Verbote am geöffneten Dokument. Die Optionsgruppe **Eigene Rechte** informiert Sie über Ihre eigenen Rechte an dem geöffneten Dokument.

Die Buchstaben E, A, B, L, Z stehen für die verschiedenen Aktionen: Erstellen, Ansehen, Bearbeiten, Löschen, Zuweisen. Der Zustand **berechtigt** wird durch ein "+" symbolisiert, der Zustand **nicht berechtigt** durch eine Leerstelle, der Zustand **verboten** durch ein "--".

Die Rechte oder Verbote können von Ihrem Datenbankverwalter, Supervisor oder von einem Grant User stammen. Verbote werden angezeigt, weil es hierfür - im Gegensatz zum bloßen nicht berechtigt sein - einen besonderen Grund geben muss.

Wenn alle Dokumenttyprechte durch eine Gruppenzugehörigkeit abgedeckt sind, werden nur die berechtigten und die ausdrücklich nicht berechtigten Gruppen aufgelistet. Gruppen erkennen Sie an dem Symbol

## \*

Steht ein Benutzer in der Liste, gekennzeichnet durch das Symbol.

## 8

bedeutet das, dass er persönliche Rechte hat.

| Eigene Rechte | Diese Kontrollkästchen dienen nur der Information. Sie zeigen, ob Sie eine bestimmte Aktion mit dem Dokument durchführen dürfen oder nicht.                                                                               |
|---------------|----------------------------------------------------------------------------------------------------|
| Erstellen     | Das Recht zum Erstellen haben sie, wenn Sie beim Anlegen eines neuen<br>Dokuments den betreffenden Dokumenttyp auswählen können. Dieses<br>Recht schließt Merkmalsfelder, Dateien und Querverweise ein.                   |
| Ansehen       | ist immer aktiviert. Das Recht zum Ansehen haben Sie für alle Dokumente,<br>die Sie öffnen können, d. h. es wird nicht vorkommen, dass dieses<br>Kontrollkästchen deaktiviert ist. Das Recht zum Ansehen bezieht sich auf |

|            | alle Dokumentinhalte, Merkmalsfelder, Dateien und Querverweise.             |
|------------|-----------------------------------------------------------------------------|
| Bearbeiten | Ist dieses Kontrollkästchen aktiviert, dürfen Sie das geöffnete Dokument    |
|            | bearbeiten. Für Dateien gilt: Haben Sie das Bearbeitungsrecht, können Sie   |
|            | die Datei über das Symbol 🧾 editieren. Haben Sie es nicht, können Sie       |
|            | die Datei nur mit dem Viewer betrachten (Symbol ៉). Haben Sie kein          |
|            | Bearbeitungsrecht, sind die Merkmalsfelder im Dokument nicht editierbar.    |
|            | Schaltflächen, die Sie nicht benutzen dürfen, sind dann nicht aktiv.        |
| Löschen    | Ist dieses Kontrollkästchen aktiviert, dürfen Sie Dateien und Querverweise  |
|            | in diesem Dokument und das Dokument selber löschen. Wenn Sie kein           |
|            | Löschrecht haben, sind die Löschfunktionen nirgends aktiv.                  |
| Zuweisen   | Wenn dieses Kontrollkästchen aktiviert ist, dürfen Sie selber anderen       |
|            | Benutzern Rechte an dem geöffneten Dokument geben, d. h. gegenüber          |
|            | den gültigen Dokumenttyprechten gilt dann eine von Ihnen definierte         |
|            | Ausnahme. Als Grant User können Sie Rechte erweitern oder Rechte            |
|            | entziehen. Das gilt auch für eventuell vom anderen Grant Usern erteilte     |
|            | Ausnahmerechte.                                                             |
| ش ا        | Dieses Symbol ist nur bei Grant Usern aktiv, d. h. nur dann, wenn auch das  |
|            | Kontrollkästchen Zuweisen aktiviert ist. Es dient dazu, einem Benutzer oder |
|            | eine Gruppe Ausnahmerechte zu verleihen. Dadurch öffnet sich das            |
|            | Dialogfeld "Rechtevergabe". Die Zuweisung zum Grand User erfolgt durch      |
|            | den Datenbankverwalter.                                                     |
| 1          | Dieses Symbol ist nur aktiv, wenn Sie als Benutzer mit                      |
|            | Verrechtungsbefugniss angemeldet sind. Hiermit löschen Sie alle             |
|            | spezifischen Rechte, die Grant User, Datenbankverwalter oder Supervisor     |
|            | für dieses Dokument vergeben haben, und setzen wieder die                   |
|            | Dokumenttyprechte in Kraft. Es erscheint zuerst eine Meldung, die Sie       |
|            | bestätigen müssen, damit PROXESS den Vorgang ausführt.                      |

### Siehe auch:

Dokumentrechte zuweisen oder entziehen

# Dokumentrechte zuweisen oder entziehen

Privilegierte PROXESS-Benutzer bekommen vom Systemadministrator das Recht, für einzelne Dokumente eines bestimmten Dokumenttyps selbst Rechte zu vergeben. Als sogenannter "Grant User" können Sie im Dokumentfenster entscheiden, ob Sie bestimmten Benutzern oder Gruppen zusätzliche Rechte geben oder entziehen wollen. Auf diese Weise können Sie anderen Benutzern Dokumente zugänglich machen, um Arbeitsabläufe zu beschleunigen, oder besonders vertrauliche Informationen vor unbefugten Blicken schützen.

Im Register **Zugriffsrechte** des Dokumentfensters öffnen Sie mit dem Symbol <sup>10</sup> das Dialogfeld "Rechtevergabe".

|                         |                                                                   | Rechtevergabe | - Dokument2    |                                        |                                         |      |                                         |               |          | Y |
|-------------------------|-------------------------------------------------------------------|---------------|----------------|----------------------------------------|-----------------------------------------|------|-----------------------------------------|---------------|----------|---|
| Zu vergebende Rec       | h <b>te an Gruppen/Benutz</b><br>]Ansehen □ Bearbeit<br>]Zuweisen | er:<br>en     | Aktuelle Recht | e ändern<br>Ansehen<br>Zuweisen        | ] Be                                    | arbe | iten                                    |               |          |   |
| Gruppe/Benutzer         | Beschreibung                                                      |               | Gruppe/Ben     | Beschreibung                           | E                                       | A    | в                                       | L             | Z        |   |
| Admin                   | Administratoren                                                   | E             | Admin          | Administratoren                        | +                                       | +    | +                                       | +             | +        |   |
| AGENTUR<br>Akzentum@lb  | Agentur User<br>alle Benutzer der Ak                              | Zuweisen-     | Akzentu        | alle Benutzer d<br>Alle Schnittstellen | +++                                     | ++   | +                                       | ++++          | 19<br>10 | Ξ |
| nterfaces               | Alle Schnittstellen                                               |               | LBF Eink       | Einkaufsabteilu                        | 13.68                                   | +    | 3                                       | 8 <b>1</b> 26 | ×        |   |
| Kana Jeder              | Alle Benutzer<br>Einkaufsabteilung d                              |               |                | Alle Mitarbeiter<br>alle Proxess Be    | +++++++++++++++++++++++++++++++++++++++ | +    | +++++++++++++++++++++++++++++++++++++++ | +<br>+        | 2        |   |
|                         | en ann Tr                                                         | •             | 📕 Admin        | Administrator                          | +                                       | +    | +                                       | ÷             | ÷        |   |
| 🔄 Benutzer anzeigen     | li<br>an                                                          | < Entzieh     | en 🔄 📥 admin@l | Netzwerk Admi                          | +                                       | +    | +                                       | +             |          |   |
| Mitglieder der selektie | rten Gruppen:                                                     |               |                | Roman Becker                           | +                                       | +    | +                                       | +             | 3        |   |
| Benutzer                | Vollname                                                          |               | 👗 becker@      | Roman Becker                           | +                                       | +    | +                                       | +             | 20<br>72 |   |
|                         |                                                                   |               | abuch 🔁        | Buch, Bernhard                         | +                                       | +    | +                                       | +             | 5        |   |
|                         |                                                                   | 2             | 👗 buch@lb      | Bernhard Buch                          | +                                       | +    | +                                       | +             |          |   |
|                         |                                                                   | Zuweisen-     | Frisch         | Frisch, Eva                            | +                                       | +    | +                                       | +             | -        |   |
|                         |                                                                   |               | 👗 frisch@lb    | Eva Frisch                             | +                                       | +    | +                                       | +             | 4        |   |
|                         |                                                                   |               | agerten@l      | Axel Gerten                            | +                                       | +    | +                                       | +             | 8        |   |
|                         |                                                                   |               | a gross        | Gross, Stefan                          | +                                       | +    | +                                       | +             | 10.00    | + |
| Auswahl nach Bes        | chreibung                                                         |               |                | IK Abbred                              | chen                                    |      | (                                       | -             | lilfe    |   |

Abbildung: Das Dialogfeld "Rechtevergabe"

Sie können dieses Dialogfeld nur als Grant User mit Zuweisen-Recht oder als Supervisor öffnen. In der Titelleiste sehen Sie zur Information den Namen des geöffneten Dokuments. **Die Rechteänderung bezieht sich nur auf dieses Dokument.** 

| Zu vergebende Rechte an | Stellen Sie per Mausklick auf die Kontrollkästchen die gewünschte  |
|-------------------------|--------------------------------------------------------------------|
| Gruppen/Benutzer        | Rechtekonstellation für ausgewählte Gruppen und/oder Benutzer ein. |
| Erstellen Ansehen       | Die Kontrollkästchen repräsentieren alle möglichen Aktionen. Diese |

| Bearbeiten Löschen  | können Sie beliebig kombinieren, z. B. Erstellen und Ansehen: ja,       |
|---------------------|-------------------------------------------------------------------------|
| Zuweisen            | Bearbeiten, Löschen, Rechte zuweisen: nein. Ein deaktiviertes           |
|                     | Kontrollkästchen bedeutet, dass dieses Recht nicht vorhanden sein soll, |
|                     | ein aktiviertes bedeutet, dass dieses Recht vorhanden sein soll.        |
|                     | Standardmäßig ist nur Ansehen aktiviert, d. h. nur das Ansehen-Recht    |
|                     | soll vorhanden sein, alle anderen Rechte nicht.                         |
| Liste aller Gruppen | Die Liste aller Gruppen zeigt die bestehenden Gruppen mit Namen und     |
|                     | Beschreibung. Da Sie zusätzlich auch noch die Benutzer anzeigen         |
|                     | lassen können, ist die erste Spalte für den Namen mit                   |
|                     | "Gruppe/Benutzer" überschrieben. Wählen Sie die Gruppe oder den         |
|                     | Benutzer aus, deren/dessen Rechte Sie ändern wollen. Es ist auch eine   |
|                     | Mehrfachauswahl möglich. Sie können die Liste nach dem gewünschten      |
|                     | Kriterium per Mausklick auf den Spaltenkopf sortieren. Ein erneuter     |
|                     | Mausklick ändert die Sortierreihenfolge. Dieselbe Funktion haben die    |
|                     | Befehle Aufsteigend sortieren bzw. Absteigend sortieren aus dem         |
|                     | Kontextmenü zum jeweiligen Spaltenkopf. Sobald eine oder mehrere        |
|                     | Gruppen ausgewählt sind, werden in der Liste "Mitglieder der            |
|                     | selektierten Gruppen" die Mitglieder der ausgewählten Gruppe(n)         |
|                     | angezeigt.                                                              |
| Benutzer anzeigen   | Wenn Sie dieses Kontrollkästchen aktivieren, werden auch die Benutzer   |
|                     | in der "Liste aller Gruppen" angezeigt. Die Benutzer werden nach den    |
|                     | Gruppen angezeigt und bleiben in der Sortierung von den Gruppen         |
|                     | getrennt.                                                               |
| Zuweisen            | Wenn Sie in der "Liste aller Gruppen" eine oder mehrere Gruppen bzw.    |
|                     | Benutzer ausgewählt und mit Hilfe der Kontrollkästchen Zu vergebende    |
|                     | Rechte an Gruppen/Benutzer die gewünschten Rechte eingestellt           |
|                     | haben, setzen Sie diese mit der Schaltfläche Zuweisen in Kraft. Dadurch |
|                     | werden die Gruppen bzw. Benutzer in die Liste "Gruppen/Benutzer mit     |
|                     | Rechten" übertragen, stehen dann also in beiden Listen. Alle Mitglieder |
|                     | einer Gruppe bekommen nun für das aktuelle Dokument diese Rechte        |
|                     | anstelle der bisher geltenden Rechte. Die bisher geltenden Rechte       |
|                     | werden in der Regel überschrieben. Folgende Ausnahmen gelten: Es        |
|                     | sind persönliche Rechte vorhanden. Gruppenmitglieder, die persönliche   |
|                     | Rechte haben (die also mehr dürfen, als der Gruppe nun zugestanden      |
|                     | werden soll), behalten diese. Bei Gruppenmitgliedern, die Verbote       |
|                     | haben, werden Sie gefragt, ob Sie auch diesen dennoch Rechte            |
|                     | zuweisen wollen. Sie können sich in diesem Fall entscheiden, ob Sie die |
|                     | persönlichen Rechte überschreiben wollen oder nicht. Die gewünschte     |
|                     | Änderung schließt die Administrator-Gruppe bzw. ein Mitglied dieser     |
|                     | Gruppe ein. Die Administrator-Gruppe und deren Mitglieder besitzen      |
|                     | stets alle Rechte und werden vom System besonders geschützt.            |

|                             | Administratoren sind an diesem Symbol 😤 zu erkennen. Wenn Sie die        |
|-----------------------------|--------------------------------------------------------------------------|
|                             | Administrator-Gruppe oder ein Mitglied direkt markiert haben und auf die |
|                             | Schaltfläche Zuweisen klicken, erscheint eine entsprechende Meldung.     |
|                             | Wenn Sie eine gewöhnliche Gruppe markiert haben, in der aber ein         |
|                             | Administrator Mitglied ist, erscheint kein Hinweis. Die Rechteänderung   |
|                             | wird aber nur bei den Nicht-Administratoren dieser Gruppe wirksam.       |
| Mitglieder der selektierten | In dieser Liste werden die Mitglieder aller in der "Liste aller Gruppen" |
| Gruppen                     | ausgewählten Gruppen mit Kurz- und Vollnamen angezeigt. Sie können       |
|                             | allerdings nicht erkennen, ob ein Benutzer nur in einer oder in mehreren |
|                             | der ausgewählten Gruppen Mitglied ist. Wenn Sie sich darüber             |
|                             | informieren möchten, welche Rechte ein bestimmter Benutzer               |
|                             | momentan hat und in welchen Gruppen er Mitglied ist, verwenden Sie       |
|                             | den Befehl Effektive Rechte aus dem Kontextmenü. Dadurch öffnet sich     |
|                             | ein neues Dialogfeld. Falls ein Benutzer persönliche Rechte oder         |
|                             | Verbote hat, können Sie diese mit dem Befehl Löschen der persönlichen    |
|                             | Rechte aus dem Kontextmenü für dieses Dokument löschen. So stellen       |
|                             | Sie sicher, dass für diesen Benutzer nur noch die geerbten               |
|                             | Gruppenrechte gelten.                                                    |
| Zuweisen                    | Wenn Sie in der Liste "Mitglieder der selektierten Gruppen" einen oder   |
|                             | mehrere Benutzer ausgewählt und mit Hilfe der Kontrollkästchen Zu        |
|                             | vergebende Rechte an Gruppen/Benutzer die gewünschten Rechte             |
|                             | eingestellt haben, setzen Sie diese mit der Schaltfläche Zuweisen in     |
|                             | Kraft. Dadurch werden die Benutzer in die Liste "Gruppen/Benutzer mit    |
|                             | Rechten" übertragen. Alle Benutzer bekommen nun für das aktuelle         |
|                             | Dokument diese Rechte anstelle der bisher geltenden Rechte. Die          |
|                             | bisher geltenden Rechte werden überschrieben. Eine Ausnahme gilt nur     |
|                             | für Mitglieder der Administrator-Gruppe, da diese stets alle Rechte      |
|                             | besitzen und vom System besonders geschützt werden. Administratoren      |
|                             | sind an diesem Symbol 🄽 zu erkennen. Wenn Sie ein Mitglied der           |
|                             | Administrator-Gruppe ausgewählt haben und auf die Schaltfläche           |
|                             | Zuweisen klicken, erscheint eine entsprechende Meldung.                  |
| Auswahl nach Beschreibung   | Sie können sowohl in der Liste aller Gruppen als auch in der Liste der   |
|                             | "Mitglieder der selektierten Gruppen" zur schnellen Auswahl ein          |
|                             | Windows-Standardverfahren anwenden, das sich stets auf die erste         |
|                             | Spalte einer Liste bezieht. Sie klicken in die gewünschte Liste und      |
|                             | drücken eine Buchstabentaste. Dadurch springt die Markierung zum         |
|                             | ersten Eintrag der Liste, der mit diesem Buchstaben beginnt. Kennen      |
|                             | Sie aufeinander folgende Anfangsbuchstaben, tippen Sie die               |
|                             |                                                                          |
|                             | Buchstaben schnell hintereinander. Um dieses Verfahren auch auf die      |

|                             | Auswahl nach Beschreibung. Dadurch werden die Spalten vertauscht,                                                                              |
|-----------------------------|----------------------------------------------------------------------------------------------------|
|                             | so dass dann die Spalte "Beschreibung" bzw. "Vollname" an erster                                                                               |
|                             | Stelle steht. Wenn Sie das Kontrollkästchen deaktivieren, werden die                                                                           |
|                             | Spalten erneut vertauscht.                                                                                                    |
| Aktuelle Rechte ändern      | Die Kontrollkästchen Aktuelle Rechte ändern dienen dazu, die aktuellen                                                                         |
|                             | Rechte der Benutzer und Gruppen in der "Liste der Gruppen/Benutzer                                                                             |
|                             | mit Rechten" zu ändern.                                                                                                    |
| Erstellen Ansehen           | Die Kontrollkästchen repräsentieren alle möglichen Aktionen. Diese                                                                             |
| Bearbeiten Löschen          | können Sie beliebig kombinieren, z. B. Erstellen und Ansehen: ja,                                                                              |
| Zuweisen                    | Bearbeiten, Löschen, Rechte zuweisen: nein. Stellen Sie per Mausklick                                                                          |
|                             | auf die Kontrollkästchen die gewünschte Rechtekonstellation für                                                                                |
|                             | ausgewählte Gruppen und/oder Benutzer ein. Ein deaktiviertes                                                                                   |
|                             | Kontrollkästchen bedeutet, dass dieses Recht nicht vorhanden sein soll,                                                                        |
|                             | ein aktiviertes bedeutet, dass dieses Recht zugewiesen werden soll. Die                                                                        |
|                             | Rechteänderung wird sofort gültig.                                                                                                    |
| Liste der Gruppen/ Benutzer | Die Liste der Gruppen/Benutzer mit Rechten enthält Namen und                                                                                   |
| mit Rechten                 | Beschreibungen aller Gruppen und Benutzer, die entweder vom                                                                                    |
|                             | Systemadministrator oder von einem Grant User Rechte verliehen                                                                                 |
|                             | bekommen haben, d. h. mindestens eine Aktion ist erlaubt. In jedem Fall                                                                        |
|                             | sind hier die Administratoren und die Administrator-Gruppe eingetragen.                                                                        |
|                             | Die Spalten E, A, B, L, Z stehen für die Aktionen Erstellen, Ansehen,                                                                          |
|                             | Bearbeiten, Löschen, Zuweisen. Sie zeigen den effektiv gültigen                                                                                |
|                             | Rechtszustand für diese Aktion an. + steht für "hat das Recht" steht für                                                                       |
|                             | "hat kein Recht". Nach dem Zuweisen von Rechten aus einer der beiden                                                                           |
|                             | Listen "Liste aller Gruppen" oder "Mitglieder der selektierten Gruppen" -                                                                      |
|                             | werden in der "Liste der Gruppen/Benutzer mit Rechten" automatisch                                                                             |
|                             | alle Gruppen und Benutzer markiert angezeigt, damit Sie die                                                                                    |
|                             | Auswirkungen der Aktion besser nachvollziehen können. Weisen Sie                                                                               |
|                             | einer Gruppe Rechte zu, sind also die Gruppe und die Mitalieder der                                                                            |
|                             | Gruppe markiert. Wählen Sie die Benutzer bzw. Gruppen aus. deren                                                                               |
|                             | Rechte Sie ändern wollen. Es ist auch eine Mehrfachauswahl möglich.                                                                            |
|                             | Hinsichtlich Sortierung und Auswahltechnik gilt der PROXESS-Standard                                                                           |
|                             | für die Bedienung von Listenfeldern. Die Liste ist standardmäßig                                                                               |
|                             | aufsteigend nach der Spalte "Gruppe/Benutzer" sortiert. Gruppen stehen                                                                         |
|                             | je nach Sortierrichtung vor bzw. nach Benutzern. Mit Hilfe der                                                                                 |
|                             | Listensortierung erreichen Sie einen schnellen Überblick. z. B. über alle                                                                      |
|                             | Benutzer und Gruppen, denen Löschen erlaubt ist. Die Mitalieder einer                                                                          |
|                             | Gruppe können Sie sich mit dem Befehl <b>Mitalieder der Gruppe</b> aus dem                                                                     |
|                             | Kontextmenü anzeigen lassen. Informationen zur Herkunft der in der                                                                             |
|                             | Liste angezeigten effektiven Rechte eines Reputzers liefert der Refehl                                                                         |
|                             | Effektive Rechte aus dem Kontextmenü. Dieser Refehl öffnet ein neues                                                                           |
|                             | Liste angezeigten effektiven Rechte eines Benutzers liefert der Befehl<br>Effektive Rechte aus dem Kontextmenü. Dieser Befehl öffnet ein neues |

|           | Dialogfeld. Falls ein Benutzer persönliche Rechte hat, können Sie diese |
|-----------|-------------------------------------------------------------------------|
|           | mit dem Befehl Löschen der persönlichen Rechte aus dem Kontextmenü      |
|           | für dieses Dokument löschen. So stellen Sie sicher, dass für diesen     |
|           | Benutzer nur noch die geerbten Gruppenrechte gelten.                    |
| Entziehen | Wenn Sie einem Benutzer oder einer Gruppe, die in der "Liste der        |
|           | Gruppen/Benutzer mit Rechten" aufgeführt sind alle Rechte in einem      |
|           | Schritt entziehen wollen, verwenden Sie die Schaltfläche Entziehen.     |
|           | Dieselbe Funktion hat das Deaktivieren aller Kontrollkästchen in der    |
|           | Optionsgruppe Aktuelle Rechte ändern. Entziehen Sie die Rechte einer    |
|           | Gruppe, in der ein Benutzer Mitglied ist, der auch persönliche Rechte   |
|           | hat, so bleiben dem Benutzer die persönlich erworbenen Rechte           |
|           | erhalten, nur die von der Gruppe geerbten Rechte werden entzogen.       |

Sie können in diesem Dialogfeld sehr viele Rechteänderungen nacheinander vornehmen.

Mit Abbrechen verwerfen Sie alle Änderungen, mit OK werden alle Änderungen wirksam.

### siehe auch:

<u>Was sind Zugriffsrechte?</u> <u>Effektive Benutzerrechte ansehen</u> <u>Beispiele für effektive Benutzerrechte</u>

# Effektive Benutzerrechte ansehen

Damit ein Benutzer überhaupt Dokumente eines bestimmten Dokumenttyps sehen kann, muss der Supervisor dem Benutzer dafür Rechte gewähren. Er hat dazu die Möglichkeit, Benutzern einzeln Rechte zu geben ("persönliche Rechte") oder die Benutzer zu Gruppen zusammenzufassen und der Gruppe Rechte zu geben, die sich dann auf die Gruppenmitglieder "vererben". Diese zentrale Rechteverwaltung wird im Programm PROXESS Administrator Konsole vorgenommen.

Ein Grant User (wird ebenfalls durch den Supervisor benannt) kann zusätzlich für einzelne Dokumente anderen Benutzern zusätzliche Rechte geben oder vorhandene Rechte entziehen. Diese Rechteverwaltung ist in diesem Programm am einzelnen geöffneten Dokument möglich. Hierfür ist es nützlich zu wissen, ob und woher ein Benutzer schon Rechte an einem Dokument hat.

Im Dialogfeld "Rechtevergabe" können Sie sich die effektiven Rechte eines Benutzers für ein bestimmtes Dokument mit dem Befehl **Effektive Rechte anzeigen** aus dem Kontextmenü anzeigen lassen.

Sie gelangen in das Dialogfeld "Effektive Benutzerrechte":

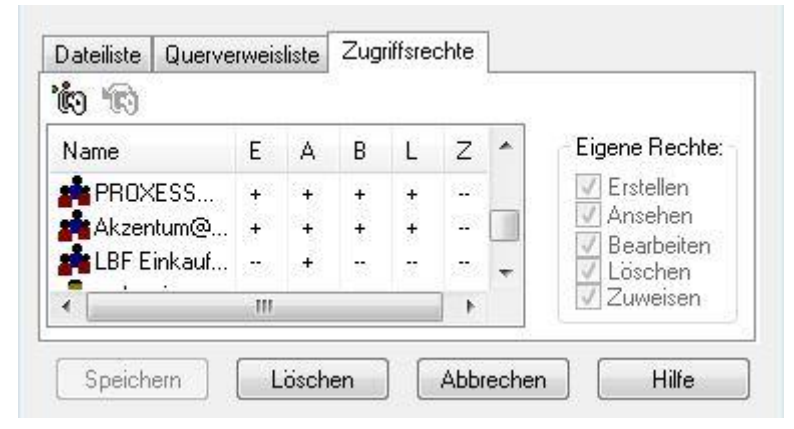

Abbildung: Das Dialogfeld "Effektive Benutzerrechte - Übersicht"

In der Liste **Zugewiesene Rechte** wird angezeigt, welche Rechte der Benutzer persönlich hat, in welchen Gruppen er Mitglied ist und welche Rechte die Gruppen effektiv haben. Die Spalten **E**, **A**, **B**, **L**, **Z** stehen für die Aktionen Erstellen, Ansehen, Bearbeiten, Löschen, Rechte zuweisen. + bedeutet "berechtigt", -- bedeutet "verboten", eine Leerstelle bedeutet "nicht berechtigt". Die Schaltflächen zeigen den tatsächlich gültigen Zustand, der sich aus der Auswertung aller effektiven Gruppenrechte und der persönlichen Rechte ergibt, also dieselbe Information, die in der "Liste der Gruppen/Benutzer mit Rechten" im Dialogfeld "Rechtevergabe" angezeigt wird.

Eine gedrückte Schaltfläche steht für ein vorhandenes Recht, eine nicht-gedrückte für ein fehlendes Recht. Ein gedrücktes "L" z. B. bedeutet also, dass der Benutzer dieses Dokument löschen darf, ein nicht-gedrücktes "B" z. B. bedeutet, dass der Benutzer dieses Dokument nicht bearbeiten darf. Rechts sehen Sie unter **Eigene Rechte**, welche Rechte sie selbst an diesem Einzeldokument haben.

## siehe auch:

Was sind Zugriffsrechte?

Dokumentrechte zuweisen oder entziehen

Beispiele für Herkunft für effektive Benutzerrechte

# Persönliche Rechte eines Benutzers löschen

Wenn Sie möchten, dass ein Benutzer wieder ausschließlich geerbte Gruppenrechte hat, können Sie die persönlichen Rechte des Benutzers löschen.

Wählen Sie den gewünschten Benutzer in einer beliebigen Liste des Dialogfelds "Rechtevergabe" aus und öffnen Sie das Kontextmenü über die rechte Maustaste an.

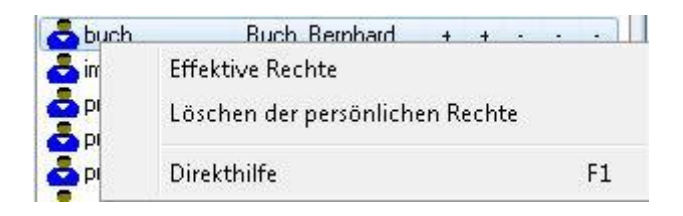

Wählen Sie den Befehl Löschen der persönlichen Rechte. Falls Sie den Befehl im Kontextmenü nicht sehen, hat der Benutzer keine persönlichen Rechte.

Es erscheint eine Sicherheitsabfrage. Um die persönlichen Rechte wirklich zu löschen, wählen Sie Ja.

Für den Benutzer gelten jetzt nur noch die aus Gruppenmitgliedschaften geerbten Rechte.

Benutzer und Gruppen, deren persönliche Rechte an dem Dokument gelöscht wurden, werden nun in der Zugriffsrechteliste des Dokumentfensters nicht mehr angezeigt.

# Beispiele für effektive Benutzerrechte

### **Beispiel 1:**

User1 ist Mitglied in der Gruppe G1.

User1 hat persönlich das Bearbeiten-Recht:

E A B L Z +

G1 hat Verbote für Bearbeiten, Löschen und Rechte zuweisen:

| Е | Α | В | L | Ζ |
|---|---|---|---|---|
| + | + |   |   |   |

Daraus ergibt sich **effektiv** für **User1**: Er darf erstellen, ansehen und bearbeiten, aber nicht löschen oder Rechte zuweisen. Die effektiv vorhandenen Rechte für Erstellen und Ansehen sind in diesem Beispiel geerbte Rechte, das Bearbeiten-Recht ist ein persönliches Recht und daher stärker als das Verbot, das die Gruppe hat.

### **Beispiel 2a:**

User1 ist Mitglied in den Gruppen G1, G2 und G3.

Er hat keine persönlichen Rechte, steht also als nicht berechtigt in der Liste:

EABLZ

Die Gruppen G1 und G2 haben alle Rechte:

| Е | Α | В | L | Ζ |
|---|---|---|---|---|
| + | + | + | + | + |

Die Gruppe G3 hat Ansehen-Recht, aber für alle anderen Aktionen keine Berechtigung.

EABLZ

User1 hat effektiv alle Rechte. In diesem Beispiel ist die Nicht-Berechtigung der Gruppe G3 schwächer als die Rechte der anderen Gruppen. Da User1 keine persönlichen Rechte hat, erbt er die Rechte der Gruppen G1 bzw. G2.

### **Beispiel 2b**

Die Situation ist fast genauso wie in Beispiel 2a, jedoch mit dem entscheidenden Unterschied, dass

Gruppe G3 für alle Aktionen außer Ansehen ein Verbot hat. Sie sehen hieran, was der Unterschied zwischen "nicht berechtigt" und "verboten" ausmacht.

E A B L Z

Effektiv darf User1 nun nur ansehen, alles andere darf er nicht. In diesem Beispiel erbt User1 die Rechte der Gruppe G3, weil ein Verbot stärker ist als ein Recht.

### **Beispiel 3a:**

User1 ist Mitglied in den Gruppen G1, G2 und G3. Er hat persönlich Ansehens-Verbot:

EABLZ

Die Gruppen G1 und G2 haben alle Rechte:

| Е | Α | В | L | Z |
|---|---|---|---|---|
| + | + | + | + | + |

Die Gruppe G3 hat Ansehen-Recht, aber für alle anderen Aktionen keine Berechtigung.

E A B L Z +

Effektiv darf User1 in diesem Beispiel alles außer Ansehen. Da der Benutzer Ansehens-Verbot hat, ist dieses Verbot stärker als das geerbte Gruppenrecht.

#### **Beispiel 3b**

Die Situation ist fast genauso wie in Beispiel 3a, jedoch mit dem entscheidenden Unterschied, dass Gruppe G3 nur Ansehen-Recht hat und für alle anderen Aktionen ein Verbot.

E A B L Z

In diesem Beispiel darf User1 effektiv nichts. Er erbt die Verbote der Gruppe G3 und behält sein persönliches Ansehens-Verbot.

# Querverweis anlegen

Dokumente, die inhaltlich eng miteinander verwandt sind, können Sie durch Querverweise miteinander verbinden. Diese Verweise werden im Dokumentfenster verwaltet. Daher öffnen Sie zuerst das Dokument, in dem Sie einen Querverweis anlegen möchten, und im Dokumentfenster die <u>Querverweisliste</u>.

| Dokumenttyp    | Dokumentname                |
|----------------|-----------------------------|
| Prasentationen | Job45 gescannt von admin am |
|                |                             |

Abbildung: Die Querverweisliste im Dokumentfenster

In dieser Liste sehen Sie den Dokumenttyp und den Namen der Dokumente, zu denen bereits eine Querverbindung besteht.

### Schritt für Schritt:

- Halten Sie das Ausgangsdokument geöffnet, das den Verweis enthalten soll.
- Um das Zieldokument zu finden, haben Sie wie beim Öffnen von Dokumenten drei Möglichkeiten:
- Suchen Sie das Zieldokument. Nach erfolgreicher Suche wird das Zieldokument in einer Ergebnisliste angezeigt oder
- Wenn Sie wissen, dass sich das gesuchte Dokument in einer gespeicherten Ablage befindet, können Sie auch einfach diese Ablage öffnen oder
- Liegt das gesuchte Dokument in einer Zwischenablage, können Sie diese öffnen. Wenn das Zieldokument später aus der Zwischenablage einem endgültigen Dokumenttyp zugeordnet wird, aktualisiert sich der Querverweis beim nächsten Öffnen des Ausgangsdokuments automatisch.
- Das Zieldokument muss nicht geöffnet werden.
- Querverweise werden per Drag & Drop mit der Maus angelegt. Daher ordnen Sie beim Erstellen von Querverweisen die beiden Fenster - die Ergebnisliste und das geöffnete Dokumentfenster - am besten nebeneinander auf dem Bildschirm an.

 Markieren Sie das Dokument auf das Sie verweisen möchten und ziehen Sie das Dokumentsymbol mit gedrückter linker Maustaste in die Querverweisliste des geöffneten Ausgangsdokuments. Es ist auch eine Mehrfachauswahl möglich, um mehrere Querverweise in einem Durchgang anzulegen.

## Warnhinweis

Die Querverweisliste im Dokumentfenster bezieht sich im Gegensatz zur benachbarten Dateiliste nur auf Dokumente. Sie können kein Dokument in die Dateiliste ziehen und auch keine Datei in die Querverweisliste.

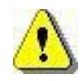

Achten Sie daher beim Ziehen besonders auf die Form des Mauszeigers. Ändert sich der Mauszeiger in einen durchkreuzten Kreis?

In diesem Fall versuchen Sie, das bzw. die Dokumente in einen ungültigen Kontext zu ziehen.

## Siehe auch:

<u>Querverweis drucken</u> <u>Querverweis öffnen</u> <u>Querverweis löschen</u> <u>Kopie aus Dateihistorie mit Verweis erstellen</u>

## **Querverweis drucken**

Dokumente können Querverweise auf andere Dokumente enthalten:

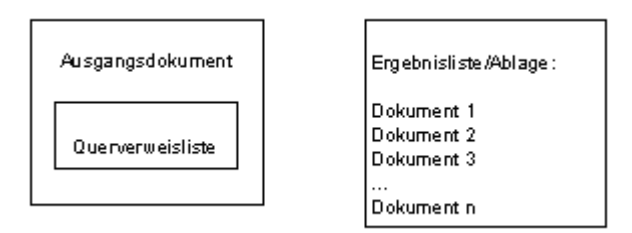

Abbildung: Ausgangsdokument mit Querverweisen und Zieldokumente in schematischer Darstellung

Die Zieldokumente, also die Dokumente, auf die per Querverweis verwiesen wird, können Sie direkt aus dem Ausgangsdokument heraus drucken.

Sie öffnen das Ausgangsdokument. Um die Querverweisliste zu sehen, klicken Sie auf den Registertitel **Querverweisliste**. Hier wählen Sie die Dokumente aus, die Sie drucken wollen. Sie können auch mehrere Dokumente auswählen und auf einmal drucken. Mit dem Symbol

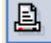

in der Querverweisliste starten Sie den Druckvorgang. Dadurch öffnet sich folgendes Dialogfeld:

| D | rucken von Dateier | า               |               | ? × |
|---|--------------------|-----------------|---------------|-----|
|   | - aktuelle Datei   |                 |               |     |
|   | Dokument-Name:     | Stefan          |               |     |
|   | Dokument-Typ:      | Ausgangsrechnu  | ing           | ]   |
|   | Datei-Name:        | Test1           |               | ]   |
|   | Datei-Typ:         | Word für Windov | VS            | ]   |
|   | - Status-Anzeige   |                 |               |     |
|   |                    | zu drucken      | gedruckt      |     |
|   | Dokumente:         | 14              | 0             | ]   |
|   | Dateien:           | 13              | 1             | ]   |
|   |                    |                 |               | 1   |
|   |                    |                 |               |     |
|   |                    | Abbrechen       | <u>H</u> ilfe |     |

Abbildung: Das Dialogfeld "Drucken von Dateien"

| aktuelle Datei |  |
|----------------|--|
|                |  |

| Dokumentname  |                                                                                  |
|---------------|----------------------------------------------------------------------------------|
| Dokumenttyp   | Während des Druckvorgangs sehen Sie in dieser Optionsgruppe die zentralen        |
| Dateiname     | Angaben zu der Datei, die gerade gedruckt wird.                                  |
| Dateityp      |                                                                                  |
| Statusanzeige |                                                                                  |
|               | In dieser Gruppe wird angezeigt, wie viele Dokumente und wie viele Dateien schon |
| Dokumente     | gedruckt sind und wie viele noch gedruckt werden müssen. Außerdem erscheint      |
| Dateien       | unterhalb der Anzeigefelder ein Balken, der Ihnen graphisch den Fortschritt des  |
|               | Druckvorgangs verdeutlicht.                                                      |
| Abbrechen     | Wollen Sie den Druckvorgang anhalten, verwenden Sie diese Schaltfläche.          |

## Tipp

Wollen Sie erst alle Dokumente einzeln prüfen, bevor Sie drucken, können Sie aus der Querverweisliste heraus ein oder mehrere Zieldokumente öffnen.

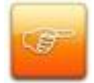

Sie können auch von vornherein mit der Option **Querverweise automatisch öffnen** arbeiten. Bevor Sie mit der Arbeit beginnen, stellen Sie dafür im Menü "<u>PROXESS-</u> <u>Einstellungen</u>", unter **Automatik**, Register **Dokumente** die Option **Querverweise öffnen**, **alle** ein. PROXESS öffnet dann alle Zieldokumente der Querverweise, sobald Sie ein Dokument mit Querverweisen öffnen.

### siehe auch:

Querverweisliste Querverweis anlegen Querverweis öffnen

Querverweis löschen

# Querverweis öffnen

Dokumente können einen oder mehrere Querverweise auf andere Dokumente enthalten.

Um einen Querverweis zu öffnen, öffnen Sie zunächst das Ausgangsdokument. Im <u>Dokumentfenster</u>, klicken Sie auf den Registertitel **Querverweisliste**:

| Dateiliste Querverweisliste Zug | riffsrechte        |
|---------------------------------|--------------------|
| 5 2 帝                           |                    |
| Dokumenttyp                     | Dokumentname       |
| 📔 Präsentationen                | Scanlink Log Job44 |
|                                 |                    |
| Speichern Löschen               | Abbrechen Hilfe    |

Abbildung: Die Querverweisliste im Dokumentfenster

In dieser <u>Querverweisliste</u> sehen Sie den Dokumenttyp und den Namen der Dokumente, zu denen ein Querverweis besteht. Öffnen dürfen Sie alle Dokumente, für die Sie das Recht zum Ansehen haben.

Wählen Sie ein oder mehrere Dokumente aus, die Sie öffnen wollen, markieren Sie diese mit der Maus, und klicken Sie auf das Symbol

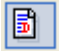

Tipp

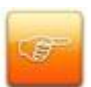

Zur vollständigen Information über ein Dokument kann es nützlich sein, Querverweise automatisch mit öffnen zu lassen. Diese Automatikfunktion können Sie im Menü PROXESS Einstellungen aktivieren.

### siehe auch:

Querverweis anlegen Querverweis drucken Querverweis löschen
# Querverweis löschen

Dokumente können Querverweise auf andere Dokumente enthalten. Einen Querverweis können Sie wieder löschen. Für diese Aktion benötigen Sie in dem Ausgangsdokument das Recht zum Löschen.

Einen <u>Querverweis</u> zu löschen bedeutet, eine bestehende Verknüpfung zwischen Ausgangs- und Zieldokument aufzuheben. Durch das Löschen eines Querverweis werden keine Dokumente gelöscht.

Ein bestehender Querverweis ist jedoch oft sehr wichtig für die Recherchierbarkeit des Belegs. Oftmals sind Querverweise nicht so ausführlich indexiert, wie das Ausgangs- oder Hauptdokument. Um dennoch ein Querverweisdokument zu finden, recherchieren Sie in diesem Fall auf das Ausgangsdokument und klicken auf den Registertitel **Querverweisliste.** Hier werden alle verbundenen Dokumente angezeigt. Das Öffnen von Querverweisen können Sie auch automatisieren (siehe: <u>Automatik für Dokumente einstellen</u>).

Schritt für Schritt:

1. Öffnen Sie das Dokument, aus dem Sie einen Querverweis löschen möchten.

2. Klicken Sie im Dokumentfenster auf den Registertitel **Querverweisliste**, um die Querverweisliste zu sehen.

3. Markieren Sie das Zieldokument für den zu löschenden Querverweis. Es ist auch eine Mehrfachauswahl möglich, um mehrere Querverweise auf einmal zu löschen.

4. Klicken Sie im Register **Querverweisliste** auf das Symbol Löschen <sup>1</sup> oder alternativ die Tastenkombination ALT + L.

5. Um den Querverweis wirklich zu löschen, klicken Sie auf die Schaltfläche **Ja**. Um den Vorgang abzubrechen, klicken Sie auf die Schaltfläche **Nein**.

### Tipp

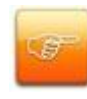

Wenn Sie in den PROXESS-Einstellungen die Sicherheitsabfragen entsprechend eingestellt haben, erscheint vor der endgültigen Löschung eine Sicherheitsabfrage (siehe: <u>Menü PROXESS Einstellungen</u>).

In der Querverweisliste wählen Sie die Verweise auf Zieldokumente aus, die Sie löschen wollen. Sie können auch mehrere Verweise auf Zieldokumente auswählen und auf einmal löschen.

Wenn Sie im Menü "Optionen" die **Sicherheitsabfragen** entsprechend eingestellt haben, gibt PROXESS eine Meldung aus, die Sie bestätigen müssen, um wirklich zu löschen, oder die Sie abbrechen können.

# Querverweise in der Praxis (Beispiele)

Die Hauptfunktion von Querverweisen ist, das Kopieren von Dateien in verschiedene Dokumente zu ersetzen. +

Dadurch haben Sie gleich drei Vorteile:

- Ein Beleg existiert garantiert nur einmal.
- Zusammengehörige Informationen können nicht verloren gehen.
- Sie kommen mit einer geringen Anzahl von Merkmalen zu jedem Dokument aus.

Querverweise erlauben den Benutzern von PROXESS, einen Beleg verschiedenen Vorgängen zuzuordnen. Dadurch hat später jeder die Möglichkeit, nach seinen eigenen Suchkriterien den Beleg wieder zu finden.

#### Es gibt zwei Fälle für den Einsatz von Querverweisen.

**Fall 1** Belege können oft verschiedenen Dokumenttypen zugeordnet werden, je nachdem unter welchem Blickwinkel sie betrachtet werden. Ein Dokument kann aber nur einem Dokumenttyp zugeordnet sein.

Vorgehensweise Zwei Dokumente werden angelegt. Nur eines davon enthält eine Datei mit dem Beleg. Das andere enthält nur einen Querverweis auf das erste Dokument, evtl. dazu eine Notizdatei.

**Fall 2** Zwei Belege gehören sehr eng zusammen. Da Sie aber verschiedenen Dokumenttypen zuzuordnen sind, können Sie nur in zwei verschiedenen Dokumenten untergebracht werden.

Vorgehensweise Die Dokumente werden mit einem Querverweis verbunden. Welches Dokument hierbei sinnvollerweise Ausgangs- und welches Zieldokument für den Querverweis sein soll, hängt von der logischen Beziehung der Belege ab.

Ein Querverweis ist vergleichbar mit einem Notizzettel, der besagt: Es gibt ein Dokument zu diesem und jenem Thema und es ist da und da zu finden.

#### Fall 1: Ein Beleg, verschiedene Klassifizierungsmöglichkeiten

| Beispiel 1: | Beim Abteilungsleiter trifft ein Pressebericht über ein neues Produkt ein. Dieser |
|-------------|-----------------------------------------------------------------------------------|
|             | Bericht ist außer für ihn auch für den Produktmanager interessant.                |
| Aufgabe     | Für den Abteilungsleiter ist das Schreiben allgemeine Korrespondenz, für den      |
|             | Produktmanager ein Pressetext.                                                    |

| In einer Papierablage hätte der Abteilungsleiter dem Produktmanager eine Kopie    |
|-----------------------------------------------------------------------------------|
| gegeben. Dasselbe Dokument würde zweimal in verschiedenen Ordnern abgelegt.       |
| In PROXESS arbeitet man mit Querverweisen. Voraussetzung: Für beide               |
| Klassifizierungsmöglichkeiten "allgemeine Korrespondenz" und "Pressetext" gibt es |
| einen Dokumenttyp.                                                                |
| Der Abteilungsleiter ordnet das Dokument dem Dokumenttyp "allgemeine              |
| Korrespondenz" zu und verschlagwortet es entsprechend. Er informiert den          |
| Produktmanager.                                                                   |
| Der Produktmanager legt ein Dokument mit dem Dokumenttyp "Pressetext" an, gibt    |
| hier die für ihn wichtigen Stichworte ein und erstellt einen Querverweis auf das  |
| Dokument mit dem Dokumenttyp "allgemeine Korrespondenz".                          |
| Ein Unternehmen führt Kundenordner als Dokumenttypen.                             |
| Eine Eingangsrechnung mit verschiedenen Positionen gehört in verschiedene         |
| Kundenordner, nämlich zu Kunde Müller, Maier und Schulze. In einer                |
| kundenorientierten Papierablage würde in einem Kundenordner das Original und in   |
| den anderen eine Kopie abgelegt.                                                  |
| In PROXESS arbeiten die Kundenbetreuer mit Querverweisen. Der Betreuer für        |
| Kunde Müller bearbeitet die Eingangsrechnung zuerst. Der Beleg wird im            |
| Kundenordner Müller gespeichert.                                                  |
| Der Vorgang geht weiter an den Betreuer für Kunde Maier. Dieser erstellt ein      |
| weiteres Dokument für den Kundenordner Maier - diesmal ohne den Beleg - und       |
| einen Querverweis auf das Dokument, das unter Kunde Müller liegt. Das gleiche     |
| macht der Betreuer für Kunde Schulze.                                             |
| Тірр                                                                              |
|                                                                                   |
| Welches Dokument den Beleg enthält und welches den Querverweis, hängt nur         |
|                                                                                   |

## Fall 2: Zwei Belege mit enger Verknüpfung

| Beispiel | Ein Kunde schickt eine Reklamation, daraufhin geht ein Schreiben zwecks<br>Kommissionstauschs an den Lieferanten.                                                                                                    |
|----------|----------------------------------------------------------------------------------------------------|
| Aufgabe  | Die Reklamation und das Schreiben an den Lieferanten werden verschiedenen<br>Dokumenttypen zugeordnet. Alles, was den Kunden betrifft, lässt sich über die<br>Kundennummer recherchieren, alles, was den Lieferanten betrifft, über den<br>Lieferantennamen.<br>Der Sachbearbeiter möchte aber zu dem Schreiben an den Lieferanten auch das<br>Reklamationsschreiben des Kunden sehen. |
| Lösung   | Der Sachbearbeiter erstellt einen Querverweis von dem Schreiben an den<br>Lieferanten auf das Reklamationsschreiben des Kunden.                                                                                                    |

# Querverweisliste

Querverweise erlauben den Benutzern von PROXESS, einen Beleg verschiedenen Vorgängen zuzuordnen. Dadurch hat später jeder die Möglichkeit, nach seinen eigenen Suchkriterien den Beleg wieder zu finden. Die Hauptfunktion von Querverweisen ist, das Kopieren von Dateien in verschiedene Dokumente zu ersetzen.

Dadurch haben Sie gleich drei Vorteile:

- Ein Beleg existiert garantiert nur einmal,
- zusammengehörige Informationen können nicht verloren gehen,
- sie kommen mit einer geringen Anzahl von Merkmalen zu jedem Dokument aus.

Ein Querverweis ist vergleichbar mit einem Notizzettel, der besagt: es gibt ein Dokument zu diesem und jenem Thema und es ist da und da zu finden.

Die Querverweise werden im Dokumentfenster verwaltet. Daher öffnen Sie zuerst das Dokument, in dem Sie einen Querverweis anlegen möchten, und im Dokumentfenster die Querverweisliste. Das Zieldokument können Sie aus der Ergebnisliste einer Suche, aus einer bekannten Ablage oder einer Zwischenablage wählen. Die Verweise werden mit der Maus angelegt, indem Sie das Zieldokument einfach mit gedrückter Maustaste von der Ergebnisliste in die Querverweisliste ziehen. Die Dokumente werden dann in der Querverweisliste angezeigt.

| Dateiliste Q     | uerverweisliste 2 | Zugriffsrechte       |                             |  |  |
|------------------|-------------------|----------------------|-----------------------------|--|--|
|                  |                   |                      |                             |  |  |
| Dokumenttyp      | )                 | Dokumentname         |                             |  |  |
| 🗎 Präsentationen |                   | Job45 gescannt von a | Job45 gescannt von admin am |  |  |
|                  |                   |                      |                             |  |  |
|                  |                   |                      |                             |  |  |
|                  |                   |                      | (120)                       |  |  |
| Speichern        | Löscher           | n Abbrechen          | Hilfe                       |  |  |

Abbildung: Die Querverweisliste im Dokumentfenster

In dieser Liste sehen Sie den Dokumenttyp und den Namen der Dokumente, zu denen eine Querverbindung besteht.

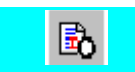

Über dieses Symbol können Sie ein markiertes Dokument öffnen.

| <u>e</u>                                | Über dieses Symbol können Sie ein markiertes Dokument öffnen.  |
|-----------------------------------------|----------------------------------------------------------------|
| 一一一一一一一一一一一一一一一一一一一一一一一一一一一一一一一一一一一一一一一 | Über dieses Symbol können Sie ein markiertes Dokument löschen. |

### Warnhinweis

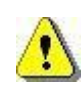

Beachten sie, dass die Querverweisliste im Dokumentfenster sich im Gegensatz zur Dateiliste nur auf Dokumente bezieht. Sie können kein Dokument in die Dateiliste ziehen und auch keine Datei in die Querverweisliste.

#### Siehe auch:

Querverweis anlegen Querverweis öffnen Querverweis drucken Querverweis löschen

# Dokumenthistorie

Alle Änderungen an PROXESS-Dokumenten werden protokolliert. In der Dokumenthistorie sehen Sie alle Änderungen, die an den Merkmalsfeldern vorgenommen wurden.

siehe auch: Dokumenthistorie anzeigen

# Dateien in einem Dokument

# Datei zu einem Dokument erstellen

In einem gespeicherten Dokument können Sie eine Datei erstellen. Über das Symbol

jöffnet sich ein Dialogfeld mit zwei Feldern:

| Datei anlegen |           | ?        |
|---------------|-----------|----------|
| Beschreibung: |           |          |
| Dateityp:     | el        | <b>_</b> |
| OK            | Abbrechen | Hilfe    |

Abbildung: Dialogfeld "Datei anlegen"

| Beschreibung | Im Feld Beschreibung geben Sie eine kurze Beschreibung der neuen Datei ein,   |
|--------------|-------------------------------------------------------------------------------|
|              | mit einer beliebigen Zeichenfolge bis zu 62 Zeichen Länge. Eine solche        |
|              | Dateibeschreibung ist vergleichbar mit einem Betreff. Es kann mehrere Dateien |
|              | mit derselben Beschreibung geben, auch im selben Dokument.                    |
| Dateityp     | In diesem Feld wählen Sie den gewünschten Dateityp aus, z. B. Notizzettel,    |
|              | gescanntes Dokument oder Word- Exceldokument.                                 |
| ОК           | In diesem Feld wählen Sie den gewünschten Dateityp aus, z. B. Notizzettel,    |
|              | gescanntes Dokument oder Word- Exceldokument.                                 |

Welche Anwendung für welchen Dateityp gestartet wird, legt der Administrator in den Systemeinstellungen fest.

In der geöffneten Anwendung erfassen Sie den gewünschten Text. Wenn Sie speichern, brauchen Sie keinen Dateinamen zu vergeben. Dies übernimmt PROXESS für Sie bereits beim Starten der Anwendung automatisch. In der Dateiliste des Dokumentfensters wird die neu angelegte Datei angezeigt.

| Datei | iliste | Quer | verwei   | isliste   Zu | ugriffsi | rechte | •   |    |    |        |
|-------|--------|------|----------|--------------|----------|--------|-----|----|----|--------|
| 1     |        |      | <u>e</u> |              | 壷        | OCR    | abd | e. | *4 | eK.    |
| 0     | B      | Date | eityp    | Beschre      | eibung   |        |     |    | Ve | ersion |
|       |        | Sca  | nning    | Bild5        |          |        |     |    |    | 1.00   |
|       |        |      |          |              |          |        |     |    |    |        |
|       |        |      |          |              |          |        |     |    |    |        |
|       |        |      |          |              |          |        |     |    |    |        |
|       |        |      |          |              |          |        |     |    |    |        |

Abbildung: Dateiliste im Dokumentfenster

Beachten Sie besonders das "Handsymbol" vor dem Dateinamen. Dieses Symbol zeigt an, dass die Datei noch nicht endgültig im Dokument gespeichert ist. Solange das Handsymbol zu sehen ist, bleibt die Datei für alle anderen Benutzer gesperrt, d. h. unsichtbar. Wenn Sie die Datei in der Anwendung, mit der Sie erstellt wurde, geschlossen haben, müssen Sie die Sperre aufheben, indem Sie auf das Symbol

klicken. Es genügt nicht, die Datei nur in der Anwendung zu speichern.

Wenn Sie im Menü "Optionen" die **Sicherheitsabfragen** entsprechend eingestellt haben, fragt Sie PROXESS beim Schließen des Dokuments, ob eine neue, aber noch nicht freigegebene Datei nun freigegeben werden soll. Sie können sich dann noch entscheiden, die Datei im Archiv zu speichern oder nicht.

Die Zuordnung dieser Datei zu dem Dokument ist nun fest. Dateien können nicht in andere Dokumente kopiert oder verschoben werden. Soll der Beleg bzw. die Datei weiteren Dokumenten zugeordnet werden, legen Sie einen **Querverweis** an (siehe auch: <u>Querverweis anlegen</u>).

### Warnhinweis

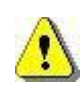

Versuchen Sie nicht, die Datei in der Anwendung unter einem anderen Namen zu speichern oder Sie in Ihrem Betriebssystem umzubenennen. Sie erzeugen damit eine Kopie, die nicht von PROXESS verwaltet wird. PROXESS kennt nur die Datei mit dem automatisch vergebenen Dateinamen.

siehe auch: Datei Import

# Datei aus einem Dokument freigeben

Ein Dokument enthält gewöhnlich eine Datei, eventuell zusätzliche Dateien mit Kommentaren und Notizen. Wenn Sie auf vorhandene Dateien aus einem Dokument zugreifen und bearbeiten oder eine neue Datei in ein Dokument einfügen, belegt PROXESS diese Datei mit einer Sperre. Das bedeutet zweierlei:

- Solange die Datei gesperrt ist, arbeiten Sie mit einer Kopie und schreiben nicht direkt in das Archiv. Die Datei wird erst dann endgültig im Archiv gespeichert, wenn Sie diese freigeben. Sie können auch, nach der Speicherung der Datei im jeweiligen Anwendungsprogramm (z.B. MS Word) geschlossen haben, noch entscheiden, ob Sie die Datei im Archiv speichern möchten oder nicht.
- Solange die Datei gesperrt ist, können andere Benutzer nicht darauf zugreifen. Dadurch ist gewährleistet, dass nicht zwei Benutzer gleichzeitig an derselben Datei arbeiten. Denn das hätte die unerwünschte Folge, dass Änderungen verloren gehen.

Eine Dateisperre erkennen Sie daran, dass in der Dateiliste vor der Datei eine Hand als Symbol erscheint.

| Dateiliste Querverweisliste Zugriffsrechte |          |
|--------------------------------------------|----------|
| 🗎 🖹 🖉 🚨 🗋 🔲 🍈 OCR 👬                        | t + ++ + |
| 🔘 🗋 Dateityp Beschreibung                  | Version  |
| 🔊 🔊 Scanning Bild4                         | 1.00     |
|                                            |          |
|                                            |          |
|                                            |          |
| 1                                          |          |
| Speichern Löschen Abbreche                 | en Hilfe |

Abbildung: Ein Beispiel für eine gesperrte Datei in der Dateiliste

Wenn Sie Ihre Arbeit im Anwendungsprogramm beendet haben und die Änderungen speichern

möchten, verwenden Sie zum Freigeben das Symbol 🧧 in der Dateiliste.

Es öffnet sich das Dialogfeld "Versionsinformation ändern". Im Feld **Hauptversion** können Sie optional Versionsnummer ändern, wenn Sie z. B. besonders wichtige Veränderungen einer bearbeiteten Datei kennzeichnen wollen. Im Feld **Kommentar** können Sie Bemerkungen eintragen.

Ist die Datei endgültig freigegeben, verschwindet das Handsymbol aus der Dateiliste, die Datei wird in der Datenbank abgelegt und andere Benutzer können ab jetzt darauf zugreifen.

Tipp

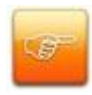

Wollen Sie beim Schließen von Dokumenten gefragt werden, ob Sie ein Dokument mit einer geänderten Datei speichern möchten oder nicht, stellen Sie im Menü "Optionen" die **Sicherheitsabfragen** entsprechend ein.

### Warnhinweis

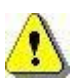

Vor der Freigabe muss die Datei in dem Anwendungsprogramm, mit dem Sie diese erstellt bzw. bearbeitet haben, geschlossen sein. Sonst kann die Datei nicht freigegeben werden.

# Datei aus einem Dokument anzeigen

Ausgangspunkt aller Operationen mit Dateien ist das geöffnete Dokumentfenster.

In PROXESS gibt es zwei Arten, auf Informationen in Dateien zuzugreifen: Ansehen und Bearbeiten. Für das Ansehen hält PROXESS einen Viewer bereit. Ihr Systemadministrator legt für jeden Dateityp eine Anwendung fest, die als Viewer dienen soll. Das kann z. B. Word oder ein spezielles Schnell-Anzeigemodul sein.

#### Wozu einen Viewer benutzen?

### • Schnell und sicher ansehen:

Sie wollen möglichst schnell den Inhalt eines bestehenden Dokuments ansehen, ohne eine Änderung am Inhalt vorzunehmen.

### • Gleichzeitig ansehen:

Sie wollen gleichzeitig mit einem anderen Benutzer, aber an verschiedenen Arbeitsplätzen, eine Datei einsehen, z. B. während eines Telefonats. Der Viewer erlaubt, dass beide Benutzer die Datei auf dem Bildschirm vor sich haben.

### • Gescannte Dokumente ansehen:

Ein Sonderfall ist der spezielle PROXESS-Viewer zum Anzeigen und Markieren für die in PROXESS eingescannten Dokumente. Sie können wählen, ob Sie die TIF-Datei nur ansehen oder ob Sie - wie mit Textmarker und Klebezetteln - Anmerkungen dazu editieren wollen; sogenannte Redlines.

### • Kein Recht zum Bearbeiten:

Die Möglichkeit zum Ansehen oder zum Bearbeiten von Dateien setzt unterschiedliche Benutzerrechte im Dokument voraus. Welche Rechte Sie haben, können Sie dem Register **Zugriffsrechte** im Dokumentfenster entnehmen. Haben Sie nur das Recht zum Lesen, aber nicht zum Ändern, können Sie nur den Viewer benutzen.

### Schritt für Schritt:

1. Öffnen Sie das gewünschte Dokument (z. B. aus einer <u>Ablage</u>, <u>Zwischenablage</u> oder aus einer <u>Ergebnisliste</u>).

2. Um die Inhalte der Dateien zu sehen, die zu dem Dokument gehören, wählen Sie anhand des Dateityps und der Beschreibung in der Dateiliste die Datei aus, die Sie ansehen möchten. Markieren Sie mit der Maus die gewünschte Datei in der Liste. Sie haben nun verschiedene Möglichkeiten:

Klicken Sie auf das Symbol

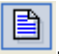

um die Datei anzusehen.

- Klicken Sie auf das Symbol
  - 2

um die Datei zu bearbeiten.

5. Beenden Sie die Dateiansicht, indem Sie den Viewer schließen.

6. Möchten Sie Querverweise auf andere Dokumente sehen, klicken Sie auf den Registertitel **Querverweisliste**. Wollen Sie das gesamte Zieldokument sehen, müssen Sie es öffnen.

7. Schließen Sie das Dokument, um die Dokumentansicht zu beenden.

### Tipp

Sie können eine Datei auch mit Doppelklick aus der Dateiliste öffnen. Die Datei wird dann direkt im Ansehenmodus geöffnet. Bei vorhandenen Volltexttreffern startet automatisch der entsprechende Volltexttreffer-Editor.

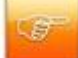

Falls auch zum Ansehen ein Programm eingebunden ist, mit dem Dateien editiert werden können, z. B. Microsoft Excel oder Word, beachten sie, dass Sie Änderungen trotzdem nicht speichern können.

Sie können über die <u>PROXESS-Einstellungen/Automatikfunktionen</u> einstellen, dass Dateien automatisch zum ansehen geöffnet werden, sobald Sie ein Dokument öffnen.

## Datei aus einem Dokument bearbeiten

Eine Datei ist in PROXESS nie unabhängig von dem Dokument zugänglich, zu dem Sie gehört. Ausgangspunkt aller Aktionen mit Dateien ist deshalb das geöffnete Dokumentfenster.

In PROXESS gibt es zwei Arten, auf Informationen in Dateien zuzugreifen: Ansehen und Bearbeiten. Das Bearbeiten kennen Sie von Ihrer täglichen Arbeit mit dem PC. Es gibt allerdings zwei Besonderheiten:

#### Mehr Komfort:

Ihr Systemadministrator legt für jeden Dateityp eine Anwendung fest, die zum Erstellen und Bearbeiten dienen soll. Wenn in Ihrem Unternehmen bestimmte Dokumenttypen immer mit derselben Vorlage erstellt werden, kann der Administrator einen Dateityp gleich mit der passenden Vorlagedatei verbinden.

Beispiel: Der Dateityp Materialanforderung startet Word mit der Dokumentvorlage für Materialanforderungen.

#### Datenschutz:

Aus Datenschutzgründen ist das Bearbeiten von Benutzerrechten abhängig. Nicht jeder Benutzer sollte z. B. die Freiheit haben, Lohnlisten zu ändern o. ä. Im Register Zugriffsrechte können Sie sehen, ob Ihr Systemadministrator Ihnen für das aktuell geöffnete Dokument das Recht zum Bearbeiten zugeteilt hat.

Sobald Sie eine Datei zum Bearbeiten öffnen, erkennt PROXESS automatisch, mit welcher Anwendung Sie erstellt wurde und öffnet nicht nur die Datei, sondern auch die Anwendung, in der Sie die Datei bearbeiten und ändern können.

#### Nicht vergessen: Änderungen speichern

Eine Datei, die Sie bearbeitet haben, ist noch nicht endgültig im Dokument gespeichert. Außerdem bleibt Sie zunächst für andere Benutzer gesperrt, d. h. unsichtbar. Sie erkennen eine Bearbeitungssperre an dem Symbol

Ð

in der Dateiliste. Wenn Sie in der Anwendung die Datei geschlossen haben, müssen Sie die Sperre aufheben, indem Sie auf das Symbol

klicken. Es genügt nicht, die Datei nur in der Anwendung, mit der sie bearbeitet wurde, zu speichern.

### Schritt für Schritt:

1. Öffnen Sie das Dokument, aus dem Sie eine Datei bearbeiten wollen. Das Dokument erscheint im Dokumentfenster.

- Vergewissern Sie sich im Register Zugriffsrechte, dass Sie dieses Dokument bearbeiten d
  ürfen. Markieren Sie in der Dateiliste die gew
  ünschte Datei. Es ist auch eine Mehrfachauswahl m
  öglich.
- 3. Klicken Sie auf das Symbol

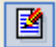

PROXESS startet das für diesen Dateityp festgelegte Bearbeitungsprogramm mit der Datei. Die geöffnete Datei wird nun in der Dateiliste als gesperrt gekennzeichnet:

- 4. Nehmen Sie in der Anwendung Ihre Änderungen vor. Danach speichern Sie die Änderungen und schließen die Datei. Aktivieren Sie, falls erforderlich, wieder das PROXESS-Fenster.
- 5. Solange die Datei gesperrt ist, ist die Änderung noch nicht endgültig im Dokument abgelegt, und kein anderer Benutzer kann im Moment auf die Datei zugreifen. Sie haben nun zwei Möglichkeiten:
- Um die Dateiänderung endgültig im Dokument zu speichern und anderen Benutzern direkt den Zugriff zu ermöglichen, klicken Sie auf das Symbol

Das Symbol in der Dateiliste ändert sich, und die geänderte Datei wird an die Datenbank übergeben.

Um die Dateiänderung doch nicht zu speichern, schließen Sie das Dokument ohne freizugeben.
 Haben Sie die Sicherheitsabfragen im Menü "Optionen" eingeschaltet? Falls ja fragt
 PROXESS beim Schließen, ob Sie die Dateien, die noch nicht freigegeben sind, nun freigeben wollen oder nicht.

Klicken Sie auf Ja, um die Dateiänderung im Dokument zu speichern.

Klicken Sie auf **Nein**, um die Dateiänderung wieder zu verwerfen. Die Datei ist dann in dem Zustand im Dokument gespeichert, den sie vor der Bearbeitung hatte!

### Tipp

Jedes Mal wenn Sie eine Datei erneut öffnen, sehen Sie in der Titelleiste des Anwendungsprogramms einen anderen Namen. Es handelt sich aber stets um dieselbe Datei. PROXESS speichert alle Dateien unter einem temporären Verzeichnis abgelegt wird. Daher sehen Sie in der Anwendung nur den Namen der temporären Kopie, nicht den internen Namen von PROXESS.

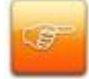

Wenn Sie ein Dokument schließen, bevor die Datei in der Anwendung geschlossen wird, kann die lokale Kopie nicht automatisch gelöscht werden. Kontrollieren Sie deshalb vorsichtshalber regelmäßig Ihr temporäres Verzeichnis mit dem Explorer bzw. Datei-Manager.

Siehe auch:

Scan-Datei bearbeiten

# Redlines

Eine besondere Möglichkeit um gescannte Dateien zu bearbeiten haben Sie mit den sogenannten Redlines.Redlines sind besondere PROXESS-Dateien, die es Ihnen ermöglichen, mit dem PROXESS-Viewer Notizen zu gescannten Dokumenten zu erfassen, ohne die gescannte Datei zu verändern. Die Anmerkungen können z. B. aus Text, Unterstreichungen und farbigen Markierungen bestehen, ganz ähnlich wie mit Stift und Textmarker auf einem Papierdokument. Im Unterschied dazu werden diese Anmerkungen aber separat gespeichert und bei jedem Öffnen wie eine Folie über die gescannte Datei geblendet.

Mit der Version 3.1 ist die Anlage der Redlines vereinfacht, indem ein Standardformat für Standard-Redlines konfiguriert werden kann.

Ein Redline vom z.B. vom Typ **Text** wird zunächst durch Klicken und Ziehen angelegt. Seine Positionierung hängt von der Konfiguration ab. Die Konfiguration erfolgt durch Auswahl eines Redlines, entweder über das Menü "Redlines" oder direkt über das Icon **Redlines selektieren**. Anschließend können Sie die ausgewählten Parameter als Standard-Redline in dem gleichnamigen Dropdownmenü wählen und speichern. Zunkünftig können Sie Standard-Redlines durch einfaches Klicken auf die angezeigte Datei aufbringen.

Bei der Anlage per Klicken und Ziehen hingegen wird nicht auf die Standardkonfiguration zurückgegriffen. In diesem Fall bestimmen Sie die Größe des Redlines durch Ihr Ziehen.

| Redline                       |  |  |
|-------------------------------|--|--|
| Redline-Typ: Text             |  |  |
| Position                      |  |  |
| X: 152 Breite : 500           |  |  |
| Y: 407 Hone: 159              |  |  |
| Farbe                         |  |  |
| Andern                        |  |  |
| Standard-Redline              |  |  |
| ungeändert verwenden          |  |  |
| Anmerkung                     |  |  |
| Dies ist eine Notiz (Redline) |  |  |
| OK Abbrechen Löschen          |  |  |

Abbildung: Dialog Redline

Dialog Redline

| Redline-Typ                   | Benennt den gewählten Redline-Typ. Es gibt den Typ Linie, Anmerkung,                                                                         |
|-------------------------------|----------------------------------------------------------------------------------------------------|
|                               | Hervorhebung, Text, Rechteck, gefülltes Rechteck , Ellipse und gefüllte<br>Ellipse                                                           |
| Position                      | Mit diesen Angaben wird die Position des Redlines in der Datei, sowie die<br>Höhe und Breite festgelegt.                                     |
| Farbe                         | Hier bestimmen Sie die Farbe des Redlines.                                                                                                   |
| Standard-Redline              | Hier stehen Ihnen folgdende Konfigurationsoptionen zur Verfügung:                                                                            |
| Nicht verwenden               | Dies entspricht der bisherigen Funktionalität. Es handelt sich um kein<br>Standard-Redline.                                                  |
| Ungeändert<br>verwenden       | Die Standard-Einstellungen bleiben unverändert.                                                                                              |
| Breite, Höhe<br>übernehmen    | Bei dieser Einstellung sind Höhe und Breite festgelegt, die X- und Y-Werte sind frei wählbar.                                                |
| Breite, Höhe, X<br>übernehmen | Bei dieser Einstellung sind Höhe und Breite und X-Position festgelegt, die Y-<br>Position ist frei wählbar und dient der Spaltenausrichtung. |
| Breite, Höhe, Y<br>übernehmen | Bei dieser Einstellung sind Höhe und Breite und Y-Position festgelegt, die X-<br>Position ist frei wählbar und dient der Zeilenausrichtung.  |
| Anmerkung                     | Hier hat man die Möglichkeit eine Anmerkung einzutragen.                                                                                     |

Bestätigen Sie die Optionen des Standard-Redlines mit **OK** werden diese Einstellungen aus dem aktuellen Redline in die folgenden übernommen. Mit **Abbrechen** werden keine Veränderungen gespeichert. Mit **Löschen** wird das Redline gelöscht.

Haben Sie einer Datei eine Anmerkung angefügt, müssen Sie diese erst wieder freigeben, bevor sie im Archiv für alle wieder einsehbar ist. Bei der Freigabe werden Sie aufgefordert die Versionsinformationen zu aktualisieren.

# Scan-Datei bearbeiten

Sie haben folgende Möglichkeiten gescannte Dateien nachträglich zu bearbeiten:

- 1. Textmarkierungen und Anmerkungen an der Datei anbringen oder
- 2. weitere gescannte Seiten an das Dokument anhängen

Diese Einstellungen bestimmen Sie im Menü "PROXESS-Einstellungen", Register Dateien.

| Automatikfunktionen<br>Ablagen Dokumente Dateien Scann                | en                                                                       |
|-----------------------------------------------------------------------|--------------------------------------------------------------------------|
| Scans bearbeiten<br>Markierungen bearbeiten<br>weitere Seiten scannen | PROXESS-Viewer                                                           |
| <ul> <li>aur Antrage</li> </ul>                                       | Versionierung<br>Dialog "Versionsinformationen<br>ändern" nicht anzeigen |
|                                                                       | OK Abbrechen Hilfe                                                       |

Abb.: Einstellungen zur Bearbeitung von gescannten Dateien

| Scans bearbeiten        |                                                                     |
|-------------------------|---------------------------------------------------------------------|
|                         | Sie können Markierungen und Textanmerkungen auf der gescannten      |
| Markierungen bearbeiten | Datei anbringen. Diese werden über die gescannte Datei gelegt und   |
| (Standard)              | ab sofort immer mit angezeigt. Die Scan-Datei selbst bleibt im      |
|                         | Original erhalten.                                                  |
|                         | das eingerichtete Scanmodul (siehe PROXESS                          |
|                         | Einstellungen/Scanner einrichten) öffnet sich und es können weitere |
|                         | Seiten gescannt werden, die an die vorhandene Datei angehängt       |
| weitere Seiten scannen  | werden. Voraussetzung für diese Funktion ist der Zugriff auf einen  |
|                         | Twain-kompatiblen Scanner. Weitere Seiten werden immer ans Ende     |
|                         | der vorhandenen Datei gesetzt. Sie können die Reihenfolge nicht     |
|                         | ändern.                                                             |
| auf Anfrage             | Sie wählen Sie den Bearbeitungsmodus individuell für jede zu        |

|                               | bearbeitenden Datei. Es wird zunächst ein Auswahlfenster mit beiden    |
|-------------------------------|------------------------------------------------------------------------|
|                               | Optionen angezeigt                                                     |
| PROXESS Viewer                |                                                                        |
| mit Dokument schließen        | beim Schließen des Dokumentfensters wird auch die geöffnete Scan-      |
| (Standard)                    | Datei geschlossen.                                                     |
|                               | bearbeitete Scan-Dateien können ohne Angabe von                        |
|                               | Versionsinformationen geschlossen werden. Dies bedeutet, dass          |
| Dialog "Versionsinformationen | beim Freigeben der Datei automatisch eine Unterversion (z. B. 1.01     |
| ändern" nicht anzeigen        | auf 1.02) hochgezählt wird. Es müssen aber keine                       |
|                               | Versionsinformationen hinzugefügt werden. Das Dialogfeld hierfür       |
|                               | wird unterdrückt. Diese Einstellung wirkt sich auf alle Dateitypen aus |
|                               | und ist nicht auf Scan-Dateien beschränkt.                             |

#### Schritt für Schritt:

 Öffnen Sie das Dokument, das die gescannte Datei enthält, die Sie bearbeiten wollen. Das Dokument erscheint im Dokumentfenster. Vergewissern Sie sich in der Optionsgruppe **Rechte**, dass Sie dieses Dokument bearbeiten dürfen. Das Kontrollkästchen **Bearbeiten** muss aktiviert sein.

2. Markieren Sie in der Dateiliste die gewünschte Datei und klicken Sie auf das Symbol

3. Je nachdem, welche Automatikeinstellung Sie gewählt haben, startet direkt das gewünschte Modul oder es öffnet sich das Dialogfenster "Scan-Datei bearbeiten" und sie treffen die entsprechende Auswahl

4. Das gewünschte Modul startet und Sie können die Datei bearbeiten. Speichern Sie anschließend die Änderungen und schließen Sie das Modul. Geben Sie ggfs. neue <u>Versionsinformationen</u> ein.

5. Die geänderte Datei erscheint in der Dateiliste noch als gesperrt: 💆

6. Damit die Datei mit den neuen Anmerkungen und Markierungen bzw. den weiteren Seiten endgültig im Dokument gespeichert wird, müssen Sie die Datei noch freigeben. Die Änderungen werden jetzt an die Datenbank übergeben und andere Benutzer können auf die Datei zugreifen.

Siehe auch:

Dokumentation zum PROXESS Viewer

## Datei aus einem Dokument löschen

Wenn Sie das Recht zum Löschen haben, können Sie Dateien aus einem Dokument löschen. Dieses Recht erhalten in der Regel nicht viele PROXESS-Benutzer, da Löschen nur die Ausnahme sein sollte. Wenden Sie sich ggfs. an Ihren Systemadministrator.

Öffnen Sie das gewünschte Dokument. Im Register **Zugriffsrechte** muss das Kontrollkästchen **Löschen** aktiviert sein, damit Sie löschen dürfen. In der Dateiliste wählen Sie anhand des Dateityps und der Beschreibung die Datei aus, die Sie löschen möchten. Markieren Sie mit der Maus die Datei in der

Liste, und klicken Sie dann auf das Symbol

### Warnhinweis

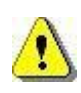

PROXESS zeigt daraufhin ein Dialogfeld mit einer Sicherheitsabfrage. Wenn Sie diese mit Ja bestätigen, ist die Datei anschließend aus dem Dokument gelöscht. Eine gelöschte Datei kann im Gegensatz zu einem gelöschten Dokument nicht wiederhergestellt werden!

Ob die Sicherheitsabfragen eingeschaltet sind, können Sie im Menü "PROXESS-Einstellungen", Befehl Sicherheitsabfragen kontrollieren.

Speichern Sie nun das Dokument. Dadurch wird die Änderung in der Datenbank abgelegt.

## Datei aus einem Dokument drucken

Manche Dokumente haben Inhalte, die Sie nicht nur in elektronischer Form, sondern auch auf Papier benötigen, etwa um sie per Post zu verschicken. Mit PROXESS können Sie Dokumentinhalte stapelweise oder gezielt einzeln ausdrucken.

Dateien können Sie aus dem geöffneten Dokumentfenster drucken. Zum Drucken genügt das Recht die Datei anzusehen, d. h. Sie können alle Dateien aus Dokumenten drucken, die Sie öffnen können. Enthält die Dateiliste im Dokumentfenster mehr als eine Datei, können Sie auch mehrere Dateien auswählen. Der erste Eintrag in der Dateiliste wird schon automatisch beim Öffnen der Dateiliste markiert.

Mit dem Symbol 🗎 leiten Sie den Druckvorgang für die markierte Datei ein. PROXESS startet die Anwendung, die mit der Datei verknüpft ist und führt automatisch den Druckauftrag aus. Danach werden Datei und Anwendung automatisch wieder geschlossen. PROXESS schickt Ihre Druckaufträge an den Drucker, den Sie in Ihrem Betriebssystem als **Standarddrucker** eingestellt haben. Das Dokumentfenster bleibt währenddessen offen.

Welche Anwendung für den Druck des betreffenden Dateityps benutzt wird, legt Ihr Systemadministrator fest.

### Schritt für Schritt:

1. Öffnen Sie das Dokument, das die Datei enthält, die Sie drucken wollen. Wenn die Dateiliste nicht im Vordergrund ist, klicken Sie auf den Registertitel **Dateiliste**.

2. Markieren Sie in der Dateiliste die gewünschte Datei. Es ist auch eine Mehrfachauswahl möglich.

3. Klicken Sie auf das Symbol B. PROXESS startet das Druckprogramm mit der Datei und führt den Druckvorgang automatisch aus. Wenn Sie mehrere Dateien ausgewählt haben, wiederholt sich dieser Vorgang. Die Dateien werden auf Ihrem Standarddrucker ausgegeben.

siehe auch: Dokumentliste drucken

# Datei-Beschreibung ändern

Ein Dokument enthält gewöhnlich eine Datei, eventuell zusätzlich Dateien mit Kommentaren und Notizen. Im Dokumentfenster erfassen Sie zu jeder Datei eine Beschreibung, aus der hervorgeht, was in der Datei steht.

Die Datei-Beschreibung können Sie nicht nur beim ersten Speichern anlegen, sondern auch nachträglich ändern, sofern Sie in diesem Dokument zum Bearbeiten berechtigt sind.

Markieren Sie die Datei in der Dateiliste und klicken Sie auf das Symbol

#### Dadurch öffnet sich folgendes Dialogfeld:

| Dateityp:     | Scanning |
|---------------|----------|
| Beschreibung: | Bild4    |

Abbildung: Das Dialogfeld "Datei-Beschreibung ändern"

| Dateityp     | Dieses Infofeld zeigt den Dateityp, dem die Datei angehört. Der Dateityp gibt<br>Aufschluss darüber, mit welcher Anwendung die Datei erstellt wurde. Den<br>Dateityp können Sie nicht ändern. |
|--------------|----------------------------------------------------------------------------------------------------|
| Beschreibung | In diesem Feld sehen Sie die vorhandene Beschreibung. Überschreiben Sie diese mit der neuen Beschreibung.                                                                                     |

Wenn Sie die Änderung mit OK bestätigen, erscheint in der Dateiliste die neue Beschreibung.

# Kommentar

Mithilfe von Kommentaren können Sie Notizen auf gescannten Dokumenten anbringen ohne die gescannte Datei zu verändern. Gegenüber Redlines haben Sie bei den Kommentaren die Möglichkeit mehrzeilige Anmerkungen festzuhalten.

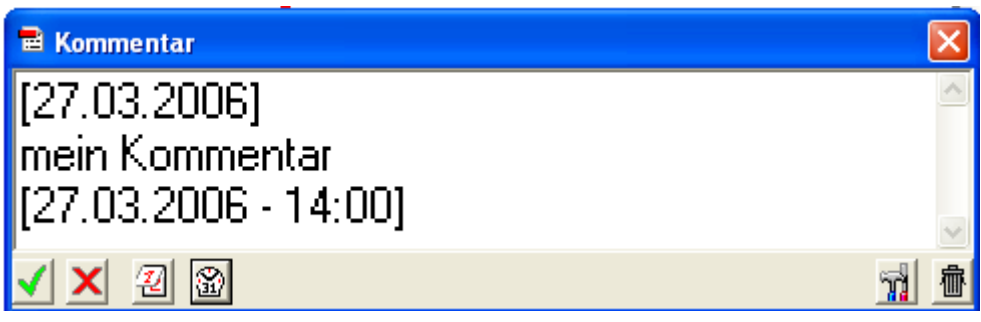

Abbildung: Dialog Kommentar

Mit den beiden Zeitstempeln können Sie wahlweise mit oder ohne Datum dokumentieren, wann Sie den Kommentar angelegt haben

Mit dem Haken bestätigen Sie Ihren Kommentar, mit dem roten Kreuz brechen Sie den Kommentar ab.

Das Symbol mit den Werkzeugen öffnet den Kofigurationsdialog für die Kommentare.Wenn Sie die Mülltonne anklicken, löschen Sie den Kommentar.

| Kommentar     |              |             |     | × |
|---------------|--------------|-------------|-----|---|
| Einstellungen |              |             |     |   |
| Schriftgröße: | 17 :         |             |     |   |
| Position X:   | 524          | Y:          | 214 |   |
| Breite:       | 488          | Höhe:       | 154 |   |
|               | 🔲 als Standa | ard speiche | ern |   |
|               | ОК           | Abbreche    | n   |   |

Abbildung: Konfiguration Kommentar

Hier können Sie Schriftgröße, Position und Höhe und Breite des Kommentars festlegen und auch als Standard festlegen.

# Dateiliste

In der Dateiliste des <u>Dokumentfensters</u> werden alle aktuellen Dateiversionen des jeweiligen <u>Dokuments</u> angezeigt. Wenn Sie eine Datei in der Dateiliste markiert haben, können Sie über die Symbolleiste zahlreiche Funktionen auslösen.

Für weitere Operationen können Sie per Mausklick auch in die anderen beiden Register, <u>Querverweisliste</u> und <u>Zugriffsrechte</u>, wechseln.

| Datei | iliste | Querv    | erweis | sliste   Zi | ugriffsr | rechte | •   |    |    |       |
|-------|--------|----------|--------|-------------|----------|--------|-----|----|----|-------|
| 1     |        | <b>1</b> |        | 3   🗃       | 壷        | OCR    | abd | ¢. | *4 | eK.   |
| 0     | B      | Date     | ityp   | Beschre     | eibung   |        |     |    | Ve | rsion |
|       |        | Scar     | nning  | Bild5       |          |        |     |    |    | 1.00  |
|       |        |          |        |             |          |        |     |    |    |       |
|       |        |          |        |             |          |        |     |    |    |       |
|       |        |          |        |             |          |        |     |    |    |       |
|       |        |          |        |             |          |        |     |    |    |       |

Abbildung: Die Dateiliste im Dokumentfenster (Beispiel)

### Aufbau der Dateiliste:

| ٥            | In dieser Spalte werden Ihnen vorhandene Volltexttreffer in der Datei durch das Symbol 🖹 angezeigt.                                                                                                    |
|--------------|----------------------------------------------------------------------------------------------------|
|              | <ul> <li>Diese Spalte zeigt Ihnen durch Symbole an, ob es sich z. B. um eine einzelne</li> <li>Datei handelt oder ob mehrere Versionen dieser Datei vorliegen.</li> <li> ■ = es gibt nur eine Datei </li> <li> ■ = es gibt mehrere Dateiversionen </li> <li> ■ = diese Datei muss noch freigegeben werden</li></ul> |
| D            | Wenn mehrere Versionen existieren, können Sie über die Symbolleiste die<br>Historienliste öffnen. Dort werden alle vorhandenen Versionen chronologisch<br>aufgeführt.<br>= dieses Symbol zeigt Ihnen, dass die Datei von einem Benutzer zur                                                                         |
|              | Bearbeitung auf dessen lokaler Festplatte ausgecheckt wurde. Alle anderen<br>Benutzer können die Datei dann nur im Ansehen-Modus öffnen.                                                                                                    |
| Dateityp     | Die Spalte "Dateityp" gibt Ihnen an, ob es sich z.B. um ein gescanntes Dokument oder um ein Office-Dokument oder um ein PDF-Dokument handelt.                                                                                                    |
| Beschreibung | Die Spalte "Beschreibung" gibt Ihnen die Kurzbeschreibung der Datei an und                                                                                                    |

|         | dient als Betreff.                                                              |
|---------|---------------------------------------------------------------------------------|
| Version | Die Spalte "Version" gibt Ihnen die vollständige Versionsnummer einer Datei an. |
|         | Beachten sie, dass Sie die Hauptnummer vor dem Punkt nur vor der Freigabe       |
|         | einer neuen aktuellen Datei ändern können. Wenn Sie darauf verzichten, bleibt   |
|         | die aktuelle Hauptnummer bestehen, während die zweistellige Unternummer         |
|         | automatisch hochgezählt wird.                                                   |
|         |                                                                                 |

### Befehle der Dateiliste:

| (1)        | Datei neu:                                                                                                    |
|------------|----------------------------------------------------------------------------------------------------|
|            | Mit diesem Symbol erstellen Sie eine neue Datei.                                                                                                    |
|            | Ansehen:<br>Mit diesem Symbol können Sie eine Datei, die Sie in der Dateiliste markiert<br>habe, im Ansehen-Modus öffnen. Eine Bearbeitung ist im Ansehen-Modus<br>nicht möglich                                                                                                   |
|            | Bearbeiten:<br>Mit diesem Symbol können Sie eine aktuelle Dateiversion aus der<br>Dateiliste im Dokumentfenster im Bearbeitungsmodus öffnen. Nur im<br>Bearbeitungsmodus können Sie Änderungen an einer Datei vornehmen.<br>Die Änderungen müssen Sie anschließend noch freigeben. |
|            | <b>Drucken:</b><br>Mit diesem Symbol drucken Sie die Datei, die Sie in der Dateiliste markiert<br>haben.                                                                                                    |
|            | Freigeben:<br>Mit diesem Symbol geben Sie eine aktuell bearbeitete Version frei.<br>Beachten sie, dass Sie nur vor der Freigabe die Versionsinformation<br>ändern können.                                                                                                    |
|            | Löschen:<br>Mit diesem Symbol löschen Sie die Datei, die Sie in der Dateiliste markiert<br>haben.                                                                                                    |
| org        | OCR Lesen:<br>Mit diesem Symbol können Sie eine gescannte TIF-Datei mit dem<br>Sondermodul OCR öffnen.                                                                                                    |
| <b>and</b> | Ändern:<br>Mit diesem Symbol können Sie die Datei-Beschreibung ändern. Hierzu<br>öffnet sich das Dialogfeld "Datei-Beschreibung ändern". Dort können Sie<br>Einträge im Feld <b>Beschreibung</b> machen. Den Dateityp können Sie dagegen<br>nicht ändern.                          |
| <b>m</b>   | Historie:                                                                                                    |

|          | Mit diesem Symbol rufen Sie die Historienliste zu der Datei auf, die Sie in |
|----------|-----------------------------------------------------------------------------|
|          | der Dateiliste markiert haben. Dort sehen Sie alle bisherigen Versionen der |
|          | Datei chronologisch aufgeführt. Von der Historienliste aus können Sie       |
|          | mehrere Funktionen auslösen.                                                |
|          |                                                                             |
| <b>X</b> | Check out:                                                                  |
|          | Mit diesem Symbol können Sie eine Datei auf Ihre lokale Festplatte          |
|          | kopieren und dort bearbeiten. Für alle anderen Benutzer ist diese Datei     |
|          | dann zum Bearbeiten gesperrt, Sie können die Datei nur ansehen. Ein         |
|          | Symbol in der Dateiliste kennzeichnet die jeweilige Datei dann als          |
|          | ausgecheckt.                                                                |
| <b>M</b> | Check in:                                                                   |
|          | Mit diesem Symbol können Sie die von Ihnen ausgecheckte Datei nach          |
|          | abgeschlossener Bearbeitung in das System integrieren. Ihre bearbeitete     |
|          | Version erscheint dann als neue aktuelle Dateiversion in der Dateiliste.    |
| K        | Undo Check out:                                                             |
|          | Wenn Sie die falsche Datei ausgecheckt haben oder eine ausgecheckte         |
|          | Datei falsch bearbeitet haben, können Sie den Check out mit diesem          |
|          | Symbol aufheben. In der Dateiliste erscheint die Datei wieder in ihrem      |
|          | ursprünglichen Status, so als wäre Sie gar nicht ausgecheckt worden. Das    |
|          | annullierte Auschecken wird nicht in PROXESS gespeichert.                   |
|          |                                                                             |

### Siehe auch:

Datei zu Dokument erstellen

### Versionverwaltung von Dateien

# Dateiversionen anzeigen

Aus dem Dokumentfenster können Sie über die Dateiliste die Historie einer Datei aufrufen. Die Historienliste führt Ihnen alle Versionen einer Datei mit Versionsnummer, Benutzerkurznamen, Erstellungsdatum und Kommentar-Stichworten auf. In der Standardeinstellung wird die aktuelle Dateiversion immer zuerst aufgeführt.

Aus dem Dialogfeld "Historie der Datei" können Sie alle Versionen im Ansehenmodus öffnen und drucken. Sie können zudem zu jeder Dateiversion die Versionsinformation ergänzen oder ändern. Daneben besteht die Möglichkeit, dass Sie von einer älteren Dateiversion eine Kopie erstellen, die dann als neue aktuelle Dateiversion in der Dateiliste des Dokumentfensters aufgeführt wird. Wenn Sie eine ältere Version bearbeiten wollen, können Sie diese als neues, eigenständiges Dokument kopieren, da im Originaldokument nur die aktuellste Dateiversion bearbeitet werden kann.

### Schritt für Schritt:

1. Öffnen Sie das Dokument, das eine Datei enthält, deren Versionen Sie sehen wollen. Wenn im geöffneten Dokumentfenster die Dateiliste nicht im Vordergrund ist, klicken Sie auf das Register **Dateiliste**.

2. In der Dateiliste sehen Sie jetzt, welche Dateien im Dokument enthalten sind. Dateien, die in mehreren Versionen vorliegen, sind durch das Symbol

### Ð

gekennzeichnet.

3. Markieren Sie in der Dateiliste die gewünschte Datei und klicken Sie auf das Symbol

Dadurch öffnet sich das Dialogfeld "Historie der Datei".

4. Im Dialogfeld zeigt Ihnen die Historienliste, wie viele und welche Versionen von der gewählten Datei existieren. Die aktuelle Version steht an erster Stelle.

Wenn Sie die Historie einer Datei aufrufen, öffnet sich folgendes Dialogfeld:

| Version | Benutzerkurzna | Erstellungsdatum               | Kommentar                          | Schließer                                |
|---------|----------------|--------------------------------|------------------------------------|------------------------------------------|
| 2.01    | Admin          | 15.02.2017 10                  | Neuer Ansprechpartner eingetragen. |                                          |
| 2.00    | Admin          | 15.02.2017 10<br>14.09.2015 18 | Bestellmenge geändert.             | Drucker<br>Komment<br>Neue Vers<br>Kopie |
|         |                |                                |                                    |                                          |

Abbildung: Dialogfeld "Historie der Datei"

| Historienliste | Die Historienliste zeigt Ihnen alle Dateiversionen an. Die erste Spalte mit dem   |
|----------------|-----------------------------------------------------------------------------------|
|                | Symbol zeigt an in welcher Verion Treffer einer Volltextrecherche vorhanden sind. |
|                | In der Spalte "Versionsnummer" steht gemäß Standardeinstellung die aktuelle       |
|                | Version an erster Stelle. Die Versionsnummern werden in der zweistelligen         |
|                | Unternummer vom System automatisch hochgezählt. Die Änderung der Haupt-           |
|                | Versionsnummer ist vor der Freigabe einer neuen Dateiversion im                   |
|                | Dokumentfenster möglich. Nachträglich kann Sie nicht mehr geändert werden. Die    |
|                | Spalte "Benutzerkurzname" gibt den Bearbeiter der jeweiligen Dateiversion an. In  |
|                | der Spalte "Erstellungsdatum" sehen Sie Erstellungstag- und Uhrzeit. Die Spalte   |
|                | "Kommentar" zeigt den Kommentar an.                                               |
|                | Markieren Sie eine Version in der Liste und wählen die dann über die              |
|                | Schaltflächen eine der Funktionen.                                                |
| Schließen      | Hier schließen Sie das Dialogfeld "Historie der Datei".                           |
| Ansehen        | Hier öffnen Sie die markierte Datei durch deren jeweiligen Editor zur Ansicht.    |
| Drucken        | Hier drucken Sie die markierte Datei.                                             |
| Kommentar      | Hier öffnen Sie das Dialogfeld "Versionsinformation ändern". Im Eingabefeld       |
|                | Kommentar können Sie Erläuterungen und wichtige Stichwörter eintragen. Das        |
|                | Eingabefeld Hauptversion kann nicht nachträglich geändert werden, weil dies dem   |
|                | Zweck der Archivierungs- und Dokumentationsfunktion der Historienliste            |
|                |                                                                                   |

|              | widerspräche. Das Feld ist deshalb inaktiv.                                          |
|--------------|--------------------------------------------------------------------------------------|
| Neue Version | Hier können Sie eine ältere Dateiversion kopieren, um Sie als neue aktuelle          |
|              | Version für die weitere Bearbeitung im Dokumentfenster zur Verfügung zu stellen.     |
|              | Diese Kopie der alten Version wird sowohl in der Historienliste an erste Stelle      |
|              | gestellt als auch in der Dateiliste im Dokumentfenster nun als aktuelle Dateiversion |
|              | angezeigt. Mit dem Befehl Neue Version schließt sich das Dialogfeld "Historie der    |
|              | Datei" und Sie befinden sich wieder im Dokumentfenster. Dort sehen Sie jetzt die     |
|              | Kopie als aktuelle Version in der Dateiliste. Die Version wird automatisch in der    |
|              | Unternummer hochgezählt. Sie können die Version anschließend bearbeiten.             |
| Kopie        | Hier können Sie eine ältere Dateiversion in einem neuen eigenständigen               |
|              | Dokument anlegen. Dies ist sinnvoll, wenn Sie eine ältere Version, die Sie           |
|              | innerhalb des aktuellen Dokuments nicht mehr ändern können, dennoch                  |
|              | modifizieren wollen. Das neu angelegte Dokument hat die gleichen Feldeinträge        |
|              | wie das Ursprungsdokument und unterscheidet sich allein durch die Dateiliste, die    |
|              | dann nur die ausgewählte Dateiversion aus der Dateihistorie des                      |
|              | Ursprungsdokuments enthält. (siehe auch: Verweis erstellen)                          |

## Versionsinformationen einer Datei ändern

Im Dialogfeld "Versionsinformationen ändern" können Sie die Hauptversionsnummer und den Kommentar zu einer Datei ändern oder ergänzen.

Eine Änderung der Hauptversionsnummer ist sinnvoll, um besonders bedeutsame Änderungen einer Datei kenntlich zu signalisieren. Die Änderung der Hauptversionsnummer wird sofort in die Dateiliste und in die Historienliste übernommen. Wird das Dialogfeld "Versionsinformationen ändern" von der Dateihistorie aus geöffnet, ist dieses Feld ist nicht aktiv und dient nur zur Ansicht

Die Versionsinformationen einer Datei können geändert werden

- bei der Freigabe einer bearbeiteten Datei im Dokumentfenster.
- beim Einchecken einer Datei, die Sie f
  ür einen bestimmten Zeitraum auf Ihre lokale Festplatte kopiert (ausgecheckt) hatten und nach abgeschlossener Bearbeitung wieder in PROXESS integrieren wollen. wenn Sie zu bestehenden
- Dateiversionen einen Kommentar ergänzen wollen. In diesem Fall kann allerdings die Hauptversionsnummer nicht geändert werden.

| Hauntversion | 1 |
|--------------|---|
| Kommentar:   |   |
|              |   |
|              |   |

Abbildung: Das Dialogfeld "Versionsinformationen ändern"

# Versionsverwaltung von Dateien

### Was ist Versionierung?

Alle Änderungen einer Datei werden schrittweise mit jeweiligem Erstellungsdatum dokumentiert. Über die Historienliste einer Datei lassen sich neben der aktuellen Datei auch deren ältere Versionen im Ansehenmodus öffnen. Sie können die Historie einer Datei sehen und somit deren schrittweise Veränderung nachvollziehen. Die Versionierung bezieht sich nur auf Dateien, nicht auf gesamte Dokumente und deren Merkmalsfelder. Sie ist systemübergreifend und in PROXESS nicht abschaltbar. Bearbeiten können Sie nur die aktuelle Version einer Datei aus dem Dokumentfenster heraus.

#### Worauf bezieht sich die Versionierung?

Die Versionsverwaltung von Dateien bezieht sich dabei nur auf Dateien, nicht auf gesamte Dokumente und deren Merkmalsfelder. Dies übernimmt die <u>Dokumenthistorie</u>. Die Dateiversionierung ist im Gegensatz zur Dokumentversionierung in PROXESS nicht abschaltbar.

#### Anwendungsmöglichkeiten der Versionierung

Mit dem Historien-Dialog können sie

- die aktuelle Datei öffnen,
- eine ältere Version einer Datei öffnen und ansehen,
- die komplette Bearbeitungshistorie einer Datei nachvollziehen,
- Versionsinformationen zu einer älteren Dateiversion hinzufügen oder ändern (Kommentar).

Der Befehl **Kommentar** ermöglicht Ihnen, in der Versionsinformation, die bei jeder neuen Dateiversion erstellt wird, Ergänzungen oder Änderungen vorzunehmen. Die Versionsnummer bleibt unverändert. • eine Kopie einer älteren Dateiversion erstellen.

Mit dem Befehl **Neue Version** können Sie eine Kopie von einer älteren Dateiversion erstellen und diese als neue aktuelle Version speichern. Diese Kopie erscheint dann automatisch in der Dateiliste des Dokumentfensters, wo Sie zur Weiterbearbeitung bereit stehen. Diese Funktion ist dann sinnvoll, wenn Sie feststellen, dass sich eine ältere Version Ihrer Datei aufgrund anderer Informationen noch besser für die weitere Bearbeitung eignet als die aktuelle.

• ein neues Dokument erstellen, das eine ausgewählte Dateiversion als Kopie enthält und die Kopie bearbeiten.

Mit dem Befehl **Kopie** erstellen Sie ein neues eigenständiges Dokument, dem die ausgewählte Version als Kopie angehängt ist. Zu diesem neuen Dokument werden die Merkmalsfelder des alten Dokuments kopiert. D. h., im neuen Dokument sind die Merkmalsfelder genauso ausgefüllt wie im alten Dokument. Die Merkmalsfelder im neuen Dokument können Sie nachträglich ändern. Siehe auch:

Historienliste zu einer Datei

Verweis erstellen

Versionsinformation ändern

Dokumenthistorie anzeigen

# Kopie mit Verweis erstellen

PROXESS bietet Ihnen die Möglichkeit, von einer älteren Dateiversion eine Kopie in einem ganz neuen Dokument zu speichern, so dass Sie auch diese bearbeiten können. Die Merkmalsfelder dieses neuen Dokuments sind mit denen des Ursprungsdokuments identisch. Der Unterschied besteht in der Dateiliste: Im neuen Dokument sehen Sie nur die Datei, die Sie im Ursprungsdokument in der Historienliste markiert und kopiert haben. Damit Sie die inhaltliche Verbindung zwischen beiden Dokumenten auch später nachvollziehen können, müssen Sie beim Kopieren der jeweiligen Datei Verweise zum Ursprungsdokument und/oder zur Kopie des Dokuments erstellen.

Die angelegten Verweise sind besonders dann sinnvoll, wenn Sie sich dazu entscheiden, die Merkmalsfelder im Dokumentfenster des neuen Dokuments vor dem Speichern zu ändern. Ändern Sie die Merkmalsfelder nicht, ist die Beziehung von Ursprungsdokument und neuem Dokument auch durch das identische Dokumentfenster erkennbar.

Mit dem Befehl **Neue Version** können Sie eine Kopie von einer älteren Dateiversion erstellen und diese als neue aktuelle Version speichern.

#### Schritt für Schritt:

1. Sie befinden sich im Dialogfeld "Historie der Datei". Die Historienliste zeigt Ihnen an, wie viele und welche Versionen von der gewählten Datei existieren. Die aktuelle Version steht an erster Stelle.

2. Markieren Sie die Dateiversion, die Sie als neue Version kopieren wollen.

3. Klicken Sie auf die Schaltfläche **Neue Version**. Die markierte Version wird automatisch kopiert. Das Dialogfeld "Historie der Datei" schließt sich, und Sie befinden sich wieder im Dokumentfenster. Die Kopie steht jetzt als aktuelle Dateiversion in der Dateiliste. Die Versionsnummer wurde entsprechend hochgezählt.

4. Jetzt können Sie die neue Dateiversion bearbeiten.

Wenn Sie eine Datei in der Historienliste markiert und auf die Schaltfläche **Kopie** geklickt haben, öffnet sich folgendes Dialogfeld:

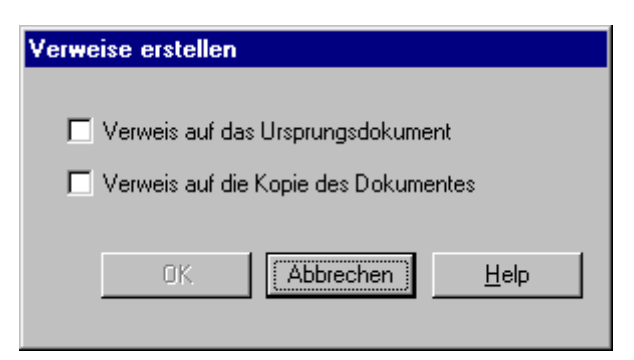

Abbildung: Dialogfeld "Verweise erstellen"

Sie können das Dialogfeld erst dann mit OK schließen, wenn Sie mindestens eins der Kontrollkästchen aktiviert haben.

| Verweis auf das Ursprungsdokument   | Hier erstellen Sie den Verweis auf das<br>Ursprungsdokument.   |
|-------------------------------------|----------------------------------------------------------------|
| Verweis auf die Kopie des Dokuments | Hier erstellen Sie den Verweis auf die Kopie des<br>Dokuments. |

#### siehe auch:

Historienliste zu einer Datei

# Volltexttreffer aus versionierter Datei anzeigen

Sie haben über eine Volltexttreffersuche gestartet und ein Dokument aus der Ergebnisliste geöffnet. In der Dateiliste des Dokumentfensters sehen Sie durch das Symbol <sup>1</sup>, dass Volltexttreffer in einer versionierten Datei vorhanden sind. Um zu sehen, in welcher Dateiversion Sie die Volltexttreffer finden, müssen Sie die Dateihistorie öffnen.

#### Schritt für Schritt:

1. Klicken Sie in der Symbolleiste der Dateiliste auf das Symbol

ŵ

Es öffnet sich das Dialogfeld "Historie der Datei".

2. In der Historienliste sehen Sie alle Versionen der Datei. Die Versionen, in denen Ihr Suchbegriff vorkommt, sind durch das Symbol 🖹 gekennzeichnet.
## Neue Dateiversion aus Dateihistorie erstellen

Mit dem Befehl **Neue Version** können Sie eine Kopie von einer älteren Dateiversion erstellen und diese als neue aktuelle Version speichern.

### Schritt für Schritt:

1. Sie befinden sich im Dialogfeld "Historie der Datei". Die Historienliste zeigt Ihnen an, wie viele und welche Versionen von der gewählten Datei existieren. Die aktuelle Version steht an erster Stelle.

2. Markieren Sie die Dateiversion, die Sie als neue Version kopieren wollen.

3. Klicken Sie auf die Schaltfläche **Neue Version**. Die markierte Version wird automatisch kopiert. Das Dialogfeld "Historie der Datei" schließt sich, und Sie befinden sich wieder im Dokumentfenster. Die Kopie steht jetzt als aktuelle Dateiversion in der Dateiliste. Die Versionsnummer wurde entsprechend hochgezählt.

4. Jetzt können Sie die neue Dateiversion bearbeiten.

## **OCR Erkennung**

## **TIF-Datei OCR-lesen**

Gescannte Dateien werden als Bilddateien im **TIF-Format** gespeichert. In diesem Format können Sie **Texte** nicht **weiterverarbeiten**. Außerdem können Sie **Stichwörter** aus einer TIF-Datei nicht **für die Volltextsuche** verwenden. Beides können Sie über die OCR-Texterkennung in PROXESS erreichen, mit dem Sie schnell und bequem TIF-Dateien in Textdateien umwandeln.

TIF-Dateien können unterschiedliche Inhalte haben, z. B. Zeichnungen oder Photos, Briefe oder Zeitschriftenartikel. Echte Bilder lassen sich natürlich nicht in Text umwandeln. Aus diesem Grund ist die OCR-Funktion nur für bestimmte Dateitypen aktiviert. Fragen Sie ggfs. Ihren Systemadministrator.

### Warnhinweis

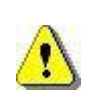

Wählen Sie vor dem ersten Start der OCR-Textekennung in den PROXESS-Einstellungen unter OCR-Einstellungen/ OCR Konfiguraition den passenden OCR-Dateityp aus. (siehe: <u>Unterbefehl OCR-Konfiguration</u>).

Fehlt diese Einstellung, erscheint beim ersten Erkennungsvorgang eine Fehlermeldung. Ist hier der falschen Dateityp hinterlegt, so muss der Erkennungsvorgang evtl. erneut ausgeführt werden. Es ist daher wichtig, die aktuelle OCR-Konfiguration zu kontrollieren, insbesondere bevor Sie OCR zum ersten Mal anwenden.

### Schritt für Schritt:

Öffnen Sie ein PROXESS-Dokument.

Markieren Sie in der Dateiliste die gewünschte Datei.

Starten Sie die OCR-Texterkennung mit dem Befehlsymbol **CCR** oberhalb der Dateiliste oder über das Kontextmenü der markierten Datei (alternativ über die Tastenkombination ALT + O).

Der Texterkennungvorgang wird gestartet.

Pro erkannter Seite informiert Sie eine Statusanzeige über den Fortschritt:

### **Dokumentation PROXESS Standard Client**

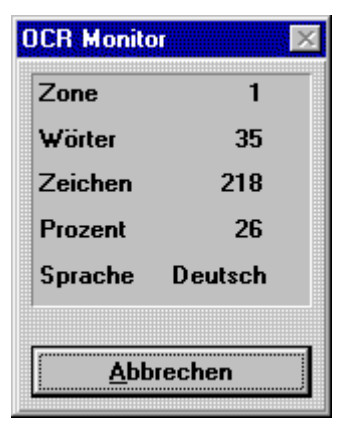

Abbildung: Die Statusanzeige OCR-Monitor

Hier sehen sie, wie viel Prozent vom Gesamtvolumen bereits bearbeitet wurden und welche Sprache benutzt wird. Abschließend wird die Anzahl der erkannten Wörter und Zeichen gezählt. Sie können den Vorgang mit der Tastenkombination ALT-Taste + A abbrechen.

Nach Abschluss der Texterkennung enthält die Dateiliste zusätzlich zum Scan eine neue Datei mit derselben Beschreibung. Die neue Datei hat den Dateityp, der in den Optionen als aktueller OCR-Text-Dateityp eingestellt ist. Sie müssen die neue Datei nicht extra freigeben. Das Speichern der Datei im Dokument geschieht in diesem Fall automatisch. Sie können die neue Datei nun weiterbearbeiten, drucken oder beide Dateien - Text und Bild - anzeigen lassen und vergleichen.

### Je nach OCR-Einstellung

kann es abweichend von diesem Ablauf ein oder mehrere Zwischenschritte geben:

- Falls Sie die OCR-Konfiguration Seitenauswahl aktiviert haben, öffnet sich bei mehrseitigen Scans das Dialogfeld "Seitenauswahl". Hier wählen Sie zwischen der Option Alle Seiten und Seite von - bis. Bei Seite von - bis ist eingetragen, wie viele Seiten die Datei hat. Um nicht benötigte Seiten wegzulassen, ändern Sie den Seitenbereich.
- Falls Sie die OCR-Konfiguration Trainings-Modus aktiviert haben, öffnet sich das Dialogfeld
   "Überprüfen", in dem Sie den erkannten Text Wort für Wort durchgehen und sicherstellen können, dass wiederkehrende Bildmuster immer richtig umgesetzt werden.
- Falls Sie die OCR-Konfiguration Korrekturfenster aktiviert haben, wird nach dem OCR-Durchlauf das Dialogfeld "OCR-Textkorrektur" mit dem erkannten Text geöffnet. Es handelt sich um einen einfachen Texteditor, in dem Sie nur alphanumerische Zeichen ändern können, keine Formatierungen. Erst nachdem Sie das Dialogfeld, evtl. mit Änderungen, geschlossen haben, wird die Textdatei im Dokument gespeichert.

### Tipps zum Scannen

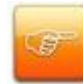

Wenn Sie beim Scannen schon wissen, dass Sie die Bilddatei in eine Textdatei umwandeln wollen, achten Sie auf folgende Einstellungen:

- unbedingt den Scantyp "Lineart" für schwarz-weiß TIFs wählen; nur s/w TIFs sind erlaubt

- mindestens 300 dpi, bei kleinen Schriften 400 dpi
- optimale Helligkeit und optimaler Kontrast, damit keine schwarzen Flächen oder
- Lücken in den Linien entstehen

### Siehe auch:

Befehl OCR-Einstellungen

OCR-Training durchführen

# **OCR-Training durchführen**

Mit der OCR-Texterkennung wandeln Sie Bilddateien in Textdateien um. Normalerweise genügt es, diesen Prozess vollautomatisch durchzuführen. Bei schlechten Vorlagen oder seltenen Schriften erreichen Sie ein besseres Ergebnis, wenn Sie die OCR auf diese spezielle Vorlage trainieren.

Den Trainingsmodus aktivieren Sie im Unterbefehl OCR-Konfiguration der OCR-Einstellungen.

Wählen Sie in der Dateiliste eines geöffneten Dokuments eine OCR-geeignete, gescannte Datei aus starten Sie die Texterkennung mit dem Symbol **CCR**. Eventuell haben Sie im Dialogfeld "Seitenauswahl" den auszulesenden Seitenbereich eingegrenzt. Daraufhin öffnet sich der Trainingsdialog für die OCR-Software.

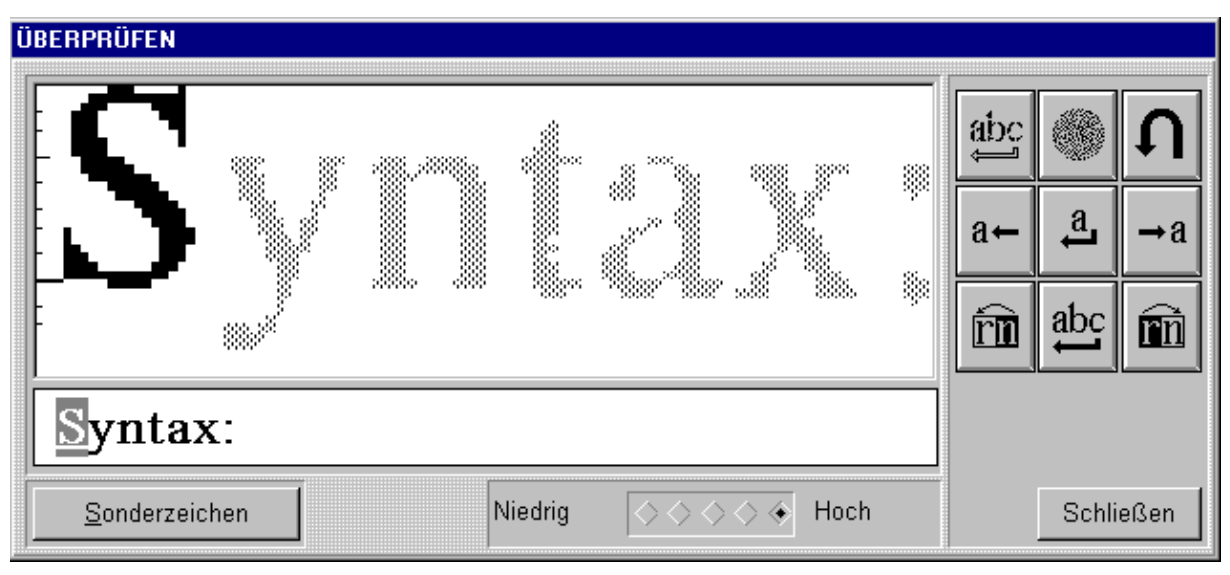

Abbildung: Das Dialogfeld "Überprüfen"

Im großen Anzeigebereich wird ein Ausschnitt aus der Bilddatei angezeigt, und zwar das erste Wort, das mit den aktuellen OCR-Einstellungen nicht sicher erkannt wurde. Im Feld darunter sehen Sie einen Vorschlag, in welche Buchstaben, Zahlen und Sonderzeichen die OCR das Bildmuster umsetzen würde. Das zu prüfende Zeichen wird hervorgehoben. Sie können das Zeichen in diesem Textfeld korrigieren. Entdecken Sie weitere Fehler in dem Wort, können Sie natürlich auch gleich das komplette Wort ändern.

Falls Sie ein Sonderzeichen eingeben wollen, können Sie mit der Schaltfläche **Sonderzeichen** eine Sonderzeichentabelle öffnen, das gewünschte Zeichen auswählen und in das Textfeld übernehmen. Mit Hilfe der Symbole können Sie sich durch den Text bewegen und Fehler korrigieren.

Die Symbole haben folgende Bedeutung:

abc

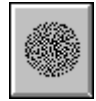

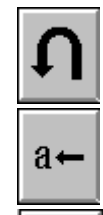

a

Angezeigtes Wort ohne Training überspringen

Markiertes Zeichen ignorieren (ist kein Buchstabe)

Den letzten Schritt rückgängig machen

Markierung nach links verschieben

Markierten Buchstaben bestätigen Dieselbe Form im Image wird von jetzt an richtig erkannt

→a

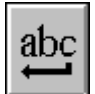

 $\widehat{\mathbf{m}}$ 

Markierung nach rechts verschieben

Bei falsch aufgeteilten Buchstaben: Markiertes Zeichen mit dem nächsten, linken Buchstabenteil verbinden Angezeigtes Wort bestätigen. Dieselbe Form im Image wird von jetzt an richtig erkannt. Bei falsch aufgeteilten Buchstaben: Markiertes Zeichen mit dem nächsten,

rechten Buchstabenteil verbinden.

Auf der Skala **Niedrig/Hoch** können Sie einstellen, ob die Prüfung sehr kritisch (hoch) oder eher tolerant (niedrig) ausfallen soll. Im Standard steht die Skala auf **Hoch**. Wenn Sie einen niedrigen Grad wählen, werden unsichere Zeichen bei der Prüfung ausgelassen.

Mit **Schließen** beenden Sie das Training und starten die Texterkennung. Von jetzt an ist der Vorgang derselbe wie beim OCR-Lesen ohne Training: Solange die Erkennung dauert, können Sie mit Hilfe der Statusanzeige "OCR-Monitor" den Fortschritt verfolgen und gleichzeitig die TIF-Datei im PROXESS-Viewer betrachten. Schließlich wird der Dateiliste im Dokumentfenster die neue Textdatei hinzugefügt.

## Tipp

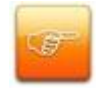

Außer der Trainingsmöglichkeit können Sie in der OCR-Konfiguration auch ein Korrekturfenster aktivieren, das nach dem OCR-Lesen den erkannten Text anzeigt. Zur besonders gründlichen Überprüfung können Sie beide Verfahren kombinieren. Anders als das Training bietet das Korrekturfenster einen schnellen Überblick über den Textzusammenhang, führt Sie aber nicht Wort für Wort durch den Text.

### siehe auch:

<u>TIF-Datei OCR-lesen</u> <u>Befehl OCR-Einstellungen</u>

# **Die Ergebnisliste in PROXESS**

# Suche speichern

Eine Ergebnisliste, die Sie häufiger brauchen, können Sie als Suche speichern und so jederzeit im Register "Ablagen" unter **Gespeicherte Suchen** wieder aufrufen.

Führen Sie hierzu zunächst die gewünschte Suche einmal aus.

Wählen Sie nun den Befehl Speichern aus dem Kontextmenü der Ergebnisliste.

Es öffnet sich folgendes Dialogfeld:

| Name:                   | Terminkarten 2013                                   | Speichern |
|-------------------------|-----------------------------------------------------|-----------|
| Gespei                  | cherte Suchen                                       | Abbrechen |
| 画 Kos<br>画 Sta<br>聞 Suc | tenrechnungen 2012<br>mmdaten<br>:he Präsentationen | Hilfe     |

Abbildung: Das Dialogfeld "Als gespeicherte Suche speichern"

| Ablage             | In diesem Feld können Sie einen beliebigen Namen eingeben, an<br>dem Sie die gespeicherte Suche bzw. den gespeicherten Suchweg<br>leicht wieder erkennen. Geben Sie einen Namen ein, der bereits<br>existiert, wird die bestehende Ablage überschrieben. |
|--------------------|----------------------------------------------------------------------------------------------------|
| Vorhandene Ablagen | Zur Kontrolle sehen Sie in diesem Listenfeld die Namen der gespeicherten Suchen, die bereits existieren.                                                                                                    |
| Speichern          | Mit dieser Schaltfläche speichern Sie die neue gespeicherte Suche inklusive Spaltenkonfiguration.                                                                                                    |

Beachten sie, dass gespeicherte Suchen nur dem Benutzer zur Verfügung stehen, der Sie angelegt hat. Sie sind daher ein ideales Instrument, um Selektionen für Ihre individuellen Aufgaben zu hinterlegen.

Wenn Sie nachträglich mit dem Befehl **Spaltenkonfiguration** die Anzeige der Spalten ändern, können Sie die geänderte Einstellung durch erneutes Wählen des Befehls **Speichern** speichern. Das ist nur für Ihre persönlichen Ablagen möglich, nicht für Eingangskörbe, die allen Benutzern zur Verfügung stehen.

### Tipp

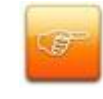

Wenn Sie als Benutzer mit Administratorrechten angemeldet sind, können Sie den Befehl **Speichern** auch für Eingangskörbe anwenden, und damit die Spaltenkonfiguration von Eingangskörben für alle Benutzer ändern.

### Siehe auch:

Arbeiten mit Ablagen Gespeicherte Suchen

# Liste auf Standardkonfiguration zurücksetzen

Für die Anzeige der Spalten in Ergebnislisten, Eingangskörben und gespeicherte Suchen gibt es eine globale Standardkonfiguration, die Ihr Systemadministrator für alle PROXESS-Benutzer definiert. Darüber hinaus können Sie eine benutzerspezifische Standardkonfiguration speichern, die immer gilt, wenn Sie sich unter Ihrem Benutzernamen anmelden.

Wenn Sie anstelle Ihres momentan eingestellten Benutzerstandards wieder mit der globalen Standardkonfiguration arbeiten möchten, öffnen Sie eine Ergebnisliste und wählen Sie den Befehl **Standardkonfiguration zurücksetzen** aus dem Kontextmenü. Ab dann gilt für diesen Fenstertyp wieder die globale Einstellung, die Ihr Systemadministrator vorgegeben hat.

## Blättern in Ergebnis- und Dateilisten

Die PROXESS-Trefferliste ist mit einer Vorschaufunktion und einer Blätterfunktion für archivierte Dokumente und Dateien ausgestattet.

Unterstützt werden alle Dateitypen, die in der Vorschaufunktion des Windows-Explorers unterstützt werden. Um diese Funktionen zu nutzen, wählen Sie zunächst im Menü Einstellungen (Aufruf über das PROXESS-Icon oben links) die Funktion **Automatik**. Im Register "Ablagen" aktivieren Sie die Option "**blättern**" im Bereich Dokumente öffnen.

| Automatikfunktionen                                           | ? 💌                                                                                                    |
|---------------------------------------------------------------|----------------------------------------------------------------------------------------------------|
| Ablagen Dokumente Dateien                                     |                                                                                                    |
| Dokumente öffnen<br>alle<br>falls nur ein Eintrag<br>blättern | offene Ergebnislisten aktualisieren<br>venn Dokumente gelöscht werden<br>venn Dokumente verändert werden |
| ⊚ keine<br>▼ Fehler anzeigen                                  | Dateien drucken<br>📝 Fehler anzeigen                                                                     |
|                                                               | OK Abbrechen Hilfe                                                                                       |

Abb.: Automatikfunktionen für Ablagen und Trefferlisten

Zusätzlich aktivieren Sie im Register "Dokumente" die Funktion "Blättern":

| Automatikfunktionen                                                                                                    | ? 🔀                                                                                                    |
|----------------------------------------------------------------------------------------------------|----------------------------------------------------------------------------------------------------|
| Ablagen Dokumente Dateien<br>Querverweise öffnen<br>alle<br>falls nur ein Eintrag<br>keine<br>falls keine Datei vorhanden<br>Fehler anzeigen<br>Speichern<br>immer mit Versions-Kommentar | Dateien öffnen<br>alle<br>falls nur ein Eintrag<br>Blättern<br>keine<br>Volltext-Treffer markieren<br>Fehler anzeigen |
|                                                                                                    | IK Abbrechen Hilfe                                                                                                    |

Abb.: Automatikfunktionen für Dokumente und Dateien

Führt eine Suche in PROXESS zu mehreren Treffern, so werden diese in einer Trefferliste angezeigt (linke Bildhälfte). In der rechtten Bildhäfte finden Sie eine Vorschau auf die erste archivierte Datei des markierten Dokuments.

| 6 |       |             |                            |                                                              |                                  | PRO                      | DXESS DMS        | - [Ergebn                   | isliste]                                  |                                                                                                    | _ 0                                                                                                    |
|---|-------|-------------|----------------------------|--------------------------------------------------------------|----------------------------------|--------------------------|------------------|-----------------------------|-------------------------------------------|----------------------------------------------------------------------------------------------------|----------------------------------------------------------------------------------------------------|
|   | P     | St          | tart                       |                                                              |                                  |                          |                  |                             |                                           |                                                                                                    | Ø* = =                                                                                                    |
| F | eldsu | )<br>uche v | Volitextsuche              | Enweiterte Suche<br>Sortierkriterien<br>Ausgecheckte Dateien | Gespeicherte E<br>Suchen<br>Abla | ingangskorb<br>gen       | Neues<br>Dokumen | Datei<br>t Import<br>Archiv | Stapel Direkt<br>Scannen Scannen<br>ieren | Datenbank Anmeldung Fenster<br>Benutzer                                                                                                    | Senden Kopieren Historie<br>Dokument                                                                                                    |
|   |       |             | unzahl der Dokumen         | ite: 5                                                       |                                  |                          | Neuau            | ıfbau                       |                                           | Rechnung<br>Rechnung_201208420.PDF                                                                                                    |                                                                                                    |
|   | 0     | ß           | Тур                        | Name                                                         | Dok. Dat                         | Auftrag Nr.              | Kunde Nr.        | Firma1                      |                                           |                                                                                                    | ^                                                                                                    |
|   |       |             | DebLiefersch               | Lieferschein201208304                                        | 23.08.2012                       | 20120865                 | 10010            | Step C                      |                                           |                                                                                                    |                                                                                                    |
|   |       | Ē           | DebRechnung                | Rechnung                                                     | 23.08.2012                       | 2012086566               | 10010            | Step C                      |                                           |                                                                                                    |                                                                                                    |
|   |       |             | DebLiefersch               | Lieferschein201208305                                        | 23.08.2012                       | 2012086567               | 10010            | Step C                      |                                           |                                                                                                    |                                                                                                    |
|   |       |             | DebRechnung<br>DebRechnung | Rechnung                                                     | 23.08.2012<br>23.08.2012         | 2012086567<br>2012086567 | 10010            | Step C<br>Step C            | Dokument                                  | Reg Graphic<br>Rest Rest Rest<br>Restances<br>Restances | ne trai<br>ran in trai<br>ran in tr |
|   | •     |             | 5 <i>4</i>                 |                                                              |                                  |                          |                  | •                           |                                           | 00                                                                                                    | 1 von 1                                                                                                    |
|   |       |             | Jitnen Dru                 | ucken Loschen                                                | Liste drucker                    | Abbreche                 | n H              | lite                        |                                           |                                                                                                    |                                                                                                    |

Abb.: Trefferliste mit Vorschau- und Blätterfunktion

In der Bildschirmmitte finden Sie folgende Pfeile zum Blättern innerhalb der Trefferliste:

Blättert zum ersten Dokument der Treffeliste (alternativ über Taste: POS 1)

Blättert zum vorherigen Dokument in der Trefferliste (alternativ über Taste: PFEIL AUFWÄRTS).

Blättert zum nächsten Dokument in der Trefferliste (alternativ über Taste: PFEIL ABWÄRTS).

Blättert zum letzten Dokument der Trefferliste (alternativ über Taste: ENDE).

Auch in der Dateiliste eines Dokuments können Sie blättern. Voraussetzung hierfür ist natürlich, dass mehrere Dateien innerhalb eines Dokuments archiviert wurden.

Blättert zur nächsten Datei innerhalb des aktiven Dokuments.

Blättert zur vorherigen Datei innerhalb des aktiven Dokuments.

Wenn Sie wissen, mit welchen Zeichen ein gesuchter Listeneintrag in der ersten Spalte beginnt, können Sie direkt zu dieser Stelle in der Liste springen, indem Sie den oder die Anfangsbuchstaben per Tastatur tippen.

# Aufbau der Ergebnisliste

In einer Ergebnisliste präsentiert PROXESS das Ergebnis eines Suchvorgangs, also ein oder mehrere Dokumente, auf die zum Zeitpunkt der Suche die von Ihnen gewählten Suchbegriffe zutreffen. Je nach Konfiguration des Systems kann es eine Beschränkung der maximalen Anzahl geben, z. B. auf 500 oder 2000 Dokumente.

|     | Anzahl der Dokumen | te: 154                       |              | Neua        | ufbau |
|-----|--------------------|-------------------------------|--------------|-------------|-------|
| • • | DokTyp             | DokName                       | Auftrags-Nr. | Beleg-Datum | Be 1  |
|     | Rechnung-Kred.     | 7019762.9 GRAKO-Aufzüge       | 705649       | 06.01.2006  | 7C 🗏  |
|     | Rechnung-Kred.     | 3069001695                    | 180543       | 16.01.2006  | 30    |
|     | Rechnung-Kred.     | 70160032                      | 160271       | 06.03.2006  |       |
|     | Rechnung-Kred.     | ER AB362174                   | 231164       | 01.08.2006  |       |
|     | Rechnung-Kred.     | ER AB362174                   |              | 01.08.2006  |       |
|     | Rechnung-Kred.     | ER AB362174                   | 240660       | 01.08.2006  |       |
|     | Rechnung-Kred.     | ER 802197 von (Franz Josef    | 809054       | 01.08.2006  |       |
|     | Rechnung-Kred.     | ER 802197 von (Franz-Josef    | 809054       | 01.08.2006  |       |
|     | Rechnung-Kred.     | ER 2A2006 von (Café Flaming   | 240971       | 28.09.2006  |       |
|     | Rechnung-Kred.     | ER 2475409 von (Friedrich Kir | 221067       | 11.04.2006  |       |
|     | Rechnung-Kred.     | 061168                        | 061168       |             |       |
|     | Rechnung-Kred.     | 150678                        | 150678       |             |       |
|     | Rechnung-Kred.     | 150678                        | 150678       |             |       |
|     | Rechnung-Kred.     | Roth Ablaufpumpe              | 101019       | 12.09.2012  | -     |
| (   |                    | m                             |              |             | +     |

Abb.: Beispiel für eine Ergebnisliste (ohne eingestellte Dateivorschau)

In der Ergebnisliste können prinzipiell alle Merkmalsfelder zu den gefundenen Dokumenten angezeigt werden. Welche dieser Felder Sie tatsächlich sehen, hängt von der Standardkonfiguration der Spalten ab. Sie können selbst bestimmen, welche Informationen in einer Ergebnisliste aktuell angezeigt werden sollen. Alle gewohnten Möglichkeiten zur Listenbedienung wie Sortieren und Mehrfachauswahl stehen Ihnen zur Verfügung.

Sie können mehrere Suchvorgänge nacheinander durchführen und die dabei erzeugten Ergebnislisten geöffnet lassen. Hat Ihr erster Suchvorgang nicht zum Erfolg geführt, können Sie weitere Suchwege ausprobieren.

Wenn Sie eine Ergebnisliste längere Zeit geöffnet lassen, können Sie den Suchvorgang mit der Schaltfläche **Neuaufbau** wiederholen. Falls Sie oder andere Benutzer seit dem Öffnen neue

Dokumente erstellt haben, auf die die Suchbegriffe zutreffen, oder falls Dokumente durch weitere Bearbeitung aus den Suchkriterien herausgefallen sind, ändert sich dadurch der Listeninhalt. Während sich die Ergebnisliste aufbaut, können Sie mit der Schaltfläche **Stopp** unterbrechen. Der Listenaufbau wird dadurch angehalten. Dies ist sinnvoll, falls zu viele Dokumente gefunden werden. Sie können dann eine neue Suche mit präziseren Suchkriterien starten.

Ergebnislisten können Sie ganz einfach mit der Maus bedienen. Zur Bedienung gehört das Blättern, das Ändern der Spaltenbreite, das Sortieren und das Markieren zu bearbeitender Listeneinträge.

In Listen, die größer als das entsprechende Listenfeld sind, können Sie das Bildlauffeld verwenden, um sich horizontal oder vertikal durch die Spalten der Liste zu bewegen.

### Blättern in Listen:

### siehe: Blättern in Ergebnis- und Dateilisten

### Spaltenbreite ändern:

Die Einträge in den verschiedenen Spalten einer Liste können unterschiedlich lang sein. Um die Spaltenbreite so anzupassen, dass die Einträge gut lesbar sind, brauchen Sie nur mit der Maus die jeweilige Spaltengrenze auf die gewünschte Position zu ziehen. Um die ideale Spaltenbreite zu erhalten, doppelklicken Sie auf die Spaltengrenze im Listenkopf. Über der Spaltengrenze ändert der Mauszeiger seine Form folgendermaßen:

### Liste sortieren:

Um eine Liste nach einem Kriterium Ihrer Wahl zu sortieren, brauchen Sie nur auf den Spaltenkopf der jeweiligen Spalte zu klicken. Die Sortierrichtung - aufsteigend oder absteigend - können Sie durch erneutes Klicken ändern oder über ein Kontextmenü einstellen. Klicken Sie mit der rechten Maustaste in den Spaltenkopf, um das Kontextmenü zu öffnen. Wählen Sie dann je nach gewünschter Sortierfolge einen der beiden Sortierbefehle **Aufsteigend sortieren** oder **Absteigend sortieren**. In allen tabellarischen Auflistungen wird nach dem Sortieren in dem Spaltenkopf ein Sortierpfeil angezeigt. Dadurch ist es möglich festzustellen nach welcher Spalte sortiert wurde und in welcher Richtung (absteigend/aufsteigen).

#### Markieren und direkt bearbeiten:

zum Bearbeiten eines Datensatzes, also einer Zeile in der Liste, genügt ein Doppelklick auf den Zeileneintrag. Dadurch öffnet sich der Bearbeitungsdialog für das jeweilige Element.

### Mehrere Zeilen markieren:

In den meisten Listenfeldern können Sie mehrere Zeilen zur Bearbeitung markieren. Sie können z. B. in einer Ergebnisliste die ersten fünf Dokumente oder das erste, dritte und achte Dokument auswählen.

### Um eine zusammenhängende Mehrfachauswahl vorzunehmen:

Klicken Sie den ersten Eintrag in dem Listenfeld an, den Sie wählen möchten. Dabei ist gleichgültig, welche Spalte Sie treffen. Halten Sie die SHIFT-Taste gedrückt und klicken Sie auf den letzten Eintrag, den Sie wählen möchten. Nun sind alle Einträge zwischen dem ersten und dem letzten markiert und Sie können einen Befehl für alle ausführen.

### Um eine nicht zusammenhängende Mehrfachauswahl vorzunehmen:

Halten Sie die STRG-Taste gedrückt und klicken Sie in beliebiger Reihenfolge alle Einträge in dem Listenfeld an, die Sie wählen möchten. Nun sind alle Einträge markiert und Sie können einen Befehl für alle ausführen.

Siehe auch: Befehl Spaltenkonfiguration Blättern in Treffer- und Dateilisten

# **Globale Standardkonfiguration speichern**

Den Befehl **globale Standardkonfiguration speichern** sehen Sie nur, wenn Sie als Benutzer mit Administratorrechten angemeldet sind. Der Befehl steht im Kontextmenü zur Verfügung, wenn eine Ergebnisliste, Ablage oder Zwischenablage geöffnet ist.

Mit diesem Befehl speichern Sie die aktuelle Konfiguration der Spalten als Standardkonfiguration für den jeweiligen Listentyp für alle Benutzer. Ergebnislisten können also eine andere Standardeinstellung haben als Eingangskörbe oder gespeicherte Suchen.

Wollen Sie vor dem Speichern die Spaltenkonfiguration noch anpassen, um bestimmte Spalten sichtbar oder unsichtbar zu machen oder um die Anordnung der Spalten zu verändern, führen Sie zunächst den Befehl <u>Spaltenkonfiguration</u> aus.

Die globale Standardkonfiguration gilt für alle Benutzer. Diese Einstellung ist so lange gültig, bis ein Benutzer seine individuelle Standardkonfiguration speichert. Eine Benutzerkonfiguration gilt nur für die Anmeldung unter einem bestimmten Benutzernamen, dominiert aber die globale Einstellung, auch wenn Sie diese erneut speichern.

### Tipp

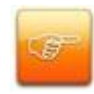

Hat ein Benutzer seine Standardkonfiguration verstellt, möchte aber wieder die globale Einstellung übernehmen, muss er den Befehl **Standardkonfiguration zurücksetzen** ausführen.

# Spaltenkonfiguration ändern

Ergebnislisten enthalten in den meisten Fällen mehr Spalten, als Sie für Ihre Arbeit brauchen. Welche der möglichen Spalten Sie sehen wollen, kann ganz unterschiedlich sein.

Um die sichtbaren Spalten und die Anordnung der Spalten in einer geöffneten Ergebnisliste, einer gespeicherten Suche oder einem Eingangskorb festzulegen, wählen Sie den Befehl **Spaltenkonfiguration** aus dem Kontextmenü einer geöffneten Liste:

| Aufsteigend sortieren              |    |
|------------------------------------|----|
| Absteigend sortieren               |    |
| Ergebnisliste neu aufbauen         |    |
| Spaltenkonfiguration               |    |
| Standardkonfiguration speichern    |    |
| Standardkonfiguration zurücksetzen |    |
| Speichern                          |    |
| Direkthilfe                        | F1 |

Abb.: Kontextmenü einer geöffneten Ergebnisliste

| nicht sichtbar                                              | *          |               | sichtbar                                                                                     | *  |
|-------------------------------------------------------------|------------|---------------|----------------------------------------------------------------------------------------------|----|
| An<br>Barcode<br>Branche<br>Cc<br>Dokumenttyp<br>Erhalt. am | THE STREET | Hinzufügen »» | DokTyp<br>DokName<br>Auftrags-Nr.<br>Beleg-Nr.<br>Beleg-Datum<br>Kreditor-Nr.<br>Debitor-Nr. | H. |

Wenn Sie den Befehl anwählen, öffnet sich das Dialogfeld "Spaltenkonfiguration":

Abbildung: Das Dialogfeld "Spaltenkonfiguration"

Hier können Sie nur folgende Einstellungen vornehmen:

| Zuordnung verfügbarer Felder |                                                                                                    |
|------------------------------|----------------------------------------------------------------------------------------------------|
| nicht sichtbar               | In dieser Liste sehen sie die Felder, die zwar verfügbar sind, die Sie aber zurzeit in der Ergebnisliste nicht angezeigt bekommen.                                                                                                    |
| sichtbar                     | In dieser Liste sehen Sie die Felder, die in der Ergebnisliste<br>angezeigt werden. Die Liste muss mindestens ein Feld<br>enthalten. Sie wird nach unten in der Reihenfolge erweitert, in<br>der Sie weitere Felder auswählen.                                                                                                    |
| Hinzufügen                   | Mit dieser Schaltfläche können Sie markierte Felder aus der<br>Liste verfügbarer Felder in die Liste sichtbarer Felder<br>verschieben.                                                                                                    |
| Entfernen                    | Mit dieser Schaltfläche können Sie markierte Felder aus der<br>Liste sichtbarer Felder in die Liste nur verfügbarer Felder<br>verschieben.                                                                                                    |
|                              | Die Reihenfolge der Feldnamen in der Liste sichtbarer Felder<br>bestimmt die Reihenfolge der Spalten in der Ergebnisliste. Mit<br>diesen beiden Schaltflächen können Sie diese Reihenfolge<br>umstellen. Markieren Sie zuerst ein Feld, das Sie versetzen<br>möchten. Ein Mausklick auf eine der Schaltflächen versetzt den<br>Feldnamen dann um je eine Position nach vorn oder hinten.<br>Diese Funktion ist nur für einzelne Felder möglich. |

Mit **OK** nehmen Sie die ausgewählte Spaltenkonfiguration an. Sie ist so lange gültig, bis Sie das aktuelle Fenster schließen.

### Tipp

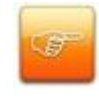

Falls Sie die aktuelle Einstellung als Standard für Ihren Arbeitsplatz beibehalten möchten, können Sie diese auch speichern. Wählen Sie dann vor dem Schließen des Fensters den Befehl **Standardkonfiguration speichern** aus dem Menü "Ablage".

# Standardkonfiguration einer Liste speichern

Für Ergebnislisten, gespeicherte Suchen und Eingangskörbe stellt Ihr Systemadministrator global ein, welche Spalten sichtbar sind und in welcher Reihenfolge diese angezeigt werden. Diese Vorgabe können Sie durch einen benutzerspezifischen Standard ersetzen. Dieser Standard kann für Ergebnislisten und Ihre gespeicherten Suchen unterschiedlich sein, wenn Sie jeweils andere Informationen sehen möchten.

Der Befehl Standardkonfiguration speichern öffnen Sie über das Kontextmenü einer geöffneten Liste.

Öffnen Sie eine Liste, richten Sie die <u>Spaltenkonfiguration</u> wie gewünscht ein und wählen Sie den Befehl **Standardkonfiguration speichern**. Der Befehl **Standardkonfiguration speichern** speichert nun Ihre aktuelle Konfiguration von Spalten als benutzerspezifische Standardkonfiguration für diesen Fenstertyp. Diese Einstellung gilt nun für Ihr Benutzeraccount (unabhängig davon, an welchem Arbeitsplatz Sie sich anmelden); und zwar so lange, bis Sie sich entscheiden, die Einstellung zurückzusetzen.

# Ergebnisliste drucken

Vor dem Druck:

- Ändern Sie bei Bedarf die Spaltenkonfiguration

- Überprüfen Sie die Standard-Schrifteinstellungen im Menü PROXESS-Einstellungen/Druckerschrift auswählen

Sie können die Liste entweder komplett oder nur teilweise drucken.

Um die Liste komplett zu drucken, klicken Sie im Fenster der Ergebnisliste bzw. des Ablagen- oder Zwischenablagenfensters auf die Schaltfläche Liste drucken. Um nur einen Ausschnitt der Liste zu drucken, markieren Sie die Dokumente, die in der gedruckten Liste enthalten sein sollen. Öffnen Sie das Kontextmenü mit einem Rechtsklick innerhalb der Markierung, und wählen Sie den Befehl Ergebnisliste nur markierte Einträge drucken.

Es öffnet sich der Windows-Druckdialog. Kontrollieren Sie den eingestellten Drucker, Papierformat und Zufuhr und passen Sie die Einstellungen bei Bedarf an. Je nach Listenformat, entscheiden Sie, ob Sie im Hoch- oder im Querformat drucken wollen. Aktivieren Sie die gewünschte Option.

Starten Sie den Druck mit OK.

# Register Suchen Befehl Feldsuche

Mit einer **Feldsuche** können Sie nach Feldinhalten aus bestimmten Feldern des Dokumentfensters suchen. Eine Feldsuche bietet sich an, wenn Sie wissen, in welchem Merkmalsfeld des gesuchten Dokuments ein bestimmter Inhalt steht.

Wählen Sie in der Registerkarte "Suchen" den Befehl Feldsuche.

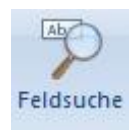

Nach dem Anwählen des Befehls öffnet sich folgendes Dialogfeld:

| A |                | Feldsu                 | iche 🗸          |
|---|----------------|------------------------|-----------------|
|   | DokNa<br>DokTy | ame:<br>p: [] Rechnung | PDeb.           |
|   | Seite 1 Seite  | e 2 Seite 3 Seite 4    |                 |
|   | Auftrags-Nr.:  |                        | Projekt:        |
|   | Beleg-Nr.:     | 0815                   | Beleg-Datum:    |
|   | Debitor-Nr.:   |                        | Kreditor-Nr.:   |
|   | Name:          |                        |                 |
|   | Straße:        |                        |                 |
|   | PLZ:           | Ort:                   |                 |
|   |                | Suchen                 | Abbrechen Hilfe |

Abbildung: Das Dialogfeld "Feldsuche"

Das Dialogfeld "Feldsuche" ist ähnlich aufgebaut wie das Dokumentfenster. Von der Feldsuche ausgenommen sind die Kernfelder, die bei der Dokumentenerstellung automatisch ausgefüllt werden, nämlich Autor, Datum der Erstellung und der letzten Änderung sowie die Archivierungsfrist.

Geben Sie in den entsprechenden Feldern Ihre Suchbegriffe ein. In Textfeldern können Sie auch Suchbegriffe mit Platzhalter (z. B, %) verwenden.

| Name              | In diesem Feld können Sie den Namen des gesuchten Dokuments<br>eingeben. Die Feldbezeichnung kann unternehmensindividuell<br>angepasst werden (z. B. Titel).                                                                                                    |
|-------------------|----------------------------------------------------------------------------------------------------|
| Тур               | In diesem Feld können Sie den Dokumenttyp des gesuchten<br>Dokuments aus einer Drop-down-Liste auswählen Die<br>Feldbezeichnung kann unternehmensindividuell angepasst werden<br>(z. B. Dokumentart).<br>Im Auswahlfeld der Feldsuche werden alle Dokumenttypen des                                                                                                    |
|                   | Archivs unabhängig von Ihrer Berechtigung auf Dokumenttypen<br>angezeigt. Erst im Suchergebnis werden Ihre Rechte auf die<br>Dokumenttypen ausgewertet und berücksichtigt. Wenn Sie nach<br>einem Dokument eines Dokumenttyps suchen, für den Sie nicht<br>berechtigt sind, erscheint eine leere Ergebnisliste.                                                                                                    |
| Seite 1,2<br>usw. | In den Merkmalsfeldern können Sie die Einträge vornehmen, die in<br>dem gesuchten Dokument an dieser Stelle stehen sollen. Wenn Sie<br>keinen Dokumenttyp ausgewählt haben, sehen Sie auf den<br>Registern die Merkmalsfelder im Standardzustand.<br>Sobald Sie einen Dokumenttyp gewählt haben, kann es - sein, dass<br>sich die Anzeige der Register verändert: Sie sehen nun die<br>Merkmalsfelder in der Konfiguration, die zu dem angegebenen<br>Dokumenttyp gehört. Es stehen Ihnen ebenfalls die<br>Validierungsregeln zur Verfügung, die mit Merkmalsfeldern<br>verbunden sind. In der Statusleiste sehen Sie zu jedem Feld eine<br>Beschreibung und ggf. Angaben zur Eingabeform. |
| Suchen            | Hiermit starten Sie die Suche mit den eingegebenen Suchbegriffen                                                                                                    |

Die Einträge der Feldsuche haben eine **implizite Und-Verknüpfung** zur Folge, d. h. wenn Sie mehrere Einträge machen, müssen alle Suchkriterien erfüllt sein, damit das Dokument gefunden wird. Machen Sie z. B. einen Eintrag im Dokumenttypfeld und einen Eintrag in einem Merkmalsfeld, findet PROXESS nur Dokumente, die beide Kriterien erfüllen.

Es gibt bei der Feldsuche (im Gegensatz zur Dokumentenerstellung) keine Felder, in die Sie unbedingt etwas eintragen müssen. PROXESS berücksichtigt nur die Felder, in die Sie etwas eingetragen haben.

Die gefundenen Dokumente werden in einer Ergebnisliste angezeigt.

### Beispiel

Typ: Rechung Suchkriterium Belegnummer: "0815" Die restlichen Felder bleiben leer. Ergebnis: PROXESS findet alle Rechnungen mit der Belegnummer 0815.

Sollten Sie einen Suchbegriff nicht 100-%ig kennen, so bietet sich eine <u>Feldsuche mit Platzhaltern</u> an. Logisch verknüpfte Suchbefehle in der Feldsuche können Sie mit diesen <u>Suchoperatoren für die</u> <u>Feldsuche</u> erstellen.

### Tipp

Wählen Sie Ihre Suchbegriffe sorgfältig: Je mehr Angaben Sie machen, desto kürzer fällt Ihre Ergebnisliste aus. Machen Sie nur Eingaben in Feldern, von denen Sie sicher wissen, dass der Suchbegriff nur dort stehen kann, denn ein richtiger Suchbegriff im falschen Feld bringt nicht das gewünschte Ergebnis.

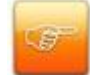

Interessiert Sie gar kein bestimmter Suchbegriff, sondern nur die Tatsache, dass in einem bestimmten Feld ein Eintrag vorhanden sein soll, können Sie nur den Platzhalter eingeben. Dann findet PROXESS alle Dokumente mit einem Eintrag in diesem bestimmten Feld.

Um die Suche zu bescheunigen, füllen Sie mindestens ein Feld aus, dem ein Index hinterlegt ist. Sie erkennen ein solches Feld an dem Eintrag "Indexfeld" in der Statuszeile, wenn Sie sich mit dem Cursor in dem Feld befinden. Die Felder **Dokumenttitel** und **Dokumenttyp** sind immer indiziert.

#### Siehe auch:

Feldsuche mit Platzhaltern Suchoperatoren für die Feldsuche Suchoperatoren anpassen

## Feldsuche mit Platzhaltern

Bei der Feldsuche suchen Sie nach Einträgen in Merkmalsfeldern, dem Dokumentnamen oder -typ. Falls Sie die Schreibweise eines bestimmten Suchbegriffs nicht kennen oder nur einen Teil des Suchbegriffs, können Sie für alle Datentypen als Platzhalter das Prozentzeichen (%) verwenden (außer beim Dokumenttyp und Thesaurusfeldern).

In Textfeldern ohne Thesaurus können Sie als Platzhalter auch den Unterstrich (\_) verwenden.

- (\_) steht für je ein Zeichen.
- (%) steht für eine beliebige Zeichenfolge.

Geben Sie einen Platzhalter am Ende des Suchbegriffs ein, werden alle Dokumente gefunden, auf die ein Suchbegriff zutrifft, der mit den eingegebenen Zeichen beginnt.

Ein Platzhalter kann auch in der Mitte oder am Anfang eines Suchbegriffs verwendet werden. Hier können dann ein oder mehrere Zeichen durch Platzhalter ersetzt werden.

### Beispiele für Suchen mit dem Platzhalter (%)

(%) am Ende eines Suchbegriffs:
Mit dem Suchbegriff Ott% finden Sie alle Vorkommen von
Otto, Otter, Ottawa etc.
(%) in der Mitte eines Suchbegriffs:
Mit dem Suchbegriff "Wohnzimmer%bezug" finden Sie alle Vorkommen von
Wohnzimmersesselbezug, Wohnzimmersofabezug, Wohnzimmerstuhlbezug etc.

## Beispiele für Suchen mit dem Platzhalter (\_):

(\_) in der Mitte eines Suchbegriffs:
Mit dem Suchbegriff Me\_er finden Sie alle Vorkommen von Meier, Meyer, Meuer etc.
mehrere (\_) in einem Suchbegriff:
Mit dem Suchbegriff M\_ \_er finden Sie alle Vorkommen von Meier, Meyer, Maier, Maler etc.

Verwenden Sie den Platzhalter am Anfang des Suchbegriffs, dauert die Suche allerdings erheblich länger, weil die gesamte Datenbank sequentiell durchsucht werden muss. Je mehr Daten im System gespeichert sind, desto länger dauert die Suche.

# Suchoperatoren für die Feldsuche

## Logische Verknüpfungen

| Bezeichnung   | UND                                                                                          |
|---------------|----------------------------------------------------------------------------------------------|
| Operator      | & (kaufm. Und, Zeichencode 038)                                                              |
| Beispiele     | <i>Ort.</i> > Kob & < Müns                                                                   |
|               | Findet: Koblenz, Landau, München aber nicht Münster                                          |
|               | <i>Anzahl</i> : > 100 & < 200                                                                |
|               | Findet alle Dokumente mit Werten des Feldes Anzahl von 100 200                               |
|               | <i>Rechnungsdatum</i> : >1.1.2003 & < 31.3.2003                                              |
|               | Findet: Alle Dokumente mit Werten des Feldes Rechnungsdatum vom 1. Januar                    |
|               | bis zum 31. März 2003 einschließlich.                                                        |
| Bezeichnung   | ODER                                                                                         |
| Operator      | ( "Pipe", Zeichencode 124)                                                                   |
| Beispiele     | <i>Ort</i> : < Bochum   > München                                                            |
|               | Findet: Aachen, Berlin, Bochum, München, Nürnberg, Zwickau                                   |
|               | <i>Anzahl</i> : < 100   < 256                                                                |
|               | Findet: Alle Dokumente mit Werten des Feldes Anzahl kleiner gleich 100 oder                  |
|               | gleich 256.                                                                                  |
|               | <i>Rechnungsdatum</i> : <1.1.2003   >31.3.2003                                               |
|               | Findet: Alle Dokumente mit Werten des Feldes Rechnungsdatum vor und am 1.                    |
|               | Januar oder nach und am 31. März 2003.                                                       |
| Bezeichnung   | NICHT                                                                                        |
| Operator      | ! (Ausrufezeichen, Zeichencode 033)                                                          |
| Anwendbar bei | Text                                                                                         |
| Feldtypen     | Datum                                                                                        |
|               | Numerisch                                                                                    |
| Beispiele     | Ort. !Koblenz                                                                                |
|               | Findet: A <i>lle Werte außer</i> Koblenz                                                     |
|               | Anzahl: > 100 & !325                                                                         |
|               | Findet: Alle Dokumente mit Werten des Feldes Anzahl größer gleich 100, aber nicht gleich 325 |
|               | Rechnungsdatum 1/(1,1,2003,-31,3,2003)                                                       |
|               | Findet: Alle Dokumente mit Worten des Feldes <i>Beshnungsdatum</i> die                       |
|               | I muel. Alle Dokumente mit Weiten des Feides Aecimungsaatum, die                             |

außerhalb des Zeitraums vom 1. Januar 2003 bis zum 31. März 2003 liegen.

| Bezeichnung   | KLAMMERUNG (auch Grenzoperator)                                           |
|---------------|---------------------------------------------------------------------------|
| Operator      | () oder {} (runde oder geschwungene Klammer)                              |
| Anwendbar bei | Text                                                                      |
| Feldtypen     | Datum                                                                     |
|               | Numerisch                                                                 |
| Beispiele     | Suche im Feld "Dokumentname" mit der Eingabe:                             |
|               | (Oppen Frisch Maier)&%Präsentation%                                       |
|               | findet alle Dokumente, in denen einer der drei Bearbeiter und der Begriff |
|               | Präsentation eingetragen ist.                                             |

## Größenbeziehungen

In folgenden Beispielen wird die Suche in den Dokumentfeldern Ort vom Typ Text, Rechnungsdatum vom Typ Datum und Anzahl vom Typ Numerisch angenommen.

| Bezeichnung   | VONBIS                                                                      |
|---------------|-----------------------------------------------------------------------------|
| Operator      | - (Minus, Zeichencode 045)                                                  |
| Anwendbar bei | Text                                                                        |
| Feldtypen     | Datum                                                                       |
|               | Numerisch                                                                   |
| Beispiele     | Ort: Ko - Ma                                                                |
|               | Findet: Koblenz, Köln, Landau, Marburg aber nicht München                   |
|               | Anzahl: 10 - 99                                                             |
|               | Findet: Alle Dokumente mit Werten des Feldes Anzahl zwischen 10 und 99      |
|               | einschließlich.                                                             |
|               | Rechnungsdatum: 01.01.2003 - 31.03.2003                                     |
|               | Findet: Alle Dokumente mit Werten des Feldes Rechnungsdatum vom 1.          |
|               | Januar bis zum 31. März 2003 einschließlich.                                |
| Hinweis       | Die Datumseingabe lässt sich auch verkürzen. Alternative Schreibweisen des  |
|               | obigen Zeitraums sind:                                                      |
|               | 1 31.3.2003                                                                 |
|               | 2 31.3.3                                                                    |
|               | 3 31.3 (wenn im aktuellen Jahr 2003 gesucht wird).                          |
|               | Die Eingabe 31.3 - 1.1.2003 wird umgesetzt in 31.3.2002 - 1.1.2003 .        |
|               | Die Eingabe 1 - 15 wird umgesetzt in 1.1.2003 - 15.1.2003 wenn im aktuellen |
|               | Monat Januar 2003 gesucht wird.                                             |

| Bezeichnung   | Größer als                                                                      |
|---------------|---------------------------------------------------------------------------------|
| Operator      | > (Größer, Zeichencode 062)                                                     |
| Anwendbar bei | Text                                                                            |
| Feldtypen     | Datum                                                                           |
|               | Numerisch                                                                       |
| Beispiele     | Ort: >Kob                                                                       |
|               | Findet: Koblenz, Köln, Landau, Marburg, , Zwickau                               |
|               | Rechnungsdatum: > 1.1.2003                                                      |
|               | Findet: Alle Dokumente mit Werten des Feldes Rechnungsdatum am und nach         |
|               | dem 1. Januar 2003.                                                             |
|               |                                                                                 |
| Bezeichnung   | Kleiner als                                                                     |
| Operator      | < (Kleiner, Zeichencode 060)                                                    |
| Anwendbar bei | Text                                                                            |
| Feldtypen     | Datum                                                                           |
|               | Numerisch                                                                       |
| Beispiele     | Ort: < Kob                                                                      |
|               | Findet: Aachen, Berlin, , Kassel, Koblenz                                       |
|               | Anzahl: < 100                                                                   |
|               | Findet: Alle Dokumente mit Werten des Feldes Anzahl von 1 99                    |
|               | Rechnungsdatum: < 31.3.2003                                                     |
|               | Findet: Alle mit Werten des Feldes Rechnungsdatum am und vor dem 31. März 2003. |

Siehe auch:

Suchoperatoren für die Feldsuche anpassen

# Befehl "Volltextsuche"

Für die Volltextsuche ist es nicht notwendig zu wissen, in welchem Merkmalsfeld ein gesuchter Inhalt steht. Mit der Volltextsuche können Sie direkt über alle Merkmalsfelder suchen. Darüber hinaus können Sie nach Begriffen in allen Dateieinhalten suchen. Es genügt ein Stichwort aus dem Inhalt einer Datei. Zu den suchbaren Texten (Dateiinhalten) gehören auch so genannte Redlines, d. h. Anmerkungen, die mit dem PROXESS-Viewer einem Beleg "angeheftet" werden.

Der Befehl Volltextsuche kombiniert somit zwei Suchfunktionen in einem Dialogfeld:

- die Stichwortsuche in Merkmalsfeldern und
- die Volltextsuche in Dateien.

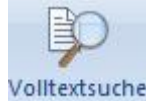

Nach dem Anwählen des Befehls "Volltextsuche" Volltextsuche

in der Registerkarte "Suchen" des Menübandes öffnet sich folgendes Dialogfeld:

| 🕲 Vollt | extsuche         |               |
|---------|------------------|---------------|
| Ð       | Dokumente:       |               |
|         | Suchen Abbrechen | <u>H</u> ilfe |

Abbildung: Das Dialogfeld "Volltextsuche"

| Dokumente | In diesem Feld geben Sie einen Suchbegriff ein, der in einem beliebigen Merkmalsfeld,   |
|-----------|-----------------------------------------------------------------------------------------|
|           | im Dokumentnamen oder auch im Dokumenttyp vorkommen soll. Wollen Sie nach einem         |
|           | Datum suchen, müssen Sie das Eingabeformat TT/MM/JJJJ benutzen. Als Trennzeichen        |
|           | ist nur der Schrägstrich zulässig.                                                      |
|           |                                                                                         |
| Text-     | In diesem Feld geben Sie einen Suchbegriff ein, der an einer beliebigen Stelle in einer |
| Dateien   | Textdatei steht.                                                                        |
| Suchen    | Wenn Sie auf diese Schaltfläche klicken, führt PROXESS die Suche mit den                |
|           | angegebenen Suchbegriffen durch.                                                        |
|           |                                                                                         |

Tragen Sie in diesem Dialogfeld in beiden Feldern Suchbegriffe ein, hat das eine **implizite Und-Verknüpfung** zur Folge. PROXESS findet dann alle Dokumente, die sowohl den Merkmalsbegriff als auch den Volltextbegriff enthalten. Die gefundenen Dokumente werden in einer Ergebnisliste angezeigt.

### Tipp

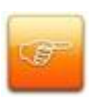

Generell sollten Volltextsuchbegriffe mindestens vier Zeichen lang sein. Eine Suche nach einem Suchbegriff mit nur drei oder noch weniger Zeichen kann sehr lange dauern, da Begriffe mit drei oder weniger Zeichen nicht indexiert werden. (siehe hierzu untenstehende Erläuterung zur Indexierung)

# Einige Erläuterungen zur Volltextsuche

### Volltextdatenbank und Indexierung

Diese Suchmöglichkeit basiert auf einer Volltextdatenbank. Anders als eine relationale Datenbank setzt eine Volltextdatenbank nicht Felder in Beziehung zu vorkommenden Einträgen, sondern sie enthält eine Liste aller Wörter, die in sämtlichen Dateien vorkommen, und zu jedem Wort die Angabe, in welchen Dateien es steht.

Der Vorgang, aus allen Textdateien diese Listeneinträge herauszusuchen, heißt **Indexierung** und läuft im Hintergrund automatisch ab. Aufgrund der Indexierung muss PROXESS nicht für jeden Suchbegriff die gesamte Datenbank sequentiell durchsuchen. Das beschleunigt die Suche erheblich.

Um die Suchzeiten weiter zu optimieren, kann die Volltextdatenbank mit einem so genannten Negativwörterbuch (auch **Stoppwortliste**) versehen werden. Dieses Negativwörterbuch enthält Wörter, die in normalen Texten sehr häufig vorkommen und deshalb nicht als Suchbegriff taugen, wie z. B. die Artikel "der", "die", "das". Diese Wörter schließt die Volltextdatenbank dann von vornherein bei der Indexierung aus. Starten Sie doch eine Suche nach diesen Wörtern, erhalten Sie eine leere Ergebnisliste.

### Konventionen der Suchbegriffe

Über den Befehl **Volltextsuche** können Sie nach beliebigen Zeichenketten aus alphanumerischen und numerischen Zeichen suchen. Alle Satzzeichen und Leerzeichen gelten als Trennzeichen. Sie können <u>Platzhalter</u> verwenden, wenn Sie die genaue Schreibweise nicht kennen. Und Sie können mehrere Suchbegriffe mit <u>Suchoperatoren</u> (und/oder) kombinieren. Als kombinierte Suchbegriffe sind aber auch solche Zeichenfolgen zu behandeln, die ein Satzzeichen enthalten, wie z. B. Namen mit Bindestrich.

### Diese Angaben finden Sie mit der Volltextsuche nicht:

- Dateibeschreibung
- Erstellungs- und Änderungsdatum
- Archivierungsfrist
- Name des Autors

Die letzten drei Angaben können Sie aber über die Erweiterte Feldsuche recherchieren.

### Groß- und Kleinbuchstaben in Suchbegriffen

Ob Groß- und Kleinbuchstaben in den Suchbegriffen berücksichtigt werden müssen oder nicht, hängt von der Systemeinrichtung ab. Fragen Sie Ihren Systemadministrator, wie es in Ihrem Unternehmen gehandhabt wird.

Siehe auch: <u>Volltextsuche mit Platzhaltern</u> <u>Suchoperatoren für die Volltextsuche</u> <u>Volltexttreffer aus versionierter Datei anzeigen</u>

## Suchoperatoren für die Volltextsuche

### Und-Verknüpfung (and):

Mit dem Suchbegriff *cats and dogs* finden Sie alle Texte, in denen das Wort <u>cats</u> und das Wort <u>dogs</u> vorkommt.

### Oder-Verknüpfung (or):

Mit dem Suchbegriff *cats or dogs* finden Sie alle Texte, in denen entweder das Wort <u>cats</u> oder das Wort <u>dogs</u> oder beide Wörter vorkommen.

### Suchen nach der Zeichenfolge and:

Möchten Sie nach der Zeichenfolge <u>and</u> suchen, darf PROXESS diese Zeichenfolge nicht als den Operator (and) interpretieren. Schließen Sie daher die Zeichenfolge in einfache Hochkommata ein. Mit dem Suchbegriff *'and'* finden Sie alle Texte, in denen das Wort <u>and</u> vorkommt. Die Hochkommata können Sie auch in einer längeren Zeichenfolge aus mehreren Wörtern verwenden.

Mit dem Suchbegriff *'cats and dogs'* finden Sie alle Texte, in denen die Wortfolge <u>cats and dogs</u> vorkommt.

### Suchbegriffe mit Hochkommata und andere Suchbegriffe kombinieren:

Mit dem Suchbegriff *'cats and dogs' or bananas* finden Sie alle Texte, in denen entweder die Wortfolge <u>cats and dogs</u> oder das Wort <u>bananas</u> oder beides vorkommt.

### Suchbegriffe, die Sonderzeichen enthalten:

Je nach Konfiguration der Volltextdatenbank kann es sein, dass ein Sonderzeichen nicht als alphanumerisches Zeichen und auch nicht als Operator gilt. Nach einem Zahlenbetrag wie 7,95 EURO müssen Sie in diesem Fall mit *7 and 95 and EURO* suchen. Damit finden Sie allerdings alle Texte, in denen irgendwo eine 7, eine 95 und EURO vorkommt. Erkundigen Sie sich bei Ihrem Systemadministrator, ob Sie diese Besonderheit bei Ihrem System beachten müssen oder nicht.

### Volltextsuche nach Beträgen oder nach Kommazahlen (bei Float-Feldern)

Indexfelder für Beträge können vom Adminstrator als Zahlenfelder mit Nachkommastellen eingerichtet werden. Diese Art von Feldern nennt man "Float-Felder". Fragen Sie im Zweifelsfalle Ihren Systemadministrator. Bei der Übernahme eines Float-Feldes in die Volltextdatenbank werden automatisch 6 Nachkommastellen gespeichert. Dabei wird als Dezimal-Trennzeichen immer '.' verwendet.

Beispiel: So wird z. B. der Betrag von **11,50** EUR in der Volltextdatenbank als **11.500000** gespeichert. Suchbeispiel: Möchte man nun genau nach dem Betrag **11,50** EUR suchen, so lautet die notwendige Eingabe in die Volltextsuche: **11.50%** 

### Suche nach zusammengesetzten Ausdrücken

Um nach einem Ausdruck, der sich auch mehreren Worten zusammensetzt, zu suchen, setzen Sie den kompletten Ausdruck in doppelte Hochkommata. So finden Sie beispielsweise mit dem Suchbegriff ""Hugo Maier"" alle Dokumente und Dateien, die den kompletten Namen *Hugo Maier* mit Vor- und Nachnahme enthalten.

siehe auch: <u>Befehl Volltextsuche</u> Volltextsuche mit Platzhaltern

## **Volltextsuche mit Platzhaltern**

### Warum Platzhalter?

Viele Wörter, besonders Namen, können in unterschiedlichen Schreibweisen vorkommen (z. B. Meier, Maier und Mayer). Oder ein Wort kann in unterschiedlichen Formen vorkommen und Sie wissen nicht, welche in dem von Ihnen gesuchten Text steht. Oder Sie kennen nur einen Bestandteil eines Suchbegriffs. In solchen Fällen können Sie Platzhalter verwenden.

### Welche Platzhalter gibt es?

Für die Volltextsuche stehen Ihnen zwei Platzhalter zur Verfügung: das Prozentzeichen (%) oder das Sternchen (\*) für mehrere unbekannte Zeichen und der Unterstrich (\_) oder das Fragezeichen (?) für ein unbekanntes Zeichen.

### Wie funktionieren die Platzhalter?

### Unterstrich (\_): oder Fragezeichen (?)

Der Unterstrich ersetzt ein Zeichen im Suchbegriff. Diesen Platzhalter verwenden Sie, wenn Sie wissen, wie viele Zeichen der Suchbegriff insgesamt hat und an welcher Position im Wort etwas unklar ist, wie bei Meier und Maier. Der Unterstrich kann jedoch nicht für das erste Zeichen eines Suchbegriffs stehen.

Sie können mehrere Unterstriche in einem Suchbegriff kombinieren. Setzen Sie zwei Unterstriche hintereinander, dann sind an dieser Stelle im Wort zwei beliebige Zeichen möglich.

### Prozentzeichen (%) oder Sternchen (\*)

Das Prozentzeichen ersetzt eine Zeichenfolge von variabler Länge. Sie können diesen Platzhalter in der Mitte oder am Ende eines Suchbegriffs verwenden. Das Prozentzeichen eignet sich gut dazu, verschiedene Verbindungen eines Worts zu finden. Mit diesem Platzhalter arbeiten Sie vermutlich am häufigsten, da er den meisten Spielraum lässt und somit die höchste Trefferwahrscheinlichkeit bietet.

### Verknüpfte Suchbegriffe:

Wollen Sie mehr als einen Suchbegriff verwenden, müssen diese verknüpft werden, damit PROXESS weiß, in welcher Weise die Suchbegriffe zusammenhängen.

Für die **Und-Verknüpfung** müssen Sie den Operator (and) eingeben, für die **Oder-Verknüpfung** den Operator (or).

Beide Operatoren müssen in Kleinbuchstaben eingegeben werden.

### Was nicht geht:

Nach Zeichen, die eine besondere Funktion haben, können Sie nicht suchen. Dazu gehören alle Sonderzeichen bzw. Nicht-Buchstaben. Je nach Konfiguration der Volltextdatenbank interpretiert PROXESS alle Satzzeichen als Trennzeichen für Suchbegriffe. Doppelnamen mit Bindestrich o. ä. müssten Sie in diesem Fall als zwei Suchbegriffe mit Und-Verknüpfung eingeben. Nach der Zeichenfolge and und der Zeichenfolge or können Sie ebenfalls nicht suchen, weil diese als Operator verstanden werden.

Hier können Sie sich aber mit Verknüpfungen helfen.

## Beispiele für Suchen mit dem Platzhalter (%) oder (\*)

### (%) oder (\*) am Ende eines Suchbegriffs:

Mit dem Suchbegriff Ott% oder Ott\* finden Sie alle Vorkommen von Otto, Otter, Ottawa etc.

### (%) oder (\*) in der Mitte eines Suchbegriffs:

Mit dem Suchbegriff Wohnzimmer%bezug oder Wohnzimmer\*bezug finden Sie alle Vorkommen von Wohnzimmersesselbezug, Wohnzimmersofabezug, Wohnzimmerstuhlbezug etc.

## Beispiele für Suchen mit dem Platzhalter (\_) oder (?):

### (\_) oder (?) in der Mitte eines Suchbegriffs:

Mit dem Suchbegriff Me\_er oder Me?er finden Sie alle Vorkommen von Meier, Meyer, Meuer etc.

### mehrere (\_) oder (?) in einem Suchbegriff:

Mit dem Suchbegriff M\_\_er M??er finden Sie alle Vorkommen von Meier, Meyer, Maier, Maler etc.

Verwenden Sie den Platzhalter am Anfang des Suchbegriffs, dauert die Suche allerdings erheblich länger, weil die gesamte Datenbank sequentiell durchsucht werden muss. Je mehr Daten im System gespeichert sind, desto länger dauert die Suche.

### Tipp

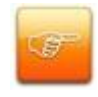

Umlaute werden von der Volltextdatenbank manchmal nicht richtig erkannt. Ersetzen Sie vorsichtshalber Umlaute in Ihren Suchbegriffen immer durch Unterstriche, z. B. M\_IIer, um nach Müller oder Möller zu suchen.

## Volltextsuche nach Beträgen oder Kommazahlen

Felder für Beträge können vom Adminstrator als Zahlenfelder mit Nachkommastellen eingerichtet werden. Diese Art von Feldern nennt man "**Float-Felder**". Fragen Sie im Zweifelsfalle Ihren Systemadministrator.

Bei der Übernahme eines Float-Feldes in die Volltextdatenbank werden automatisch 6 Nachkommastellen gespeichert. Dabei wird als Dezimal-Trennzeichen immer '.' verwendet.

Beispiel:

So wird z. B. der Betrag von 11,50 EUR in der Volltextdatenbank als 11.500000 gespeichert.

Suchbeispiel:

Möchte man nun genau nach dem Betrag **11,50** EUR suchen, so lautet die notwendige Eingabe in die Volltextsuche: **11.50%**
# **Befehl Erweiterte Suche**

Mit dem Befehl **Erweiterte Suche** können Sie die Suchbedingungen selbst definieren und mit den Operatoren "UND" und "ODER" miteinander verknüpfen. Mit der erweiterten Suche können Sie sowohl eine Indexsuche (Feldsuche) als auch eine Volltextsuche ausführen. Zusätzlich können Sie hier beide Suchfunktionen miteinander in einer Abfrage kombinieren. Diese Suchfunktion eignet sich aufgrund seiner vielseitigen Möglichkeiten daher für besonders komplizierte Abfragen.

Der Befehl Erweiterte Suche finden Sie in der Registerkarte "Suchen".

| <b>\$</b> | Erweiterte Suche                                                                           | v                                    |
|-----------|--------------------------------------------------------------------------------------------|--------------------------------------|
| \$        | AND<br>a=b<br>Beleg-Datum zwischen '01.01.2013' und '31.12<br>a=b<br>Auftrags-Nr. = '4711' | Hinzufügen<br>Bedingung<br>AND<br>OR |
|           |                                                                                            | Ändern<br>Operator<br>Löschen        |
|           |                                                                                            | Linie<br>Zweig                       |
|           | Suchen Abbrecher                                                                           | Hilfe                                |

#### Es öffnet sich folgendes Dialogfeld:

Abbildung: Das Dialogfeld "Erweiterte Suche"

Im linken Bereich des Dialogfelds werden die Suchparameter, die Sie eingeben, als umgekehrter Baum dargestellt. Als Operatoren stehen logisches UND und logisches ODER zur Verfügung. In der Baumgrafik werden diese durch die Symbole **AND** und **OR** dargestellt. Eine Bedingung wird durch das Symbol **and** dargestellt.

Ein Operator wirkt auf die Zweige, also Bedingungen, mit denen er direkt verbunden ist. Auf diese Weise lassen sich Bedingungen ineinander verschachteln. Je weiter rechts eine Bedingung oder ein Operator steht, desto mehr Ebenen trennen ihn von der "Wurzel" des Baums. Was rechts steht, wird zuerst ausgewertet und das Ergebnis mit der nächsthöheren Ebene verknüpft. Ihr Suchbaum kann vom System her beliebig viele Ebenen haben.

| Hinzufügen |                                                                                                    |  |
|------------|----------------------------------------------------------------------------------------------------|--|
| Bedingung  | Wenn Sie auf diese Schaltfläche klicken, öffnet sich ein weiteres Dialogfeld. Dort<br>wählen Sie das Datenbankfeld, auf das sich die Bedingung beziehen soll, und geben<br>einen Wert (Feldinhalt) ein sowie die gewünschte Beziehung zwischen Datenbankfeld<br>und Wert.<br>Eine Bedingung kann als erstes oder als Seitenzweig zu einem Operator eingefügt<br>werden. Enthält Ihr Baum schon einen Operator, klicken Sie zum Hinzufügen einer<br>Bedingung diesen Operator an. Die Schaltfläche <b>Bedingung</b> ist sonst nicht aktiv.                                                                                                    |  |
| AND<br>OR  | Wenn Sie eine Bedingung mit einer weiteren verknüpfen wollen, wählen Sie den gewünschten Operator, logisches UND oder logisches ODER, je nachdem, ob beide Bedingungen oder mindestens eine zutreffen soll.                                                                                                    |  |
| Ändern     | <ul> <li>Bedingungen oder mindestens eine zutreffen soll.</li> <li>Funktion und Name dieser Schaltfläche sind unterschiedlich, je nachdem, ob Sie in dem Baumdiagramm eine Bedingung oder einen Operator markiert haben.</li> <li>Bezieht sich die Schaltfläche auf einen Operator, heißt sie <u>Operator</u> und wechselt vor AND zu OR oder umgekehrt.</li> <li>Bezieht sie sich auf eine Bedingung, heißt sie <b>Bedingung</b> und öffnet den Einstellungsdialog. Dort können Sie das gewünschte Feld, den Operator und den Wert beliebig korrigieren.</li> <li>Tipp</li> <li>Alternativ können Sie auf ein Element im Baumdiagramm doppelklicken. Außerdem steht der Befehl Bedingung ändern bzw.</li> <li>Operator ändern über ein Kontextmenü zur Verfügung.</li> </ul> |  |
| Löschen    | Zum Korrigieren der Abfrage können Sie den Baum komplett oder teilweise wieder<br>löschen. Eine Löschaktion kann nicht rückgängig gemacht werden.                                                                                                    |  |
| - Linie    | Hiermit löschen Sie an der Position der Einfügemarke ein "Blatt" des "Asts" im Suchbaum, d. h. einzelne Bedingungen oder einen allein stehenden Operator.                                                                                                    |  |
| - Zweig    | Hiermit löschen Sie alle Bedingungen und Operatoren ab der Position der                                                                                                    |  |

|         | Einfügemarke im Suchbaum.                                                                                          |
|---------|----------------------------------------------------------------------------------------------------|
| - Alles | Hiermit löschen Sie den gesamten Suchbaum.                                                                         |
| Suchen  | Wenn Sie auf die Schaltfläche <b>Suchen</b> klicken, führt PROXESS die Suche mit den angegebenen Parametern durch. |

Die gefundenen Dokumente werden in einer Ergebnisliste angezeigt.

### Tipp

Eine Erweiterte Suche ist in diesem Dialog nicht speicherbar. Sie können aber die Ergebnisliste speichern und die hier ausgeführte Suche über das Register "Ablagen" und die Funktion **Gespeicherte Suchen** wieder aufrufen. Somit können Sie jederzeit den Suchlauf wiederholen, ohne die Abfragebedingungen und Verknüpfungen neu eingeben zu müssen.

# Einige Erläuterungen zur Erweiterten Suche

Mit der Erweiterten Suche können Sie nach Feldinhalten aus bestimmten Feldern des Dokumentfensters suchen. In der hier beschriebenen Erweiterten Feldsuche sind nicht nur feste Suchbegriffe mit Platzhaltern zulässig, sondern auch Bereiche von Feldwerten, die durch Größenbeziehungen wie "kleiner als", "größer als" und "von - bis" ausgedrückt werden können. Darüber hinaus können diese Suchbereiche durch die logischen Verknüpfungen "UND", "ODER" und "NICHT" kombiniert werden. Damit ähnelt die Erweiterte Feldsuche den Such- und Sortierkriterien, kann aber unter Berücksichtigung der nachfolgend beschriebenen Eingabesyntax ohne vorhergehende Kriteriendefinition direkt aus der Abfragemaske heraus benutzt werden.

### <u>Klammerung</u>

Bei der Eingabe können verschachtelte Suchbedingungen mit Klammern hierarchisch gestaltet werden. Die Klammertiefe ist dabei unbeschränkt, die Klammerung muss jedoch korrekt geschlossen werden. Bei der automatischen Formatierung von Ausdrücken, z. B. nach Verlassen des Eingabefeldes, wird der Inhalt mit Klammerung dargestellt und eine verkürzte Datums-Eingabe zu einem vollständigen Datum ergänzt. Dies geschieht, um dem Benutzer die korrekte Formulierung seiner Abfrage zu erleichtern.

#### <u>Maskierung</u>

Möchten Sie Operatorenzeichen nicht Suchoperatoren verwenden, sondern in Form regulärer Textzeichen suchen, ist folgende Syntax notwendig:

### Beispiel Ort: \<Mü%>\

Findet: <Mülheim>, <München>, <Münster> aber nicht Mülheim, München, Münster

#### Siehe auch:

Bedingung für Erweiterte Suche definieren Suchoperatoren für die Erweiterte Suche Gelöschte Dokumente wiederherstellen Gespeicherte Suchen

## **Operatoren der erweiterten Suche**

Für die Erweiterte Suche stellen Sie eine Bedingung in Form einer SQL-Abfrage zusammen, d. h. Sie setzen ein Datenbankfeld mit Hilfe eines Operators in Beziehung zu einem Wert bzw. Feldinhalt. Entscheidend für die korrekte Formulierung der Suchbedingung ist der Operator. So lesen Sie die verfügbaren Operatoren:

| Feld [Name] | =      | ist gleich                     | [Wert] | Der gesuchte<br>Feldinhalt soll<br>gleich dem<br>eingegebenen<br>Wert sein.                 |
|-------------|--------|--------------------------------|--------|---------------------------------------------------------------------------------------------|
| Feld [Name] | <      | ist kleiner als                | [Wert] | Der gesuchte<br>Feldinhalt soll<br>kleiner sein als der<br>eingegebene<br>Wert.             |
| Feld [Name] | >      | ist größer als                 | [Wert] | Der gesuchte<br>Feldinhalt soll<br>größer sein als der<br>eingegebene<br>Wert.              |
| Feld [Name] | <=     | ist kleiner als<br>oder gleich | [Wert] | Der gesuchte<br>Feldinhalt soll<br>kleiner oder gleich<br>dem<br>eingegebenen<br>Wert sein. |
| Feld [Name] | >=     | ist größer als<br>oder gleich  | [Wert] | Der gesuchte<br>Feldinhalt soll<br>größer oder gleich<br>dem<br>eingegebenen<br>Wert sein.  |
| Feld [Name] | <>     | ist ungleich                   | [Wert] | Der gesuchte<br>Feldinhalt soll<br>ungleich den<br>eingegebenen<br>Wert sein.               |
| Feld [Name] | SO WIE | ist ähnlich                    | [Wert] | Der gesuchte                                                                                |

|             |           | wie          |              | Feldinhalt soll     |
|-------------|-----------|--------------|--------------|---------------------|
|             |           |              |              | ähnlich dem         |
|             |           |              |              | eingegebenen        |
|             |           |              |              | Wert sein, wobei    |
|             |           |              |              | unbekannte          |
|             |           |              |              | Zeichen im Wert     |
|             |           |              |              | durch Platzhalter   |
|             |           |              |              | ersetzt werden.     |
| Feld [Name] | ZWISCHEN  | ist zwischen | [Wert A] und | gesuchte            |
|             |           |              | [Wert B]     | Feldinhalt soll     |
|             |           |              |              | einschließlich      |
|             |           |              |              | zwischen einem      |
|             |           |              |              | unteren und einem   |
|             |           |              |              | oberen              |
|             |           |              |              | eingegebenen        |
|             |           |              |              | Wert liegen.        |
| Feld [Name] | IST LEER  | enthält      | [keine       | In diesem Feld soll |
|             |           | keinen       | Angabe]      | nichts eingetragen  |
|             |           | Eintrag      |              | sein.               |
| Feld [Name] | IST NICHT | enthält      | [keine       | In diesem Feld soll |
|             | LEER      | irgendeinen  | Angabe]      | irgendetwas         |
|             |           | Eintrag      |              | eingetragen sein,   |
|             |           |              |              | aber kein           |
|             |           |              |              | definierter Inhalt. |
|             |           |              |              |                     |

#### Folgende Einschränkungen gelten:

Der Operator ZWISCHEN dient insbesondere zum Eingrenzen von Zahlen oder Daten. Sie können diesen Operator aber auch für Textfelder verwenden, um einen alphabetischen Bereich einzugrenzen.
Wenn Sie nach dem **Dokumenttyp** oder einem Textfeld mit Thesaurus suchen, können Sie nur die

Operatoren = und <> verwenden.

• Bei den Volltextfeldern Dokument und Datei ist nur der Operator ENTHÄLT möglich.

• Der Operator SO WIE ist nur bei Textfeldern möglich. Diesen Operator verwenden Sie, wenn Sie nicht ganz sicher sind, wie der Wert lautet. Im Wert können Sie die Platzhalter % und \_ für unbekannte Zeichen einsetzen.

#### siehe auch:

Feldsuche mit Platzhaltern Volltextsuche mit Platzhaltern

# Bedingungen für Erweiterte Suche definieren

Für den Suchweg der erweiterten Suche stellen Sie die Bedingungen selbst zusammen. Sie können eine Bedingung neu definieren oder eine bereits vorhandene Bedingung beliebig ändern.

Wenn Sie im Dialogfeld "Erweiterte Suche" auf die Schaltfläche **Bedingung** oder auf die Schaltfläche **Ändern** klicken, öffnet sich das Dialogfeld "Bedingung".

|                             |      | Occurtor       | Wert |  |
|-----------------------------|------|----------------|------|--|
| verrugbare Feider           |      | Uperator       |      |  |
| Dokumentname                |      | =              |      |  |
| 🖻 Dokumenttyp               | =    | so wie         |      |  |
| A Auftrags-Nr.              |      | zwischen       |      |  |
| A Projekt                   |      | $\diamond$     |      |  |
| A Beleg-Nr.                 |      | <              |      |  |
| 📗 Beleg-Datum               |      | <=             |      |  |
| A Debitor-Nr.               |      | >              |      |  |
| A Kreditor-Nr.              |      | >=             |      |  |
| A Name                      |      | ist leer       |      |  |
| A Straße                    |      | ist nicht leer |      |  |
| A PLZ                       | -    |                |      |  |
| 🗸 nur sichtbare Felder anze | igen |                |      |  |
|                             |      |                |      |  |

Abbildung: Das Dialogfeld "Bedingung"

Für Bedingungen stehen Ihnen aus der relationalen Datenbank alle Merkmalsfelder und die Felder Dokumenttyp und Dokumentname zur Verfügung. Die Merkmalsfelder sind in der Reihenfolge der Registerseiten und Tabulatorpositionen aufgelistet. Sie können die Liste nach Namen sortieren, Dokumenttyp und Dokumentname bleiben jedoch oben. Die Symbole vor den Feldnamen zeigen an, welchen Datentyp das Feld jeweils hat (Text, Datum, Gleitkomma, Ganzzahl).

Da die Erweiterte Suche alle Dokumenttypen umfasst, sehen Sie hier die Namen der Standardfelder. Je nachdem wie Ihr System eingerichtet ist, kann es sein, dass die Merkmalsfelder, die Sie von den Dokumenttypen kennen, von der Standardkonfiguration abweichen. Erkundigen Sie sich bei Ihrem Systemadministrator, welche Felder einander entsprechen.

Zur besseren Übersicht kann der Systemadministrator selten verwendete Felder ausblenden. Um nach einem solchen Feld suchen zu können, deaktivieren Sie das Kontrollkästchen **nur sichtbare Felder anzeigen**.

Wenn Sie in der Liste **verfügbare Felder** ein Textfeld auswählen, das mit einem Thesaurus verknüpft ist, werden die hinterlegten Thesaurusbegriffe zur Auswahl angeboten. Anstelle des Eingabefelds

Wert erscheint dann das Listenfeld erlaubte Werte mit den hinterlegten Thesaurusbegriffen. Dadurch wird ausgeschlossen, dass Sie den Wert für die Bedingung falsch eingeben.

Zusätzlich zu den Merkmalsfeldern sehen Sie in der Liste auch die beiden Volltextfelder Datei und Dokument.

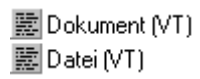

Diese Felder stehen für eine Volltextsuche (verknüpft mit einer ODER-Beziehung). Das Feld **Datei** umfasst dabei alle Textinhalte von archivierten Dateien, das Feld **Dokument** umfasst alle Feldinhalte von von Merkmalsfeldern sowie den Inhalt des Dokumentnamens und des Dokumenttyps. Wenn Sie nicht sicher sind, in welchem Feld der gewünschte Wert steht, suchen Sie mit den Volltextfeldern: Alle Datenbankfelder werden dann auf den gewünschten Wert hin durchsucht. Volltextfelder werden beim Sortieren der Liste nicht mitsortiert.

Zusätzlich stehen Ihnen die Dokumentkernfelder zur Abfrage/ Auswertung zur Verfügung:

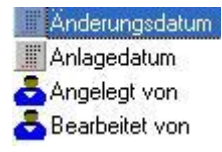

Damit sind Sie in der Lage, verschachtelte Abfragen hinsichtlich Anlage-/ Änderungsdatum von Dokumenten sowie der entsprechenden Benutzer zu erstellen.

Mit **OK** übernehmen Sie Ihre Eingaben. Im Dialogfeld "Erweiterte Suche" wird nun im Suchbaum hinter dem Bedingungssymbol die soeben definierte Bedingung angezeigt.

Siehe auch: Operatoren bei der erweiterten Suche

# **Befehl Sortierkriterien**

Mit diesem Befehl aus dem Register "Suchen" suchen Sie nach Dokumenten mit Hilfe vordefinierter Datenbankabfragen, die ihr Systemadministrator nach den Richtlinien der Organisationsanalyse unternehmensspezifisch angelegt hat.

Solche Abfragen heißen **Suchkriterien**. Wenn sie die Datenbank nach einem bestimmten Suchkriterium durchsuchen, prüft PROXESS, welche Dokumente sich in der Datenbank befinden, auf die gegenwärtig das Suchkriterium (also die Datenbankabfrage) zutrifft. Suchkriterien sind in übergeordneten **Sortierkriterien** zusammengefasst.

Sie gehen bei dieser Suchmethode daher in zwei Schritten vor: Sie wählen zuerst das gewünschte Sortierkriterium aus und anschließend das gewünschte Suchkriterium. Zum Beispiel entscheiden Sie sich zuerst für das Sortierkriterium "Datum" und suchen dann nach dem Suchkriterium "2000 - 2009". Diese Suchmethode hat also gewisse Ähnlichkeit mit der Suche in einer hierarchischen Ablagestruktur.

In Sortier- und Suchkriterien können **Selektionen mit besonderen Anforderungen** einzelner Abteilungen in einem Unternehmen berücksichtigt werden, z. B. Branchenschlüssel als Sortierkriterium für den Vertrieb. Der Administrator richtet dieses spezielle Sortierkriterium so ein, dass nur die Vertriebsmitarbeiter das Sortierkriterium Branchenschlüssel sehen.

| Dokumentsuche über Sortierkriterien   | _ X        |
|---------------------------------------|------------|
| verfügbare Sortier- und Suchkriterien | Suchen     |
| E → 1333 → 1<br>E → 1996 E → 1997     | Abbrechen  |
| E                                     | Hilfe      |
| □ 🔐 01.01.2000 31.12.2009             |            |
|                                       |            |
|                                       |            |
|                                       |            |
| 🕀 📝 2004                              |            |
| 🕀 😥 2005                              |            |
| ⊞                                     |            |
| E 🔐 2007                              |            |
| F 2009                                | Wählen     |
|                                       | Rückgängig |
| r gewählte Suchkriterien              |            |
| Suchkriterium Beschreibung Sortie     | rkriterium |
| 🖌 📝 Akzentum GmbH 🛛 💦 Name            |            |
| Seleg 01.01.2000 31.12.2009 Beleg     | -Datum     |
|                                       |            |
|                                       | •          |
|                                       |            |

Abbildung: Das Dialogfeld "Dokumentsuche über Sortierkriterien"

| verfügbare Sortier- und | Die "Wurzel" für die verfügbaren Sortier- und Suchkriterien ist die |
|-------------------------|---------------------------------------------------------------------|
| Suchkriterien           | Datenbank, mit der Sie verbunden sind, weil für jede Datenbank im   |
|                         | System eigene Kriterien definiert werden. Sie wählen zunächst       |
|                         | aus, welche der verfügbaren Sortierkriterien Sie zugrundelegen      |
|                         | möchten. Die Suchkriterien, die unter diesem Sortierkriterium       |
|                         | zusammengefasst sind, werden in diesem Dialogfeld dann als          |
|                         | "Äste" dargestellt, an denen weitere "Zweige" hängen können.        |
|                         | "Verzweigungen" sind nur bei dynamischen Sortierkriterien           |
|                         | vorhanden. Bei dieser Art Sortierkriterien überprüft das System     |
|                         | den aktuellen Dokumentbestand und stellt die Suchkriterien dazu     |
|                         | aktuell zusammen.                                                   |
|                         | Sie markieren ein Suchkriterium, um es aus der Übersicht in die     |
|                         | Liste gewählter Suchkriterien zu übertragen. Es kann sein, dass     |
|                         | ein Sortierkriterium keine Suchkriterien enthält oder ein           |
|                         | Suchkriterium keine Dokumente, d.h. Sie erhalten eine leere         |
|                         | Ergebnisliste. Bei einem dynamischen Sortierkriterium erkennen      |
|                         | Sie schon bei der Auswahl, ob es leer ist. Indem Sie versuchen,     |
|                         |                                                                     |

|                        | den "Zweig" zu öffnen, verändert sich das Symbol, z.B.              |
|------------------------|---------------------------------------------------------------------|
|                        | 🔀 Datum                                                             |
|                        | Ein leeres Suchkriterium erscheint folgendermaßen                   |
|                        | X A                                                                 |
| Wählen                 | Mit dieser Schaltfläche übernehmen Sie das unter den verfügbaren    |
|                        | Sortier- und Suchkriterien markierte Suchkriterium in die Liste     |
|                        | gewählter Suchkriterien.                                            |
|                        | Schneller erreichen Sie den Befehl auch über das Kontextmenü        |
|                        | zur Liste verfügbarer Sortier- und Suchkriterien.                   |
| gewählte Suchkriterien | Sobald Sie Suchkriterien ausgewählt haben, werden diese in          |
|                        | dieser Liste angezeigt. Zu jedem Suchkriterium sehen Sie hier den   |
|                        | Namen (bei manuell angelegten Suchkriterien eventuell auch eine     |
|                        | zusätzliche Beschreibung) sowie die Bezeichnung des                 |
|                        | Sortierkriteriums, zu dem das Suchkriterium gehört.                 |
| Rückgängig             | Mit dieser Schaltfläche können Sie Suchkriterien aus der Liste      |
|                        | gewählter Suchkriterien wieder entfernen. Entfernt wird das jeweils |
|                        | letzte bzw. ein zuvor markiertes Suchkriterium. Wenn Sie Ihre       |
|                        | Suchkriterien noch einmal ganz neu zusammenstellen wollen,          |
|                        | brauchen Sie den Dialog nicht abzubrechen, sondern können die       |
|                        | komplette Liste wieder entfernen.                                   |
|                        | Dieser Befehl ist auch über das Kontextmenü der Liste gewählter     |
|                        | Suchkriterien zugänglich.                                           |

Da nicht für jeden Mitarbeiter alle Sortierkriterien im Unternehmen wichtig sind oder zugänglich sein sollten, bekommen Sie hier nur die Sortierkriterien zur Auswahl angeboten, die Ihr Systemadministrator Ihnen zugeordnet hat.

### Verknüpfungen zwischen Sortier- und Suchkriterien

Sind mehrere Suchkriterien gewählt, die zu einem Sortierkriterium gehören, besteht zwischen diesen Kriterien eine ODER-Verknüpfung, d. h. eines der gewählten Kriterien muss erfüllt sein. Wählen Sie z. B. aus dem Sortierkriterium "Belegarten" die Suchkriterien "Rechnung" und "Mahnung", werden sowohl alle Rechnungen als auch alle Mahnungen gefunden.

Sind mehrere Suchkriterien aus verschiedenen Sortierkriterien gewählt, besteht eine UND-Verknüpfung, d.h. sie müssen alle erfüllt sein, nicht nur eins davon. Wählen Sie also das Suchkriterium "1996" und das Suchkriterium "Januar", findet PROXESS alle Dokumente aus dem Januar 1996.

Wenn Sie alle gewünschten Suchkriterien ausgewählt haben, starten Sie die Suche, indem Sie auf die Schaltfläche **Suchen** klicken. Schneller erreichen Sie den Befehl auch über das Kontextmenü zur Liste verfügbarer Sortier- und Suchkriterien. Dadurch wird die Ergebnisliste aufgebaut.

### Schritt für Schritt:

1. Wählen Sie auf der Registerkarte "Suchen" den Befehl Sortierkriterien

(alt.: STRG + S). Dadurch öffnet sich das Dialogfeld "Dokumentsuche über Sortierkriterien".

2. Wählen Sie Ihr Sortierkriterium durch Mausklick auf das Plus-Symbol aus. Jetzt sehen Sie die dazugehörigen Suchkriterien.

Ein Plus-Zeichen vor dem Suchkriterium zeigt an, dass dieses Suchkriterium weitere Unterkriterien enthält. Öffnen Sie ggf. eine tiefere Suchkriterien-Ebene durch Mausklick auf das Plus-Symbol.

3. Fügen Sie das gewünschte Suchkriterium Ihren Suchvorgaben hinzu, indem Sie das gewünschte Suchkriterium auswählen und anschließend auf die Schaltfläche **Wählen** klicken.

Wenn Sie alternative Suchkriterien miteinander kombinieren möchten, wiederholen Sie diesen Vorgang, bis Sie alle gewünschten Suchkriterien hinzugefügt haben.

4. Falls Sie Suchkriterien aus anderen Sortierkriterien hinzufügen möchten, um die Suche einzuschränken, wiederholen Sie Schritt 2 und 3.

5. Starten Sie den Suchvorgang durch Klicken auf die Schaltfläche Suchen.

### Tipp

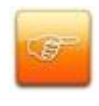

Sie können eine zu große Auswahl leicht korrigieren: Entfernen Sie ein gewähltes Suchkriterium, indem Sie es anklicken und anschließend auf die Schaltfläche **Rückgängig** klicken.

#### Siehe auch:

Dynamische und statische Sortierkriterien Abgelaufene Dokumente löschen

# Dynamische und statische Sortierkriterien

#### Dynamische und nicht-dynamische Sortierkriterien

Es gibt zwei verschiedene Arten von Sortierkriterien: solche, zu denen jedes Suchkriterium manuell angelegt wird, und dynamische Sortierkriterien, zu denen das System die Suchkriterien bei jedem Aufrufen aus dem aktuellen Dokumentbestand generiert.

#### Dynamische Sortierkriterien beziehen sich auf ein bestimmtes Merkmalsfeld.

Abhängig davon, wie viele Dokumente gefunden werden, untergliedert PROXESS die Suchkriterien bei dynamischen Sortierkriterien in weitere Unterkriterien.

Deshalb verändern sich mit der Zeit die angebotenen Suchkriterien und eventuell sogar die Tiefe der Verzweigung. Die Suchkriterien werden auf der obersten Ebene durch Zeichen gebildet, mit denen die Einträge in einem Merkmalsfeld beginnen können, z.B. A - Z oder 1900 - 1990. Die unterste Ebene bilden die tatsächlichen Feldeinträge.

Dynamische Sortierkriterien sind besonders praktisch für Felder, in denen sehr viele unterschiedliche und nicht vorhersehbare Einträge vorkommen können, z. B. Interessentennamen oder Auftragsnummern.

#### Wie sind die Suchkriterien bei dynamischen Sortierkriterien aufgebaut?

Welche Suchkriterien angeboten werden, hängt zum einen davon ab, ob sich das dynamische Sortierkriterium auf ein Textfeld bezieht oder auf ein Datums- und Zahlenfeld. Und zum anderen ist entscheidend, welche Einträge in der Datenbank tatsächlich vorhanden sind.

Bei **Textfeldern** kann Ihr Systemadministrator entscheiden, ob bestimmte Ebenen auf jeden Fall vorgegeben sein sollen, z.B. die Buchstaben von A - Z, oder ob das System die Suchkriterien vollautomatisch generieren soll.

Bei **Datums- und Zahlenfeldern** versucht das System ab einer festgesetzten Anzahl von Treffern, eine für den aktuellen Dokumentbestand sinnvolle, systematische Untergliederung zwischen einem Minimalwert und einem Maximalwert anzubieten.

#### Gliederungsebenen für dynamische Suchkriterien

Wenn es viele Einträge gibt, auf die das Suchkriterium zutrifft, wird eine weitere Ebene von Suchkriterien angeboten, z. B. unter dem Suchkriterium <u>A</u> die Suchkriterien <u>Ab</u>, <u>Ac</u>, <u>Ad...</u>. Gibt es zu dieser Ebene von Suchkriterien in der Datenbank ebenfalls mehrere Dokumente, wird eine weitere Ebene von Suchkriterien angeboten, z. B. <u>Aba</u>, <u>Abe</u>, <u>Abd</u>. Wie weit die Suchkriterien aufgefächert sind, hängt von der Unterschiedlichkeit der Feldeinträge innerhalb des aktuellen Dokumentbestands und von bestimmten Systemvorgaben ab.

Bei Daten könnte es z. B. Einteilungen nach Jahrzehnten geben, innerhalb der Jahrzehnte Jahre, innerhalb der Jahre, Monate und innerhalb der Monate bestimmte Tage.

Sie brauchen jedoch nicht bis zur untersten Ebene innerhalb der Suchkriterien zu gehen, sondern Sie können eine beliebige Ebene wählen und dann die Suche starten.

Statische Sortierkriterien können komplexere Suchbedingungen enthalten als dynamische. Sie können sich auf mehrere Felder beziehen oder auf Angaben, die nicht in einem Merkmalsfeld stehen, z. B. auf Dateien, den Autor eines Dokuments, die Archivierungsfrist etc. Dies erfordert allerdings manuelle Einstellungen durch Ihren Systemadministrator: Jedes Suchkriterium muss explizit angelegt und mit einer Datenbankabfrage verbunden werden.

Auf diese Weise entstehen unter Umständen transparentere Suchkriterien. Gibt es z. B. von 500 Kundennamen nur zehn, nach denen regelmäßig gesucht wird, ist es zweckmäßiger, die Suchkriterien nicht-dynamisch zu generieren.

# Sortierkriterien in der Praxis (Beispiele)

Typische Beispiele für dynamische Sortierkriterien:

| Sortierkriterium | Suchkriterien (automatisch gebildet) | Sie finden              |
|------------------|--------------------------------------|-------------------------|
| Namen            | alle eingetragenen                   | alle Dokumente mit      |
|                  | Namen, z. B. Kunden                  | Namenseintrag. Alle neu |
|                  |                                      | hinzugekommenen Namen   |
|                  |                                      | werden sofort           |
|                  |                                      | berücksichtigt.         |
| Jahre            | alle erfaßten Jahre                  | alle Dokumente mit      |
|                  |                                      | Jahreseintrag.          |
| Monate           | Jan., Feb., März Dez.                | alle Dokumente mit      |
|                  |                                      | Monatseintrag.          |

Sobald das erste Dokument zu einem neuen Kunden, des nächsten Jahrgangs oder des nächsten Monats angelegt ist, werden die Suchkriterien automatisch vom System ergänzt, so dass Sie umgehend auch z. B. nach allen Dokumenten zum Kunden Meier vom Januar 1999 suchen können.

Typische Beispiele für nicht-dynamische Sortierkriterien:

| Sortierkriterium | Suchkriterien    | Sie finden                  |
|------------------|------------------|-----------------------------|
| Dokumenttyp      | ausgewählte      | alle Angebote, Aufträge,    |
|                  | Dokumenttypen    | Verträge, Mahnungen etc.    |
| Heute            | ausgewählte      | alle Dokumente, die         |
| (alle Dokumente, | Benutzernamen    | Benutzer Meier, Müller oder |
| die heute        |                  | Schulze am heutigen Tag     |
| angelegt         |                  | angelegt haben.             |
| wurden)          |                  |                             |
| Heute            | ausgewählte      | alle Eingangsrechnungen,    |
| (alle Dokumente, | Dokumenttypen    | Bestellungen,               |
| die heute        |                  | Auftragsbestätigungen etc., |
| angelegt         |                  | die am heutigen Tag         |
| wurden)          |                  | angelegt worden sind.       |
| Dateityp         | alle vorhandenen | alle Dokumente, die ein     |
| (alle Dokumente, | Dateitypen       | gescanntes Dokument, ein    |
| in denen Dateien |                  | Fax, eine Excel-Tabelle,    |

eines bestimmten Typs enthalten sind) einen Videoclip etc. enthalten.

Die folgenden **Beispiele für dynamische Sortierkriterien** verdeutlichen, wie sich die Suchkriterien den aktuellen Dokumentdaten anpassen.

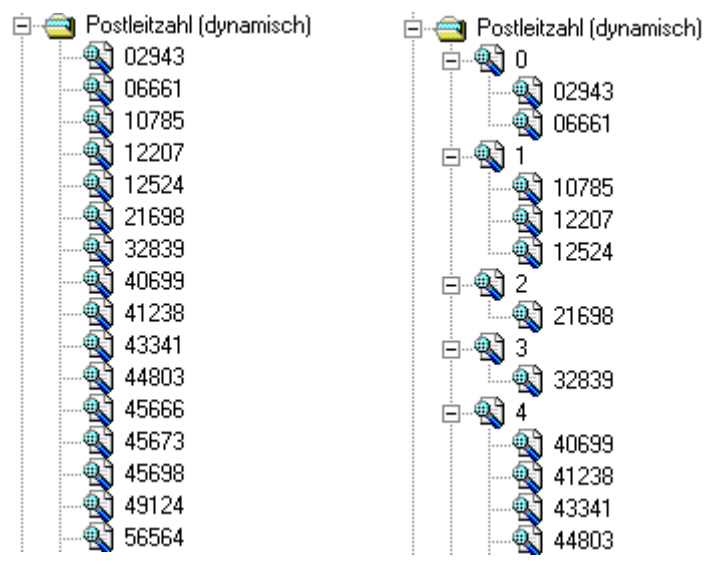

### Beispiel 1: ein dynamisches Sortierkriterium zu einem Textfeld:

Die linke Seite zeigt für das Sortierkriterium "Postleitzahlen" nur eine Ebene von Suchkriterien, d. h. tatsächlich eingetragene Postleitzahlen. Zu jedem Suchkriterium gibt es mindestens ein Dokument. Die rechte Seite zeigt eine untergliederte Struktur, bei der vom Administrator zur besseren Übersicht die Ziffern von 0 bis 9 als feste Aufteilung vorgegeben wurden. Daher finden sich nun alle vollständigen Postleitzahlen auf die zweite Ebene versetzt.

Beispiel 2: ein dynamisches Sortierkriterium zu einem Datumsfeld:

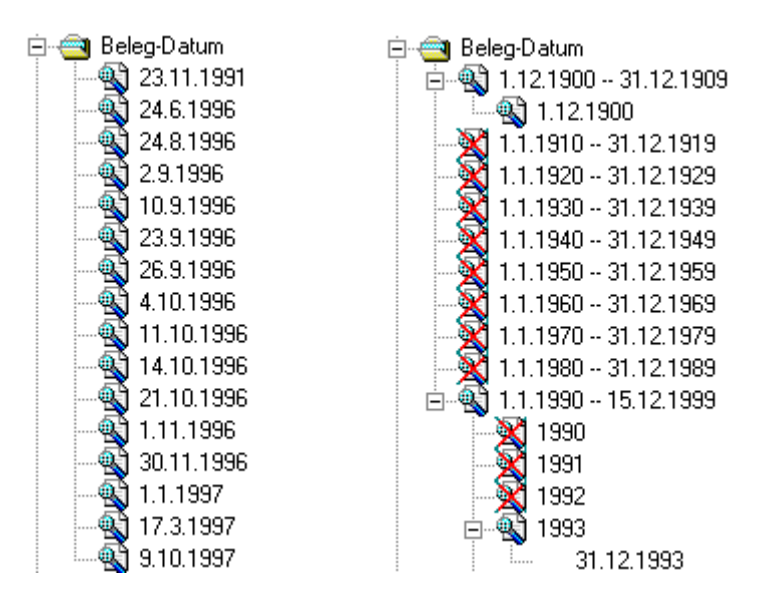

Die linke Seite zeigt für das Sortierkriterium "Beleg-Datum" nur eine Ebene von Suchkriterien, d. h. konkrete Daten. Zu jedem Suchkriterium gibt es mindestens ein Dokument.

Die rechte Seite zeigt eine komplexere Struktur mit mehreren Ebenen und leeren Suchkriterien. Diese Struktur kommt folgendermaßen zustande: Es gibt tatsächlich nur ein Dokument mit dem Eintrag <u>01.12.1900</u>, für die Jahre 1901 bis 1992 keine Dokumente und dann wieder ein Dokument mit dem Eintrag <u>31.12.1993</u>. Der Grund für die Verschachtelung nach Jahrzehnten liegt darin, dass in den folgenden Jahren nach 1994 sehr viele Dokumente vorhanden sind.

## Suchen mit komplexen Abfragen

Manchmal lassen sich die verfügbaren Informationen über ein gesuchtes Dokument nicht zu einer einfachen Bedingung zusammenfassen. Für besonders schwierige Abfragen stellt Ihnen PROXESS daher einen eigenen Suchweg bereit, in dem Sie nichts anderes tun, als alltägliche Sätze wie die folgenden in eine für PROXESS verständliche Form zu bringen:

Beispiele:

 Das gesuchte Dokument hatte einen Rechnungsbetrag über 500 € eingetragen sowie ein Rechnungsdatum zwischen dem 01.04.12 und dem 01.01.13 und war auf keinen Fall für den Kunden Müller.

• Das gesuchte Dokument wurde von Kollege Meier bearbeitet und in der Datei war von Festspielen die Rede.

• Das gesuchte Dokument hieß so ähnlich wie "Projektablauf" oder "Projektskizze" für die große Ausstellung, der Text bezog sich auf Dürer oder Rembrandt, und das Dokument muss vor dem 01.07. datiert sein.

• Das gesuchte Dokument wurde noch nicht indexiert, d. h. die Merkmalsfelder sind nicht ausgefüllt.

Bei der erweiterten Suche gehen Sie direkt von der Datenbankstruktur aus. Sie stellen Ihre Datenbankabfragen individuell zusammen und sind dabei an keine weiteren, strukturellen Vorgaben gebunden. PROXESS hilft Ihnen mit einer grafischen Darstellung der Bedingungen und Verknüpfungen, jederzeit den Überblick zu behalten. Für diesen Suchweg ist es von Vorteil, wenn Sie mit den Dokumenttypen in Ihrem Unternehmen vertraut sind und wissen, welche Merkmale zu den einzelnen Dokumenttypen gehören. Diese Kenntnis ist aber nicht notwendig, da Ihnen alle Merkmalsfelder aller Dokumenttypen für die Suche zur Verfügung stehen.

Sie können Sie mit der erweiterten Suche eine Indexsuche mit einer Volltextsuche kombinieren.

Wie bei der Volltextsuche kann Ihr Anhaltspunkt für die Suche ein Stichwort aus einem beliebigen Merkmalsfeld, aus dem Dokumentnamen oder dem Dokumenttyp sein.

Und wie bei der Feldsuche kann Ihr Anhaltspunkt ein Stichwort aus einem ganz bestimmten Merkmalsfeld, ein ganz bestimmter Dokumentname oder Dokumenttyp sein.

Bei der erweiterten Suche brauchen Sie sich aber nicht zu entscheiden, ob Sie den Suchbegriff zugrunde legen, dessen Ort im Dokument Sie kennen (wie bei der Feldsuche), oder den Suchbegriff,

dessen Ort Sie nicht kennen (wie bei der Volltextsuche), sondern Sie kombinieren beide Suchbegriffarten.

Aber damit nicht genug, denn Sie können unterschiedliche Beziehungen zwischen einem Feld und einem Suchbegriff formulieren, indem Sie logische Operatoren wie größer als, kleiner als oder ungleich verwenden oder einen oberen und einen unteren Grenzwert angeben. Sie können sogar danach suchen, ob in einem Feld überhaupt etwas oder nichts eingetragen war.

So bleibt keine Information für die Suche ungenutzt.

Siehe auch: Befehl Erweiterte Suche

## Löschen/Wiederherstellen von Dokumenten

Der Systemadministrator kann versehentlich gelöschte Dokumente wiederherstellen.

#### Schritt für Schritt:

Melden Sie sich als Systemadministrator an.

Wählen Sie im Register "Suchen" die Erweiterte Suche aus.

Wählen Sie den Befehl Bedingung.

Definieren Sie zunächst eine Suchbedingung, z. B. einen bestimmten Dokumenttyp.

Wählen Sie den Befehl Gelöschte suchen.

| 😪 Erweiterte Suche                |                                                                                                    |
|-----------------------------------|----------------------------------------------------------------------------------------------------|
| Dokumenttyp = 'Eingangsrechnung'  | Hinzufügen<br>Bedingung<br><u>A</u> ND<br><u>O</u> R<br>Ändern<br>B <u>e</u> dingung<br>Löschen<br><u>L</u> inie<br><u>Z</u> weig<br>A <u>l</u> les |
| Gelöschte suchen Suchen Abbrecher | n <u>H</u> ilfe                                                                                                    |

Abbildung: Erweiterte Suche mit der Schaltfläche Gelöschte suchen

Sie erhalten eine Ergebnisliste der gelöschten Dokumente, die der oben definierten Suchbedingung entsprechen.

In dieser Ergebnisliste für gelöschte Dokumente finden Sie zwei zusätzliche Optionen:

#### Beseitigen und Wiederherstellen.

| 🖙 Ergebnisliste (gelöschte Dokumente) |                                                                       |  |  |  |
|---------------------------------------|-----------------------------------------------------------------------|--|--|--|
|                                       | Anzahl Dokumente: 1 <u>W</u> iederherstellen <u>N</u> euaufbau        |  |  |  |
| © ⊡ Typ<br>☐ Ein                      | Name Ba ErrCode ErrDate ErrText<br>gangsrech Kalkulation zur Rechnung |  |  |  |
| <b>&lt;</b><br><u>Ü</u> ffnen         | Drucken     Beseitigen     Liste drucken     Abbrechen     Hilfe      |  |  |  |

Abbildung: Ergebnisliste gelöschte Dokumente

Mit der Schaltfläche Wiederherstellen wird der Löschvorgang durch den Benutzer rückgängig gemacht und das Dokument wiederhergestellt. Das Kontextmenü ist ebenfalls um die Funktion Wiederherstellen erweitert.

### Warnhinweis

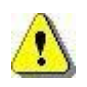

Dokumente, die wegen abgelaufener Lebensdauer über die Sortierkriterien gelöscht wurden, können nicht wiederhergestellt werden.

### Warnhinweis

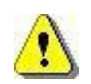

Beseitigte Dokumente können nicht wieder hergestellt werden.

Die Schalftfläche **Beseitigen** finden Sie auch in einem einzelnen, geöffneten Dokument aus dieser Ergebnisliste.

Durch Markieren der Dokumente in der Ergebnisliste können Sie auch mehrere Dokumente löschen oder wiederherstellen.

Löschen/Wiederherstellen von Dokumenten

# Abgelaufene Dokumente löschen

Dokumente, deren Aufbewahrungsfrist abgelaufen ist, können vom Systemadministrator aus dem System gelöscht werden.

#### Schritt für Schritt:

Melden Sie sich als Benutzer mit Administratorrechten an.

Wählen Sie im Register Suchen den Befehl Sortierkriterien aus.

Sie erhalten folgenden Dialog:

| Dokumer Dokumer                              | ntsuche über Sortierkr                | iterien 😽        |  |  |  |
|----------------------------------------------|---------------------------------------|------------------|--|--|--|
| verfügbare Sortier- und S                    | verfügbare Sortier- und Suchkriterien |                  |  |  |  |
| Dynamics                                     | Abbrechen<br>Hilfe                    |                  |  |  |  |
| <ul> <li>Fest</li> <li>Wiedervorl</li> </ul> | age                                   | Wählen           |  |  |  |
| gewählte Suchkriterien                       |                                       |                  |  |  |  |
| Suchkriterium                                | Beschreibung                          | Sortierkriterium |  |  |  |
| 🔗 Angebot-Deb.                               | Angebot-Deb.                          | _Dokumenttypen   |  |  |  |
|                                              |                                       |                  |  |  |  |
|                                              |                                       |                  |  |  |  |

Abb.: Dokumentsuche über Sortierkriterien

Falls Sie im Bereich verfügbare Sortier- und Suchkriterien im Zweig Aufbewahrungsfristen und Dokumenttypen mit Lebensdauer keine Einträge finden, so wurden im PROXESS Adminstrator keine festen Fristen zur Aubewahrung und zur Lebenddauer von Dokumenttypen konfiguriert. Nach dem Ausführen der Suche erhalten Sie eine Trefferliste mit allen Dokumenten, deren Aufbewahrungsdauer bzw. deren konfigurierte Lebensdauer abgelaufen ist. Haben Sie z. B für den Dokumenttyp "Ausgangsrechnung" eine Lebensdauer von 10 Jahren eingestellt, so werden alle Ausgangsrechnungen angezeigt, die vor mehr als 10 Jahren im System angelegt wurden. Entscheidend ist hierbei das PROXESS-Kernfeld "Dokument wurde erstellt am". und nicht ein eventuell eingetragenes Belegdatum.

Über die Schaltfläche Beseitigen können Sie diese Dokumente endgültig aus dem System löschen.

### Warnhinweis

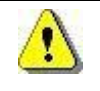

Beseitigte Dokumente können nicht wiederhergestellt werden. Die Beseitigung von Dokumenten wird systemseitig protokolliert.

siehe auch: Sortierkriterien (Befehl) Gelöschte Dokumente wiederherstellen

# **Register Ablagen**

# **Gespeicherte Suchen**

#### Gespeicherte Suche erstellen

Haben Sie in PROXESS eine Suche ausgeführt, erhalten Sie eine Ergebnisliste. Wenn Sie diese Suche häufiger benötigen, so können Sie eine solche Abfrage für Ihr Benutzerprofil speichern.

Hierzu wählen Sie aus dem Kontextmenü der Ergebnisliste den Befehl **Speichern** und geben Ihrer gespeicherten Suche einen sprechenden Namen, aus dem der Suchauftrag hervorgeht. (siehe: <u>Befehl</u> <u>Speichern</u>)

### Gespeicherte Suche öffnen

Um nun eine solche Suche erneut auszuführen, wählen Sie den Befehl **Gespeicherte Suchen** aus dem Register "Ablagen". Dadurch öffnet sich folgendes Dialogfeld:

| Gespeich        | erte Suchen öffnen            | ? <mark>×</mark> |
|-----------------|-------------------------------|------------------|
| Name:           | Stammdaten                    | Öffnen           |
| Gespei          | cherte Suchen                 | Abbrechen        |
| 🗐 Kos<br>🗐 Stat | tenrechnungen 2012<br>mmdaten | Hilfe            |
| 🗐 Suc           | he Präsentationen             | Messaging        |
|                 |                               | Löschen          |
|                 |                               |                  |
|                 |                               |                  |

Abbildung: Das Dialogfeld "Gespeicherte Suchen öffnen"

| Name               | Hier sehen Sie die aktuell von Ihnen ausgewählte gespeicherte<br>Suche.                                                                                                    |
|--------------------|----------------------------------------------------------------------------------------------------|
| Gepeicherte Suchen | Hier werden alle von Ihnen abgespeicherten Suchen aufgelistet.<br>Über den Pfeil können Sie die Liste abwechseln alphabetisch auf-<br>und absteigend sortieren. Aus der Liste wählen Sie die Suche aus,<br>die Sie öffnen wollen. Es ist auch eine Mehrfachauswahl möglich,<br>um mehrere Suchen auf einmal zu öffnen |

|           | Sie sehen hier nur die gespeicherten Suchen, die Sie selbst unter<br>Ihrem Benutzernamen angelegt haben, nicht die gespreicherten<br>Suchen anderer Benutzer.                                                                                                    |
|-----------|----------------------------------------------------------------------------------------------------|
| Öffnen    | Mit der Schaltfläche <b>Öffnen</b> öffnen Sie die ausgewählte Suche<br>bzw. mehrere ausgewählte Suchen auf einmal.<br>Der separate Menüpunkt zum Löschen einer Ablage wurde<br>entfernt. Es ist nun möglich, direkt aus dem Dialog "Ablagen<br>öffnen" eine Ablage zu löschen.                                                                                                    |
| Messaging | Hier können Sie Ihre persönlichen PROXESS E-Mail-Einstellungen<br>prüfen und anpassen (siehe <u>Befehl Messaging</u> ).<br>Dies ist sinnvoll, wenn Sie <u>über neue Dokumente innerhalb einer</u><br><u>gespeicherten Suche per E-Mail informiert werden möchten</u> ,<br>Schalten Sie dann die <u>Active-Query-Überwachung</u> über das<br>Kontexmenü einer gespeicherten Suche frei. Damit wird die<br>gespeicherte Suche regelmäßig auf neue Dokumente überprüft.<br>Werden neue Dokumente gefunden erhalten Sie eine E-Mail mit<br>einer Benachrichtung. |
| Löschen   | Hier können Sie eine ausgewählte gespeicherte Suche wieder<br>löschen. In diesem Dialogfeld löschen Sie nur die gespeicherte<br>Such <u>abfrage</u> aber keine Dokumente.                                                                                                    |

### Tipp

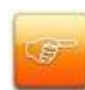

Wenn Sie <u>über neue Dokumente innerhalb einer gespeicherten Suche per E-Mail</u> <u>informiert werden möchten, s</u>chalten Sie die <u>Active-Query-Überwachung</u> über das Kontexmenü der entsprechenden gespeicherten Suche frei. Damit wird diese gespeicherte Suche regelmäßig auf neue Dokumente überprüft. Werden neue Dokumente gefunden erhalten Sie eine E-Mail mit einer Benachrichtung. Überprüfen Sie sicherheitshalber unter <u>Messaging</u> Ihre in PROXESS eingetragenen E-Mail-Einstellungen.

### Tipp

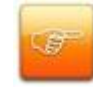

Wollen Sie nur den Suchvorgang korrigieren, der einer gespeicherten Suche zugrunde liegt, brauchen Sie die vorhandene gespeicherte Suche nicht erst zu löschen. Sie können eine neue Ergebnisliste einfach unter dem Namen der alten gespeicherten Suche speichern und diese damit überschreiben.

### Tipp

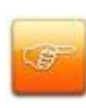

Wollen Sie bestimmte Gespeicherte Suchen standardmäßig auf Ihrer Arbeitsfläche haben, weil Sie ständig damit arbeiten? Lassen Sie die Suche geöffnet, oder verkleinern Sie das Fenster zum Symbol. Schalten Sie dann im Menü "Fenster" den Befehl **Offene Ablagen speichern** ein. Wenn Sie sich das nächste Mal in dieser Datenbank anmelden, finden Sie die gewünschten Suchen gleich "griffbereit" vor.

#### Gespeicherte Suche ansehen

Öffnen Sie eine gespeicherte Suche, erscheint eine entsprechende Trefferliste auf die die Suchbegriffe der gespeicherten Suche zutreffen. Zur Kontrolle zeigt das Programm im Fenstertitel den Namen der gespeicherten Suche und die Anzahl der enthaltenen Dokumente.

|   | ] A | nzahl der Dokumen | te: 13                  |          |           | Neuaufbau   |   |
|---|-----|-------------------|-------------------------|----------|-----------|-------------|---|
| 0 | D   | DokTyp            | DokName                 | Auftrags | Beleg-Nr. | Beleg-Datum |   |
|   | B   | Rechnung-Kred.    | Job2 gescannt von admi  | 101019   |           | 19.04.2012  |   |
|   | B   | Rechnung-Kred.    | Job Job3 gescannt von   | 101019   |           | 19.04.2012  |   |
|   |     | Rechnung-Kred.    | Job Job4 gescannt von   | 101019   |           | 19.04.2012  |   |
|   |     | Rechnung-Kred.    | Roth Ablaufpumpe        | 101019   |           | 12.09.2012  |   |
|   |     | Rechnung-Kred.    | Akzentum GmbH           |          | 874585    | 01.02.2012  |   |
|   |     | Rechnung-Kred.    | Akzentum GmbH           |          | 874585    | 01.02.2012  |   |
|   |     | Rechnung-Kred.    | Hussel & Brassel GmbH   |          | 4711815   | 07.02.2012  | 1 |
|   |     | Rechnung-Kred.    | Akzentum GmbH           | 963258   | 999852    | 13.02.2012  |   |
|   |     | Rechnung-Kred.    | Gebr. Walter GmbH       |          |           | 14.02.2012  |   |
|   |     | Rechnung-Kred.    | Leuchten-Dräger         | 852147   | 16783     | 14.02.2012  |   |
|   |     | Rechnung-Kred.    | Job Job8 gescannt von   | 300779   |           | 17.10.2012  |   |
|   |     | Rechnung-Kred.    | Job Job8 gescannt von   | 300779   |           | 17.10.2012  |   |
|   |     | Rechnung-Kred.    | Stecker und Elektronikb | 101017   |           | 18.10.2012  | - |
| • |     |                   | ш                       |          |           |             | • |

Abb.: Ergebnisliste einer gespeicherten Suche

Im Ergebnisfenster können prinzipiell alle Merkmalsfelder, plus Dokumentname und -typ, zu den enthaltenen Dokumenten angezeigt werden. Welche dieser Felder Sie tatsächlich sehen, hängt von der aktuellen Einstellung der Spaltenkonfiguration ab. Sie können selbst bestimmen, welche Informationen in einer Ablage angezeigt werden sollen. Alle gewohnten Möglichkeiten zur Listenbedienung wie Sortieren und Mehrfachauswahl stehen Ihnen zur Verfügung.

Wenn Sie das Fenster längere Zeit geöffnet lassen, können Sie den Suchvorgang mit der Schaltfläche **Neuaufbau** wiederholen. Denn vielleicht haben Sie selbst oder andere Benutzer inzwischen Dokumente mit passenden Inhalten erstellt oder es entsprechen Dokumente durch weitere Bearbeitung nicht mehr den gespeicherten Suchkriterien. Sie können die Anzeige so aktualisieren, ohne das Fenster zu schließen und wieder zu öffnen.

Während sich die Ergebnisliste aufbaut, können Sie mit der Schaltfläche **Stopp** unterbrechen. Der Listenaufbau wird dadurch angehalten. Dies ist sinnvoll, falls so viele Dokumente enthalten sind, dass die Abfrage in der bestehenden Form nicht mehr praktikabel ist.

### Tipp

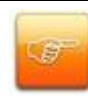

Wenn Sie in den PROXESS Einstellungen unter dem Befehl Automatik im Register Ablagen die Kontrollkästchen in der Optionsgruppe offene Ergebnislisten aktualisieren aktiviert haben, werden Ihre Änderungen an der offenen Liste automatisch sofort angezeigt. Änderungen durch andere Benutzer erfassen Sie durch diese Automatikfunktion allerdings nicht.

### Siehe auch:

Dokument öffnen Dokument drucken Dokument löschen Dokumentliste drucken Arbeiten mit Ablagen Active Query Befehl Speichern

# Eingangskorb

Um Dokumente aus einer Zwischenablage zu bearbeiten, öffnen Sie die gewünschte Zwischenablage mit dem Befehl **Eingangskorb öffnen** aus dem Register "Ablage". Dadurch öffnet sich folgendes Dialogfeld:

| ngangskorb öffnen<br>Name:                                                                      | Öffnen    |
|-------------------------------------------------------------------------------------------------|-----------|
| Eingangskörbe                                                                                   | Abbrechen |
| I Autolesen-Pool<br>I Barcode-Pool<br>I PF_Oppen<br>I PF_Schreiber<br>I PF_Stern<br>I Scan-Pool | Hilfe     |

Abbildung: Das Dialogfeld "Eingangskorb öffnen"

| Name          | In diesem Feld sehen Sie den Namen des aktuell ausgewählten     |
|---------------|-----------------------------------------------------------------|
|               | Eingangskorbs. Sie können hier den Namen auch eingeben.         |
| Eingangskörbe | Aus der Liste vorhandener Eingangskörbe wählen Sie den          |
|               | Eingangskorb aus, den Sie öffnen wollen. Es ist auch eine       |
|               | Mehrfachauswahl möglich, um mehrere Eingangskörbe auf einmal    |
|               | zu öffnen. Die Liste der Eingangskörbe, die Sie hier sehen, ist |
|               | unternehmensspezifisch und werden vom Systemadministrator für   |
|               | Ihr Unternehmen individuell angelegt.                           |
| Öffnen        | Mit der Schaltfläche Öffnen öffnen Sie den ausgewählten         |
|               | Eingangskorb.                                                   |

### Ergebnisliste "Eingangskorb"

Nach dem Öffnen eines Eingangskorbs erscheint hierzu eine passende Ergebnisliste. Zur Kontrolle zeigt das Programm im Fenstertitel den Namen des Eingangskorbs und die Anzahl der enthaltenen Dokumente.

#### Eingangskorb

|   |   | nzahl der Dokum | ente: 2              |          |           | Neuaulbau   |
|---|---|-----------------|----------------------|----------|-----------|-------------|
| 0 | D | DokTyp          | DokName              | Auftrags | Beleg-Nr. | Beleg-Datum |
|   |   | PF_Oppen        | Anfrage Scanner.docx |          |           |             |
|   |   |                 |                      |          |           |             |
|   |   |                 |                      |          |           |             |

Abb.: Eingangskorb "PF Oppen"

Im Ergebnisfenster können prinzipiell alle Merkmalsfelder, plus Dokumentname und -typ, zu den enthaltenen Dokumenten angezeigt werden. Welche dieser Felder Sie tatsächlich sehen, hängt von der aktuellen Einstellung der Spaltenkonfiguration ab. Sie können selbst bestimmen, welche Informationen in einer Ablage angezeigt werden sollen. Alle gewohnten Möglichkeiten zur Listenbedienung wie Sortieren und Mehrfachauswahl stehen Ihnen zur Verfügung.

Wenn Sie einen Eingangskorb längere Zeit geöffnet lassen, können Sie die Liste mit der Schaltfläche **Neuaufbau** aktualisieren, ohne das Fenster zu schließen und wieder zu öffnen. Falls inzwischen Dokumente für die neu erfasst oder durch Bearbeitung aus dem Eingangskorb heraus gefallen sind, ändert sich dadurch der Inhalt der Liste.

Den Listenaufbau können Sie mit der Schaltfläche **Stopp** unterbrechen. Dies ist sinnvoll, falls so viele Dokumente enthalten sind, dass die Abfrage in der bestehenden Form nicht mehr praktikabel ist.

Sie können mit einzelnen oder mehreren ausgewählten Dokumenten aus dem Eingangskorb weiterarbeiten. Alle gewohnten Möglichkeiten zur Listenbedienung wie Sortieren und Mehrfachauswahl stehen Ihnen zur Verfügung.

### Tipp

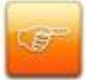

Wenn Sie in den PROXESS Einstellungen unter dem Befehl Automatik im Register Ablagen die Kontrollkästchen in der Optionsgruppe offene Ergebnislisten aktualisieren aktiviert haben, werden Ihre Änderungen an der offenen Liste automatisch sofort angezeigt. Änderungen durch andere Benutzer erfassen Sie durch diese Automatikfunktion allerdings nicht.

### Siehe auch:

Dokument öffnen Dokument drucken Dokument löschen Dokumentliste drucken Arbeiten mit Ablagen Active Query

# Active Query (E-Mail-Benachrichtigung)

Sie können die gespeicherten Suchen in Ihrem System für Active Queries freischalten und damit eine Benachrichtigung per E-Mail erhalten, sobald ein neues Dokument zu Ihrer gespeicherten Suche hinzugekommen ist.

Sie finden die Active Query-Funktion im Befehl Gespeicherte Suche im Register "Ablagen". Öffnen und markieren Sie hierzu eine gespeicherte Suche und rufen Sie das Kontextmenü (rechte Maustaste) auf.

### Beispiel:

Ein Mitarbeiter bearbeitet Kundenanliegen im alphabetischen Bereich A-M. Zunächst sucht er nach Belegen, die im Feld Kundenname mit den entsprechenden Anfangsbuchstaben beginnen. Um die Trefferliste einzugrenzen, kann er gleichzeitig noch eine Einschränkung im Feld Belegdatum hinzufügen. Die Trefferliste zur ausgeführten Suche kann der Mitarbeiter nun als gespeicherte Suche ablegen. Im Register "Ablagen" unter dem Menüpunkt **Gespeicherte Suchen** markiert er jetzt die entsprechende Suche. Er öffnet das Kontextmenü und aktiviert die **Active-Query-Funktion**.

Dadurch ändert sich auch das Symbol der gespeicherten Suche und lässt somit auf den ersten Blick erkennen, ob die entsprechende gespeicherte Suche für Active Queries freigeschaltet ist.

Nun ist es dem Sachbearbeiter möglich, sich immer dann über neue Dokumente informieren zu lassen, wenn das Dokumentfeld "Kundenname" in dem von ihm betreuten alphabetischen Bereich "A-M" liegt.

| Gespeiche        | rte Suchen öffnen                   | ? <mark>×</mark>     |
|------------------|-------------------------------------|----------------------|
| Name:            | Suche Präsentationen                | Öffnen               |
| Gespeid          | Abbrechen                           |                      |
| 🗐 Kost<br>🗐 Stam | enrechnungen 2012<br>mdaten         | Hilfe                |
| 📑 Sucł           | Offnen<br>✓ Active Query<br>Löschen | Messaging<br>Löschen |
|                  | Direkthilfe l                       | F1                   |
|                  |                                     |                      |

Abbildung: Gespeicherte Suchen für Active Queries freischalten

Die Aktivierung von Active Query verhält sich bei Zwischenablagen gleichermaßen:

| Ei | ngangsk          | orb öffnen             |   |            | ? 🗙       |
|----|------------------|------------------------|---|------------|-----------|
|    | Name:            | PF_Oppen               |   |            | Öffnen    |
|    | Eingang          | ıskörbe 🔶              |   |            | Abbrechen |
|    | ■ Auto<br>■ Barc | lesen-Pool<br>ode-Pool |   |            | Hilfe     |
|    | PF_(             | Oppen<br>Schreiber     |   | Öffnen     |           |
|    | E PF_:           | n-Pool                 | ⊻ | Active Que | E1        |
|    |                  |                        |   | Direkunine |           |
|    |                  |                        |   |            |           |

Abbildung: Zwischenablage für Active Queries freischalten

# **Register Benutzer**

# Datenbankverbindung

Sie finden den Befehl Datenbankverbindung im Register "Benutzer".

Mit dem Befehl **Datenbank** können Sie eine Verbindung zu einer Datenbank aufbauen. Oft werden in einem System mehrere Datenbanken, sprich Archive nebeneinander geführt. Dies ist dann sinnvoll, wenn die zu archivierenden Dokumente aus völlig unterschiedlichen Unternehmensbereichen wie z. B. Auftragswesen und Personal kommen. In einer Datenbank ist das gesamte Gerüst der Ablageorganisation gespeichert: die Dokumenttypen und Merkmalsfelder, die Sortier- und Suchkriterien, die Zwischenablagen und natürlich die Dokumente und Dateien.

| Datenbankverbindung 💎 💌          |                                |                  |  |  |  |
|----------------------------------|--------------------------------|------------------|--|--|--|
| Verfügbare Datenban              | ken                            |                  |  |  |  |
| Datenbankname                    | Beschreibung                   | Sicherheit       |  |  |  |
| 🚺 Dynamics                       | Dynamics Archiv                | Standard         |  |  |  |
| EMail                            | EMail Archiv<br>eNVenta Archiv | Hoch<br>Standard |  |  |  |
| 🧧 Personal                       | Personal Archiv                | Hoch             |  |  |  |
| U PRXEDA                         | Proxess Documents Archiv       | Standard         |  |  |  |
|                                  |                                |                  |  |  |  |
|                                  |                                |                  |  |  |  |
| •                                |                                | Þ                |  |  |  |
| Als Standarddatenbank festlegen. |                                |                  |  |  |  |
|                                  |                                |                  |  |  |  |
| Standarddatenbank:               | Standarddatenbank: Dynamics    |                  |  |  |  |
| C                                | Verbinden Abbrechen Hilfe      |                  |  |  |  |

Abbildung: Das Dialogfeld "Datenbank-Verbindung"

| Verfügbare Datenbanken | Hier sehen Sie eine Liste aller verfügbaren Datenbanken, für die  |
|------------------------|-------------------------------------------------------------------|
|                        | Sie berechtigt sind. Besteht bereits eine Verbindung zu einer     |
|                        | Datenbank, ist diese Datenbank in dem Listenfeld markiert. Wollen |
|                        | Sie zu einer anderen Datenbank verbunden werden, wählen Sie       |
|                        | die gewünschte Datenbank aus.                                     |
|                        | Die Spalte Sicherheit zeigt Ihnen, ob es sich um eine             |
|                        | Hochsicherheitsdatenbank oder eine unverschlüsselte (Standard)    |
|                        |                                                                   |

|                     | Datenbank handelt.                                            |
|---------------------|---------------------------------------------------------------|
| Als Standard-       | Nach dem Anmelden in PROXESS sind Sie immer mit Ihrer         |
| datenbank festlegen | Standarddatenbank verbunden. Entscheiden Sie sich dafür, die  |
|                     | neu ausgewählte Datenbank als Standarddatenbank zu            |
|                     | verwenden, dann aktivieren Sie das Kontrollkästen.            |
| Standard-           | Hier wird angezeigt, welche Datenbank zum aktuellen Zeitpunkt |
| datenbank           | Ihre Standarddatenbank ist.                                   |
| Verbinden           | Die Verbindung zur ausgewählten Datenbank bauen Sie auf,      |
|                     | indem Sie auf die Schaltfläche Verbinden klicken. Die neu     |
|                     | ausgewählte Datenbank sehen Sie dann in der Statuszeile unten |
|                     | rechts in Ihrem PROXESS-Fenster.                              |

### Tipp

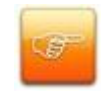

Welche Datenbanken Sie sehen, hängt von Ihren Benutzerrechten ab. Diese Rechte legt Ihr Systemadministrator für Sie an.

# **Offene Ablagen speichern**

Sie finden den Befehl Offene Ablagen spreichern im Register "Benutzer" unter dem Menü "Fenster".

Für eine Arbeitssitzung haben Sie Ihre PROXESS-Arbeitsfläche mit geöffneten Ablagen und Zwischenablagen passend eingerichtet. Wenn Sie diese Fenster beim nächsten Anmelden bzw. Wechsel zu dieser Datenbank gleich wieder öffnen wollen, können Sie die Einstellung der Arbeitsfläche speichern.

Wählen Sie dazu den Befehl **Offene Ablagen speichern** aus dem Menü "Fenster". Dieser Befehl lässt sich ein- und ausschalten.

PROXESS speichert jetzt die aktuelle Größe und Position jedes Ablage- und Zwischenablagefensters beim Abmelden. Sie können die Fenster auch zum Symbol verkleinern. Die gewählte Einstellung steht dann bei der nächsten Sitzung direkt wieder zur Verfügung.

Denken Sie vor dem Abmelden oder dem Datenbankwechsel daran, den Befehl **Offene Ablagen speichern** wieder auszuschalten, wenn Sie die geöffneten Ablagen und Zwischenablagen für die nächste Sitzung nicht mehr benötigen. Aber keine Sorge: falls Sie dies vergessen haben sollten, können Sie den Neuaufbau von Ablagen und Zwischenablagen mit der SHIFT-Taste unterbrechen.

### Tipp

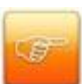

Sie können sich viele Mausklicks sparen, wenn Sie den Befehl **Offene Ablagen speichern** mit den Automatikfunktionen aus den <u>PROXESS-Einstellungen</u> kombinieren. So können Sie z. B. einstellen, dass die Dokumente aus der Ablage bzw. Zwischenablage und die Dateien aus den Dokumenten beim Anmelden mitgeöffnet werden, so dass Sie direkt mit der Arbeit an den Belegen beginnen können.
### Befehle im Menü "Fenster"

Im Register "Benutzer" finden Sie das Menü **Fenster**, mit dessen Hilfe Sie durch einfaches Anklicken eines Befehls schnell eine bestimmte Ordnung herstellen oder gezielt zwischen geöffneten Fenstern wechseln. Diese Ordnungsmöglichkeiten sind besonders nützlich, wenn Sie mit vielen Dokumenten und Dialogen gleichzeitig arbeiten.

|              | Alle Schließen            |
|--------------|---------------------------|
| 궘            | Überlappend               |
|              | Übereinander              |
|              | Nebeneinander             |
|              | Symbole anordnen          |
|              | Standardgröße             |
|              | Fensterposition speichern |
| $\checkmark$ | Offene Ablagen speichern  |

Abbildung: Das Menü "Fenster"

| Alle Schließen               | schließt alle geöffneten Fenster                                                                                                    |  |  |
|------------------------------|----------------------------------------------------------------------------------------------------|--|--|
| Überlappend                  | legt alle Fenster in gleicher Größe übereinander, so dass jede Titelleiste sichtbar ist.                                                                                                    |  |  |
| Übereinander                 | ordnet alle geöffneten Fenster in der Breite des PROXESS-Fensters<br>übereinander an. Sind zu viele Fenster geöffnet, um alle übereinander zu passen,<br>werden die Fenster in mehreren Spalten angeordnet.                       |  |  |
| Nebeneinander                | ordnet alle geöffneten Fenster in Reihen neben- und ggf. untereinander an. Die<br>Größe wird so angepasst, dass alle Fenster auf die Arbeitsfläche passen.<br>Wählen Sie die Anordnung, die Ihnen am übersichtlichsten erscheint. |  |  |
| Symbole<br>anordnen          | ordnet alle Fenster, die auf Symbolgröße verkleinert sind, linksbündig am unteren<br>Bildschirmrand an                                                                                                    |  |  |
| Standardgröße                | weist allen geöffneten Fenstern wieder ihre Standardgröße zu                                                                                                    |  |  |
| Fensterposition<br>speichern | speichert die letzte Fensterpostion von Trefferlisten, Dokumentfenstern etc. für<br>Ihr Benutzerprofil. Diese steht nach einer erneuten Anmeldung wieder zur<br>Verfügung.                                                        |  |  |
| Offene Ablagen<br>speichern  | Siehe Befehl Offene Ablagen speichern                                                                                                    |  |  |

# **Register Dokument**

# Aktives Dokument (per E-Mail) versenden

Wenn Sie ein PROXESS-Dokument an einen anderen Benutzer weiterleiten wollen, können Sie dies direkt auf elektronischem Wege tun. Voraussetzung dafür ist, dass auf Ihrem Rechner ein Mailprogramm installiert ist. Geeignet sind alle MAPI-Clients, z. B. Microsoft Outlook oder ein vergleichbares Messaging-Programm.

Den Befehl **Aktives Dokument senden** (Alternative Tastenkombination: STRG + M) finden Sie im Register "Dokument". Der Befehl steht erst dann zur Verfügung, wenn ein Dokument geöffnet ist.

### Tipp

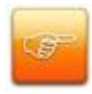

Je nachdem ob Sie das Dokument als Kopie oder als Referenz versenden, ist das Dialogfeld etwas anders aufgebaut. Die Sendeart können Sie im Menü "Optionen" einstellen.

| Dokument                                                                                                    | senden: 2013.09.09 Job7                             | ? ×       |
|----------------------------------------------------------------------------------------------------|-----------------------------------------------------|-----------|
| An                                                                                                    |                                                     | Senden    |
| Cc                                                                                                    |                                                     | Abbrechen |
| Bcc                                                                                                    |                                                     | Hilfe     |
| Betreff:                                                                                                    | Dokument: 2013.09.09 Job7                           |           |
| Merkma<br>Barcode<br>Sachbe<br>Beschre<br>Float:<br>Integer:<br>Date:<br>TEXT1:<br>TEXT2:<br>Name:<br>dbVarC | Isfelder:<br>e:<br>arbeiter:<br>eibung:<br>03255866 | E         |
| Anlagen:                                                                                                    | 013_09prx                                           |           |

Abbildung: Das Dialogfeld "Dokument senden"

In der Titelleiste sehen Sie den Namen des Dokuments. Der Dokumentname wird außerdem automatisch im Kopf der Mail-Nachricht als Betreff eingetragen, und zwar in der Form: Dokument: (Dokumentname). Sie können den Eintrag im Feld **Betreff** jedoch beliebig ändern.

Im Feld **An** tragen Sie wie gewohnt den Empfänger und im Feld **Cc** oder **Bcc** den Zweitempfänger ein. Falls Sie in Ihrem Mailprogramm ein Adressbuch benutzen, steht Ihnen dies hier ebenfalls zur Verfügung. Sie können das Adressbuch durch Mausklick auf die Schaltfläche **An** oder **Cc** öffnen und die gewünschte Adresse dann in das jeweilige Feld übernehmen.

#### Gewählte Option: Versenden als Kopie

Wenn Sie mit der Einstellung "Versenden als Kopie" arbeiten, um das Dokument an einen externen Empfänger zu senden, sind alle Merkmalsfelder und Kernfelder des Dokuments im Nachrichtentext eingetragen. Die Anzeige kann etwas von der Darstellung im Dokumentfenster abweichen. Sie können die kopierten Felder ändern, z. B. Feldnamen löschen, zu denen es in diesem Dokument keinen Eintrag gibt. Zusätzlich zu den kopierten Feldern können Sie im Eingabebereich einen Mailtext verfassen.

Die im Dokument enthaltenen Dateien werden automatisch der Nachricht angehängt. Die Dateibeschreibung wird im Feld **Anlage** entsprechend der DOS-Namenskonvention auf acht Zeichen gekürzt und mit der Dateinamenerweiterung ergänzt. Deaktivieren Sie in den Anlagen die Dateien, die Sie nicht versenden möchten.

#### Gewählte Option: Versenden als Referenz

Wenn Sie mit der Einstellung "Versenden als Referenz" arbeiten, sind die Felder nicht in den Nachrichtentext importiert, da der Empfänger das Dokument diese nach dem Öffnen des Dateianhang in PROXESS sehen kann. Angehängt wird eine Datei mit dem Namen des Dokuments - entsprechend der DOS-Namenskonvention auf acht Zeichen gekürzt. Die Erweiterung dieser Datei ist .PRX.

#### Was nicht geht

Weitere Dateien, die nicht zum aktiven Dokument gehören, können Sie nicht anhängen. Beim Versenden als Kopie werden keine Querverweise auf andere Dokumente versendet.

Siehe auch: Mailfunktion an einem PROXESS-Arbeitsplatz einrichten

### Wie richte ich die Mailfunktion an einem PROXESS-Arbeitsplatz ein? (FAQ)

Schritt für Schritt:

1. Installieren Sie ein Mailprogramm auf Ihrem Rechner.

2. Überprüfen Sie die Einstellungen zum zentralen SMTP-Server im PROXESS Registry Setup (Systemadministrator).

3. Überprüfen Sie die E-Mail-Benutzereinstellungen in der PROXESS Administrator Console (Systemadministrator).

4. Konfigurieren Sie unter <u>PROXESS Einstellungen/Messaging</u> den Versand von E-Mails für Ihren Benutzernamen (gilt für SMTP-Versand) bzw. für diesen Arbeitsplatz (gilt für MAPI-Versand).

5. Stellen Sie unter <u>PROXESS Einstellungen/Mail</u> die gewünschte Versandart für E-Mails für Ihr Benutzerkonto ein.

6. Öffnen Sie ein Dokument, das Sie versenden möchten.

7. Wählen Sie im Register "Dokument" den Befehl Aktives Dokument senden.

7. Geben Sie im Feld **An** den Empfänger ein, wählen Sie ggfs. die gewünschten Dateianlagen aus und klicken Sie auf die Schaltfläche **Senden**.

siehe auch:

Befehl Aktives Dokument senden

### **Aktives Dokument kopieren**

Sie wollen ein neues <u>Dokument</u> anlegen und wissen, dass bereits ein Dokument mit passenden Informationen existiert? Dann können Sie über die Kopierfunktion ein neues Dokument anlegen und gleichzeitig die <u>Merkmalsfelder</u> aus einem bestehenden Dokument übernehmen.

Öffnen Sie das Dokument, das die gewünschten Einträge für Dokumentname und Dokumenttyp sowie in den Merkmalsfeldern hat.

Sobald ein Dokumentfenster geöffnet ist, steht Ihnen im Menü "Dokument" zusätzlich der Befehl **Aktives Dokument kopieren** (Alternativ: STRG + K) zur Verfügung. Dieser Befehl öffnet ein neues Dokumentfenster und übernimmt die Daten, die Sie in dem zu kopierenden Dokument erfasst haben, in das neue Dokument. Das Register **Kernfelder** wird nicht mit kopiert, sondern vom System neu generiert.

Der Dokumenttyp wird unter der Voraussetzung kopiert, dass Sie als angemeldeter Benutzer das Anlagerecht für diesen Dokumenttyp haben. Sonst bleibt das Feld leer und Sie können einen anderen Dokumenttyp zuweisen.

Das kopierte Dokument ist ein neues Dokument, es wird nicht automatisch gespeichert.

Ergänzen Sie das neue Dokument mit weiteren Angaben.

Speichern Sie das neue Dokument.

### Dokumenthistorie anzeigen

PROXESS protokolliert alle Veränderungen am Index eines Dokuments in der Dokumenthistorie (Indexhistorie). In der Dokumenthistorie werden folgende Informationen festgehalten:

- Änderungsdatum
- Benutzername
- Feldname
- Neuer Wert
- Alter Wert
- Kommentar

Mit der Dokumenthistorie kann die Entwicklung der Indexierung eines Dokumentes lückenlos nachvollzogen werden. Die Dokumenthistorie ist standardmäßig aktiviert. Sie kann durch den Supervisor oder Administrator pro Dokumenttyp ausgeschaltet werden. Änderungen dieser Konfigurationseinstellung werden im Systemprotokoll festgehalten.

### Tipp

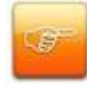

Gerade für Zwischenablagen, wie z. B. den Barcodepool kann es sinnvoll sein, die Dokumenthistorie zu deaktivieren.

Um die Dokumenthistorie aufzurufen, öffnen Sie zunächst ein Dokument. Jetzt wählen Sie im Register "Dokument" den Befehl **Historie:** 

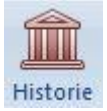

Es öffnet sich folgende Anzeige:

| Geändert am                                                                                                    | Benutzer                         | Feldname                                              | Neuer Wert                                      | Alter Wert            | Kommentar |
|----------------------------------------------------------------------------------------------------|----------------------------------|-------------------------------------------------------|-------------------------------------------------|-----------------------|-----------|
| <ul> <li>25.09.2013 9:54:04</li> <li>27.06.2013 14:45:52</li> <li>27.06.2013 14:45:52</li> <li>27.06.2013 14:45:52</li> <li>27.06.2013 14:45:52</li> </ul> | oppen<br>Admin<br>Admin<br>Admin | Wiedervorlage<br>Barcode<br>Beleg-Datum<br>Bearbeiter | 20.10.2013<br>0000047905<br>27.06.2013<br>admin | 22.06.2010<br>krocker |           |
| •                                                                                                    |                                  | III                                                   |                                                 |                       | 3         |

Abb.: Dokumenthistorie des Dokuments "103026"

In der Liste erkennen Sie, wer wann welchen Feldinhalt geändert hat. Sowohl der alte als auch der neue Wert des Feldinhalts werden angezeigt. Durch Klicken auf den Spaltenkopf wird die Liste nach der jeweiligen Spalte sortiert. Über den Befehl **Drucken** können Sie jeweils markierten Zeilen der Liste ausdrucken.

#### Warnhinweis

Das Symbol "Dokumenthistorie" kann leicht verwechselt werden mit dem Symbol für

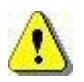

der Dateihistorie in der Dateiliste:

Die Dateihistorie zeigt alle Versionen einer Datei an (Versionierung) und bezieht sich auf Änderungen an der jeweiligen Datei. Änderungen, die am Index des Dokuments vorgenommen wurden, werden hier nicht vermerkt.

# **Register Archivieren**

# **Neues Dokument anlegen**

Mit dem Befehl" Neues Dokument" aus dem Register Archivieren erstellen Sie ein neues Dokument.

| )okTyp:       | Korrespondenz           |               | •          |
|---------------|-------------------------|---------------|------------|
| Seite 1 Sei   | te 2 Seite 3 Seite 4    | Kernfelder    |            |
| Auftrags-Nr.: | 4                       | Kapitel:      |            |
| Beleg-Nr.:    | ×                       | Beleg-Datum:  | 09.08.2012 |
| Debitor-Nr.:  | 4                       | Kreditor-Nr.: | 4          |
| Name:         |                         | 4             |            |
| Straße:       |                         | 4             |            |
| PLZ:          | Ort:                    |               | 4          |
| Datailiata d  | · · · ·                 |               |            |
|               | uerverweisliste   Zugri | irsrechte     | 鲁冬茶冬       |
| 0 []          | Dateityp Beschreibur    | ng            | Version    |
|               |                         |               |            |
|               |                         |               |            |

Abbildung: Das Fenster "Neues Dokument"

| Dokumentname | In diesem Feld geben Sie einen Namen für das Dokument ein. Dieser Name      |
|--------------|-----------------------------------------------------------------------------|
|              | muss nicht einmalig sein. Sie können beliebige Zeichen und alle Satzzeichen |
|              | verwenden. Der Dokumentname darf maximal 63 Zeichen lang sein.              |
|              | Die Feldbezeichnung kann unternehmensindividuell verschieden lauten,        |
|              | z. B. Titel.                                                                |
| Dokumenttyp  | In diesem Feld wählen Sie den gewünschten Dokumenttyp aus, zu dem das       |
|              | neu angelegte Dokument gehören soll. Beispiele für Dokumenttypen sind       |
|              | Rechnung, Lieferschein, Anschreiben usw. Diese Auswahl ist sehr wichtig,    |
|              | weil vom Dokumenttyp abhängt, welche Merkmalfelder angezeigt werden.        |
|              | Auch die Zugriffsrechte können von Dokumenttyp zu Dokumenttyp variieren.    |
|              | Die Feldbezeichnung kann unternehmensindividuell verschieden lauten,        |
|              |                                                                             |

|                    | z. B. Textart.                                                               |
|--------------------|------------------------------------------------------------------------------|
| Register für       | In den Registern (Seite 1 - X) unter den beiden Eingabefeldern für den       |
| Merkmalsfelder und | Dokumentnamen und den Dokumenttyp wird das neu angelegte Dokument            |
| Kernfelder         | indexiert. In der Statuszeile sehen Sie eine kurze Beschreibung zu dem Feld, |
|                    | in dem die Einfügemarke aktuell steht.                                       |
| Speichern          | Mit dieser Schaltfläche speichern Sie das Dokument in der Datenbank.         |

Erst wenn für ein neues Dokument ein Name vergeben und ein Dokumenttyp ausgewählt ist, kann dieses neue Dokument gespeichert werden. Damit sind die Minimalanforderungen für ein neues Dokument erfüllt. Denken Sie aber immer daran, auch die Merkmalsfelder auszufüllen. Sie enthalten wichtige Informationen zum Wiederfinden der Dokumente.

Weitere Hintergrundinformationen zum Erstellen und Bearbeiten finden Sie im Kapitel <u>Das Dokument</u> in <u>PROXESS</u>.

#### Tipp

Falls es für das Dokument, das Sie erstellen wollen, schon ein Musterdokument gibt, können Sie den Erstellungsvorgang erheblich abkürzen. Anstelle des Befehls **Neu** verwenden Sie dann den Befehl **Aktives Dokument kopieren** im Menü "Dokument".

Siehe auch: Das Dokumentfenster

### **Stapel-Scannen**

Tipp

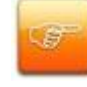

Dieser Befehl ist nur dann aktiv, wenn an Ihrem Arbeitsplatz ein Scanner eingerichtet ist.

Im Gegensatz zum Direkt-Scannen ist die Aufteilung in Dokumente beim Stapel-Scannen fest definiert: Pro Datei (festgelegt über eine feste Seitenzahl) wird ein neues Dokument erstellt. Diese Methode hat den Vorteil der höheren Geschwindigkeit, da Sie nicht für jedes einzelne Dokument den Scan-Vorgang starten müssen.

Die Voraussetzungen für die Nutzung dieser Funktion sind:

- TWAIN-Scanner mit automatischem Vorlageneinzug,
- das entsprechende Scanmodul ist installiert und eingerichtet (siehe: <u>Wie richte ich die Scanfunktion</u> ein? (FAQ))

Den Befehl Stapel-Scannen finden Sie im Register "Archivieren".

| annen mit Twain-Scanner |           |
|-------------------------|-----------|
| Dokumentende-Erkennung  | ОК        |
| feste Seitenzahl        | Abbrechen |
|                         | Hilfe     |
|                         | -         |
| nt Zuordnung            |           |
|                         |           |

Der Befehl Stapel-Scannen öffnet folgendes Dialogfeld:

Abbildung: Das Dialogfeld "Scannen mit Twain-Scanner"

| Dokumentende-                          |                                                                                                    |
|----------------------------------------|----------------------------------------------------------------------------------------------------|
| Erkennung                              | Sie können mehrere Dokumente mit jeweils derselben Seitenzahl im Stapel scannen,                                                        |
| durch feste                            | z. B. einseitige Formulare, zweiseitige Briefe etc.                                                                                     |
| Seitenzahl                             |                                                                                                    |
| Erkennung<br>durch feste<br>Seitenzahl | Sie können mehrere Dokumente mit jeweils derselben Seitenzahl im Stapel scannen,<br>z. B. einseitige Formulare, zweiseitige Briefe etc. |

| Seiten                                | Geben Sie in diesem Feld an, aus wie vielen Seiten die zu scannenden Dokumente<br>jeweils bestehen. Standardmäßig ist 1 eingestellt. Ein geänderter Wert wird nicht<br>gespeichert. Beim nächsten Öffnen des Dialogfelds wird also wieder der<br>Standardwert angezeigt.<br>Warnhinweis                                                                                                    |
|---------------------------------------|----------------------------------------------------------------------------------------------------|
|                                       | Achten Sie bei dieser Scan-Methode unbedingt auf die richtige<br>Vorsortierung der Dokumente im Scannereinzug, da allein die<br>vorgegebene Seitenzahl für die Einteilung in Dokumente herangezogen<br>wird. Ein falsch einsortiertes Blatt hat zur Folge, dass alle folgenden<br>Seiten falsch in Dokumente aufgeteilt werden. Sollte dies passieren, ist<br>es notwendig, die falsch erstellten Dokumente zu löschen und den<br>Stapel erneut zu scannen.                                                                                                    |
| Dokument<br>Zuordnung:<br>Dokumenttyp | Die gescannten Dokumente werden in eine Zwischenablage gescannt, damit Sie<br>diese nachträglich bearbeiten und einem passenden Dokumenttyp zuweisen können.<br>Je nachdem, welche Option Sie für die Dokumentende-Erkennung ausgewählt<br>haben, ist eine andere Standard-Zwischenablage vorgegeben. Sie können jedoch für<br>den aktuellen Scann-Vorgang eine andere Zwischenablage aus der Liste auswählen.<br>Eine Änderung dieser Einstellung wird nicht gespeichert. Beim nächsten Öffnen des<br>Dialogfelds wird also wieder die jeweilige Standard-Zwischenablage angezeigt. Die<br>jeweilige Standard-Zwischenablage bestimmt Ihr Systemadministrator. Sollte noch<br>keine Standard-Zwischenablage eingestellt sein, ist kein Scannen möglich. Wenden<br>Sie sich in diesem Fall an Ihren Systemadministrator. |

Mit OK übernehmen Sie die Einstellungen.

Beim Scannen öffnet sich nun das Dialogfeld "TWAIN-Scanner", das Ihnen Informationen zum aktiven Scannertreiber anzeigt. Falls noch kein Treiber ausgewählt ist, verwenden Sie die Schaltfläche Quelle wählen. Starten Sie mit der Schaltfläche Scannen den ausgewählten Scannertreiber. Hinweise zur Bedienung entnehmen Sie der Dokumentation zu Ihrem TWAIN-Scanner. Wenn Sie alle Einstellungen in der Scannersteuerung getroffen haben, starten Sie den Scanner. Alle Seiten im Vorlageneinzug werden gescannt.

#### Das Ergebnis

Der Dokumentname wird automatisch nach dem Schema <u>Stapel-Scann-Dokument: JJJJ-MM-TT</u> gebildet, so dass die Dokumente im Zwischenablagenfenster nach dem Erfassungsdatum sortiert sind.

Die gescannten Seiten werden automatisch in einer Datei mit einer Dateibeschreibung nach dem Schema <u>angelegt am TT.MM.JJJJ</u> gespeichert.

#### Siehe auch:

Scanner-Einrichtung Eingangskorb Automatik für Scannen einstellen

### **Direkt-Scannen**

Tipp

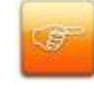

Dieser Befehl ist nur dann aktiv, wenn an Ihrem Arbeitsplatz ein Scanner eingerichtet ist.

Mit dem Befehl **Direkt-Scannen** aus dem Register "Archivieren" können Sie Papierbelege scannen und direkt in einem Eingangskorb ablegen. Somit müssen Sie nicht manuell ein neues Dokument und eine neue Datei zu erstellen, sondern dies geschieht durch einige Voreinstellungen automatisch.

Voraussetzungen für die Nutzung dieser Funktion sind:

- ein TWAIN-Scanner ist angeschlossen und der passende Scannertreiber ist installiert
- das Scanmodul ist eingerichtet (siehe: Wie richte ich die Scanfunktion ein? (FAQ))

Der Ablauf des Direkt-Scannens kann unterschiedlich sein, je nachdem wie Sie die <u>Automatikfunktionen</u> eingestellt haben.

#### Der Standardablauf

 Nach dem Auswählen des Befehls Direkt-Scannen erscheint die Abfrage, ob Sie das Dokument in die eingestellte Zwischenablage scannen wollen. Sie können die Zwischenablage übernehmen oder eine andere auswählen. Für das weitere Arbeiten können Sie diese Sicherheitsabfrage nun ausschalten, indem Sie in dem Meldungsfeld das Kontrollkästchen Dieses Fenster nicht mehr anzeigen aktivieren.

| ก        |                             |                       |
|----------|-----------------------------|-----------------------|
| Wollen 9 | ie das Dokument in diesen l | Eingangskorb scannen? |
|          | Scan-Pool                   | •                     |
|          | 1. <del></del> 90           |                       |
| Dieses I | Fenster nicht mehr anzeigen | 1.                    |

Abb.: Eingangskorb auswählen

- Wenn Sie mit Ja bestätigen, startet die Scannersteuerung für das eingerichtete Scanmodul. Sollten Sie Zugriff auf mehrere Scanner haben, so können Sie über **Quelle** den gewünschten Scanner auswählen.
- Beim Scannen mit einem TWAIN-Scanner startet das PROXESS-Scanmodul den installierten Scannertreiber. Hinweise zur Bedienung entnehmen Sie der Dokumentation zu Ihrem TWAIN-Scanner.
- Sie können wahlweise einzelne Seiten oder mehrere Seiten scannen. Der Scan-Vorgang für ein Dokument endet erst, wenn Sie die Scannersteuerung schließen. Alle gescannten Seiten werden in einer gemeinsamen TIF-Datei abgespeichert.
- Das Scan-Ergebnis erscheint nun im PROXESS-Viewer, damit Sie die Qualität kontrollieren können. PROXESS fragt sie, ob Sie das Dokument archivieren möchten. Für das weitere Arbeiten können Sie diese Sicherheitsabfrage nun ausschalten, indem Sie in dem Meldungsfeld das Kontrollkästchen Dieses Fenster nicht mehr anzeigen aktivieren.

Wenn Sie **Abbrechen**, z. B. weil die Vorlage unvollständig ist, wird kein Dokument archiviert und das Scannen abgebrochen.

Wenn Sie die Abfrage mit **Nein** beantworten, z. B. weil die Kontrasteinstellung beim ersten Versuch nicht optimal war, werden Sie gefragt, ob Sie das Dokument noch einmal scannen oder komplett abbrechen möchten. Wiederholen Sie ggf. den Scann-Vorgang mit anderen Einstellungen.

Wenn Sie mit Ja bestätigen, wird das Dokument gespeichert.

#### Ergebnis

PROXESS zeigt Ihnen das neue Dokument im Dokumentfenster an.

Als Dokumenttyp ist die gewählte Zwischenablage zugewiesen.

Der Dokumentname entspricht dem Schema gescannt am [Tagesdatum]

Die Dateiliste enthält die gescannte Datei mit der Beschreibung angelegt am [Tagesdatum].

(Ihr Systemadministrator hat einen Dateityp für das Direkt-Scannen eingestellt. Dieser Dateityp wird automatisch zugewiesen.)

#### Siehe auch:

Scanner-Einrichtung Automatik für Scannen einstellen Eingangskorb

# Datei Import

Über den Befehl Datei Import können Sie eine oder mehrere vorhandene Datei(en) in PROXESS archivieren

Dabei bieten Sie Ihnen zwei Möglichkeiten:

Sie möchten <u>neue PROXESS Dokumente</u> mit dem ausgewählten Dateien anlegen: Dann wählen Sie den Befehl **Datei Import** aus dem Register "Archivieren".

oder

Sie möchten <u>zu einem vorhandenen PROXESS Dokument</u> weitere Dateien hinzufügen. Dann öffnen Sie zunächst das betreffende Dokument und wählen in der Dateiliste aus dem Kontextmenü den Befehl **Datei Import.** 

In beiden Fällen öffnet sich folgendes Dialogfeld:

| 📕 Datei Import       |                                 | <b>×</b>                   |
|----------------------|---------------------------------|----------------------------|
| 🔾 🗸 🖉 🖉 🖉            | e Scans 🕨 LBFWS10 🔍 🍫           | LBFWS10 durchsuchen        |
| Organisieren 🔻 Neuer | Ordner                          | := - 🔟 🔞                   |
| 🔶 Favoriten 🕺        | Name                            | Änderungsdatum Typ         |
| 🧮 Desktop            | 🔁 Demobelege 1.pdf              | 15.08.2013 11:07 Adobe Ac  |
| 📜 Downloads 🛛 🗏      | 🔁 Demobelege 7.pdf              | 15.08.2013 11:07 Adobe Ac  |
| 📃 Zuletzt besucht    | 🔁 Demobelege.pdf                | 15.08.2013 10:53 Adobe Ac  |
|                      | 🔜 Demobelege_Xtract - Kopie.tif | 15.08.2013 10:53 TIFF-Bild |
| 🥽 Bibliotheken       |                                 |                            |
| 🔛 Bilder             |                                 |                            |
| 📑 Dokumente          |                                 |                            |
| 👌 Musik              |                                 |                            |
| 📑 Videos             |                                 |                            |
|                      |                                 |                            |
| Eingang              |                                 | tionen: Dateien nach       |
| Lingang              | PF_Oppen                        | erfolgreicher              |
| Dokumenti            | name: 🔘 Tagesdatum              | Archivierung löschen?      |
|                      | Oateiname                       |                            |
|                      | 🔲 GDPdU Import                  |                            |
| Datein               | ame: 🗸 Ge                       | mäß Dateiextension (*.*) 👻 |
|                      |                                 |                            |
|                      | Hilfe                           | Archivieren Abbrechen      |
|                      |                                 |                            |

Abbildung: Das Dialogfeld "Datei Import"

Dies ist ein Windows-Standarddialog, in dem Ihnen auch das Windows-Kontextmenü sowie Windows-Standardsymbole zum Verzeichnis anlegen und Datei löschen usw. zur Verfügung stehen.

| Dateiauswahl | Wählen Sie das Laufwerk und den Ordner, der die gewünschte Dateioder die gewünschten Dateien enthält. Welche Dateien in dem Anzeigebereich unter diesem Feld angezeigt werden, hängt von dem eingestellten Dateityp ab: Ist <u>Gemäß Dateiextension (*.*)</u> ausgewählt, werden alle Dateien in |
|--------------|----------------------------------------------------------------------------------------------------|
|              | dem aktuell ausgewanten Ordner angezeigt.<br>Ist ein bestimmter Dateityp ausgewählt, werden nur die Dateien angezeigt, die der Dateiextension<br>entsprechen. Markieren Sie eine oder mehrere zu übernehmende Dateien, die Sie archivieren<br>möchten.                                           |
| Eingangskorb | Hier wählen Sie den gewünschten Eingangskorb für die Archivierung aus. In diesem Eingangskorb finden Sie die neuen Dokumente später wieder. Zur Auswahl stehen alle Eingangskörbe für die Sie das Benutzerrecht Anlegen von Dokumenten haben.                                                    |
| Dokumentname | Entscheiden sie, welche Information als Dokumentname nach dem Datei Import für die weitere                                                                                                    |

|                        | Indexierung hilfreich ist.                                                                                                    |
|------------------------|----------------------------------------------------------------------------------------------------|
|                        | <tagesdatum><br/>Wählen Sie diese Option, wenn der Dokumentname die Archivierungsart und das aktuelle<br/>Systemdatum enthalten soll. Wenn Sie mehrere Dokumente auf einmal einlesen, bekommen diese<br/>denselben Dokumentnamen.<br/><b>Dateiname&gt;</b><br/>Aktivieren Sie diese Option, um als Dokumentnamen den Namen der archivierten Datei zu<br/>übernehmen.</tagesdatum>                                                                                      |
| Datei(en)<br>auswählen | Haben Sie eine oder mehrere Dateien ausgewählt, wird der Dateiname (oder mehrere Dateinamen)<br>in Feld <b>Dateiname</b> automatisch angezeigt. Sie können den gewünschten Dateinamen auch manuell<br>eintragen.                                                                                                    |
|                        | Wählen Sie mehrere Dateien gleichzeitig aus, so wird für jede Datei ein PROXESS-Dokument<br>erstellt (Bsp: 10 markierte Dateien ergeben 10 neue PROXESS Dokumente mit je einer Datei).<br>Tipp                                                                                                    |
|                        | Möchten Sie mehrere Dateien gemeinsam in einem Dokument archivieren, so ist<br>dies über den PROXESS Explorer Link möglich. Hierzu markieren Sie die Dateien<br>in Ihrem Windows-Verzeichnis und wählen über das Kontextmenü, den Befehl In<br>PROXESS gruppiert archivieren. (siehe auch die Dokumentation zum PROXESS<br>Explorer Link)                                                                                                    |
|                        |                                                                                                    |
| Dateityp<br>auswählen  | In diesem Listenfeld wählen Sie den gewünschten Dateityp aus. Zur Auswahl stehen alle<br>Dateitypen, die in PROXESS angelegt sind. Hinter dem Namen des Dateityps wird zur Kontrolle die<br>zugeordnete Dateinamenerweiterung in Klammern angezeigt. In der Dateiliste oberhalb dieses<br>Feldes werden nur die Dateien angezeigt, die dem ausgewählten Dateityp entsprechen. Stellen Sie<br>also zuerst den Dateityp ein, bevor Sie Laufwerke und Ordner durchsuchen. |
|                        | Wenn Sie viele Dokumente mit unterschiedlichen Dateitypen auf einmal archivieren möchten,<br>übernehmen Sie die Voreinstellung <b>Gemäß Dateiextension (*.*)</b> . Es werden dann alle vorhandenen<br>Dateien angezeigt.<br>Während des Imports überprüft PROXESS, ob es im System Dateitypen gibt, denen die<br>Dateinamenerweiterung der zu archivierenden Datei bzw. Dateien zugeordnet ist. So haben z. B.                                                         |

Dateien vom Dateityp "Fax mit Word" die Erweiterung .DOC oder Dateien vom Typ "gescanntes Dokument" die Erweiterung .TIF. Gibt es nur einen passenden Dateityp, ordnet PROXESS die Dateien automatisch zu. Gibt es mehrere oder keinen in Frage kommenden Dateityp, fordert PROXESS Sie auf, einen Dateityp auszuwählen.

### Warnhinweis

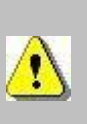

Um die Datei nach der Übernahme weiterbearbeiten oder ansehen zu können, wählen Sie nur einen wirklich passenden Dateityp, da diese Zuordnung später nicht geändert werden kann. Wollen Sie z. B eine Excel-Tabelle übernehmen, wählen Sie nur einen Dateityp, dem die Erweiterung \*.XLS zugeordnet ist. Das System kann nicht überprüfen, ob die mit dem Dateityp verbundene Anwendung das Datenformat wirklich lesen kann. In Verbindung mit der Einstellung Dateien nach erfolgreicher Archivierung löschen kann ein falscher Dateityp daher zu erheblichem Aufwand führen, denn Ihr Systemadministrator muss das Bearbeitungsprogramm für diesen Dateityp modifizieren, damit Sie die Datei wieder ansehen und bearbeiten können.

| Dateien nach  | Diese Option ist standardmäßig deaktiviert. Die Originaldateien bleiben erhalten. Wenn Sie die |
|---------------|------------------------------------------------------------------------------------------------|
| erfolgreicher | Option aktivieren, werden die archivierten Dateien nach dem erfolgreichen Dateiimport aus dem  |
| Archivierung  | Quellverzeichnis gelöscht.                                                                     |
| löschen       |                                                                                                |
| GDPdU Import  | Standardmäßig wird die Dateibeschreibung nach dem feststehenden Schema <u>angelegt am</u>      |
|               |                                                                                                |
|               | Ist die Option GDPdU Import aktiviert, so wird der physikalische Dateiname sowohl als          |
|               | Dokumentname als auch als Dateiname in PROXESS eingetragen und damit den Vorgaben der          |
|               | GDPdU (Grundsätze zur Durchführung der Prüfbarkeit digitaler Unterlagen) Rechnung getragen.    |
| Archivieren   | Mit dieser Schaltfläche starten Sie den Übernahmeprozess mit den gewünschten Einstellungen.    |
|               | Während der Übernahme können Sie in einer Statusanzeige den Fortschritt beobachten.            |

Die letzten Einstellungen werden gespeichert und stehen beim nächsten Auswählen des Befehls Datei-Import

wieder zur Verfügung, d. h. der zuletzt eingestellte Pfad, das zuletzt gewählte Schema für den Dokumentnamen sowie, abhängig von der Datenbank, die letzte Zwischenablage und der letzte Dateityp. Dateityp und Zwischenablage sind davon abhängig, dass derselbe Benutzer auch am selben Rechner angemeldet ist.

#### Siehe auch:

Befehl Zwischenablage öffnen Dateiimport per Drag & Drop Datei zu einem Dokument erstellen

# Dateiimport per Drag & Drop

Zieht der Benutzer eine oder mehrere Dateien aus einer Drag & Drop-fähigen Applikation wie z. B. Microsoft Windows

Explorer auf das PROXESS-Hauptfenster oder auf die Dateiliste eines geöffneten Dokuments, öffnet sich der Dialog "Dateiimport" sobald die Maustaste losgelassen wird.

| Dateiimport                                     |                                                                                               |              | ×         |  |
|-------------------------------------------------|-----------------------------------------------------------------------------------------------|--------------|-----------|--|
| Dateiname                                       |                                                                                               | Pfad         | ОК        |  |
| Bestellung_D                                    | emo.docx                                                                                      | \\LBFSRV01\R | Abbrechen |  |
|                                                 |                                                                                               |              | Hilfe     |  |
| Dateientyp:                                     | Gemäß Dateiextension (*.*                                                                     | ŋ <b>▼</b>   |           |  |
| Zwischenabl.:                                   | PF_Oppen                                                                                      |              |           |  |
| ⊂Dokumentnar<br>⊘Dateilm<br>⊘Name d             | Dokumentname<br>O Datei Import: <tages-datum><br/>O Name der archivierten Datei</tages-datum> |              |           |  |
| Dateien nach erfolgreicher Archivierung löschen |                                                                                               |              |           |  |

Abbildung: Das Dialogfeld "Dateiimport"

| Dateiname | Wählen Sie das Laufwerk und den Ordner, der die gewünschte Dateioder die       |
|-----------|--------------------------------------------------------------------------------|
|           | gewünschten Dateien enthält. Welche Dateien in dem Anzeigebereich unter        |
|           | diesem Feld angezeigt werden, hängt von dem eingestellten Dateityp ab: Ist     |
|           | Gemäß Dateiextension (*.*) ausgewählt, werden alle Dateien in dem aktuell      |
|           | ausgewählten Ordner angezeigt.                                                 |
|           |                                                                                |
|           | Ist ein bestimmter Dateityp ausgewählt, werden nur die Dateien angezeigt, die  |
|           | der Dateiextension entsprechen. Markieren Sie eine oder mehrere zu             |
|           | übernehmende Dateien, die Sie archivieren möchten.                             |
| Dateityp  | In diesem Listenfeld wählen Sie den gewünschten Dateityp aus. Zur Auswahl      |
|           | stehen alle Dateitypen, die in PROXESS angelegt sind. Hinter dem Namen des     |
|           | Dateityps wird zur Kontrolle die zugeordnete Dateinamenerweiterung in          |
|           | Klammern angezeigt. In der Dateiliste oberhalb dieses Feldes werden nur die    |
|           | Dateien angezeigt, die dem ausgewählten Dateityp entsprechen. Stellen Sie also |
|           | zuerst den Dateityp ein, bevor Sie Laufwerke und Ordner durchsuchen.           |
|           |                                                                                |

Wenn Sie viele Dokumente mit unterschiedlichen Dateitypen auf einmal archivieren möchten, übernehmen Sie die Voreinstellung **Gemäß Dateiextension** (\*.\*). Es werden dann alle vorhandenen Dateien angezeigt. Während des Imports überprüft PROXESS, ob es im System Dateitypen gibt, denen die Dateinamenerweiterung der zu archivierenden Datei bzw. Dateien zugeordnet ist. So haben z. B. Dateien vom Dateityp "Fax mit Word" die Erweiterung .DOC oder Dateien vom Typ "gescanntes Dokument" die Erweiterung .TIF. Gibt es nur einen passenden Dateityp, ordnet PROXESS die Dateien automatisch zu. Gibt es mehrere oder keinen in Frage kommenden Dateityp, fordert PROXESS Sie auf, einen Dateityp auszuwählen.

### Warnhinweis

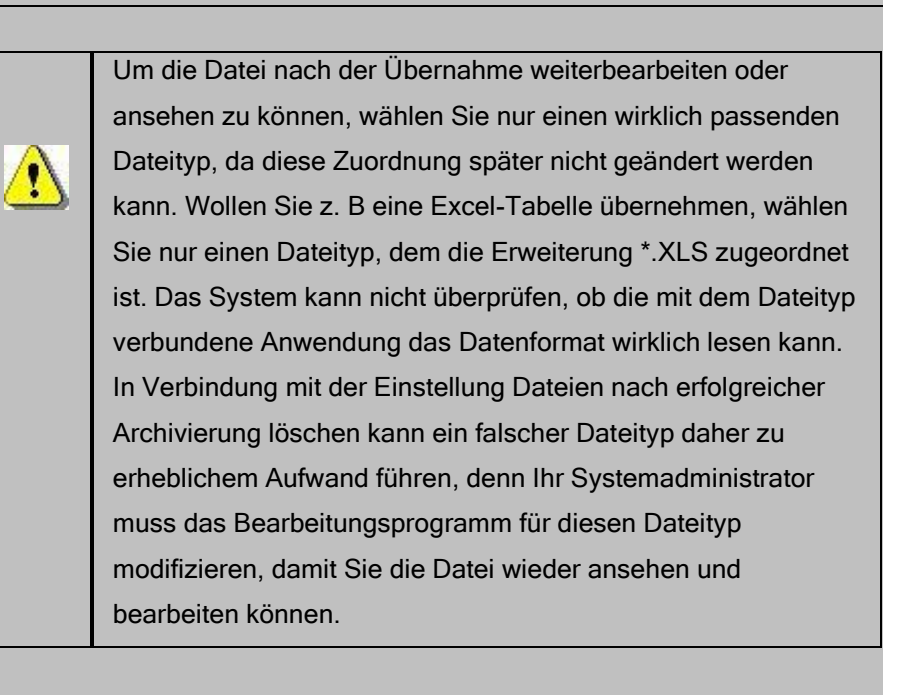

| Zwischenablage | Hier wählen Sie den gewünschten Eingangskorb für die Archivierung aus. In   |
|----------------|-----------------------------------------------------------------------------|
| (Eingangskorb) | diesem Eingangskorb finden Sie die neuen Dokumente später wieder. Zur       |
|                | Auswahl stehen alle Eingangskörbe für die Sie das Benutzerrecht Anlegen von |
|                | Dokumenten haben.                                                           |
| Dokumentname   | Entscheiden sie, welche Information als Dokumentname nach dem Datei Import  |
|                | für die weitere Indexierung hilfreich ist.                                  |
|                |                                                                             |
|                | <tagesdatum></tagesdatum>                                                   |
|                | Wählen Sie diese Option, wenn der Dokumentname die Archivierungsart und das |
|                | aktuelle Systemdatum enthalten soll. Wenn Sie mehrere Dokumente auf einmal  |

|               | einlesen, bekommen diese denselben Dokumentnamen.                                 |
|---------------|-----------------------------------------------------------------------------------|
|               | <dateiname></dateiname>                                                           |
|               | Aktivieren Sie diese Option, um als Dokumentnamen den Namen der archivierten      |
|               | Datei zu übernehmen.                                                              |
| Dateien nach  | Diese Option ist standardmäßig deaktiviert. Die Originaldateien bleiben erhalten. |
| erfolgreicher | Wenn Sie die Option aktivieren, werden die archivierten Dateien aus dem           |
| Archivierung  | Quellverzeichnis gelöscht.                                                        |
| löschen       |                                                                                   |
| Archivieren   | Mit dieser Schaltfläche starten Sie den Übernahmeprozess mit den gewünschten      |
|               | Einstellungen. Während der Übernahme können Sie in einer Statusanzeige den        |
|               | Fortschritt beobachten.                                                           |

Die letzten Einstellungen werden gespeichert und stehen Drag & Drop-Aktion wieder zur Verfügung, d. h. der zuletzt eingestellte Pfad, das zuletzt gewählte Schema für den Dokumentnamen sowie, abhängig von der Datenbank, die letzte Zwischenablage und der letzte Dateityp. Dateityp und Zwischenablage sind davon abhängig, dass derselbe Benutzer auch am selben Rechner angemeldet ist.

#### siehe auch:

Datei Import Datei zu einem Dokument erstellen

### **Universeller Dateityp**

Der universelle Dateityp erleichtert den Import von Dateien. Wird dieser Dateityp beim <u>Datei-Import</u> ausgewählt, wird das passende Programm aus der lokalen Registry herausgelesen und, falls dort ein Eintrag vorhanden ist, der Datei automatisch die korrekte Dateiendung anfügt. Auch beim späteren Aufruf einer Datei wird in der Registry nach dem passenden Programm gesucht und automatisch aufgerufen.

Damit müssen nicht sämtliche mögliche Dateitypen separat angelegt und konfiguriert werden. Damit dies entsprechend funktioniert, muss der Systemadministrator einen Universellen Dateityp angelegen.

| 🖥 Kalkulation zur Rechnung                 |
|--------------------------------------------|
| Name: Kalkulation zur Rechnung             |
| Typ: Eingangsrechnung                      |
| Seite 1 Kernfelder                         |
| ErrText: ErrCode:                          |
| ErrDate: Barcode:                          |
| Zahlfeld:                                  |
|                                            |
|                                            |
| Dateiliste Querverweisliste Zugriffsrechte |
| 省 🖹 🗳 🕒 📄 📾 👘 ocs 👬 🧰 💉 🚧 🧭                |
| Dateityp     Beschreibung     Vers         |
| 🖹 universell Nachkalkulation.xls 1         |
|                                            |
|                                            |
| Speichern Löschen Abbrechen Hilfe          |

Abbildung: Universeller Dateityp

siehe auch: Datei Import Datei Import per Drag & Drop

### Import mittels des universellen Dateitypen

Der universelle Dateityp ermöglicht es Ihnen, Dateien unabhängig vom Dateityp zu importieren. Bei Auswählen des universellen Dateityps wird automatisch das passende Programm aus der lokalen Registry herausgelesen. Falls dort ein Eintrag vorhanden ist, wird der Datei automatisch die korrekte Dateiendung anfügt.

#### Schritt für Schritt:

- 1. Legen Sie ein neues Dokument an und speichern Sie es oder öffnen Sie ein bestehendes Dokument.
- 2. Wählen Sie im Register "Archivieren" den Befehl Datei Import.
- Wählen Sie den Dateityp, der in Ihrem Unternehmen als universeller Dateityp eingerichtet ist. Fragen Sie dazu Ihren Systemadministrator.
- 4. Nun wählen Sie die zu importierende Datei(en).

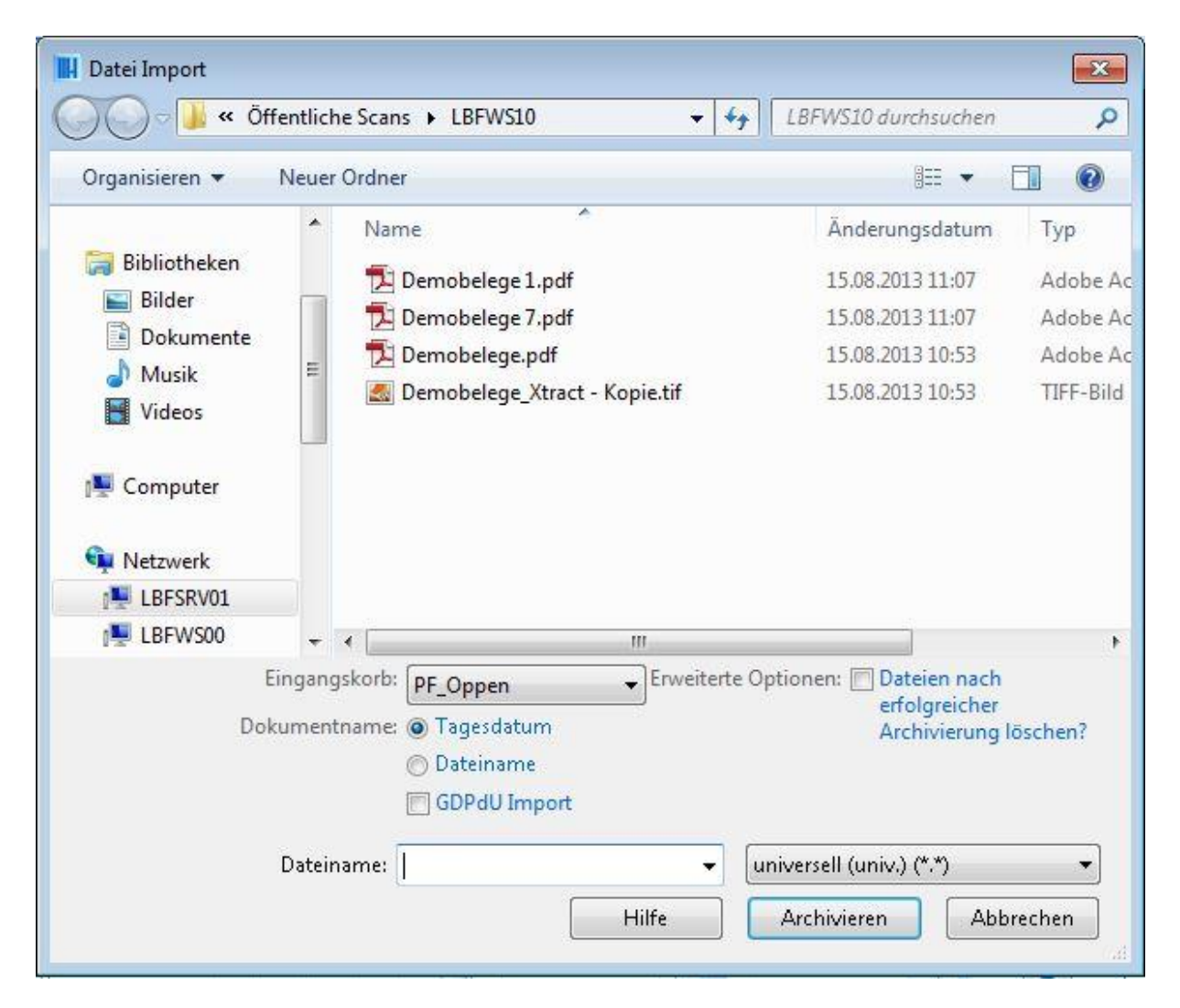

5. Ist der Import erfolgreich abgeschlossen, hat PROXESS der importierten Datei/den importierten Dateien automatisch die richtige Datei-Endung angefügt.

| 🖥 Kalkulation zur Rechnung                 |
|--------------------------------------------|
| Name: Kalkulation zur Rechnung             |
| Typ: Eingangsrechnung                      |
| Seite 1 Kernfelder                         |
| ErrText: ErrCode:                          |
| ErrDate: Barcode:                          |
| Zahlfeld:                                  |
|                                            |
|                                            |
| Dateiliste Queruerweisliste Zuerifferechte |
|                                            |
| Dateityp     Beschreibung     Vers         |
| universell Nachkalkulation.xls 1           |
|                                            |
|                                            |
| Speichern Löschen Abbrechen Hilfe          |

Abb.: Beispiel zum Import einer Excel-Datei mittels universellen Dateityps

#### siehe auch:

Universeller Dateityp Datei Import

## **Check Out**

### **Check Out einer Datei**

PROXESS ermöglicht Ihnen, eine Datei auch dann weiterzubearbeiten, wenn Sie keine Verbindung zum PROXESS System haben. Dafür müssen Sie die Datei vorher mit dem Befehl **Check Out** auf Ihre Festplatte kopieren. Solange Sie die Datei ausgecheckt haben, können alle anderen PROXESS-Benutzer diese nur ansehen, nicht aber im Bearbeitungsmodus aufrufen. Die Datei ist für andere Benutzer in dieser Zeit gesperrt.

In der Dateiliste im Dokumentfenster wird die Datei für alle Benutzer durch das Symbol 🖄 als ausgecheckt gekennzeichnet.

Zum Auschecken markieren Sie eine Datei in der Dateiliste des Dokumentfensters und klicken auf das

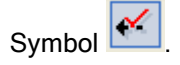

Es öffnet sich das folgende Dialogfeld:

| Verzeichnis: | C:\#Dokumentation\Check | outs.        |         |
|--------------|-------------------------|--------------|---------|
|              | (komplette Pfadangabe)  | Standard     | Wählen. |
|              | Dateiname wird automat  | isch eizeugt |         |

Abbildung: Dialogfeld "Auschecken der Datei"

Beim Ihrem ersten Check Out wählen Sie ein Verzeichnis für die lokale Speicherung der ausgecheckten Dateien. Dieser Pfad wird dann bei weiteren Check Outs automatisch vorgeschlagen. Sie können Ihn aber jederzeit manuell ändern.

In der Titelzeile werden der Dateiname und die Versionsnummer aus der Dateiliste übernommen, da das Kontrollkästchen **Dateiname wird automatisch erzeugt** standardmäßig aktiviert ist. Im Feld **Verzeichnis** steht automatisch der Pfad, den Sie bei Ihrem letzten Check Out gewählt haben. Sie können auch einen neuen Pfad und Dateinamen wählen.

Verzeichnis Für die Änderung des Dateinamens müssen Sie das Kontrollkästchen deaktivieren und im Feld Verzeichnis nach dem vorgegebenen Pfad einen Backslash und anschließend

|          | den gewünschten Namen eingeben.                                                                                                    |
|----------|----------------------------------------------------------------------------------------------------|
| Standard | Wenn Sie auf diese Schaltfläche klicken, wird ins Eingabefeld automatisch der Pfad<br>eingetragen, den der Administrator zentral vorgegeben hat. Steht im Eingabefeld bereits<br>ein Eintrag, wird er durch Klicken auf die Schaltfläche <b>Standard</b> durch die Administrator-<br>Voreinstellung ersetzt.                                                                                                    |
| Wählen   | Für die Änderung des Pfades rufen Sie über die Schaltfläche <b>Wählen</b> das Dialogfeld<br>"Ordner suchen" auf. Wählen Sie dort den gewünschten Pfad für die Datei, und speichern<br>Sie Ihn mit <b>OK</b> . Sie kehren dann in das Dialogfeld "Auschecken der Datei" zurück.<br>Hier können Sie nach Belieben noch Informationen in das Feld <b>Kommentar</b> eintragen.<br>Sinnvoll ist z. B. die Angabe der voraussichtlichen Bearbeitungsdauer. Dieser Kommentar<br>ist in der Liste der ausgecheckten Dateien für Sie und für den Administrator einsehbar. |
| ОК       | Über <b>OK</b> kehren Sie ins Dokumentfenster zurück. Die ausgecheckte Datei ist jetzt in der<br>Dateiliste mit dem Symbol<br>B<br>gekennzeichnet.                                                                                                    |

### Tipp

Geben Sie die Datei ohne Dateiextension ein. Diese wird automatisch vom System generiert. Wenn Sie dagegen eine falsche Dateiextension eingegeben, kann die Datei nicht kopiert bzw. gespeichert werden.

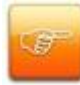

Wenn Sie eine Datei ausgecheckt haben, macht es keinen Unterschied, ob Sie die Datei über das Symbol

oder über das Symbol

öffnen. Die lokale Kopie der Datei kann in beiden Fällen bearbeitet werden.

#### Zur Rechtevergabe

Auschecken darf nur derjenige, der auch das Recht zum Bearbeiten hat.

• Einchecken darf nur derjenige, der ausgecheckt hat. Denn nur der Bearbeiter der ausgecheckten Datei weiß, wann die Datei fertig bearbeitet und zum Einchecken bereit ist.

• Check Out aufheben ist möglich für denjenigen, der die Datei ausgecheckt hat und für den Administrator. Der Administrator könnte dies z. B. tun, wenn eine ausgecheckte Datei schon zu lang für andere Benutzer gesperrt ist, die diese Datei aber dringend bearbeiten müssen. Wenn der Administrator den Status "Check Out" durch den Befehl Check Out aufheben aufhebt, bleibt die lokale Kopie immer noch auf der lokalen Festplatte des jeweiligen Benutzers. Aber der Status Check Out ist aufgehoben und die Ursprungsdatei wieder für alle Benutzer zur Bearbeitung verfügbar.

siehe auch:

Check In einer Datei Check Out aufheben

### **Check In einer Datei**

#### Was ist ein Check In?

Eine ausgecheckte Datei können Sie nach der lokalen, externen Bearbeitung durch den Befehl **Check** In wieder in das PROXESS-System integrieren. Das heißt, die bearbeitete lokale Kopie wird von Ihrer Festplatte ins PROXESS-System zurückkopiert und dort als neue aktuelle Dateiversion in der Dateiliste gespeichert. Erst dann ist die Datei wieder für alle Benutzer zum Ansehen und Bearbeiten verfügbar. Nur derjenige, der die Datei ausgecheckt hat, kann Sie durch Check In wieder in das System integrieren.

Sie hatten eine Datei für einen bestimmten Zeitraum auf Ihre lokale Festplatte kopiert (ausgecheckt) und wollen diese nach abgeschlossener Bearbeitung wieder in PROXESS integrieren (einchecken). Beim Einchecken haben Sie Gelegenheit, Ihre Bearbeitung durch die Änderung der Hauptversionsnummer und die Eingabe eines Kommentars zu der Datei besonders kenntlich zu machen.

Sie haben eine ausgecheckte Datei in der Dateiliste markiert. Wenn Sie auf das Symbol

Check In Klicken, öffnet sich das Dialogfeld "Check In":

| Check In                                           | ? ×   |
|----------------------------------------------------|-------|
| Versionsinformation<br>Hauptversion: 1             |       |
| Kommentar:                                         | Y     |
| Nach dem Einchecken lokale Kopie der Datei löschen |       |
| OK <u>A</u> bbrechen <u>H</u>                      | lilfe |

Abbildung: Das Dialogfeld "Check In"

| Hauptversion | Hier sehen Sie die aktuelle Hauptversions-Nummer. Eine Änderung       |  |  |
|--------------|-----------------------------------------------------------------------|--|--|
|              | der Hauptversionsnummer ist z. B. sinnvoll, um besonders              |  |  |
|              | bedeutsame Änderungen einer Datei kenntlich zu signalisieren. Die     |  |  |
|              | Änderung der Hauptversionsnummer wird sofort in die Dateiliste und in |  |  |
|              | die Historienliste übernommen.                                        |  |  |
| Kommentar    | Hier können Sie vorhandene Angaben löschen, ergänzen oder             |  |  |
|              | Neueinträge vornehmen. Nach dem Speichern können Sie Ihren            |  |  |
|              | Kommentar sofort in der Historienliste sehen.                         |  |  |

| Nach dem Einchecken lokale | Dieses Kontrollkästchen ist standardmäßig aktiviert. Sie können das |
|----------------------------|---------------------------------------------------------------------|
| Datei löschen              | Kontrollkästchen deaktivieren, wenn Sie Ihre lokale Kopie auch nach |
|                            | dem Einchecken auf Ihrer lokalen Festplatte behalten wollen.        |

#### Zur Rechtevergabe

• Auschecken darf nur derjenige, der auch das Recht zum Bearbeiten hat.

• Einchecken darf nur derjenige, der ausgecheckt hat. Denn nur der Bearbeiter der ausgecheckten Datei weiß, wann die Datei fertig bearbeitet und zum Einchecken bereit ist.

Check Out aufheben ist möglich für denjenigen, der die Datei ausgecheckt hat und für den Administrator. Der Administrator könnte dies z. B. tun, wenn eine ausgecheckte Datei schon zu lang für andere Benutzer gesperrt ist, die diese Datei aber dringend bearbeiten müssen.
Wenn der Administrator den Status "Check Out" durch den Befehl Check Out aufheben aufhebt, bleibt die lokale Kopie immer noch auf der lokalen Festplatte des jeweiligen Benutzers. Aber der Status Check Out ist aufgehoben und die Ursprungsdatei wieder für alle Benutzer zur Bearbeitung verfügbar.

### Siehe auch: Check Out einer Datei Lokal ausgecheckte Dateien bearbeiten

### Ausgecheckte Dateien ansehen und bearbeiten

Um zu sehen, welche Dateien im System ausgecheckt sind, können Sie die Liste aller ausgecheckten Dateien aufrufen. Dort erhalten Sie verschiedene Informationen zu den Dateien. Als Benutzer sehen Sie nur die Dateien, die Sie selber ausgecheckt haben. Der Administrator sieht alle ausgecheckten Dateien.

Wählen Sie im Register "Suchen" den Befehl Ausgecheckte Dateien.

Es öffnet sich folgendes Dialogfeld:

| 😫 Lokal ausgecheckte Dateien bear    | peiten                              |                         |  |
|--------------------------------------|-------------------------------------|-------------------------|--|
| 13 Dateien sind moment               | an lokal ausgecheckt                | <u>A</u> ktualisieren   |  |
| Dokumentname                         | Beschreibung                        | Verzeichnis 🔺           |  |
| 🖻 Auto-Lesen: 1999-06-11             | angelegt am 11.06.1999              | C:\hpr\angelegt_am_1    |  |
| 🖻 Auto-Lesen: 1999-06-11             | mit Text                            | C:\hpr\mit_Text104.T>   |  |
| 🖻 Auto-Lesen: 1999-06-11             | angelegt am 11.06.1999              | D:\CheckOut\angeleg     |  |
| 🖻 Auto-Lesen: 1999-06-11             | angelegt am 11.06.1999              | D:\CheckOut\angeleg     |  |
| 🖻 Bobs.tif                           | angelegt am 28.8.1998               | V:\abt\Doku\Test\an;    |  |
| 🖻 File import: 1999-06-09            | Created on 09.06.1999               | C:\My Documents\Cre     |  |
| 🖻 Freitag                            | vbvb                                | V:\abt\Doku\Dms\So      |  |
| 🖻 officesetup.bmp                    | angelegt am 17.8.1998               | V:\abt\Doku\Test\an;    |  |
| 🖻 officesplsh16.bmp                  | angelegt am 17.8.1998               | V:\abt\Doku\Test\an;    |  |
| 🖻 Ofstart.bmp                        | angelegt am 17.8.1998               | V:\abt\Doku\Test\an     |  |
| proxess cover.bmp                    | angelegt am 17.8.1998               | V:\abt\Doku\Test\anı    |  |
| 🛛 🖻 Stapel-Scan-Dokument: 22.09.1998 | angelegt am 22.09.1998              | V:\abt\Doku\Test\an     |  |
| 🖹 🗴                                  | CVCVCVCV                            | C:\My Documents\cv.     |  |
|                                      |                                     |                         |  |
| <u>Bearbeiten</u><br>Drucken         | <u>E</u> inchecken <u>A</u> ufheben | Abbrechen <u>H</u> ilfe |  |

Abbildung: Lokal ausgecheckte Dateien bearbeiten (Beispiel)

Das Feld **Dateien sind momentan lokal ausgecheckt** gibt die Anzahl der ausgecheckten Dateien an. In der Liste stehen alle wichtigen Informationen zu den ausgecheckten Dateien. Über den Scroll-Balken können Sie alle Spalten einsehen.

| Dokumentname    | Hier sehen Sie den Namen des Dokuments, zu dem die Datei           |
|-----------------|--------------------------------------------------------------------|
|                 | gehört.                                                            |
| Beschreibung    | Hier sehen Sie den Namen der Datei                                 |
| Verzeichnis     | Hier sehen Sie den kompletten Pfad der Datei.                      |
| Ausgecheckt am  | Hier sehen sie, an welchem Tag Sie die Datei ausgecheckt haben.    |
| Ausgecheckt von | Hier sehen sie, wer die Datei ausgecheckt hat. Als Benutzer sehen  |
|                 | Sie nur Ihren eigenen Namen. Die Spalte ist jedoch wichtig für den |

|             | Administrator, der sämtliche ausgecheckte Dateien von allen        |  |  |  |  |
|-------------|--------------------------------------------------------------------|--|--|--|--|
|             | Benutzern sieht.                                                   |  |  |  |  |
| Rechnername | Hier sehen Sie den Namen des Rechners, auf dessen Festplatte       |  |  |  |  |
|             | Sie die Datei lokal kopiert haben.                                 |  |  |  |  |
| Bemerkung   | Hier sehen Sie den Eintrag, den Sie beim Auschecken der Datei ins  |  |  |  |  |
|             | Kommentarfeld eingegeben haben. Sinnvoll ist z. B. die Angabe, bis |  |  |  |  |
|             | wann Sie die Datei auschecken wollen. Der Administrator kann so    |  |  |  |  |
|             | ggf. anderen Benutzern Auskunft darüber geben, wann diese          |  |  |  |  |
|             | voraussichtlich wieder auf die Datei zugreifen können.             |  |  |  |  |

Um eine ausgecheckte Datei im Dialogfeld "Lokal ausgecheckte Dateien bearbeiten" zu bearbeiten, müssen Sie diese in der Liste markieren.

Mit der Schaltfläche Bearbeiten öffnen Sie die markierte Datei.

Mit der Schaltfläche Drucken drucken Sie die markierte Datei.

Mit der Schaltfläche **Einchecken** integrieren Sie die gewählte Datei wieder ins PROXESS-System. Wenn Sie auf diese Schaltfläche klicken, öffnet sich das Dialogfeld "Check In", in welchem Sie optional Versionsinformationen ändern können. Die Datei verschwindet anschließend automatisch aus der Liste.

Mit der Schaltfläche **Aufheben** können Sie den Check Out der Datei annullieren. In der Dateiliste erscheint die Datei wieder im ursprünglichen Status. Die lokale Kopie ist im System nicht mehr vorhanden. Sie verbleibt auf der Festplatte.

Diese Befehle können Sie ebenfalls über die Symbole in der Dateiliste des Dokumentfensters auslösen.

#### siehe auch:

<u>Check In einer Datei</u> <u>Check Out einer Datei</u> <u>Check Out einer Datei aufheben</u>

### **Check Out aufheben**

Es kann vorkommen, dass Sie versehentlich die falsche Datei ausgecheckt oder die von Ihnen ausgecheckte Datei falsch bearbeitet haben. In diesem Fall möchten Sie die ursprüngliche Fassung der Datei als aktuelle Version erhalten, ohne dass das Auschecken noch weiter dokumentiert wird. Durch den Befehl **Check Out aufheben** wird die Datei wieder in ihren ursprünglichen Status zurückversetzt. Die Ursprungsdatei auf dem Server bleibt als aktuelle Version in der Dateiliste stehen, und es gibt keine neue Version. Die Kopie bleibt nur außerhalb des PROXESS-Systems auf Ihrer Festplatte erhalten, wo Sie allein zugriffsberechtigt sind.

Sie möchten einen Check Out aufheben:

1. Markieren Sie in der Dateiliste des Dokumentfensters die ausgecheckte Datei.

2. Klicken Sie auf das Symbol

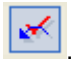

Es erscheint eine Sicherheitsabfrage mit dem Hinweis, dass Ihre lokale Datei nach dem Aufheben des Check Out nicht mehr archiviert wird. Klicken Sie auf **Ja**, um das Auschecken rückgängig zu machen.

3. In der Dateiliste erscheint die Datei jetzt wieder mit dem Dateisymbol, das sie vor dem Auschecken kennzeichnete.

## Spezialthema

# Dokument aus externer Anwendung in PROXESS archivieren

Mit dem Befehl Archivieren in PROXESS aus dem Menü "Datei" von Microsoft Word oder Excel erstellen Sie ein neues PROXESS-Dokument, das automatisch die geöffnete Datei enthält. Der Befehl speichert und schließt die Datei in der Anwendung und öffnet das Dialogfeld "Neues Dokument".

Hier können Sie alle Informationen eingeben, die ein PROXESS-Dokument beschreiben und identifizieren. Diese Informationen sind wichtig, um das Dokument später mit Hilfe der PROXESS-Suchfunktionen wieder zu finden.

| 🖺 Neues Dok      | ument:                                                                                                    |           |               |            | ? <b>X</b>  |
|------------------|----------------------------------------------------------------------------------------------------|-----------|---------------|------------|-------------|
| Optionen H       | lilfe                                                                                                    |           |               |            |             |
| DokName:         | Anfrage Scanner                                                                                                    |           |               |            |             |
| DokTyp:          | E Korrespondenz                                                                                                    |           | •             |            |             |
| Seite 1 Sei      | ite 2 Seite                                                                                                    | 3 Seite 4 | 4 Seite 5 Se  | eite 6 Ken | nfelder     |
| Auftrags-Nr.:    | 123456                                                                                                    |           | Region:       | Nord       |             |
| Beleg-Nr.:       | 552277                                                                                                    |           | Beleg-Datum   | 17.02.20   | 17          |
| Debitor-Nr.:     |                                                                                                    |           | Kreditor-Nr.: | 57982      | 1           |
| Name:            | Müller GmbH                                                                                                    |           |               |            |             |
| Straße:          | Schillerstraße 10                                                                                                    |           |               |            |             |
| PLZ:             | 53757                                                                                                    | Ort:      | Rengsdorf     |            |             |
| Datei - Eigen    | ischaften                                                                                                    |           |               | Eig        | gene Rechte |
| Dateiname:       | Scanner170                                                                                                    | 2207      |               |            | Erstellen   |
| Dateityp: [      | Word  Word |           |               |            |             |
| Datenbank        | S                                                                                                    | peichern  | Abbreck       | hen        | Hilfe       |
| h-5039.ncpr      | o.de                                                                                                    | adn       | nin           | m78070_[   | DynamicsN   |
| Ort : Feldtyp: Z | eichenfolge                                                                                                    | 5         |               |            |             |

Abbildung: Das Fenster "Neues Dokument".

Folgende Einträge finden Sie schon automatisch in der Indexierungsmaske:

 der Dateiname wird als PROXESS-Dokumentname und als PROXESS-Dateiname vorgeschlagen
anhand der Dateierweiterung wird der passende PROXESS-Dateityp (hier: Word) ausgewählt.
 Die Verknüpfung von Dateierweiterung und dem hier angezeigten Dateityp konfiguriert der Systemadministrator in der PROXESS Administrator Console.

In der Statuszeile der Indexierungsmaske finden Sie zusätzliche Informationen über aktuellen PROXESS-Server, über den aktuell verbundenen Benutzer und die aktuelle ausgewählte Datenbank. Änderungen dieser Einstellungen sind über das PROXESS Menü Konfiguration/Anmeldung und Konfiguration/Datenbank möglich.

Wählen Sie nun den gewünschten Dokumenttyp aus (z. B. Korrespondenz). Daraufhin wird die zum Dokumenttyp passende Indexierungsmaske angezeigt. Da sich diese von der anfänglichen Standardmaske stark unterscheiden kann, ist es ratsam zunächst den Dokumenttyp auszuwählen, um danach die Indexwerte einzutragen.

Geben Sie nun die gewünschten Begriffe ein, nach denen Sie Ihr Dokument später wieder finden möchten.

Sobald alle Kern- und Mussfelder gefüllt sind, wir der Button Speichern aktiv.

Wählen Sie die Funktion Speichern.

Sie erhalten eine Bestätigung, dass Ihr Dokument in PROXESS erfolgreich archiviert wurde.

| Dok-Name     | Der Feldbezeichner kann Ihren Unternehmenskonventionen entsprechend auch anders lauten als Name, z. B.         |
|--------------|----------------------------------------------------------------------------------------------------|
|              | Titel oder Aktenzeichen.                                                                                       |
|              | In dieses Feld wird automatisch der Dokumenttitel aus der Datei-Info von Word oder Excel übernommen. Ist in    |
|              | der Datei-Info kein Titel eingetragen, bleibt dieses Feld leer. Sie können den Vorschlag natürlich ändern. Der |
|              | Name muss nicht einmalig sein. Sie können beliebige Zeichen und alle Satzzeichen verwenden. Der                |
|              | Dokumentname darf maximal 63 Zeichen lang sein.                                                                |
|              | Ein Dokument muss einen Namen haben, damit es gespeichert werden kann.                                         |
| Dok-Typ      | Der Feldbezeichner kann Ihren Unternehmenskonventionen entsprechend auch anders lauten als Typ, z. B.          |
|              | Textart oder Klasse.                                                                                           |
|              | In diesem Feld wählen Sie den gewünschten Dokumenttyp aus, zu dem das neu angelegte Dokument                   |
|              | gehören soll. Beispiele für Dokumenttypen sind Rechnung, Lieferschein, Anschreiben usw. Diese Auswahl ist      |
|              | sehr wichtig, da es vom Dokumenttyp abhängt, welche Merkmale Sie dem Dokument zuweisen können.                 |
|              | Damit das Dokument gespeichert werden kann, ist es notwendig, einen Dokumenttyp zuzuweisen. Wenn Sie           |
|              | sich nicht ganz sicher sind, welcher Dokumenttyp richtig ist, können Sie eine Zwischenablage als               |
|              | Dokumenttyp wählen und bei einer späteren Bearbeitung in PROXESS einen endgültigen Dokumenttyp                 |
|              | zuweisen.                                                                                                    |
| Register für | In den Registern mit den fortlaufend nummerierten Titeln Seite 1, Seite 2 usw. können Sie das neue             |

| Merkmalsfelder | Dokument indexieren. In den Registern mit Merkmalsfeldern können Sie alle wichtigen Informationen zum                                                                                                    |  |  |  |  |  |  |
|----------------|----------------------------------------------------------------------------------------------------|--|--|--|--|--|--|
| (Seite 1)      | Dokument hinterlegen, die Ihnen einen Überblick über den Inhalt geben. Bei einer Suche in PROXESS greifen                                                                                                   |  |  |  |  |  |  |
|                | Sie auf die Informationen zu, die in den Merkmalsfeldern eingetragen sind. Deshalb ist es nützlich, diese                                                                                                   |  |  |  |  |  |  |
|                | Felder auszufüllen. Merkmalsfelder können iederzeit nachträglich geändert oder ausgefüllt werden.                                                                                                    |  |  |  |  |  |  |
|                | In der Infozeile am unteren Rand des Dialogfelds sehen Sie zu dem Feld, in dem die Finfügemarke steht, eine                                                                                                 |  |  |  |  |  |  |
|                | kurze Beschreibung, die Ibnen beim Ausfüllen belfen soll                                                                                                    |  |  |  |  |  |  |
|                | Kuze beschreibung, die innen beim Austulien nehen soll.                                                                                                    |  |  |  |  |  |  |
|                | Тірр                                                                                                    |  |  |  |  |  |  |
|                |                                                                                                    |  |  |  |  |  |  |
|                | Mellen Sie für ein Merkmelefeld ein Stiebwert eus dem Teut übernehmen, denken Sie                                                                                                    |  |  |  |  |  |  |
|                | denne des Otielensten dem Anwählen des Arshinierungsbefelele in die Mindeurs                                                                                                    |  |  |  |  |  |  |
|                | daran, das Stichwort vor dem Anwahlen des Archivierungsbetenis in die Windows-                                                                                                    |  |  |  |  |  |  |
|                | Zwischenablage zu kopieren, da die Datei zum Archivieren geschlossen sein muss.                                                                                                    |  |  |  |  |  |  |
|                |                                                                                                    |  |  |  |  |  |  |
|                |                                                                                                    |  |  |  |  |  |  |
| Kernfelder     | In diesem Register ergänzt das System automatisch, welcher PROXESS-Benutzer das Dokument zu                                                                                                    |  |  |  |  |  |  |
|                | welchem Zeitpunkt (Datum und Uhrzeit) angelegt hat. Wird das Dokument später geändert, ergänzt das                                                                                                    |  |  |  |  |  |  |
|                | System hier, wer das Dokument wann geändert hat. Außerdem steht hier, wie lange das Dokument archiviert                                                                                                    |  |  |  |  |  |  |
|                | wird. Die Archivierungsfrist hängt vom Dokumenttyp und vom Dateityp ab. Ihr PROXESS-Systemadministrator                                                                                                    |  |  |  |  |  |  |
|                | stellt diese Fristen nach den Vorgaben Ihres Unternehmens ein.                                                                                                    |  |  |  |  |  |  |
| Datei-         |                                                                                                    |  |  |  |  |  |  |
| Eigenschaften  |                                                                                                    |  |  |  |  |  |  |
| Dateiname      | Das Feld Dateiname soll eine kurze Beschreibung der neuen Datei enthalten, vergleichbar mit einem Betreff.                                                                                                  |  |  |  |  |  |  |
|                | In dieses Feld wird automatisch der Dateiname Ihrer Word- bzw. Excel-Datei übernommen, jedoch ohne die                                                                                                    |  |  |  |  |  |  |
|                | Datei-Endung. Sie können diesen Vorschlag durch eine beliebige Zeichenfolge von bis zu 62 Zeichen Länge                                                                                                    |  |  |  |  |  |  |
|                | ersetzen. Es kann mehrere Dateien mit derselben Beschreibung geben, auch im selben Dokument.                                                                                                    |  |  |  |  |  |  |
| Dateityp       | In diesem Feld wird automatisch der mit der Dateiendung verbundene Dateityp Ihres Systems aus gewählt.                                                                                                    |  |  |  |  |  |  |
| Eigene Rechte  | Hier können Sie ablesen, welche Rechte Sie als angemeldeter Benutzer an dem geöffneten Dokument haben.                                                                                                    |  |  |  |  |  |  |
|                | Von Ihren Rechten hängt ab, was Sie mit dem Dokument tun dürfen. Die Rechte für Erstellen, Ansehen,                                                                                                    |  |  |  |  |  |  |
|                | Bearbeiten oder Löschen kann Ihr Systemadministrator frei kombinieren.                                                                                                    |  |  |  |  |  |  |
| Speichern      | Mit dieser Schaltfläche speichern Sie das Dokument in der Datenbank. Das Dokumentfenster bleibt nach dem                                                                                                    |  |  |  |  |  |  |
|                | Speichern geöffnet, damit Sie noch Änderungen in den Merkmalsfeldern oder im Dokumentnamen vornehmen können.                                                                                                |  |  |  |  |  |  |
| Abbrechen      | Um das Dokumentfenster zu schließen, klicken Sie auf Abbrechen.                                                                                                    |  |  |  |  |  |  |
|                |                                                                                                    |  |  |  |  |  |  |
|                | Haben Sie Ihre Word- oder Excel-Datei zuvor mit dem Befehl Speichern oder Speichern unter unter einem                                                                                                    |  |  |  |  |  |  |
|                | Haben Sie Ihre Word- oder Excel-Datei zuvor mit dem Befehl Speichern oder Speichern unter unter einem eigenen Namen gespeichert, erscheint eine Abfrage, ob Sie die Ursprungsdatei nun löschen möchten oder |  |  |  |  |  |  |

|             | Originaldatei zu erhalten.                                                                                                    |
|-------------|----------------------------------------------------------------------------------------------------|
|             | Haben Sie nicht gespeichert, schließt sich das Dialogfeld und die Datei wird wieder geöffnet.                                                                                        |
| Statuszeile | Dieser Anzeige können Sie entnehmen, unter welchem Benutzernamen Sie angemeldet sind. Außerdem sehen Sie den verbundenen PROXESS-Server und die verbundene PROXESS Archiv-Datenbank. |
| Infozeile   | Hier sehen Sie eine Beschreibung zu jedem Eingabefeld, in dem sich die Einfügemarke aktuell befindet.                                                                                |
|             | Daraus konnen Sie enthermen, weiche Art von miornation in diesem Feid nintenegt werden soll.                                                                                         |

## Siehe auch:

Das Dokumentfenster Indexieren mit dem PROXESS Index Miner Merkmalsfelder eines Dokuments Dokumenttyp

# FAQ

# Warum finde ich ein bestimmtes Dokument nicht? (FAQ)

Warum finde ich ein bestimmtes Dokument nicht, obwohl ich genau weiß, dass es existiert?

## Ich befinde mich in der falschen Datenbank bzw, im falschen Archiv.

Ihre aktuell verbundene Datenbank sehen Sie in der Statuszeile unten rechts. Im Register Dokument über den Befehl Datenbank können Sie in eine andere Datenbank wechseln. Eine Suche über mehrere Datenbanken gleichzeitig ist nicht möglich.

## Ich habe keine Berechtigung das Dokument anzusehen.

Eventuell besitzen Sie nicht die notwendigen Berechtigungen um diese Dokument anzeigen zu können. Dokumente, für die Sie keine Berechtigung zum Ansehen haben, werden bei einer Suche auch nicht in der Trefferliste aufgeführt. Fragen Sie im Zweifelsfall Ihren Systemadministrator nach Ihren Rechten.

## Die maximale Anzeige von Treffern in der Trefferlistenanzahl ist begrenzt.

Eventuell ist die Höchstgrenze von Treffern in der Trefferliste erreicht. So werden z. B. maximal 1000 Treffer angezeigt, obwohl Ihre Suche eigentlich mehr Treffer ergeben würde. Es werden immer die jüngsten Dokumente angezeigt. Führen Sie eine in diesem Fall eine neue Suche mit weiteren Suchkriterien aus, die die Anzahl von Treffern einschränkt.

# Wie kann ich in der Feldsuche die Suchoperatoren "von...bis" verwenden? (FAQ)

Kann ich in der Feldsuche Platzhalter und Suchoperatoren verwenden, wenn ich den genauen Wert eines Stichwortes nicht weiß?

Ja, viele Suchoperatoren können in der Feldsuche eingesetzt werden.

Beispiel: Suche nach allen Gutschriften mit der Belegnummer größer 104000 aufwärts:

| DokNa         | ame:        |             |               |   |  |
|---------------|-------------|-------------|---------------|---|--|
| DokTy         | /P: [ Gi    | utschrift-D | )eb.          |   |  |
| Seite 1 Seit  | e 2 Seite 3 | Seite 4     |               |   |  |
| Auftrags-Nr.: |             |             | Projekt:      |   |  |
| Beleg-Nr.:    | > 104000    |             | Beleg-Datum:  |   |  |
| Debitor-Nr.:  |             |             | Kreditor-Nr.: |   |  |
| Name:         | -           |             |               |   |  |
| Straße:       | Î.          |             |               | ] |  |
| PLZ:          |             | Ort:        |               |   |  |

Beispiel: Suche nach allen Gutschriften mit Belegnummer im Bereich von 101000 bis 104000:

| P Dok.                                  | -Тур:          | [ Gu      | utschrift-D | )eb.                                      |  |
|-----------------------------------------|----------------|-----------|-------------|-------------------------------------------|--|
| Seite 1 🤤                               | èeite 2        | Seite 3   | Seite 4     |                                           |  |
| Auftrags-N<br>Beleg-Nr.:<br>Debitor-Nr. | r.:<br>10<br>: | 1000 - 10 | 4000        | Projekt:<br>Beleg-Datum:<br>Kreditor-Nr.: |  |
| Name:<br>Straße:<br>PLZ:                |                | Ĩ         | Ort:        |                                           |  |

Beispiel: Suche nach allen Gutschriften ab dem Belegdatum 01.01.2008:

| P DokT        | yp: [ Gutsch     | rift-Deb.     |              |
|---------------|------------------|---------------|--------------|
| Seite 1 Seil  | te 2 Seite 3 Sei | te 4          |              |
| Auftrags-Nr.: |                  | Projekt:      |              |
| Beleg-Nr.:    | ĺ.               | Beleg-Datum:  | > 31.12.2007 |
| Debitor-Nr.:  | 1                | Kreditor-Nr.: |              |
| Name:         | -                |               |              |
| Straße:       |                  |               | ]            |
| PLZ:          | Ort              | : /           |              |

Beispiel: Suche nach allen Gutschriften der Kreditoren "A" bis "F":

## **Dokumentation PROXESS Standard Client**

| P DokT                                      | yp: 🔳      | Gutschrift-D | )eb                                       |    |   |
|---------------------------------------------|------------|--------------|-------------------------------------------|----|---|
| Seite 1 Sei                                 | te 2 Seite | 3 Seite 4    |                                           |    |   |
| Auftrags-Nr.:<br>Beleg-Nr.:<br>Debitor-Nr.: |            |              | Projekt:<br>Beleg-Datum:<br>Kreditor-Nr.: |    |   |
| Name:<br>Straße:                            | A% - F%    |              |                                           |    |   |
| PLZ:                                        |            | Ort:         |                                           | N. | 1 |

# Kann ich ein Feld von Seite 2 auf Seite 1 umsetzen? (FAQ)

Kann ich ein Feld in der Suchmaske, das ich häufig abfrage, von Registerseite 2 auf die Registerseite 1 umsetzen?

Die Aufteilung von Feldern auf die Registerseiten ist abhängig vom Dokumenttyp. Möchten Sie in nur in einem bestimmten Dokumenttyp suchen, so wählen Sie diesen zunächst aus. Eventuell verändert sich nun die Abfragemaske bereits nach Ihren Wünschen.

Möchten Sie in der Regel dokumenttypübergreifend suchen oder befindet sich das gesuchte Feld trotz ausgewähltem Dokumenttyp auf der zweiten Registerseite, so sprechen Sie mit ihrem Systemadministrator. Er kann die Maskengestaltung für alle Anwender anpassen.

## Wie richte ich einen Scanner ein?

Vergewissern Sie sich, dass ein Scanner an Ihren PC angeschlossen und die Scannersoftware installiert ist.

Vor der ersten Verwendung, wählen Sie in den "PROXESS-Einstellungen" den Befehl <u>Scanner-</u> <u>Einrichtung</u>. Dadurch öffnet sich das Dialogfeld "Scanner-Einrichtung".

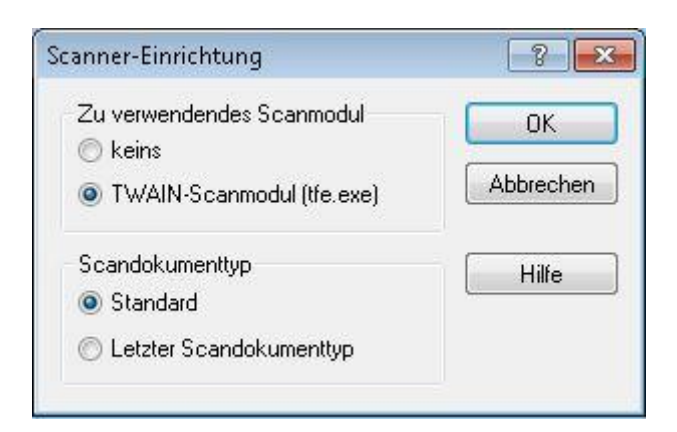

Standardmäßig ist kein Scanner eingerichtet. Um das <u>TWAIN</u> Scanmodul zu verwenden, aktivieren Sie die Option **TWAIN-Scanmodul**.

Wählen Sie einen Dokumenttyp aus, in dem die gescannten Dokumente nach dem Vorgang zu finden sind. Der Standarddokumenttyp wird vom Systemadministrator für Ihr Unternehmen individuell eingestellt. In den <u>PROXESS-Einstellungen/Automatik</u> können Sie sehen, welcher Dokumenttyp dies ist.

Bestätigen Sie Ihre Eingaben mit **OK**. Die Scanner-Einrichtung ist damit abgeschlossen. Die Funktionen **Direkt-Scannen** und **Stapel-Scannen** sind nun im Register "Archivieren" in der Menüleiste aktiviert.

Vor dem ersten Scannen, sollten Sie die eingestellten Automatikfunktionen in PROXESS-Einstellungen: <u>PROXESS-Einstellungen/Automatik</u> überprüfen.

# Wie kann ich eine oft genutzte Suche abspeichern? (FAQ)

Manche Suchvorgänge werden Sie immer wieder durchführen, z. B. eine Suche nach allen Dokumenten, die zu einem bestimmten Dokumenttyp gehören und außerdem zwei bestimmte Merkmale haben. Hier können Sie Arbeit sparen: Sie führen die Suche nur einmal durch und speichern die Ergebnisliste. (siehe Kapitel: <u>Suche speichern</u>) Dadurch erhalten Sie eine Ablage, die dynamisch ist.

## Vorteil:

## Immer auf dem neuesten Stand

Gespeicherte Suchen bleiben stets auf dem neuesten Stand, weil sie durch die zugrunde liegenden Suchbegriffe definiert sind und nicht durch die Summe der enthaltenen Dokumente zu einem bestimmten Zeitpunkt. Wenn neue Dokumente hinzugekommen oder vorhandene weggefallen sind, seit Sie die Suche gespeichert haben, aktualisiert sich die Ergebnisliste automatisch beim nächsten Öffnen und zeigt Ihnen alle Dokumente, die zum gegenwärtigen Zeitpunkt die Suchbedingungen der Ablage erfüllen.

## Vorteil:

## Ihre persönliche Auswahl

Eine gespeicherte Suche ist nur dem Benutzer zugänglich, der Sie angelegt hat. Sie können also unabhängig von der allgemeinen Ablagestruktur in Ihrem Unternehmen so Ihr eigenes System von Selektionen pflegen, das auf Ihre spezifischen Aufgaben abgestimmt ist. So kann z. B. ein Großkundenbetreuer alle Dokumente abrufbereit halten, die seine Kunden betreffen, oder ein Einkäufer alles zu einem bestimmten Lieferanten.

## Vorteil:

## Dokumente können in verschiedenen Ablagen enthalten sein

Da gespeicherte Suchen nur Suchbedingungen festhalten, bleiben die darin enthaltenen Dokumente auch jederzeit für andere Benutzer zugänglich. Erfüllt ein Dokument die Suchbedingungen für verschiedene Suchen kommt es in jeder dieser Ergebnislisten vor.

Siehe auch: Gespeicherte Suchen

# Wie kann ich Wiedervorlagen einrichten? (FAQ)

Sie können gespeicherte Suchen (Siehe: <u>Suche speichern</u>) in Ihrem System für <u>Active Queries</u> freischalten.

Damit erhalten Sie eine Benachrichtigung per E-Mail, sobald ein neues Dokument zu Ihrer gespeicherten Suche hinzugekommen ist.

## Beispiel:

Ein Mitarbeiter bearbeitet Kundenanliegen im alphabetischen Bereich A-M. Zunächst sucht er nach Belegen, die im Feld Kundenname mit den entsprechenden Anfangsbuchstaben beginnen. Um die Trefferliste einzugrenzen, kann er gleichzeitig noch eine Einschränkung im Feld Belegdatum hinzufügen. Die Trefferliste zur ausgeführten Suche kann der Mitarbeiter nun als gespeicherte Suche ablegen. Im Register "Ablagen" unter dem Menüpunkt **Gespeicherte Suchen** markiert er jetzt die entsprechende Suche. Er öffnet das Kontextmenü und aktiviert die **Active-Query-Funktion**.

Dadurch ändert sich auch das Symbol der gespeicherten Suche und lässt somit auf den ersten Blick erkennen, ob die entsprechende gespeicherte Suche für Active Queries freigeschaltet ist.

Nun ist es dem Sachbearbeiter möglich, sich immer dann über neue Dokumente informieren zu lassen, wenn das Dokumentfeld "Kundenname" in dem von ihm betreuten alphabetischen Bereich "A-M" liegt.

| Name:       Suche Präsentationen       Öffnen         Gespeicherte Suchen       Abbrecht         I Kostenrechnungen 2012       Hilfe         I Stammdaten       Öffnen         I Suche Präsentationen       Öffnen         I Active Query       Löschen | ? 🗙                  |    | chen öffnen                                | rte Su           | Gespeiche         |
|----------------------------------------------------------------------------------------------------|----------------------|----|--------------------------------------------|------------------|-------------------|
| Gespeicherte Suchen<br>III Kostenrechnungen 2012<br>III Stammdaten<br>Öffnen<br>Active Query<br>Löschen                                                                                                    | Öffnen               | en | e Präsentation                             | Such             | Name:             |
| <ul> <li>E Kostenrechnungen 2012</li> <li>Hilfe</li> <li>Bistammdaten</li> <li>Öffnen</li> <li>Active Query</li> <li>Löschen</li> </ul>                                                                                                    | Abbrechen            |    | Suchen                                     | herte 9          | Gespeic           |
| Image: Suche Brössertstienen       Öffnen       ✓       Active Query       Löschen                                                                                                    | Hilfe                |    | nungen 2012<br>n                           | enrech<br>Imdate | 🗐 Kosti<br>🗐 Stam |
| Diss Lab (16) Ed                                                                                                    | Messaging<br>Löschen | /  | Öffnen<br>Öffnen<br>Active Quer<br>Löschen |                  | Such              |
|                                                                                                    | -1                   | F1 | Direkthilfe                                |                  |                   |

Abbildung: Gespeicherte Suchen für Active Queries freischalten

Die Aktivierung von Active Query verhält sich bei Zwischenablagen gleichermaßen:

| Eingangs | korb öffnen                    |                                                                                                    |                      | ? <mark>×</mark> |
|----------|--------------------------------|----------------------------------------------------------------------------------------------------|----------------------|------------------|
| Name:    | PF_Oppen                       |                                                                                                    |                      | Öffnen           |
| Eingar   | igskörbe 🔶                     |                                                                                                    |                      | Abbrechen        |
| 르 Aut    | olesen-Pool<br>code-Pool       |                                                                                                    |                      | Hilfe            |
| ERPF.    | _Oppen<br>_Schreiber<br>_Stern | <ul> <li>Image: A start of the start of the start of</li></ul> | Öffnen<br>Active Que | ry               |
|          | an-17001                       |                                                                                                    | Direkthilfe          | F1               |
|          |                                |                                                                                                    | -                    |                  |

Abbildung: Zwischenablage für Active Queries freischalten

# Wie kann ich nach mehreren Dokumenttypen gleichzeitig suchen? (FAQ)

Hierfür nutzen Sie die Erweiterte Suche im Register "Suchen".

Formulieren Sie eine Suche mit folgenden Bedingungen:

1. Bedingung: Dokumenttyp = Dokumenttyp A

oder

2. Bedingung: Dokumenttyp = Dokumenttyp B

usw.

Nun können Sie zusätzlich weitere Bedingungen formulieren, wie z.B. alle Belege aus einem bestimmten Zeitraum.

Beispiel: Hier sehen Sie eine Suche nach allen Bestellungen und allen Aufträgen aus dem Jahr 2010:

| P | AND<br>a=t<br>OR | Beleg-Datum zwischen '01.01.2010' und '31.12<br><b>a=b</b> Dokumenttyp = 'Bestellung'<br><b>a=b</b> Dokumenttyp = 'Auftrag-Deb.' | Hinzufügen<br>Bedingung<br>AND<br>OR<br>Ändern |
|---|------------------|----------------------------------------------------------------------------------------------------|------------------------------------------------|
|   | 4                | 111                                                                                                    | Operator<br>Löschen<br>Linie<br>Zweig<br>Alles |

Wählen Sie den Befehl Suchen. Sie erhalten nun eine Ergebnisliste.

Möchten Sie diese Suche häufiger ausführen, so empfiehlt es sich die Suche als Gespeicherte Suche abzuspeichern (siehe hierzu: <u>Suche speichern</u>).

# Wann verwende ich Zwischenablagen? (FAQ)

## Was sind Zwischenablagen?

Zwischenablagen sind eine besondere Form von Dokumenttyp. Zwischenablagen sind in PROXESS für Dokumente vorgesehen, die beim Erfassen noch keinem endgültigen Dokumenttyp zugeordnet werden können. Das ist immer dann der Fall, wenn Erfassen und Bearbeiten getrennte Vorgänge sind, wie beim Einscannen von Eingangspost.

## Welche Zwischenablagen gibt es?

Zwischenablagen legt Ihr Systemadministrator nach den Richtlinien der Organisationsanalyse in Ihrem Unternehmen an. Im einfachsten Fall genügt ein großer "Topf". Es kann aber auch mehrere Zwischenablagen geben, die bereits eine Grobzuordnung erlauben, z. B. Eingangspost sortiert nach Abteilungen im Unternehmen.

Mit einem komplexeren System von Zwischenablagen ist es möglich, ein Dokument über verschiedene Zwischenablagen von einem Bearbeiter zum nächsten weiterzureichen.

## Woran erkennen Sie Dokumente aus Zwischenablagen?

Dokumente, die in einer Zwischenablage liegen, unterscheiden sich von normalen Dokumenten durch ihren Dokumenttyp, kenntlich durch dieses Symbol:

Anfahrtskizze
 Anfrage-Kred.
 Angebot-Deb.
 Auftrag-Deb.
 Autolesen-Pool
 Barcode-Pool
 Bestellung

Normalerweise finden Sie im Dokumentfenster dann keine oder nur sehr wenige Merkmalsfelder vor, die auf alle Dokumenttypen passen, z. B. Identifikationsnummern.

## **Beispiel:**

## Zwischenablagen beim Scannen von Eingangspost

Der Mitarbeiter, der einscannt, entnimmt dem Papierbeleg eine erste grobe Zuordnung, z. B. dass es ein Schreiben für die Marketing-Abteilung ist, und ordnet dieses der Zwischenablage MAR zu. Später öffnet dann ein Marketing-Mitarbeiter diese Zwischenablage MAR und bearbeitet die darin enthaltenen Dokumente, d. h. er weist einen endgültigen Dokumenttyp zu und trägt Informationen in den Merkmalsfeldern ein.

## Beispiel:

Weiterreichen von Dokumenten über Zwischenablagen

Die Vertriebssekretärin verfasst für einen Vertriebsbeauftragten ein Anschreiben in Word und legt dieses zur Prüfung in eine für den VB bestimmte Zwischenablage (z. B. VT-VB). Der VB kann dann das Dokument aus der Zwischenablage öffnen, es dem richtigen Dokumenttyp zuordnen und indexieren oder er kann es der Sekretärin noch einmal zurückgeben, indem er es in ihre Zwischenablage legt (z. B. VT-Sekretariat).

siehe auch: Eingangskorb Active Query

# Kurzdefinitionen

# Querverweis

Mit einem Querverweis stellen Sie manuell eine Verbindung zwischen zwei Dokumenten her, die inhaltlich zusammengehören. Querverweise zu einem anderen Dokument werden im Dokumentfenster verwaltet.

# Indexieren

Bei der Indexierung halten Sie in Merkmalsfeldern Informationen zu einem Dokument fest.

# TWAIN

TWAIN ist ein Standard zur Kommunikation von Bild-Eingabemedien, z.B. einem Scanner und PROXESS. TWAIN ermöglicht, aus PROXESS heraus, Scanner verschiedener Hersteller anzusteuern. PROXESS benötigt keine unterschiedlichen Treiber für bestimmte Scanner. Sofern Hardware und Software der TWAIN-Spezifikation entsprechen, muss die Hardware des Scanners sich nicht mehr nach den Applikationen richten. Ein TWAIN Modul wie das von PROXESS ermöglicht die Kommunikation zwischen dem TWAIN-kompatiblen Anwendungsprogramm und TWAIN-kompatiblen Scannern.

# Sortierkriterium

Sortierkriterien werden für die Dokumentsuche benötigt. Sortierkriterien fassen gleichartige Suchkriterien zusammen. Damit treffen Sie eine Vorauswahl. Anschließend wählen Sie das gewünschte Suchkriterium aus.

# Server

Ein Server ist ein leistungsstarker Rechner in einem Netzwerk. Er ist die zentrale Stelle, an der Informationen gespeichert und verarbeitet werden. Der Server versorgt die Benutzerrechner im Netzwerk, die Clients mit Informationen, koordiniert die Abläufe und kontrolliert Zugriffsrechte. PROXESS arbeitet mit einem speziellen Server, dem Kernel. Der Kernel steuert nicht nur die Clients, sondern auch alle anderen PROXESS-Module und die Datenbanken.

# Redlines

Redlines sind besondere PROXESS-Dateien, die es Ihnen ermöglichen, mit dem PROXESS-Viewer Notizen zu gescannten Dokumenten zu erfassen, ohne die gescannte Datei zu verändern. Die Anmerkungen können z. B. aus Text, Unterstreichungen und farbigen Markierungen bestehen, ganz ähnlich wie mit Stift und Textmarker auf einem Papierdokument. Im Unterschied dazu werden diese Anmerkungen aber separat gespeichert und bei jedem Öffnen wie eine Folie über die gescannte Datei geblendet.

# Platzhalter

Bei der Suche nach Dokumenten können Sie neben genauen Suchbegriffen mit Hilfe von speziellen Zeichen auch "ungefähre" Suchbegriffe eingeben.

# Pflichtfeld

Pflichtfelder sind Merkmalsfelder, die Sie unbedingt ausgefüllen müssen. Werden Sie nicht ausgefüllt, können Sie Ihre Eingaben nicht speichern. Der Administrator kann beliebige Felder als Pflichtfelder definieren.

# OCR

Abkürzung für Optical Character Recognition. Texterkennungssoftware, die gescannte Bilddaten in ANSI-Textdaten übersetzt. Mit Hilfe von OCR-Software können Sie eingescannte Texte zur weiteren Bearbeitung umwandeln.

PROXESS verwendet das HighLevel API von CCS, basierend auf der OCR von Xerox.

# Netzwerkprotokoll

Ein Netzwerkprotokoll enthält Vereinbarungen über die Vorgänge bei der Datenübertragung im Netzwerk. Die Vereinbarungen im Netzwerkprotokoll steuern den Aufbau, die Durchführung und den Abbau einer Übertragungsverbindung.

# MAPI

Messaging Application Programming Interface.

Ein Windows-Standard für die Kommunikation zwischen Client-Applikationen und Informationsdiensten. Clients dienen zum Empfangen und Senden von Mails, Informationsdienste stellen z. B. ein Adressbuch oder eine Verwaltungsdatenbank für Mails bereit. MAPI ist eine Softwareschicht zwischen Clients und Informationsdiensten, die die Herstellereigenheiten auf beiden Seiten weitgehend ausgleicht. Dadurch können MAPI-basierte Clients mit unterschiedlichen Informationsdiensten zusammenarbeiten.

# Kurzname (eines Benutzers)

Jeder Benutzer, der mit PROXESS arbeiten möchte, wird vom Systemadministrator als Benutzer angelegt. Der Kurzname ist der Name, unter dem Sie sich im System anmelden. Der Kurzname kann durch einen Vollnamen ergänzt werden.

# **Rechte (Benutzerrecht)**

Was Sie als Benutzer vom Dokumentenbestand Ihres Unternehmens zu sehen bekommen, wird durch Rechte gesteuert. Diese vergibt Ihr Systemadministrator ähnlich wie in einem Netzwerk. Abhängig vom Dokumenttyp können Rechte danach differenziert werden, ob Ansehen, Anlegen, Bearbeiten oder Löschen erlaubt ist. Ihre Rechte an einem Dokument können Sie dem Dokumentfenster entnehmen.

Besonders privilegierte Benutzer sind Grant User, d. h. Benutzer, die selbst Rechte vergeben dürfen. Grant User können normalen Benutzern für einzelne Dokumente zusätzliche Rechte gewähren oder vorhandene Rechte entziehen.

# Viewer

Ein Viewer ist im Gegensatz zu einem Editor ein reines Anzeigemodul zum schnellen und sicheren Betrachten von Daten.

# **Vollname (eines Benutzers)**

Jeder Benutzer, der mit PROXESS arbeiten möchte, wird vom Systemadministrator als Benutzer angelegt. Der Vollname ist eine Informationsmöglichkeit zusätzlich zum Kurznamen, der für die Anmeldung erforderlich ist. Der Vollname des angemeldeten Benutzers wird in der Statuszeile des Programms eingeblendet.

# Zwischenablage

Eine Zwischenablage enthält in PROXESS Dokumente, die noch nicht bearbeitet wurden und denen noch kein endgültiger Dokumenttyp zugewiesen wurde. Um ein neues Dokument in einer Zwischenablage abzulegen, weisen Sie ihm als Dokumenttyp eine Zwischenablage zu. Zwischenablagen erkennen Sie an diesem Symbol:

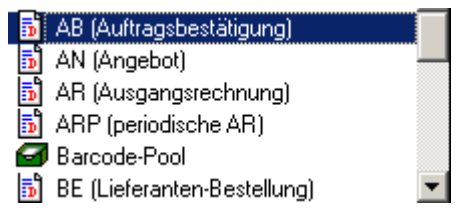

# Freigeben

Freigeben ist der Vorgang, der eine neu erstellte oder geänderte Datei in einem Dokument speichert und damit für andere Benutzer zugänglich macht. Durch Freigeben schickt der Client, an dem die Datei lokal bearbeitet wurde, die Datei über den Kernel an den zentralen Storage Manager.

# Thesaurus

Ein Thesaurus unterstützt Sie beim korrekten Ausfüllen von Feldern. In einem Feld mit Thesaurus brauchen Sie den gewünschten Eintrag nur noch auszuwählen. Das spart Schreibarbeit und schließt aus, dass beim Eingeben Tippfehler passieren.

# Kernfelder

Die wichtigsten Angaben zu einem Dokument sind der Name und der Dokumenttyp. Diese Angaben stehen im Dokumentfenster in den ersten beiden Feldern. Ohne diese Angaben kann kein Dokument gespeichert werden. Daher heißen diese Felder auch Mussfelder oder Kernfelder. Standardmäßig tragen diese Felder die Feldbezeichnung **Name** und **Typ**. Ihr Systemadministrator kann diese Bezeichner jedoch den Unternehmenskonventionen anpassen.

Das Dokumentfenster enthält neben Registern mit unternehmensindividuellen Merkmalsfeldern auch noch ein Register Kernfelder. Dieses Register ist immer vorhanden und wird vom System automatisch ausgefüllt. Sie sehen hier, welcher Benutzer das Dokument zu welchem Zeitpunkt erstellt und geändert hat und wie lange es aufbewahrt wird. Die Felder in diesem Register sind im Unterschied zu den Kernfeldern für Dokumentnamen und -typ nicht editierbar.

# Diaclip

Dclip-Dateien sind besondere PROXESS-Dateien, die aus zwei Dateien zusammengesetzt werden. Dieses Verfahren ermöglicht eine platzsparende Archivierung von Daten.

Auf eine Hintergrund-Grafik, z.B. einen gescannten Briefbogen, wird eine Vordergrund-Datei, z.B. der Brieftext projiziert. Die Verbindung dieser Dateien zu einer Einheit wird im PROXESS-Viewer hergestellt.

# Suchkriterium

Suchkriterien werden für die Dokumentsuche benötigt. Suchkriterien sind fest definierte Abfragen an die Datenbank. Suchkriterien sind unter den übergeordneten Sortierkriterien zusammengefasst.
## Merkmalsfelder

Merkmalsfelder enthalten Informationen zum Dokument. Welche Merkmalsfelder in Ihrem Unternehmen vorhanden sind, wird in einer Organisationsanalyse individuell festgelegt. Der Vorgang, bei dem die Merkmalsfelder zu einem Dokument ausgefüllt werden, wird häufig auch als Indexierung bezeichnet.

#### Volltextsuche

Mit der Funktion Volltextsuche können Sie auf besonders komfortable Weise nach einem Stichwort suchen, das entweder in einem Merkmalsfeld oder in einer Datei vorkommen kann. Diese Funktion beruht auf einer Fulcrum-Volltextdatenbank.

## Feldsuche

Bei einer Feldsuche suchen Sie gezielt nach Stichwörtern, die in bestimmten Merkmals- oder Kernfeldern enthalten sein sollen. Es stehen Ihnen für jeden Dokumenttyp die spezifischen Merkmalsfelder zur Verfügung.

### Ergebnisliste

Eine Ergebnisliste ist das Resultat eines Suchvorgangs.

Eine Ergebnisliste enthält eine Liste von Dokumenten, auf die die vorher eingegebenen Suchbegriffe zutreffen. Zu jedem Dokument werden der Name und verschiedene weitere Informationen angezeigt. Ergebnislisten sind in PROXESS speicherbar. Wenn eine Ergebnisliste gespeichert wurde, wird Sie als Ablage bezeichnet.

## Dokument

Ein Dokument enthält gewöhnlich eine Datei und die dazugehörenden Kommentare, Notizzettel etc. Zum Dokument gehören außerdem die Informationen in den Merkmalsfeldern und Kernfeldern. Schließlich kann ein Dokument auch noch Querverweise auf andere Dokumente enthalten.

### Datenbank

Datenbanksysteme dienen der Speicherung großer Datenmengen. Die einzelnen Datensätze können von vielen Benutzern gleichzeitig und nach unterschiedlichen Ordnungskriterien abgerufen werden. PROXESS basiert auf einer relationalen Datenbank, die von einem eigenen Server, dem Database Manager, verwaltet wird. Optional kann eine zweite Datenbank installiert werden, um Volltextsuchen zu ermöglichen.

# COLD

Abkürzung für Computer Output on Laser Disk. Mit diesem Verfahren können per EDV erzeugte Textdateien vollautomatisch archiviert werden, ohne dass diese Daten aus einem Drucker ausgegeben und erneut eingescannt werden müssen.

## Client

Ein Client ist ein Rechner in einem Netzwerk, der rechenintensive Operationen an einen Server weitergibt. Informationen, die für die Benutzer im Netzwerk verfügbar sind, erhält ein Client vom Netzwerkserver. Eine Benutzerabfrage an eine zentrale Datenbank z. B. gibt der Client an den Server weiter und erhält von dort die Antwort.

## Dokumenttyp

Jedes Dokument ordnen Sie in PROXESS einem bestimmten Dokumenttypen zu. Dadurch geben Sie PROXESS eine Reihe von "Schlüsselinformationen". Vom Dokumenttyp hängt ab, welche Rechte Sie haben (d. h. was Sie mit dem Dokument tun dürfen), auf welchem Medium und für wie lange das Dokument gespeichert wird, welche Merkmalsfelder zur Verschlagwortung angezeigt werden und ob es per Volltextsuche wieder gefunden werden kann. Gleichartige Dokumente ordnen Sie immer dem gleichen Dokumenttyp zu, wie z. B. Eingangsrechnung, Lieferschein, Ausgangsrechnung usw. Dokumenttypen erkennen Sie an diesem Symbol

?

## Ablage

Eine Ablage ist eine gespeicherte Ergebnisliste. Neue Ablagen erzeugen Sie, indem Sie Ergebnislisten speichern. Eine Ablage kann geschlossen und jederzeit wieder geöffnet werden.

## GDPdU

= Grundsätze zum Datenzugriff und zur Prüfbarkeit Digitaler Unterlagen.

Relevante Daten, wie z.B. die der Finanzbuchhaltung o.ä., werden vorschriftenkonform in PROXESS importiert, archiviert und vorgehalten und bei Bedarf auch GDPdU-gerecht wieder exportiert und zur Verfügung gestellt.

Kommentar

## Kommentar

Mithilfe von Kommentaren können Sie Notizen auf gescannten Dokumenten anbringen ohne die gescannte Datei zu verändern. Per Knopfdruck können Sie das Datum der Kommentarerstellung oder das Datum inklusive Uhrzeit dokumentieren und den Kommentar einfügen. Des weiteren haben Sie die Möglichkeit Schriftgröße, Höhe und Breite sowie die Position des Kommentars zu konfigurieren und diese Konfiguration auf Wunsch als Standard festzulegen.

## Service-Informationen

Informationen zu Ihrem zuständigen Servicepartner finden Sie im Menü "?" unter dem Eintrag **Service-Informationen**. Dort finden Sie die zuständige Firma mit Anschrift, Ansprechpartner und Kontaktdaten aufgelistet.Dorthin können Sie sich mit einem eventuellen Servicefall wenden.

### Glossar

Ablage **Client** COLD **Datenbank** Diaclip **Dokument Dokumenttyp Ergebnisliste Feldsuche Freigeben** Kernfelder Kurzname (eines Benutzers) <u>MAPI</u> Merkmalsfelder **Netzwerkprotokoll Pflichtfeld Platzhalter Querverweis** Recherche Rechte (Benutzerrecht) Redlines <u>Server</u> **Sortierkriterium Suchkriterium Thesaurus TWAIN Verschlagworten** Versionsverwaltung **Viewer** Vollname (eines Benutzers) **Volltextsuche** Volltexttreffer-Highlighting Zwischenablage

### Versionsverwaltung

Die Versionsverwaltung ermöglicht Ihnen den Zugang zur Historie einer Datei. Über die Historienliste lassen sich neben der aktuellen Datei auch deren ältere Versionen im Ansehenmodus öffnen. Alle Änderungen einer Datei werden so schrittweise mit jeweiligem Erstellungsdatum dokumentiert. Die Versionierung bezieht sich nur auf Dateien, nicht auf gesamte Dokumente und deren Merkmalsfelder. Sie ist systemübergreifend und in PROXESS nicht abschaltbar.

Siehe auch: Versionsverwaltung von Dateien

### **Manipulierte Dokumente**

Sollte ein Unbefugter auf Datenbankebene versuchen die Rechte an einem Dokument zu manipulieren, erkennt der PROXESS Document Manager dies umgehend. Die Signatur des betroffenen Dokumentes wird ungültig. Dies wird für den user in der Trefferliste sichtbar. Das manipulierte Dokument ist für den user weder zu öffnen, noch zu löschen. Ebenso sind die Felder für den user nicht mehr sichtbar.

| Anzahi D                                                                                                    | okumente: 453                                                                                                    |                                                                         |                                               |         | Neuauft                  | uec     |
|----------------------------------------------------------------------------------------------------|----------------------------------------------------------------------------------------------------|-------------------------------------------------------------------------|-----------------------------------------------|---------|--------------------------|---------|
| В Тур                                                                                                    | Name                                                                                                    | Schauweg                                                                | SV50Feld                                      | SVCrypt | SVCrypt.                 | 51      |
| TopSecret                                                                                                    | #KFilesign<br>#### viele Dateien                                                                                                    | MyTest<br>august2010                                                    | Crypted<br>Montag315                          | 17.05.2 | 223,90                   | 1       |
| E DI JUDUDD                                                                                                    | C WARINING 22 DOCUMENT SIGNATURES UP                                                                                                    | 10,000                                                                  |                                               |         |                          | _       |
| Allgems<br>Jedem PROX<br>Allgem                                                                                                    | (ywycywcywc)<br>SS Document Manager - Sicherheits-<br>Das Offnen wines Dokumentes ist febliesci                                                                | Verletzung                                                              | PROXESS 5                                     | 30.04.2 | 234,87                   |         |
| NEWErcrupt     Allgeme     Jedem PROX     Allgeme     NEW     NEW     NEW     NEW     NEW     NEW     NEW     NEW     NEW     NEW     NEW     NEW | Cywycywcywcywc<br>ESS Document Manager - Sicherheits-<br>Das Öffnen eines Dokumentes ist fehlgescl<br>Sicherheitsproblem! Das Dokument darf nic<br>Supervisor! | Verletzung<br>nlagen.<br>ht geöffnet werden, da die Verlfizierung<br>OK | PROXESS 5<br>g der Signatur fehlgeschlagen is | 30.04.2 | 234,87<br>Sie bitte Ihre | 1<br>en |

Dokumente die als "verletzt" gelten und deren Signatur ungültig geworden ist, können nur von einem Supervisor geöffnet werden und werden durch erneutes Speichern durch den Supervisor mit einer neuen, gültigen Signatur versehen.

Manipulierter Dokumenten Typ

Sollte ein Unbefugter auf Datenbankebene versuchen die Rechte an einem Dokumenten Typ zu manipulieren, wird dies umgehend erkannt. In der Feldsuche wird der betroffene Dokumententyp als durchgestrichen angezeigt. Es besteht für den user in diesem Fall kein Zugriff mehr auf alle Dokumente diese Dokument Typs.

#### Dokumentation PROXESS Standard Client

| 🕸 Feldsuche                                                    |                  |       |
|----------------------------------------------------------------|------------------|-------|
| this is the name:<br>this is the type:<br>Seite 1 Seite 2 Seit | Topsecret        |       |
| JBarcode:<br>Berlin:<br>Content:                               | Beldatum:        |       |
| Farbe:                                                         | dokutyp:         |       |
|                                                                | Suchen Abbrechen | Hilfe |

In diesem Fall kann nur durch den Supervisor die Sperre wieder aufgehoben werden.

Näheres erfahren Sie hierzu in der PROXESS Kurzdokumentation.

Für Administratoren sind zusätzliche Informationen in der PROXESS Administratorkonsole zu finden.

### Verschlüsselte Dokumenttypen

#### Verschlüsselte Dokumenten Typ

Für den Anwender ändert sich trotz Verschlüsselung wenig. Wie bisher wählt er nach der Anmelduung die gewünschte Datenbank. Neu ist lediglich, dass hier die Spalte Sicherheit zu sehen ist. Es wird in die Stufen Hoch für eine verschlüsselte und Standard für eine unverschlüsselte Datenbank unterschieden.

| atenbank | <b>verbindung</b><br>Verfügbare Datenbar | iken                                              | ?                              |
|----------|------------------------------------------|---------------------------------------------------|--------------------------------|
|          | Datenbankname<br>TArchivDB<br>Personal   | Beschreibung<br>Warenwirtschaft<br>Personalarchiv | Sicherheit<br>Standard<br>Hoch |
|          |                                          |                                                   |                                |
|          | Als Standarddat                          | enbank festlegen.                                 |                                |
| [        | Standarddatenbank:                       | Personal                                          |                                |
|          |                                          | <u>V</u> erbinden Abbrech                         | en <u>H</u> ilfe               |

In einer verschlüsselten Datenbank können sowohl verschlüsselte als auch unverschlüsselte Dokument Typen angelegt sein. Verschlüsselte Dokument Typen sind von den unverschlüsselten durch das gelbe Symbol der Verschlüsselung zu unterscheiden.

| Feldsuche       |                                     |       |
|-----------------|-------------------------------------|-------|
| Name:           | 彈 Personal                          |       |
| Seite 1 Seite 2 | Personal                            |       |
| Personalnummer  | Zevennage<br>XProxess_Backup<br>ZWL |       |
| Vorname:        | Name:                               |       |
| PLZ:            | Ort:                                |       |
| Abteilung: [    | Filiale:                            |       |
| Bemerkung: [    |                                     |       |
|                 | Suchen Abbrechen                    | Hilfe |
|                 | <u>Suchen</u> Abbrechen             | Hille |

Die Berechtigungen auf die jeweiligen verschlüsselten oder unverschlüsselten Dokumenttypen werden wie bisher vom jeweiligen Administrator oderSupervisor vergeben. User ohne Recht auf den Dokument Typ sind nicht in der Lage diesen zu sehen.

Näheres erfahren Sie hierzu in der PROXESS Kurzdokumentation.

Für Administratoren sind zusätzliche Informationen in der PROXESS Administratorkonsole zu finden.

#### Verschlüsselte Felder

#### Verschlüsselte Felder

Zusätzlich zu der Verschlüsselung von Dokumenttypen ist es auf einer Hochsicherheitsdatenbank möglich die einzelnen Felder zu verschlüsseln. Die zu verschlüsselnden Felder werden vom jeweiligen Administrator festgelegt. Verschlüsselte Felder sind nur von usern mit Rechten auf diese Felder in Klartext zu sehen. Auf der Datenbank sind verschlüsselte Felder ebenfalls nicht in Klartext zu sehen. Für den user ist eine Feldverschlüsselung daran erkennbar, dass in der Statusleiste neben dem Namen des Feldes und dem Feldtyp auch \*VERSCHLÜSSELT\* zu sehen ist.

| Name:   Typ:   Seite 1   Seite 2   Seite 2   Seite 3   Kernfelder     Personalnummer:   250565   Vorname:   Name:   PLZ:   Ort:   Abteilung:   Filiale:   Bemerkung:     Dateiliste   Querverweisliste   Zugriffsrechte     Image:     Image:     Im                                                                                                    |               |
|----------------------------------------------------------------------------------------------------|---------------|
| Typ:   Seite 1   Seite 2   Seite 2   Seite 3   Kernfelder     Personalnummer:   250565   Vorname:   Name:   PLZ:   Ort:   Abteilung:   Bemerkung:     Dateiliste   Querverweisliste   Zugriffsrechte     Image: Image: Ima                                                                                                    |               |
| Seite 1 Seite 2 Seite 3 Kernfelder   Personalnummer: 250565   Vorname: Name:   PLZ: Ort:   Abteilung: Filiale:   Bemerkung:     Dateiliste Querverweisliste   Zugriffsrechte   Image: Image: Imag                                                                                                    |               |
| Personalnummer: 250565   Vorname: Name:   PLZ: Ort:   Abteilung: Filiale:   Bemerkung: Filiale:     Dateiliste Querverweisliste   Zugriffsrechte   Image: Image: Image                                                                                                    |               |
| Vorname: Name:   PLZ: Ort:   Abteilung: Filiale:   Bemerkung: Filiale:     Dateiliste Querverweisliste   Zugriffsrechte     Image: Image: Imag                                                                                                    |               |
| PLZ:       Ort:         Abteilung:       Filiale:         Bemerkung:       Filiale:         Dateiliste       Querverweisliste         Zugriffsrechte       Image: Construction of the state of the state o                                                                                                    | 1             |
| Abteilung: Filiale: Bemerkung:                                                                                                    |               |
| Bemerkung:          Dateiliste       Querverweisliste       Zugriffsrechte         Image: Image:                                                                                                    |               |
| Dateiliste Querverweisliste Zugriffsrechte<br>Dateiliste Querverweisliste Zugriffsrechte<br>Dateiliste Zugriffsrechte<br>Dateiliste Zugriffsrechte<br>Dateiliste Zugriffsrechte<br>Dateiliste Zugriffsrechte<br>Dateiliste Zugriffsrechte<br>Dateiliste<br>Dateiliste |               |
|                                                                                                    | ×4 ×          |
| 2                                                                                                    |               |
|                                                                                                    | >             |
| Speichern Löschen Abbrechen                                                                                                    | <u>H</u> ilfe |
|                                                                                                    |               |

Zu beachten ist, dass in verschlüsselten Feldern nur eine eingeschränkte Suchfunktion möglich ist. Es ist nur eine "ist gleich" Suche möglich. Die Suchfunktionen mit %, >, < ist nicht möglich. Besonders zu beachten ist, dass verschlüsselte Felder Datenbank übergreifend sind und somit für alle Dokument Typen und user der jeweiligen Datenbank gelten.

Dokumentation PROXESS Standard Client

Näheres erfahren Sie hierzu in der PROXESS Kurzdokumentation.

Für Administratoren sind zusätzliche Informationen in der PROXESS Administratorkonsole zu finden.

#### Index

#### A

Abfragefeld (Index Miner) 63 Abgelaufene Dokumente löschen 195 Ablagen 18, 26, 66, 67, 69, 71, 76, 96, 105, 144, 153, 154, 197, 201, 208, 254, 255, 284, 290 Ablage erstellen 144 Ablage öffnen 197 Automatik einstellen 18 Position auf der Arbeitsfläche speichern 208 Active Query (Benachrichtigungsfunktion) 204, 255 Active-Directory-Integration 4 Aktives Dokument kopieren 215 Aktives Dokument kopieren (Befehl im Menü 215 Alternativen SMTP Server einrichten 32 Anmeldung 4, 10, 12, 14, 153, 274 Anmeldung und einem anderen Benutzernamen 10 Applikationsvariablen 12, 30 Aufbewahrungsfrist 195 Ausgecheckte Datei bearbeiten 241 Automatik 12, 17, 18, 21, 24, 26, 98, 147, 197, 201 für Ablagen einstellen 18 für Dateien einstellen 24 für Direkt-Scannen einstellen 26 für Dokumente einstellen 21 Automatik für Ablagen einstellen 18 Automatik für Dateien einstellen 24 Automatik für Direkt-Scannen einstellen 26 Automatik für Dokumente einstellen 21 R Bedingung für Erweiterte Suche definieren 179 Benachrichtigungsfunktion bei neuen Dokumenten (Active Query) 204 Benutzerkonto 4, 8, 214

Benutzername 4

Benutzerrechte 83, 86, 91, 94 Benutzerrechte an einem Dokument 83 Bildschirmaufbau 41, 43 Blätterfunktion 12, 21, 147 Boolsche Suche 162, 177 C Check Out und Check In von Dateien 236, 239, 243 aufheben (Schritt für Schritt) 243 Check In 239 Check Out einer Datei 236

#### D

Datei 1, 18, 21, 24, 26, 36, 48, 51, 54, 57, 59, 67, 77, 83, 96, 98, 105, 108, 110, 112, 114, 117, 119, 121, 122, 123, 124, 125, 128, 131, 132, 134, 136, 137, 138, 141, 147, 165, 177, 179, 190, 211, 216, 220, 223, 225, 230, 233, 234, 236, 239, 241, 243, 265, 276, 279, 282, 285, 292, 295 Automatik einstellen 24 automatisch öffnen 21 Datei ändern 114, 131 Datei anhängen an ein bestehendes Dokument 63 Datei ansehen 112 Datei aus einem Dokument bearbeiten 114 Datei drucken 122 Datei erstellen 108 Datei Import 48, 59, 225, 230 Datei Import per Drag & Drop 230 Datei löschen 121 Datei speichern und freigeben 110 Datei-Beschreibung ändern 123 Einstellungen zum Bearbeiten von Scans 24 Scan bearbeiten 119 TIF-Datei OCR-lesen 138 Dateihistorie 128, 131, 132, 136, 137 Dateiimport 225, 230 Dateityp automatisch auswählen lassen 233

Dateiversionierung 132 Dateivoransicht 150 Datenbankverbindung 206 Datenbankverwalter 69, 81, 83 Datumsfeld 73, 187 Diaclip 279 Direkt-Scannen 26 Automatik für Direkt-Scannen einstellen 26 Dokument 2, 14, 18, 21, 24, 26, 41, 47, 48, 51, 52, 54, 57, 58, 59, 63, 66, 67, 69, 73, 76, 78, 83, 86, 91, 93, 96, 98, 100, 101, 103, 105, 108, 110, 112, 114, 119, 121, 122, 123, 125, 128, 132, 134, 136, 138, 147, 150, 158, 177, 179, 187, 190, 192, 195, 204, 211, 214, 215, 216, 218, 220, 223, 225, 230, 234, 236, 239, 248, 254, 255, 258, 260, 261, 272, 275, 276, 278, 281, 284, 285, 289, 296, 298, 300 Automatik einstellen 21 Benutzerrechte an einem Dokument 83, 86 Dokument automatisch öffnen 18 Dokument drucken 67, 71 Dokument erstellen 218 Dokument kopieren 215 Dokument löschen 69, 86, 101, 121, 192 Dokument per E-Mail senden 211, 214 Dokument wiederherstellen 192 Dokumentbeschreibung 51 Dokumentfenster 54, 252 Kernfelder eines Dokuments 57 Merkmalsfelder eines Dokuments 76, 77, 78 Querverweis öffnen 100 Dokumente mit abgelaufener Lebensdauer löschen 81 Dokumenthistorie 216 Dokumentliste drucken 71, 157 Dokumentname 54, 218 Dokumenttyp 52, 54, 59 Drucken 67, 71, 98, 122, 157 Е Effektive Benutzerrechte 91, 94 Eigene Rechte ansehen 91 Einchecken von Dateien 24, 131, 239, 241

Eingangskorb 201, 225, 230 Einstellungen (PROXESS) 12 E-Mail 3, 12, 32, 48, 59, 197, 204, 211, 214, 255 Dokument per E-Mail versenden 211 Mailfunktion an einem PROXESS-Arbeitsplatz einrichten 214 Messaging Einstellungen 32 Erfassungsdatum 26, 220 Ergebnisfelder (Index Miner) 63 Ergebnisliste 43, 144, 150, 156, 197, 201 benutzerspezifische Standardkonfiguration speichern 156 Ergebnisliste automatisch aktualisieren 18 Ergebnisliste drucken 157 globale Standardkonfiguration speichern 153 Spaltenkonfiguration 154, 156 Spaltenkonfiguration ändern 154 Standardkonfiguration zurücksetzen 146 Suche speichern 144 Erweiterte Suche 173, 177, 179, 192 Bedingung für erweiterte Suche definieren 179 F FAQ 248, 249, 252, 255, 257 Feldbezeichnung 54 Felder 54, 57, 58, 73, 300 Feldsuche 158, 161, 162, 249 Platzhalter verwenden bei der Feldsuche 161 Feldverschlüsselung 300 Fenster (Menü) 209 Freigeben 110, 119, 276 Datei freigeben 110 Dokument freigeben 218 G

GdPdU 291 GDPdU konformer Datei-Import 225 Gelöschte Dokumente wiederherstellen 192 Gescannte Datei bearbeiten 119, 265 Gespeicherte Suche 144, 197, 204, 255 Globale Standardkonfiguration speichern 153 Grant User 83, 86, 91, 272 Grenzoperator bei der Suche 162 Größenbeziehungen bei der Suche 162, 173 Gruppenmitglieder 86, 91 Gruppenrechte 86, 91, 93 Н Hauptversionsnummer 131 Herkunft und Zusammensetzung effektiver Benutzerrechte (Beispiele) 94 Т Import mittels des universellen Dateitypen 234 Import von Dateien 230 Index Miner 63 Indexfeld 51, 158 Indexhistorie 216 Indexierung mit dem PROXESS Index Miner 63 Indexsuche 158, 173 IST LEER 177 **IST NICHT LEER 177** κ Kennwort 4, 8 Kennwort ändern 8 Kernfelder 57 Komplexe Abfragen 190 Kopie aus Dateihistorie mit Verweis erstellen 134 L Lebensdauer von Dokumenten 81, 195 Logische Verknüpfungen (Feldsuche) 162 Μ Manipulierte Dokumente 296 MAPI 214, 270 Mauskonventionen 47 Menü PROXESS 12 Menüband 41 Merkmalsfeld 281 Merkmale zu einem Dokument festlegen 73 Merkmalsfeld mit Thesaurus ausfüllen 78 Merkmalsfelder mit OCR ausfüllen 77 Merkmalsfelder zu einem Dokument bearbeiten 76

Messaging 12, 32, 211, 270 Multifunktionsleiste 41, 43 N Nach mehreren Dokumenttypen gleichzeitig suchen 257 Negativwörterbuch 165 Netzwerkprotokoll 4 Neue Dateiversion aus Dateihistorie erstellen 137 Neues Dokument anlegen 218 0 OCR 2, 3, 12, 36, 38, 48, 77, 125, 138, 141, 268 Datei OCR lesen 138 OCR-Einstellungen 12 OCR-Konfiguration (Unterbefehl im Menü 36 OCR-Text-Dateityp wählen 36 OCR-Text-Setup (Unterbefehl im Menü 38 OCR-Training durchführen 141 Platzhalterzeichen für OCR einstellen 38 Oder-Verknüpfung (Volltextsuche) 168 Offene Ablagen speichern (Befehl im Menü 208 Öffnen 12, 17, 18, 21, 66, 69, 71, 96, 100, 101, 117, 122, 150, 197, 201, 211, 220, 254, 265 Datei automatisch öffnen 21 Dokument automatisch öffnen 18 Querverweis automatisch öffnen 100 Zwischenablage öffnen 201 Optical Character Recognition (OCR) 268 Ρ Persönliche Rechte 91, 93 Pflichtfeld 58 Platzhalter (bei der Suche) 158, 161, 170, 173, 177, 249, 266 Protokoll 4 PROXESS Einstellungen 12 PROXESS Index Miner 59, 63 PROXESS starten und beenden 8 PROXESS Viewer 24, 119 Prozentzeichen 161, 170 PRX Dateiendung 211

#### Q

Querverweis 96, 98, 100, 101, 103, 105, 134, 260 Kopie mit Querverweis erstellen 134 Querverweis anlegen 96 Querverweis automatisch öffnen 21 Querverweis drucken 98 Querverweis löschen 101 Querverweis öffnen 100 Verwendung in der Praxis (Beispiele) 103 R Rechte 83, 272 Rechte an einem Dokument zuweisen oder entziehen 86 Rechte ansehen 83, 91 Redlines 117, 265 S Scan-Datei bearbeiten 119 Scannen 220, 223 Scanner Einrichtung 253 Scannertreiber 220, 223 Schnellzugriffsleiste 43 Short Cuts 48 Sicherheitsabfragen (Befehl im Menü 14 SMTP 32, 214 SMTP Server 32 SMTP-Server-Einstellungen 12 Sonderzeichen bei der Suche 170 Sonderzeichentabelle für OCR 141 Sortierkriterien 48, 81, 173, 181, 185, 187, 192, 195, 263, 280 dynamische Sortierkriterien 185 Sortierkriterien (Befehl im Menü 181 Sortierkriterien Aufbewahrungsfristen 81 Statische Sortierkriterien 185 Verwendung in der Praxis (Beispiele) 187 Spaltenbreite von Listen ändern 150 Spaltenkonfiguration 43, 66, 71, 117, 144, 146, 150, 153, 154, 156, 157, 179, 197, 201 Spaltenkonfiguration (Befehl im Menü 154 Spaltenkonfiguration ändern 154 Spaltenkonfiguration speichern 144

Standardkonfiguration speichern (Befehl im Menü 156 Standardkonfiguration zurücksetzen (Befehl im Menü 146 Speichern 48, 54, 63, 76, 110, 134, 138, 144, 153, 156, 197, 208, 218, 296 Datei speichern 110 Dokument speichern 218 Ergebnisliste speichern 144 Position offener Ablagen speichern 208 Standarddatenbank einstellen 206 Stapel-Scannen 220 Stichwortsuche 165 Stoppwortliste 165 Suchbaum 173, 179 Suchbedingungen 173, 177, 179, 190, 257 Suche 18, 41, 81, 144, 146, 153, 156, 158, 161, 165, 168, 170, 172, 173, 181, 190, 192, 195, 197, 204, 241, 255, 257, 266, 282 Bedingung für Erweiterte Suche definieren 179 in Erweiterte Suche 173 in Merkmalsfeldern suchen 158 in Volltext suchen 165 mit verknüpften Suchbegriffen bei Volltextsuche (Beispiele) 168 Suche speichern 144 Suchen mit komplexen Abfragen 190 über Sortierkriterien 181 Volltextsuche nach Beträgen oder Kommazahlen 168, 172 Suchfunktionen 165, 173 Suchkriterien 181, 185, 187, 248, 263, 280 Verwendung in der Praxis (Beispiele) 187 Suchoperatoren für die Erweiterte Suche 177 Symbolleiste 41, 43 т Tastenkombinationen 48 Texterkennung per OCR 77, 138 Thesaurus 73, 76 Merkmalsfeld mit Thesaurus ausfüllen 78 TIF-Datei OCR-lesen 138

Trefferliste 147 **TWAIN 262** U Übersicht der effektiven Rechte und Gruppenmitgliedschaften eines Benutzers ansehen 91 Umlaute bei der Volltextsuche 170 Universeller Dateityp 233, 234 ٧ Validierungsregeln 14, 77, 158 Verknüpfung von Suchbedingungen 162, 170, 173, 181, 190 Verschlüsselte Dokumenttypen 298 Verschlüsselte Felder 300 Verschlüsselung 298, 300 Versenden von Dokumenten per E-Mail 211 Versionsverwaltung 3, 24, 132, 216, 295 Versionsinformationen ändern 131 Versionsverwaltung von Dateien 125, 128, 131, 132, 134, 136, 137, 295

Datei 128 Verwenden von Operatoren bei der erweiterten Suche 177 Volltextsuche 3, 21, 38, 48, 138, 165, 168, 170, 172, 173, 179, 282, 289 Platzhalter verwenden 170 Volltexttreffer anzeigen 125, 136 Vorschaufunktion 18, 147 W Wiederherstellen von Dokumenten 192 Wiedervorlagen einrichten 255 Windows Active Directory 4 Ζ Zahlenfeld 73, 185 Zeichenfolge 168, 170 Zentrale Konfiguration übersteuern und einen alternativen SMTP Server angeben 32 Zugriffsrechte 83, 86 Zwischenablage 201, 255, 258, 275 Zwischenablage öffnen (Befehl im Menü 201